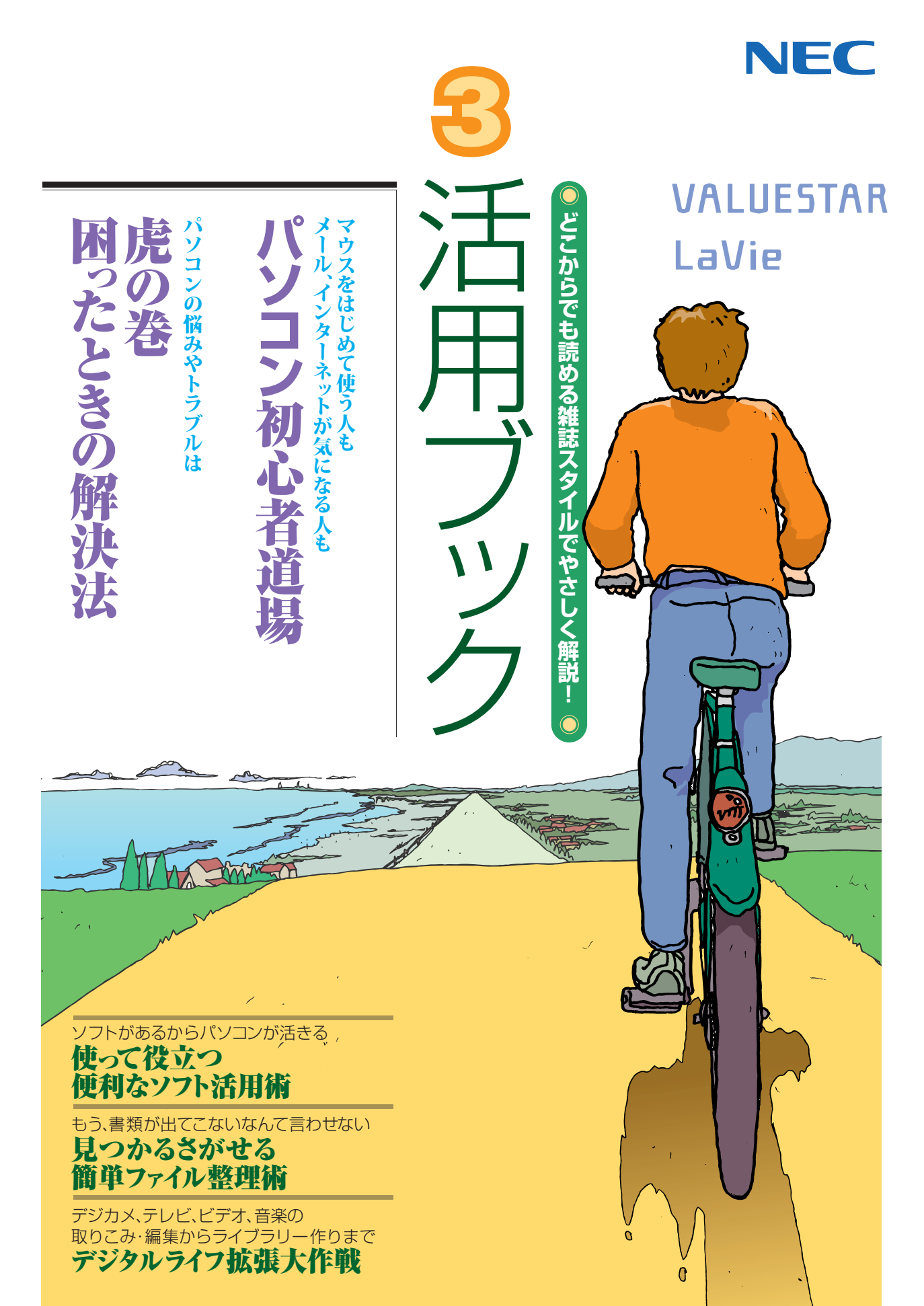

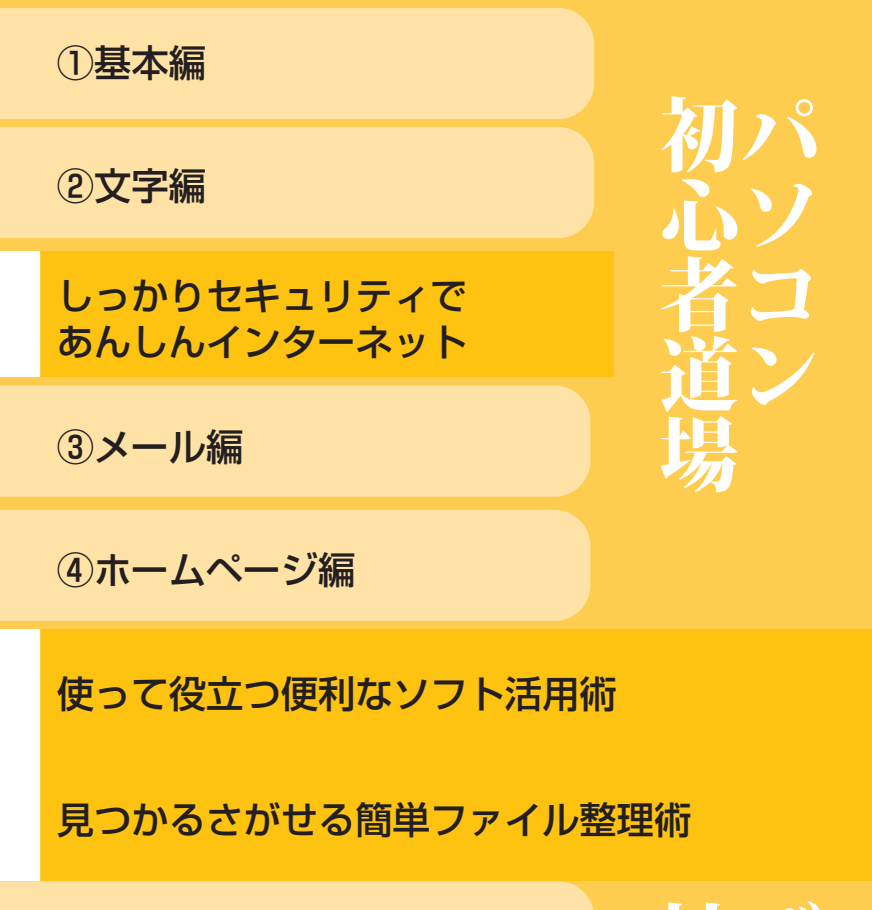

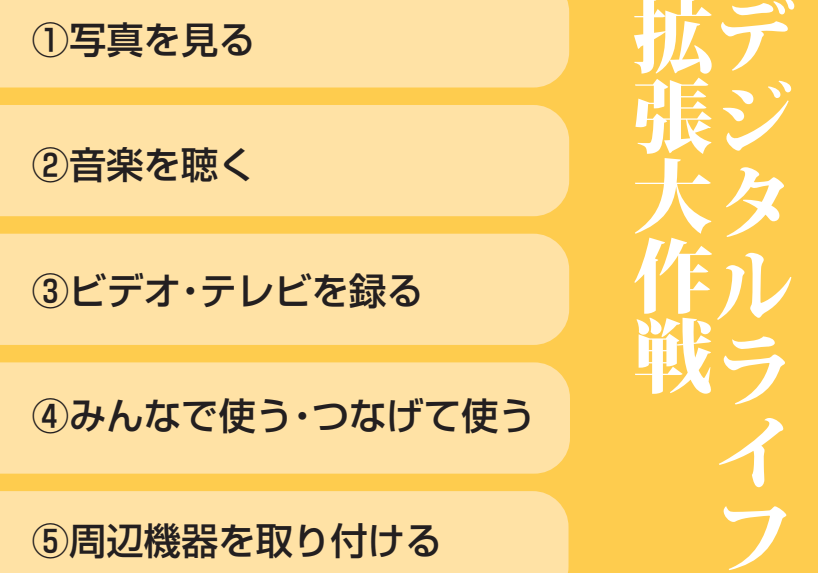

パソコンの情報はこんなところにある/虎の巻 困ったときの解決法

パソコンを安心して使うために/ソフトのサポート窓口一覧/索引

853-810601-462-A 2005年8月 初版

| あなたはパソコンで                                                                |                                       |
|--------------------------------------------------------------------------|---------------------------------------|
| 何をしたいですか?                                                                |                                       |
| それがパソコン上達への近道なんです。 欲張らないで、いちばんやりたいことから、少しずつ始める。 いろんなことができる。その分難しいのがパソコン。 |                                       |
| パソコンを使うといろんなことができます。手紙を書いたり、調べ物をした                                       |                                       |
| しなここができるつが、ペノコノつヽヽヽこちなつです。り、企画書を作ったり、デジタルカメラで撮った写真を保管したり。いろ              |                                       |
| でも、パソコンを使うのは難しい。なかなか使い方を覚えられない。そう                                        |                                       |
| 思っていませんか。                                                                |                                       |
| それは、いろんなことができるからなのです。いろんなことができるように                                       |                                       |
| 作られているから、自分の使いたい機能に近づくのが難しい。いろんなことを                                      |                                       |
| いっぺんにやろうとするから覚えられない。                                                     |                                       |
| つまり、いろんなことができるから便利で、だから、難しい。                                             |                                       |
| そこで、もし、あなたがパソコンにあまり慣れていないなら、まずいちばん                                       |                                       |
| 張らずこ。やりたいことを決めてください。そして、そこから始めてください。決して欲                                 |                                       |
| ひとつの使い方に慣れると、つぎに他の使い方を覚えるとき、ずっと簡単に                                       | A A A A A A A A A A A A A A A A A A A |
| なります。                                                                    |                                       |
| この『活用ブック』は、パソコンと楽しくつきあっていけるように、基礎的な                                      |                                       |
| ことからていねいに説明するように心がけて作りました。                                               |                                       |
|                                                                          |                                       |

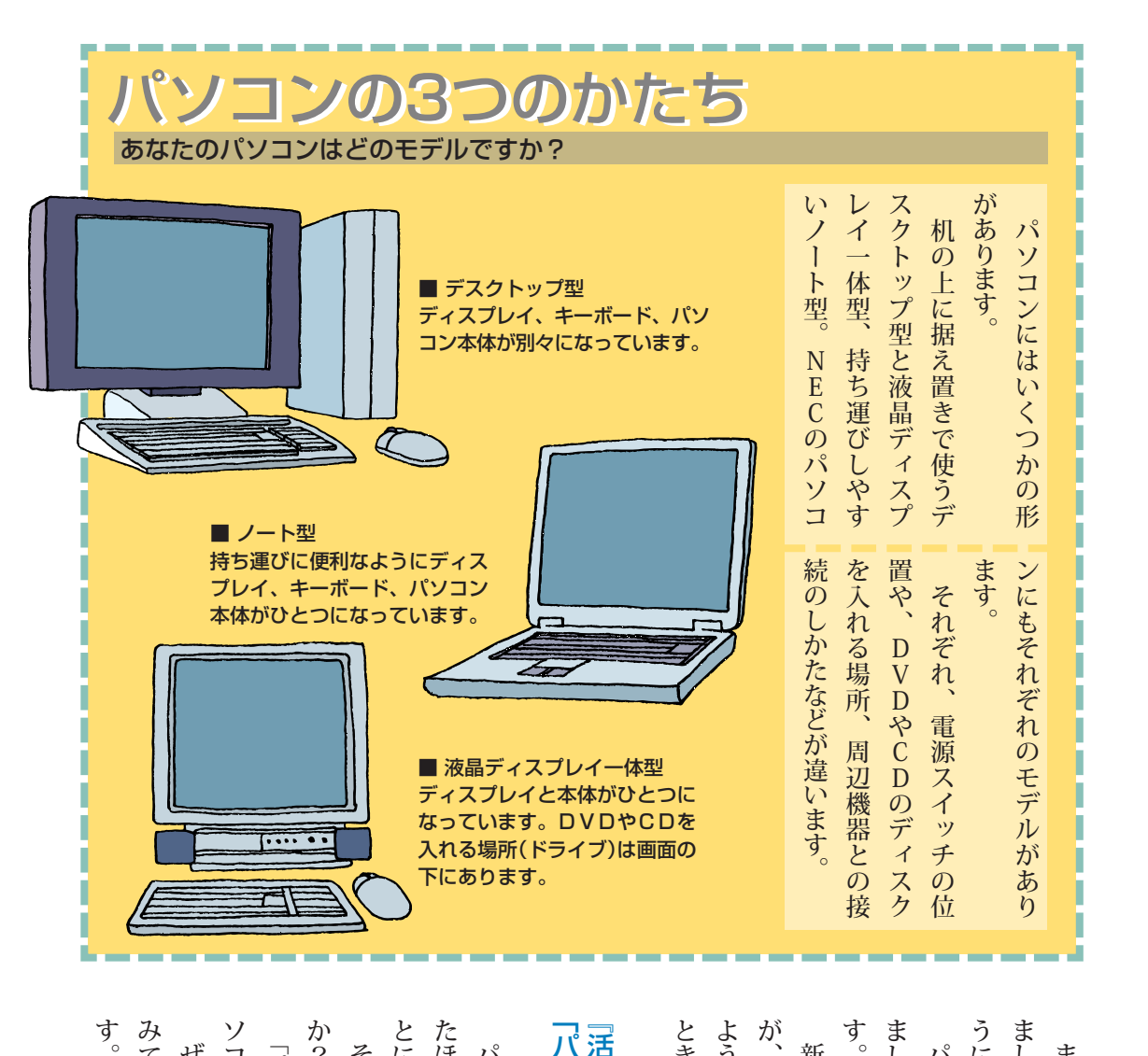

す。 うにしています。 ましたが、覚えてしまった方が便利な言葉は使っていま ました。マニュアルらしい約束事もできるだけ使わないよ パソコンの専門用語も、あまり使わないように気を付け また、どこからでも読めるように雑誌のような作りにし

ときは、索引で説明がある場所をさがしてください。 ようにしています。読み飛ばしてもいいですし、気になる が、くどくならないように、何度も説明することはしない 新しく出てきた言葉は、すぐに説明するようにしました

## 「パソコンのいろはⅡ」で腕ならし 「活用ブック」を読む前に

とにかく、やってみることです。 たほうが、ずっとはやく身に付きます。難しく考えずに、 そうそう、「パソコンのいろはⅡ」はもうやってみました パソコンの基本的な操作は、自分の手で実際にやってみ

みてください。詳しい使い方は11ページに載っていま ソコンの基本操作を、ひとつずつ練習できます。 「パソコンのいろはⅡ」は、実際にパソコンを使って、 ぜひ、この本を読む前に「パソコンのいろはⅡ」をやって パ

か ?

|     |                    | 8 20 A                                |                                                                                                    |
|-----|--------------------|---------------------------------------|----------------------------------------------------------------------------------------------------|
| - E | 2                  |                                       | 解決法」を見てください。<br>かないとき、いつもと違うとき。そんなときは、巻末の「虎の巻 困ったときのパソコンを使っていて、どうしたらいいのかわからなくなったとき、うまくい困ったときは巻末の虎の巻を |
|     |                    |                                       | カメラ、周辺機器をつないで、パソコンの使い方を広げる方法を説明します。後半は、少し上級の「デジタルライフ拡張大作戦」。オーディオ機器やデジタル周辺機器で広がるデジタルライフ               |
|     |                    | a a a a a a a a a a a a a a a a a a a | フト、目的=ファイルと考えるのがパソコン流。使いこなせば免許皆伝です。つづけて、ソフト(アプリケーション)とファイルの扱い方。なんでも、道具=ソソフトやファイルを使いこなす               |
|     |                    | A han                                 | 道場」です。マウスの使い方から、メール、インターネットまで。『活用ブック』の前半は、はじめてパソコンを使う人のための、「パソコン初心者はじめてパソコンを使うなら                     |
|     | All and the second |                                       | 慣れているかたは、必要なところから読んでください。いくのがいいと思います。ひんのがいいと思います。とうないので、はじめから読んでくているところは飛ばしながら、はじめから読んでして、ようないので、    |
|     | And the add        | A LAND                                | <b>心配しなくてもだいじょうぶ。</b>                                                                                |
|     | A State            | AT A                                  |                                                                                                    |

2

-----

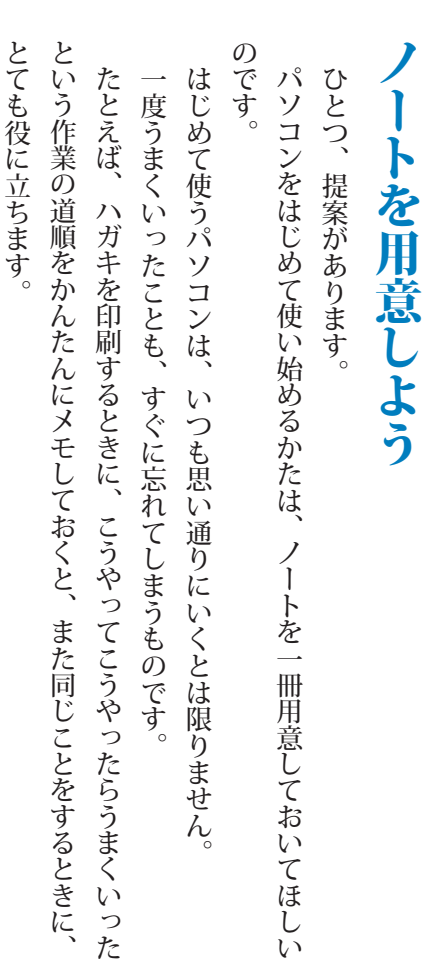

かなかそうはいきません。間があいてしまうことのほうが多いものです。同じことをしょっちゅうやっていれば、すぐにそのやり方を覚えますが、なとてすそんします。

パソコンの設定をどう変えたか、インターネットでどういうところに登録し

たか、メモしておきたい場面はけっこう出てきます。

かんたんな、自分にしかわからないメモでいいんです。パソコンの横にいつ

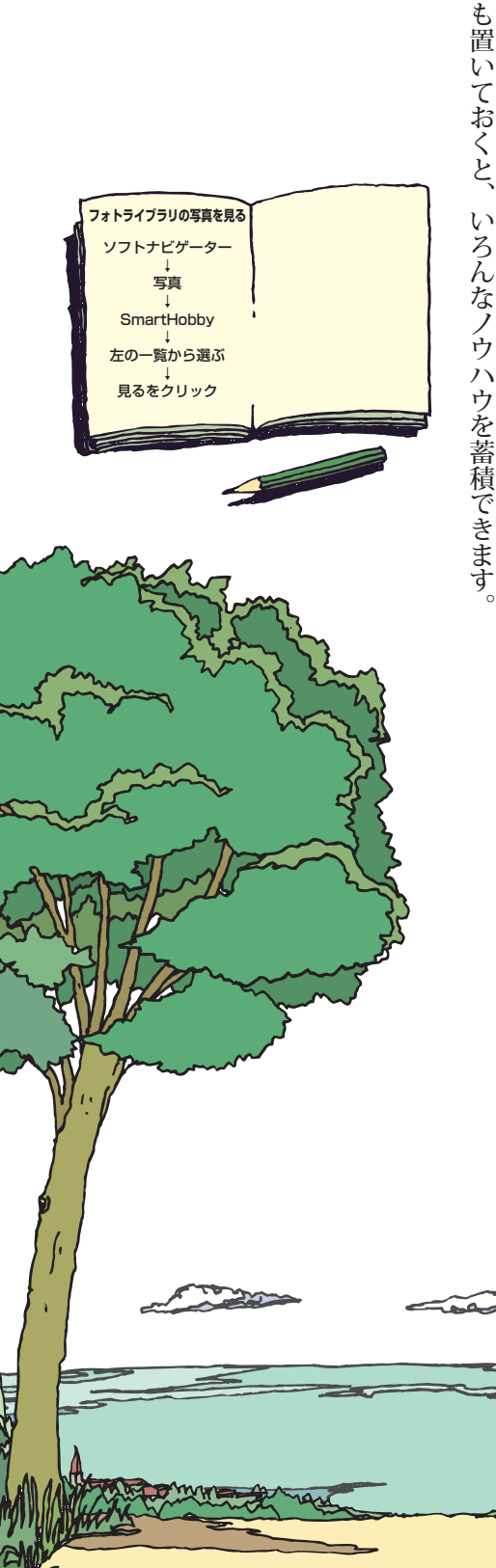

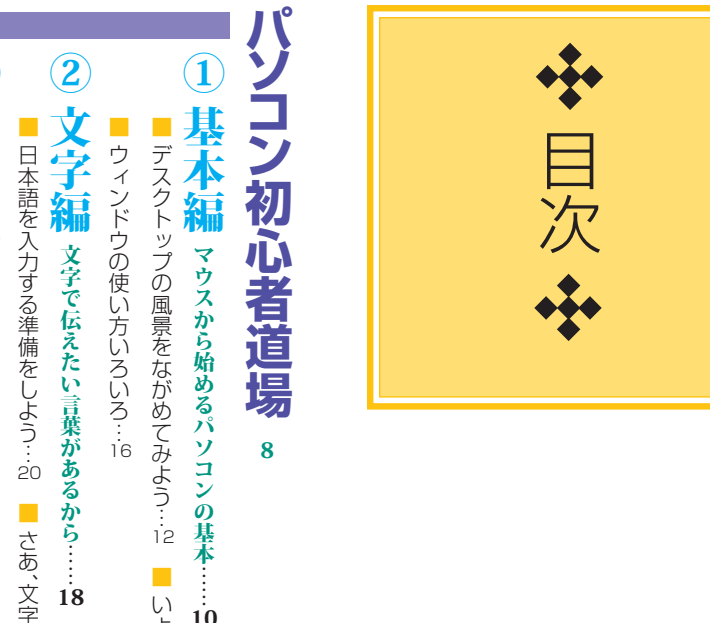

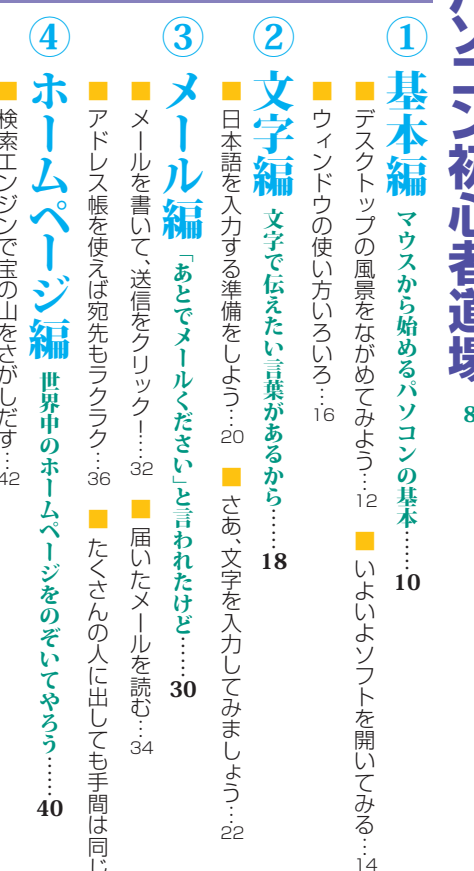

■アドレス帳を使えば宛先もラクラク…33 ■ たくさんの人に出しても手間は同じ…38

検索エンジンで宝の山をさがしだす…42

|便利で役立つホームページがいっぱい!…4

|圧縮と展開(解凍)の作法…4 ■ ホームページを作る…48

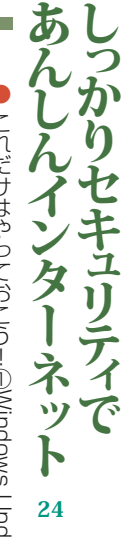

これだけはやっておこう!①Windows Update…2

これだけはやっておこう!②ウイルス対策ソフト…27 ここんなことにも注意しよう!①個人情報を守るために…28

こんなことにも注意しよう!②無線LANを使うとき…2

ソフト活用術 50使って役立つ便利な

好きなソフトをインストールしよう…52

定番のオフィスソフトを使ってみよう…54

餅は餅屋、年賀状には年賀状ソフト…56

こプリンタを使えば、何倍も楽しい…57

## 簡単ファイル整理術見つかるさがせる 秘訣1 さがしやすい名前をつけよう…0 58

秘訣3いらないファイルは捨てる…4 秘訣2 分類ごとにフォルダで整理…2

大事なファイルは大切に保管する…66

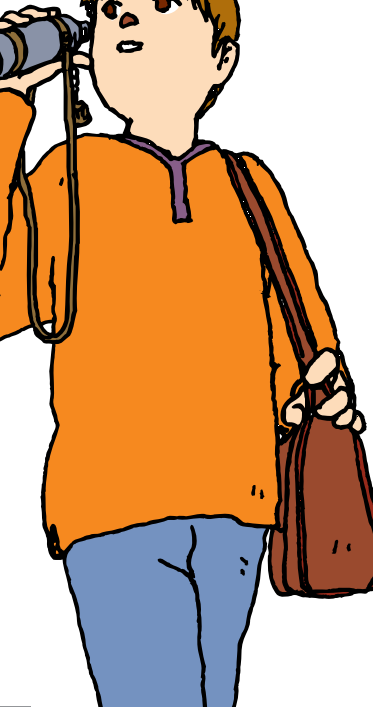

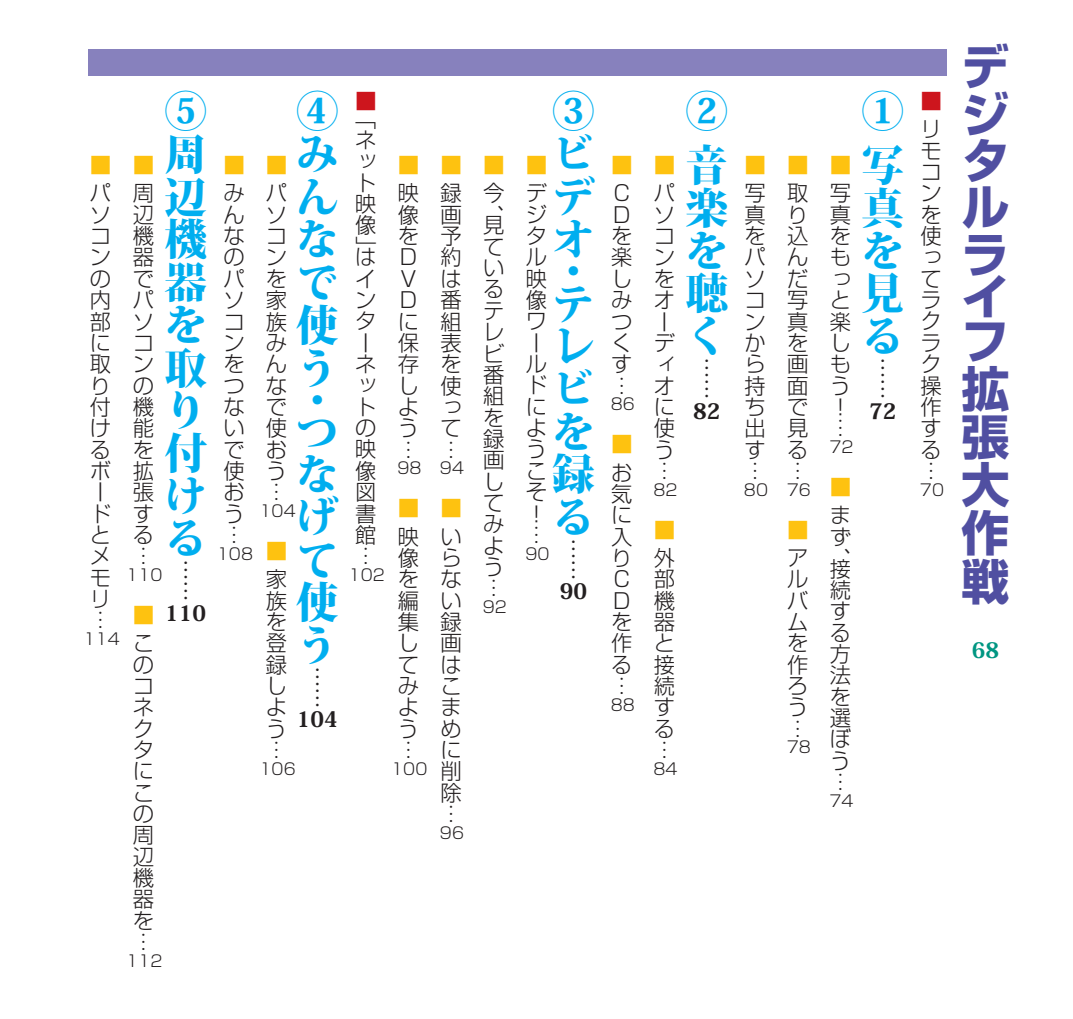

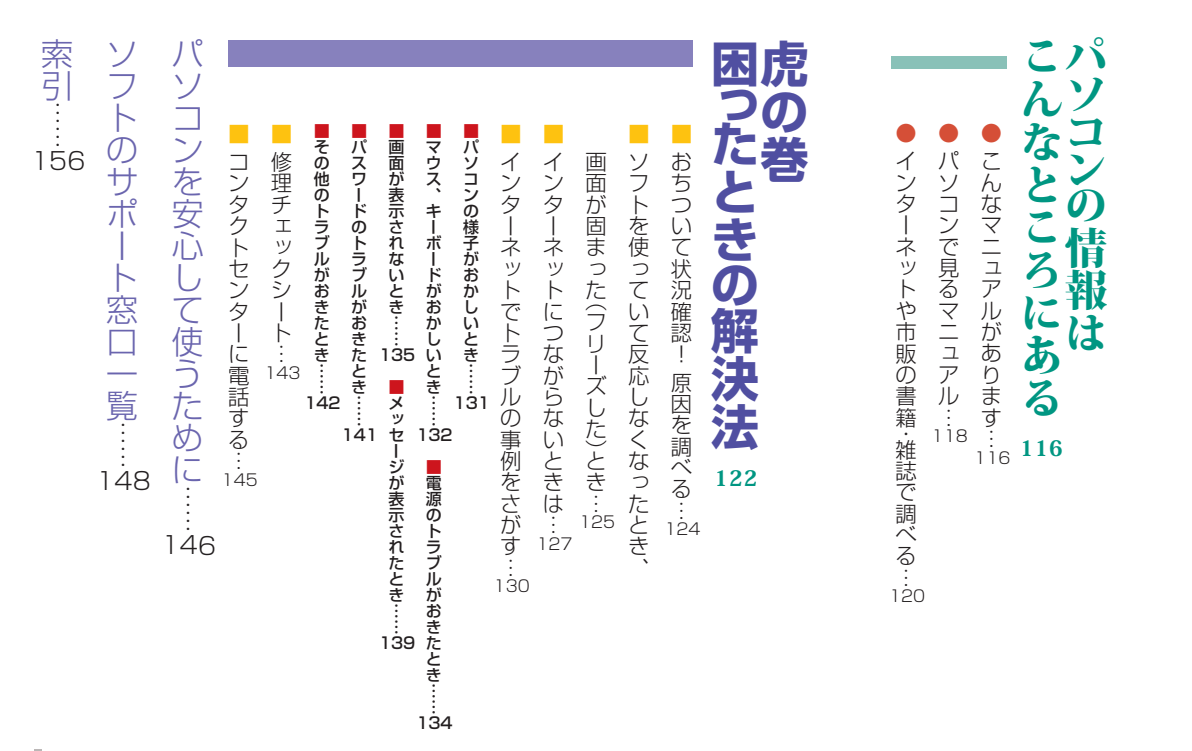

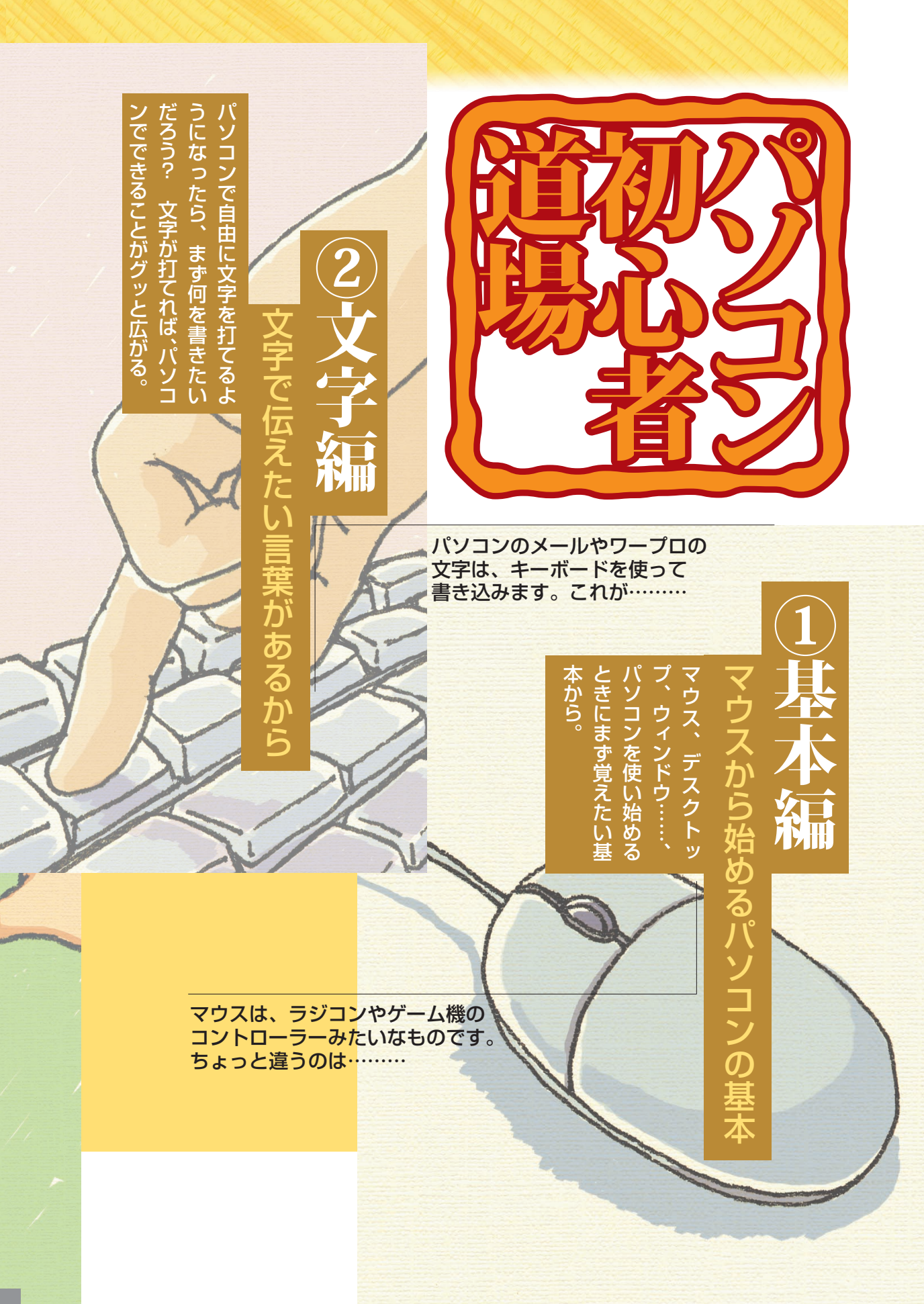

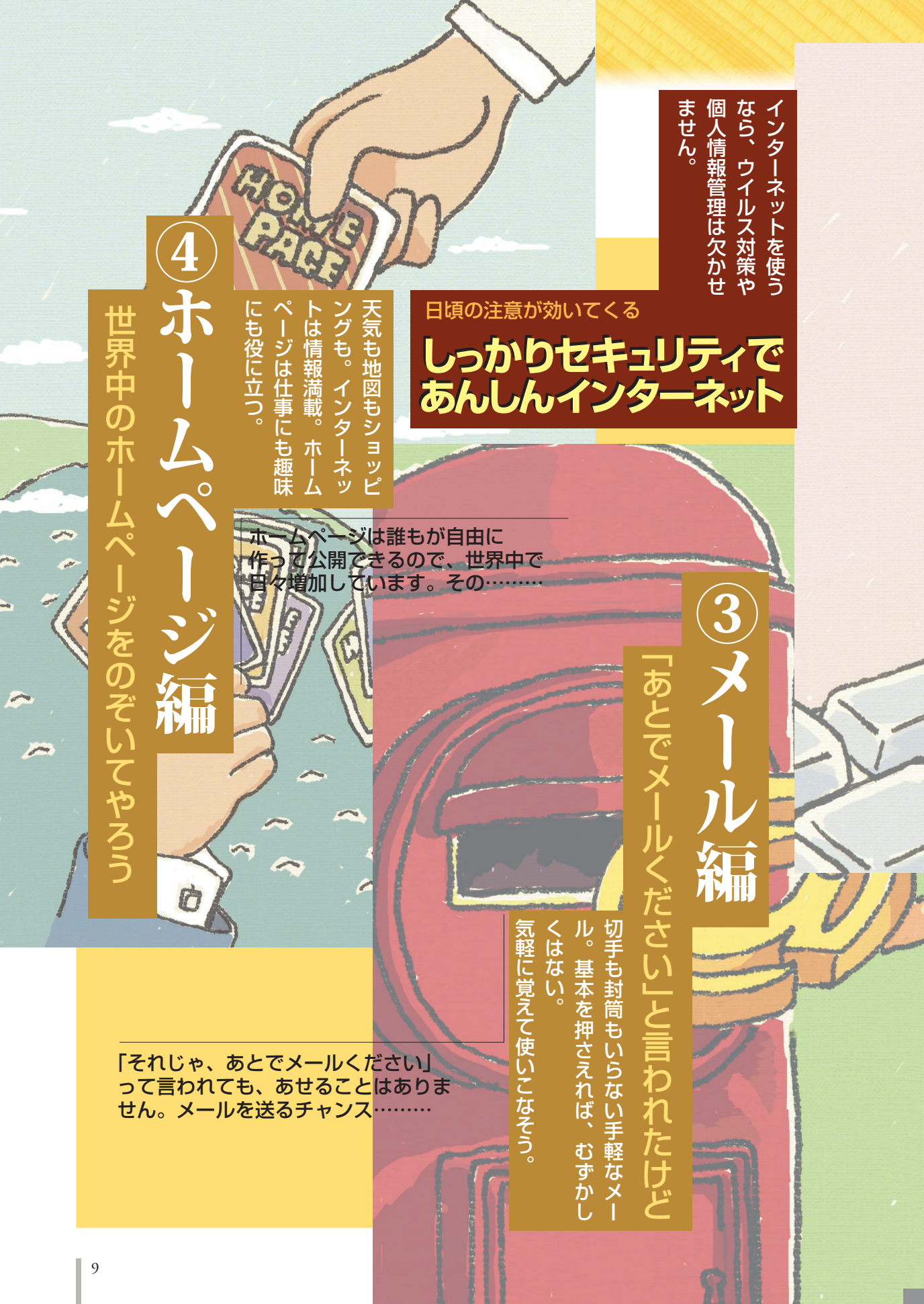

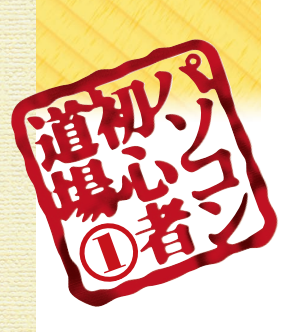

# マウスから始めるパソコンの

ちょっと違うのは机の上に置いて、手を乗せて操作するところ……。マウスは、ラジコンやゲーム機のコントローラーみたいなものです。

## 机の上ですべらせてみよう

マウスはパソコンの画面の中にある矢印(ママウスはパソコンの画面の中にある矢印(マウスポインタ)を動かすコントローラーです。れの上に置いてすべらせてみましょう。画面の矢印も動きましたね。

形に変わるんです。

所によって矢印(し、)や手(し)などの

ちボタン ここの使い方は 16ページで 左ボタン

ボタンがついている側を前方にして机の上に置き、右手の平でそっと包むように持ち、人差し指 を左ボタンの上に、中指を右ボタンの上に置きま す(左ききの人は指の位置を逆にしてください)

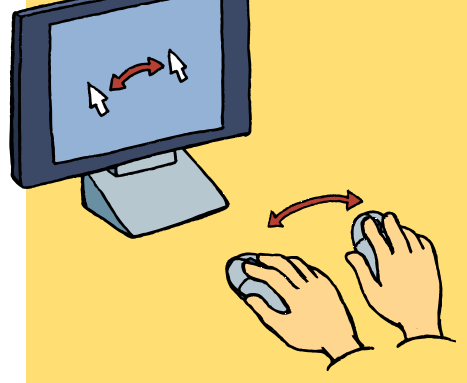

机の上でマウスを動かすと、パソコンの画 面でマウスポインタが動く。グルグルと動 かしてみよう

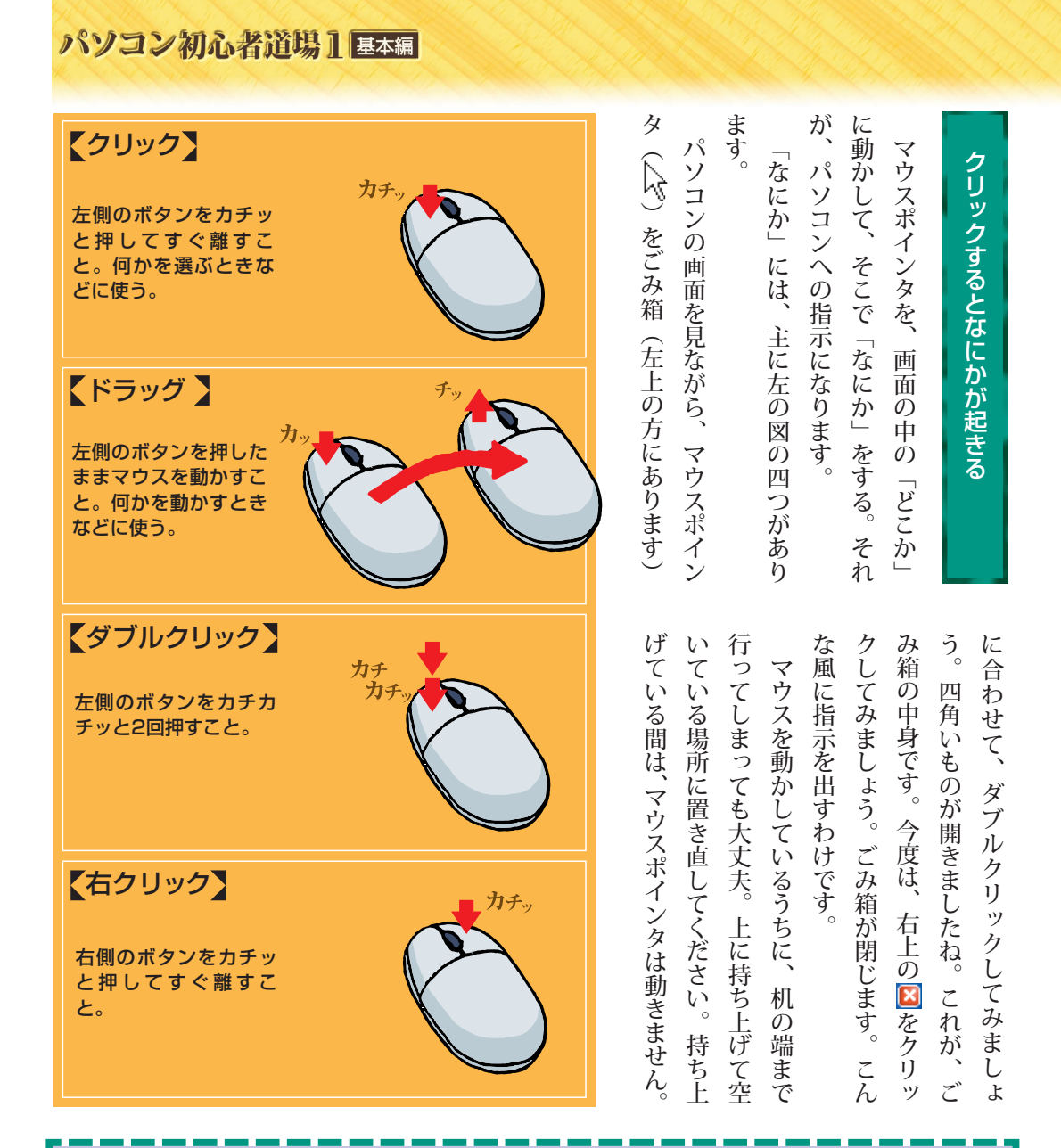

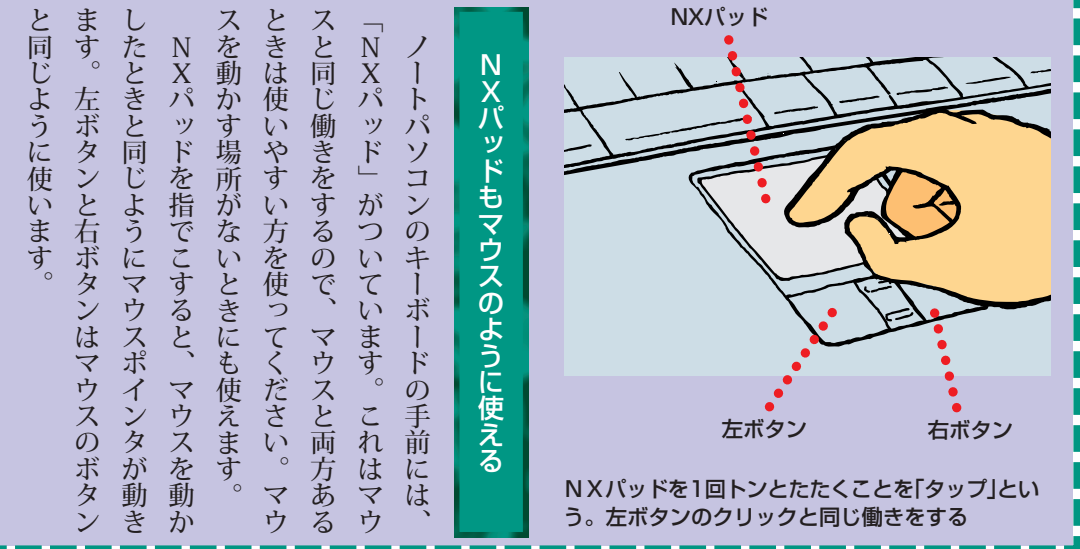

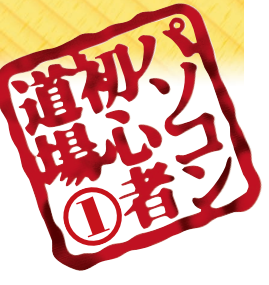

デスクトップの風景をながめてみよう

あなたのデスクトップには、どんな風景が見えていますか?・パソコンの画面をデスクトップといいます。あなた専用の机です。

## 小さなマークがいっぱい

パソコンの電源を入れてしばらくすると、 パリコンの電源を入れてしばらくすると、 が書いてあります。

コンの中に入っているものや機能をあらわしてのマークを「アイコン」といって、パソが書いてあります。

おすすめメニュ こちらにお気に入りの 表示できます。 ソフトを探す ? 困ったときには かんたん AV ソフト こだわり AV ソフト お気に入り ソフト らくらく 設定ソフト ⇒ バーの設定と使い方 🖮 🌏 🔥 🖪 🍕 🧐 😨 🕨 🌠 🛄 🕅 🔀 1753

> パソコンの画面いっぱいにひろ がる「デスクトップ」(机の上)。 この上でメールを書いたり、 ワープロを使ったりする

パソコン初心者道場1 基本編

| くしてくれます。「簡単おまかせ設定」を選べば、ソフト | 次のページをご覧ください)す。(ソフトナビゲーターの詳しい使いエクリックして、「パソらく設定」を起動-の設定」、「PCの環境を設定する」の咥 | ゲーターで「設定・サポート」、「パソコ「パソらく設定」を使うには、ソフトナんに変えることができます。 | ましょう。「パソらく設定」というソフトは、デスクトップのアイコンを大きくしてアイコンの下の名前が小さくて見づらい | デスクトップの文字を大きくする | めに、ぜひ覚えておいてください。めに、ぜひ覚えておいてください。めに、ぜひ覚えておいてください。 |
|----------------------------|------------------------------------------------------------------------|----------------------------------------------------|----------------------------------------------------------|-----------------|--------------------------------------------------|
| 見 フ<br>や ト<br>す が          | い 動 の<br>の<br>順<br>に                                                   | ソト かん<br>ンビ た                                      | フ し ら<br>い て み<br>人                                      |                 | 知 ア こ 端 の<br>る イ ち に い<br>た コ で も ち              |

### ■ パソらく設定

ソフトナビゲーター(14ページ参照)→「設定・サ ポート」→「パソコンの設定」→「PCの環境を設定す る」で起動する

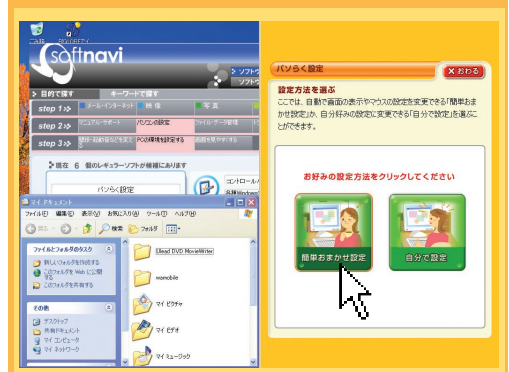

「パソらく設定」は、デスクトップ画面の右半分に表示される。「簡単おまかせ設定」をクリックすると、 デスクトップのアイコンやマウスポインタが大きく 見やすくなる

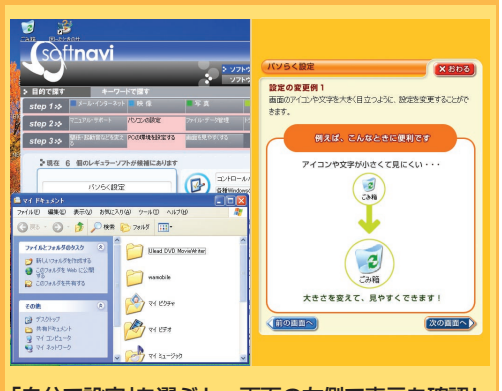

「自分で設定」を選ぶと、画面の左側で表示を確認し ながら、自分で好きなように設定することもできる

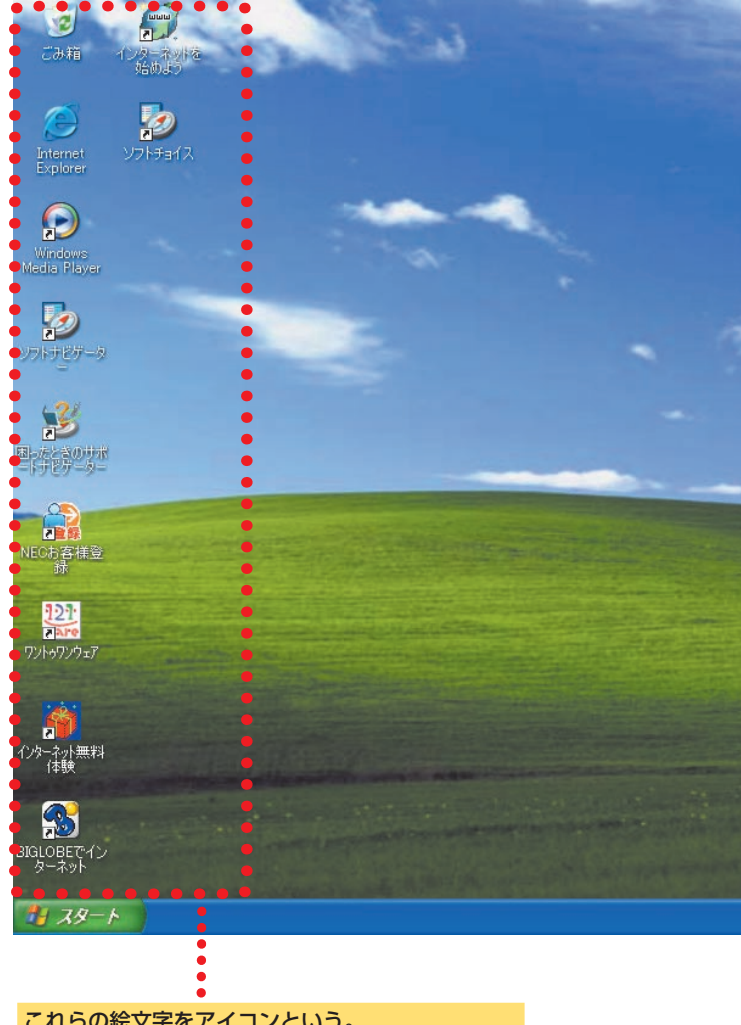

これらの絵文字をアイコンという。 ごみ箱のほかに、書類を入れる場所やソフトなど、 いろんなものがアイコンであらわされている

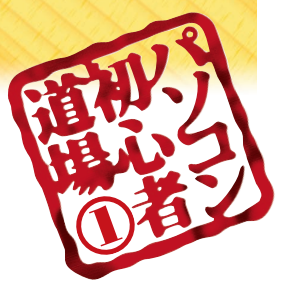

いよいよソフトを開いてみる

パソコンでなにかをするときは「ソフト」という道具を使います。ワープロソフト、メールソフト、表計算ソフト……、

### **ソフトを使うためにすること** デスクトップの右側には、「おすすめメ ニューバー」があります。ここの「ソフト 探す」という枠をクリックすると、「ソフト このソフトナビゲーターは、ソフトを探し このソフトナビゲーターは、ソフトを探し て起動するときに使います。 「ソフト」というのは、パソコンでなにか をするための道具。「起動する」というの なこと……。いや、こんな説明をするより、 そのソフトというものを起動してみましょ でしょう。文章を書くために使うシンプルな

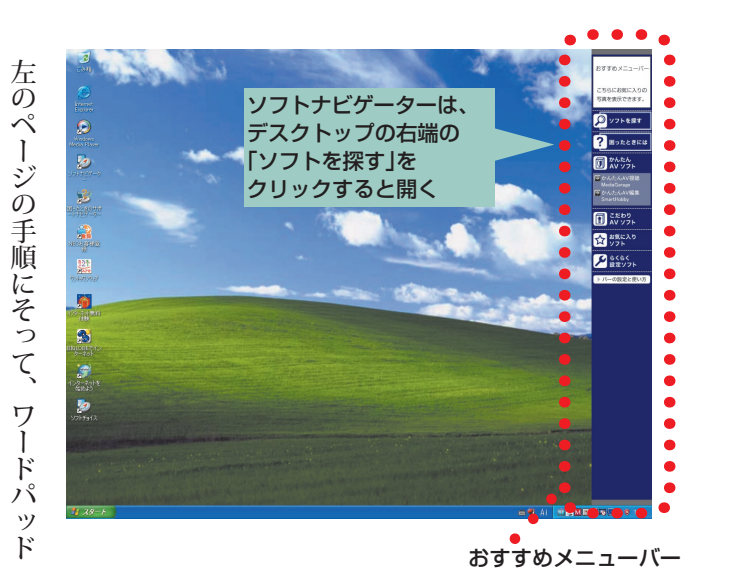

ソフトナビゲーターは、ステップ1から順を起動してみましょう。

ソフトです。

ワードパッドは、文章を書くためのソフトに、ステップ2、ステップ3と、右側にあげだんだん絞り込まれていく仕りの候補がだんだん絞り込まれていく仕りの候補が入りきらない場合は、「次のページ」というボタンが表示されることもあります。ひとつのページにソフトの候補が入りきらない場合は、「次のページにとう」というボタンが表示されます。

ていきます。ていきます。

「ワードパッド」の枠の中の「起動する」

を書くための場所です。これは、ワードパッドのウィンドウ。文章

## パソコン初心者道場1 基本編

| クリックすると、その下にいくつかの項ワスフトを終了する、た上の「ファイル」るのですが(22ページ参照)、先に終わりるのですが(22ページ参照)、先に終わりではしてみましょう。左上の「ファイル」 | <text><text><text><text></text></text></text></text>                                                                                                    |
|--------------------------------------------------------------------------------------------------|----------------------------------------------------------------------------------------------------|
| ら が を 方 き                                                                                        |                                                                                                    |
| が、メニューからも操作できるんです。<br>をクリックすると、ワードパッドのウィ<br>いいます。この中の「ワードパッドのウィ<br>出てきます。こういう一覧を「メニュー            |                                                                                                    |
| -」と<br>ここでは、ソフ<br>-」と<br>ここでは、ソフ<br>-」と<br>してください。                                               | ter 3 () () () () () () () () () () () () ()                                                                                                    |
| 2あります。50ページを参照2あります。50ページを参照4は、ソフトナビゲーターを4000 これ以外にもよけ、ソフトナビゲーターを                                | D 空日 雪風 純 ※ 印風 の 唱         MS P32929         Y 101 *** 2 *** 3 *** 4 *** 5 *** 6 *** 7 *** 8 *** 9 *** 10 *** 11 *** 13 *** 14 ***         F         1         D 空日 雪風 純 ※ 印風 の 雪」         E 上に「ドキュメントー<br>ワードパッド」と書かれ<br>た四角い枠が開く。これ<br>が「ワードパッド」という<br>ソフトである         All/26表示す&は、F1 4-6物にでたない。 |

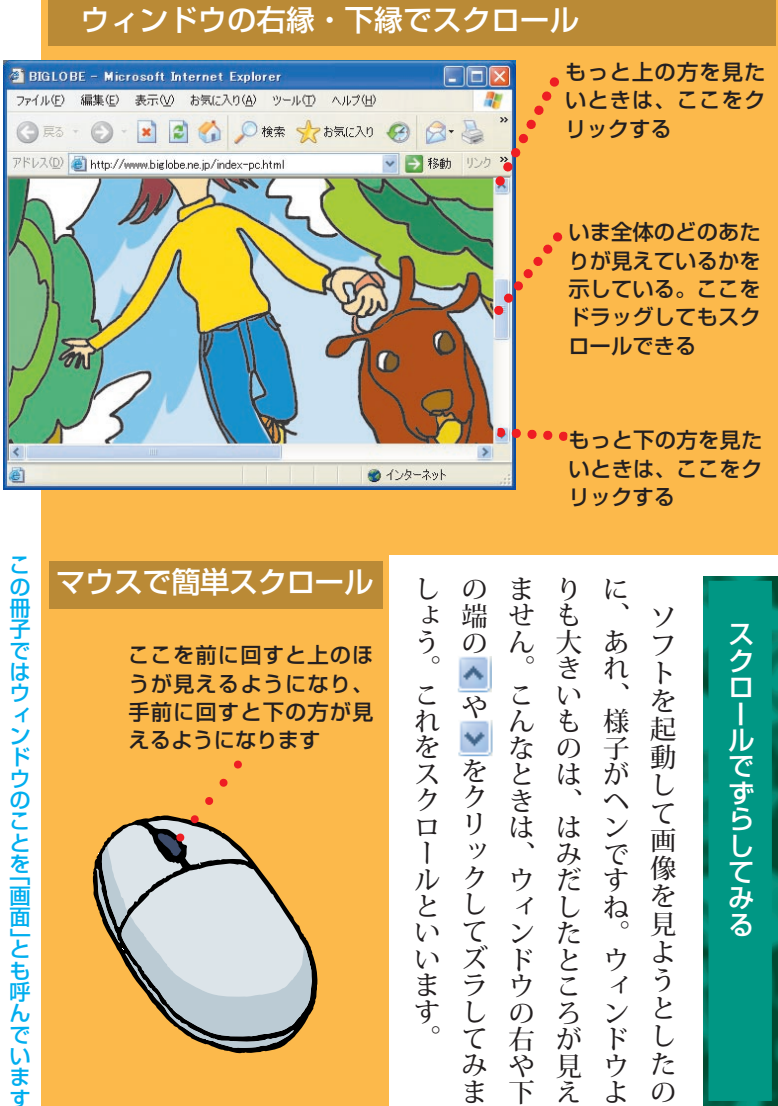

## スクロールでずらしてみる

ウィンドウの基本操作

デスクトップ(机の上)に開い.ソフトを起動すると開く四角

たノートや本のイメージなんです。い枠をウィンドウといいます。

ィンドウ

りも大きいものは、 ません。こんなときは、ウィンドウの右や下 あれ、 フトを起 これをスクロールといいます。 や、をクリックしてズラしてみま 様子がヘンですね。 動して画 はみだしたところが見え 像を見ようとし ウィンドウよ た ற

🖾 お散歩 - Windows 画像と FAX ビュー🔀 🔳 🔲 🔀

00

TH-

0 0 🖾 🔅 🧊 🔎 🔎 🗥 🔺 🔌

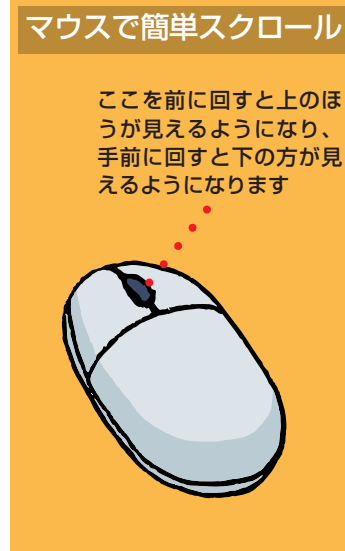

🛋 お散歩 -Windows 画像と FAX ピュ この青い横長の帯(掛け軸でい えば、上の軸にあたる部分)を ドラッグするとウィンドウが 移動する。最大化していると き(画面いっぱいに表示してい るとき)はできない 00 🛛 🖾 💠 🗊 🔎 🔎 🔺 🔺 🗙 🗟 🖬 😿

角の部分をドラッグすると、 ウィンドウの大きさが変わ る。最大化しているとき(画面 いっぱいに表示しているとき) はできない

いろいろ

### パソコン初心者道場]基本編

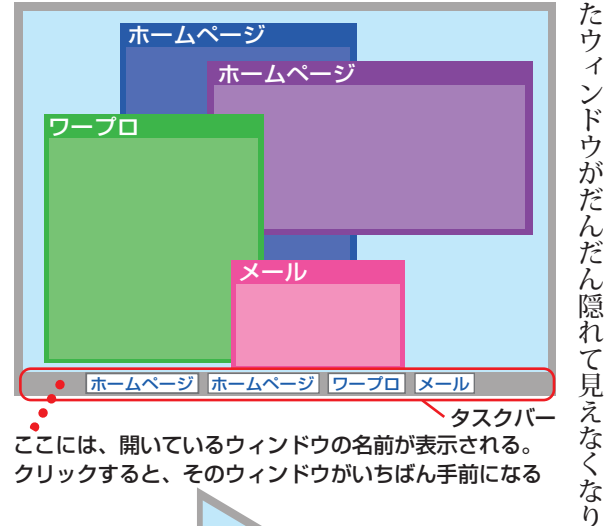

ここには、開いているウィンドウの名前が表示される。 クリックすると、そのウィンドウがいちばん手前になる

> ます。 す。 す。 は、 ソフトもあります。 るときは画面のいちばん下のタスクバーに ドウが最大化に(画面いっぱいに)なって 分をクリックすると、いちばん手前になりま いときはどうすればいいでしょう。 示されたウィンドウの名前をクリックしま 操作したいウィンドウが見えているとき そのウィンドウのマークや文字がない部 ウィンドウが見えていないときやウィ ただし、他のソフトと同時には使えな 下の方に隠れたウィンドウを操作した 表 い

ウィンドウはひとつだけです。それは、

でも、いくつ開いても、

一度に操作できる

ばん手前に見えているウィンドウで、

上のフ

いち

チが濃くなっています。

ウィンドウをたくさん開くと、

最初に開

い

見ながら、企画書を書く、そんな感じです。

なことができます。

メールとホームページを

ウィンドウは、いくつも開けます。

いろん

ウィンドウはたくさん開ける

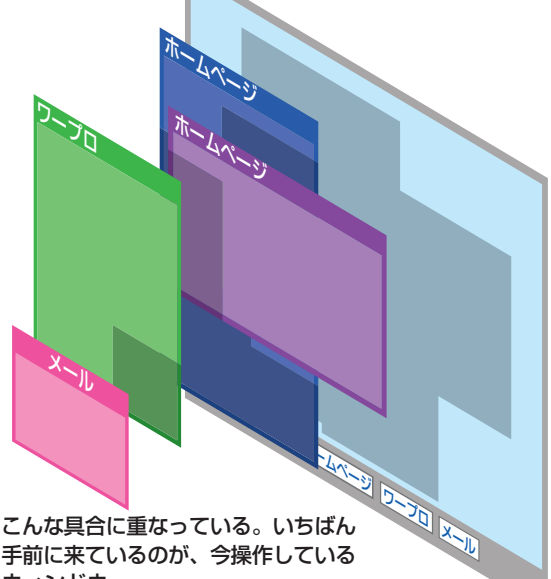

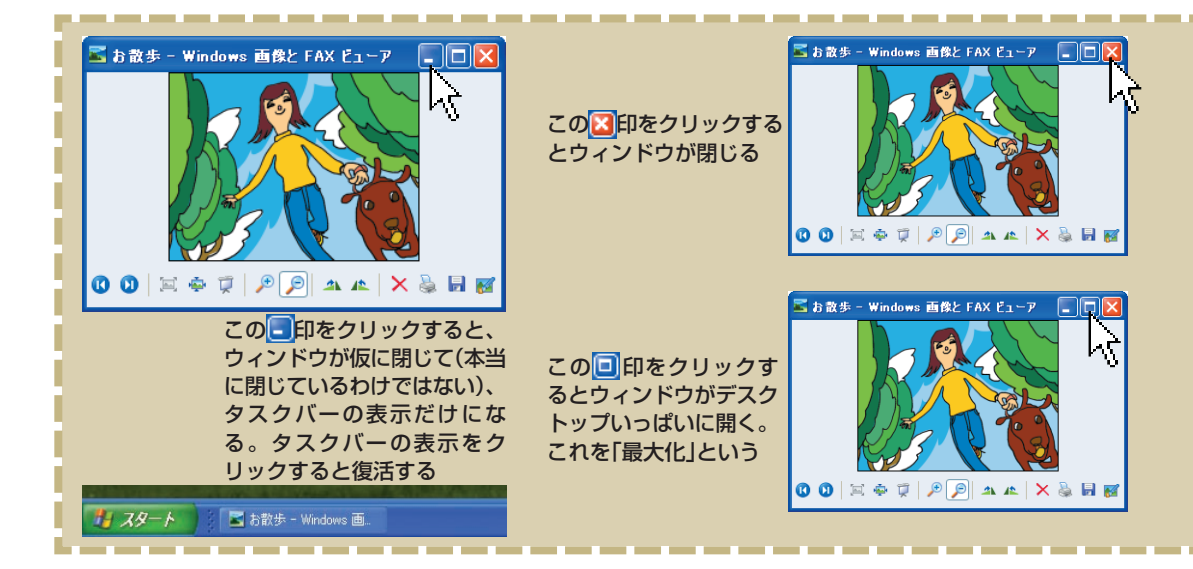

ウィンドウ

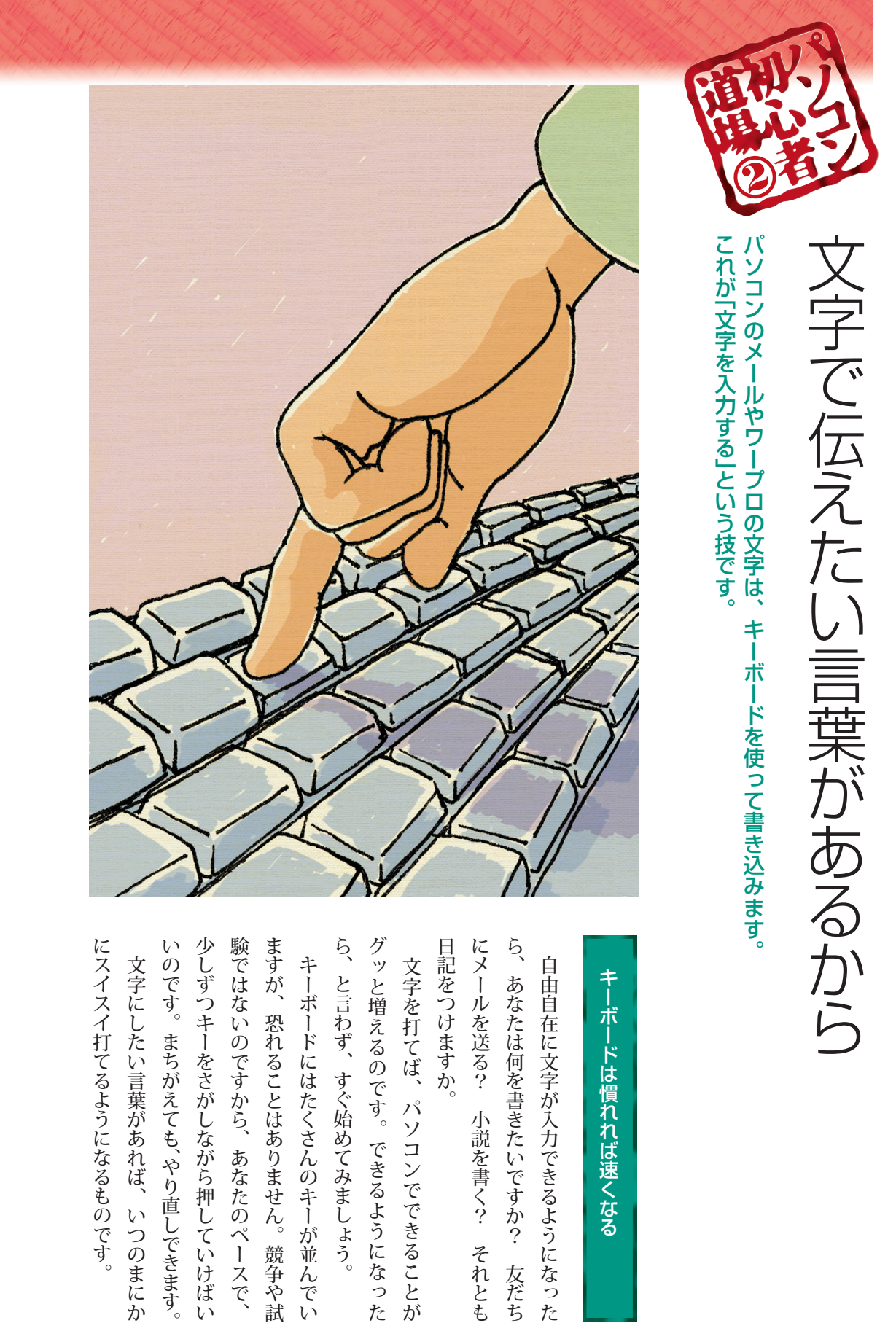

## キーボードは慣れれば速くなる

| 文字を打てば、。    | 記をつけますか。 | メールを送る?     | 、あなたは何を書     | 自由自在に文字が     |
|-------------|----------|-------------|--------------|--------------|
| パソコンでできることが |          | 小説を書く? それとも | 言きたいですか? 友だち | が入力できるようになった |

少しずつキーをさがしながら押していけばい 験ではないのですから、あなたのペースで、 ますが、恐れることはありません。競争や試 ら、と言わず、すぐ始めてみましょう。 にスイスイ打てるようになるものです。 いのです。まちがえても、やり直しできます。 文字にしたい言葉があれば、いつのまにか キーボードにはたくさんのキーが並んでい

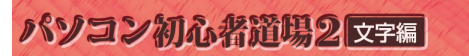

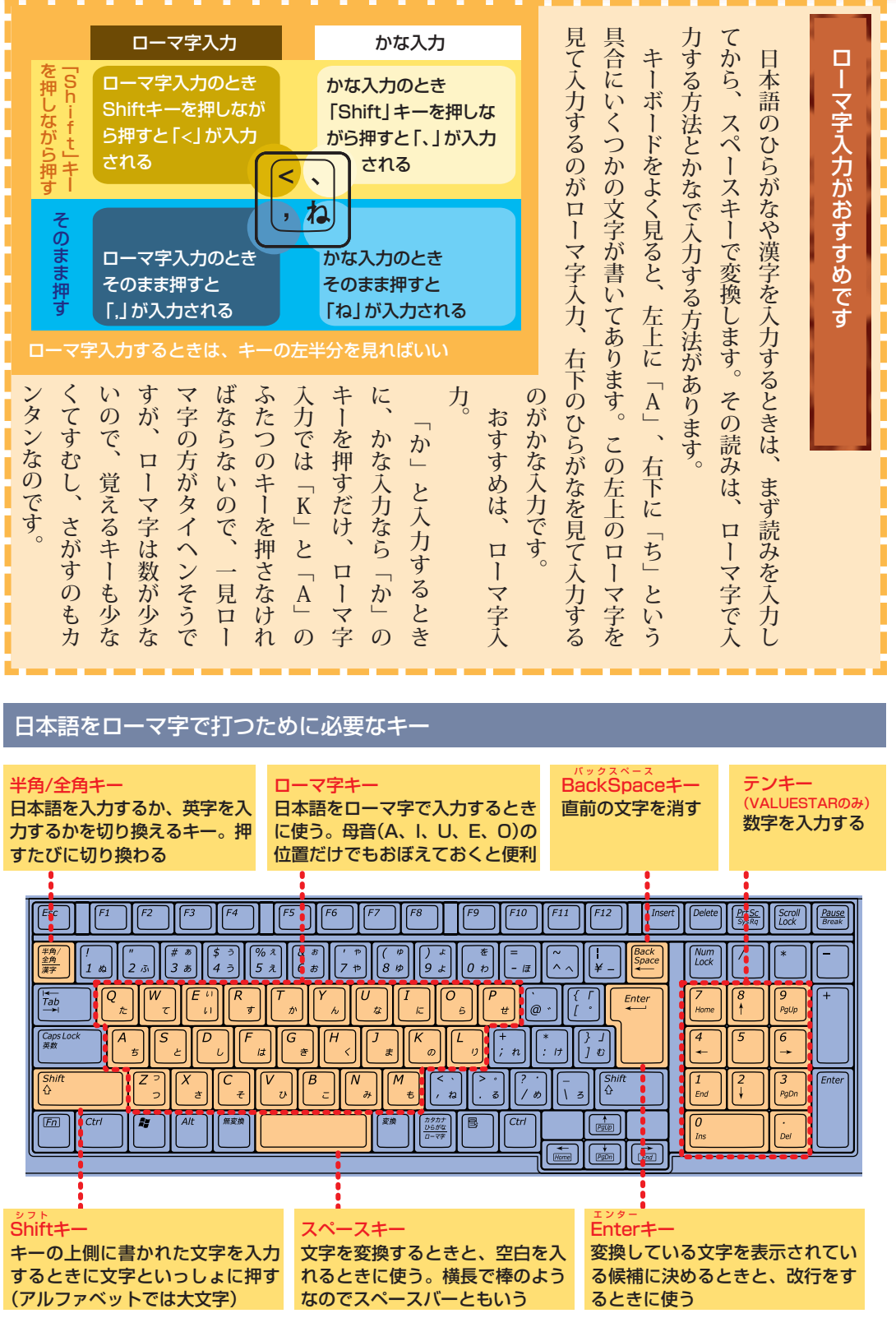

キーボードの形はモデルによって異なります

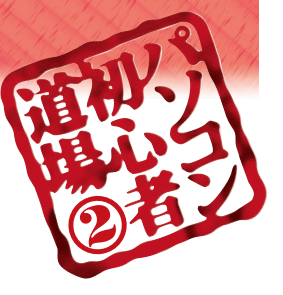

## F語を入力する準備をしよう

どのように文字を入力するかを言語バーで選びます。文字の入力を始める前にちょっとした準備をしましょう。

言語バーをさがそう

帯で、たいていは、パソコンの画面の右下の七個くらいのアイコンが並んだ青い横長の

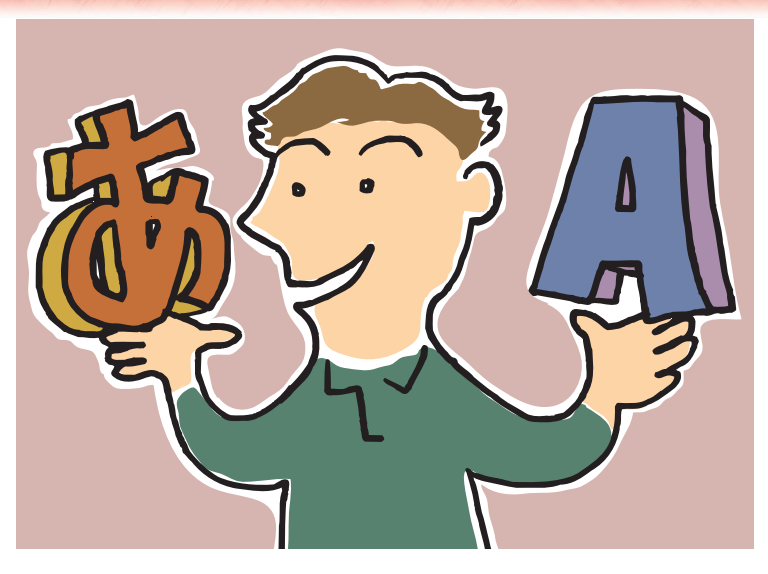

| <ul> <li>■ 言語バーを表示する</li> <li>● A般 ● ● ● ● ● ● ● ● ● ● ● ● ● ● ● ● ● ●</li></ul>                                                                                                    | これを見ればわかります。 | 文字が入力される状態になっているのかも、 | バー」(左図)で決めます。いま、どういう | どんなふうに文字を入力するかは、「言語 |
|----------------------------------------------------------------------------------------------------|--------------|----------------------|----------------------|---------------------|
| される<br>Witcrosoft INE Standard 2005<br>高時パーの表示()<br>できまいにのできたのでのできない。<br>1 合語が、一の表示()をクリックする<br>3<br>1 合語が、一の表示()<br>1 合意でのできるのできた。<br>1 合意でのできるのできた。<br>1 合意でのできるのできた。<br>1 合意でのできるのできた。<br>1 合意でのできるのできた。<br>1 合意でのできた。<br>1 合意でのできた。<br>1 合でのできた。<br>1 合でのできた。<br>1 合でのできた。<br>1 合でのできた。<br>1 合でのできた。<br>1 合でのできた。<br>1 合でのできた。<br>1 合でのできた。<br>1 合でのできた。<br>1 合でのできた。<br>1 合でのできた。<br>1 合でのできた。<br>1 合でのできた。<br>1 合でのできた。<br>1 合 のでのできた。<br>1 合でのできた。<br>1 合 のでのできた。<br>1 合 のでのできた。<br>1 合 のでのできた。<br>1 合 のでのできた。<br>1 合 のでのできた。<br>1 合 のでのできた。<br>1 合 のでのでのできた。<br>1 合 のでのでのでのできた。<br>1 合 のでのでのできた。<br>1 合 のでのでのでのでのでのでのでのでのでのでのでのでのでのでのでのでのでのでの | てきます。        | ときは、左の操作をしてください。すぐに出 | 消えていることもあるので、見つからない  | 方にあります。             |

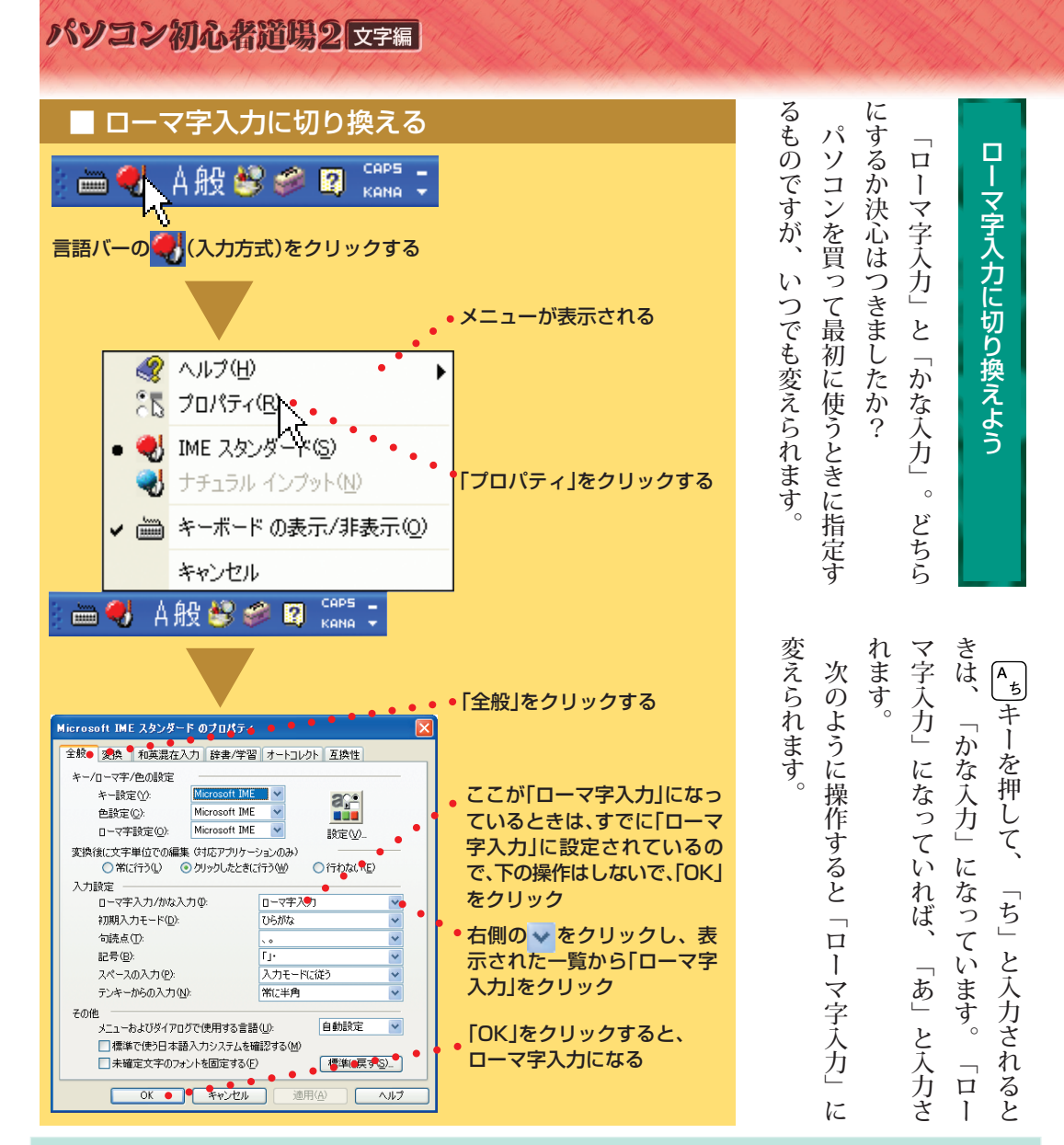

|         |         |         |         |         |    | 0-      | -マ字変 | 換表      |         |         |         |         |         |        |
|---------|---------|---------|---------|---------|----|---------|------|---------|---------|---------|---------|---------|---------|--------|
| ぱ       | ば       | だ       | ざ       | が       | わ  | Б       | や    | ま       | は       | な       | た       | さ       | か       | あ      |
| PA      | BA      | DA      | ZA      | GA      | WA | RA      | YA   | MA      | HA      | NA      | TA      | SA      | KA      | A      |
| ぴ       | び       | ぢ       | ڻ       | ぎ       | を  | り       | ø    | み       | ひ       | に       | ち       |         | き       | い      |
| PI      | Bl      | DI      | ال-اZ   | Gl      | WO | RI      | YU   | MI      | HI      | NI      | TI・CHI  | SI∙SHI  | KI      | 1      |
| ぷ       | ぶ       | ゔ       | ず       | ぐ       | ん  | る       | よ    | む       | ぷい      | ぬ       | つ       | ਰ       | く       | う      |
| PU      | BU      | DU      | ZU      | GU      | NN | RU      | YO   | MU      | HU・FU   | NU      | TU・TSU  | SU      | KU      | U      |
| ペ<br>PE | ベ<br>BE | で<br>DE | ぜ<br>ZE | げ<br>GE |    | れ<br>RE |      | め<br>ME | へ<br>HE | ね<br>NE | て<br>TE | せ<br>SE | け<br>KE | え<br>E |
| ぽ<br>PO | ぼ<br>BO | خ<br>D0 | ぞ<br>Z0 | で<br>GO |    | ろ<br>RO |      | も<br>MO | ほ<br>HO | の<br>NO | と<br>TO | そ<br>SO | こ<br>KO | お<br>0 |

ぁ、ぃ、ゃなどの小さい文字だけを入力するときは、直前に「L」キーか「X」キーを押す。例:ぁ→LA、ゅ→LYU きゃ、きゅ、しゃなどは、間に「Y」キーを押す。例:きゃ→KYA、きゅ→KYU (しゃ、しゅ、しょは、間に「H」キーを押しても入力できます)

「ディ」は「DHI」と打つ。「デ」と「ィ」に分けて、「DE」、「LI」と打つ方法もある。また、小さい「っ」は、次の文字を くり返して打つ。例:きっかけ→KIKKAKE

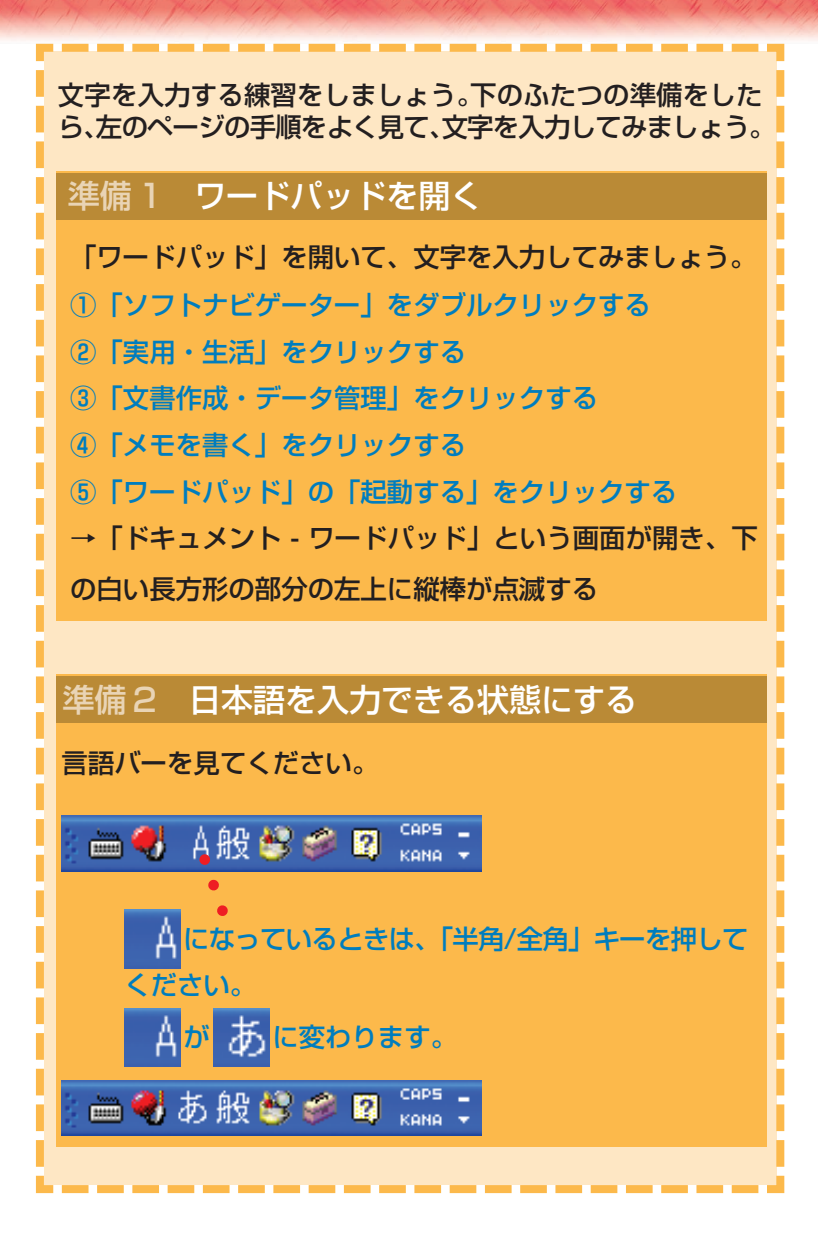

| ひとつで、 | さ |
|-------|---|

こつずつ気楽に、

実際に文字を入力してみましょう。

「地図

「BackSpaceギーで消せばいいんです。」を送ってください」という短い例文です。

まちがえたってだいじょうぶ。

# 文字を入ナ

|                 | リモのキーを使う            | して変換・唯たしより。 |
|-----------------|---------------------|-------------|
| 日本語入力で変換・確定     | KAと入力して<br>このキーを押すと |             |
| スペースキー または 変換キー | 変換の候補を表示する          | か、カ、課、科、など  |
| F6              | ひらがなに変換する           | か           |
| F7              | カタカナに変換する           | カ           |
| F8              | 半角カタカナに変換する         | ħ           |
| F9              | 全角英字に変換する           | ka、KA、など    |
| F10             | 半角英字に変換する           | ka、KA、など    |
| Enter+-         | 確定する                |             |

## 日本語入力の変換・確定 ローマ字で文字を入力したら、 つぎのキーを使って変換・確定

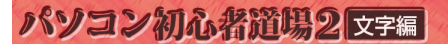

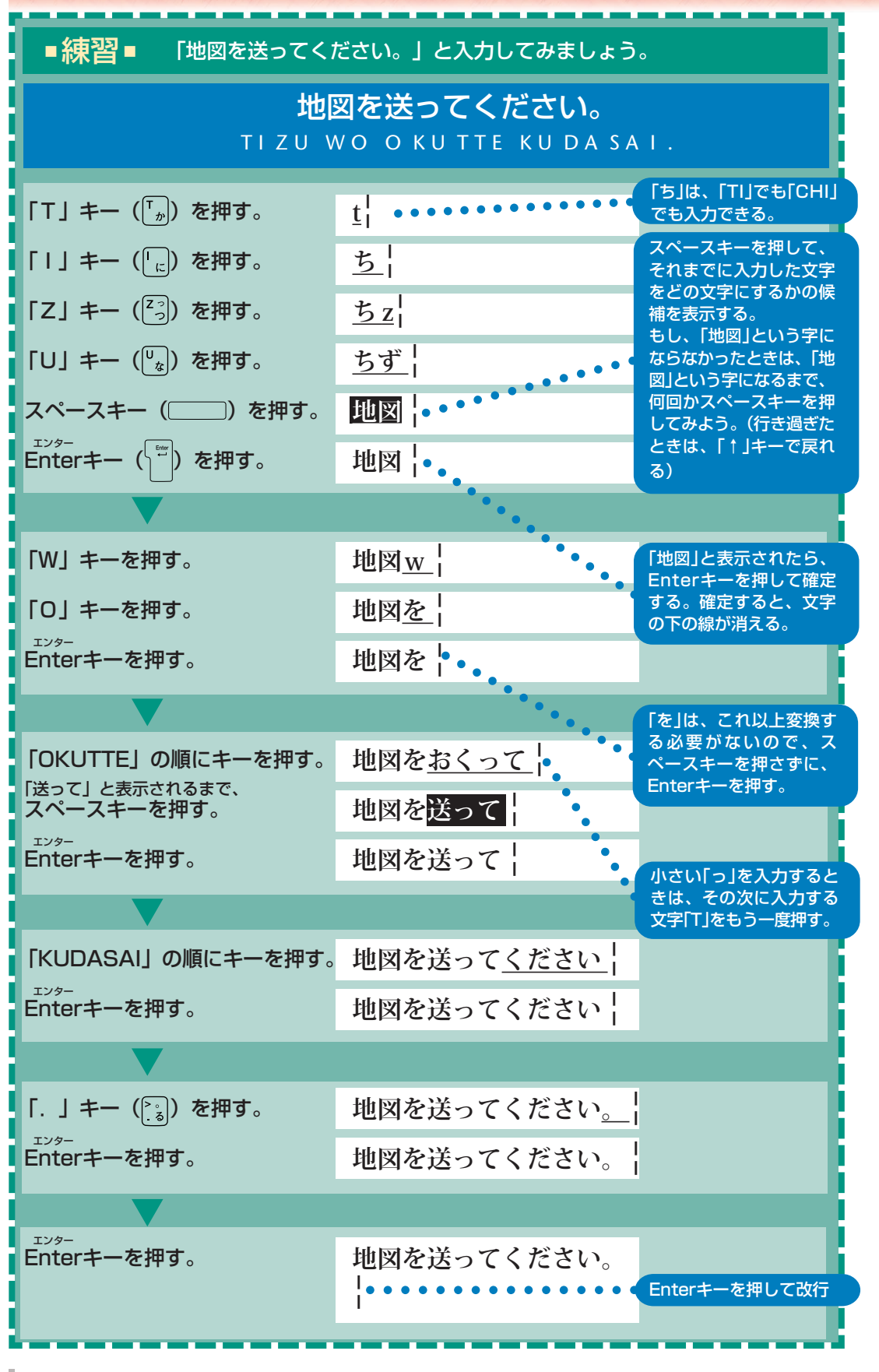

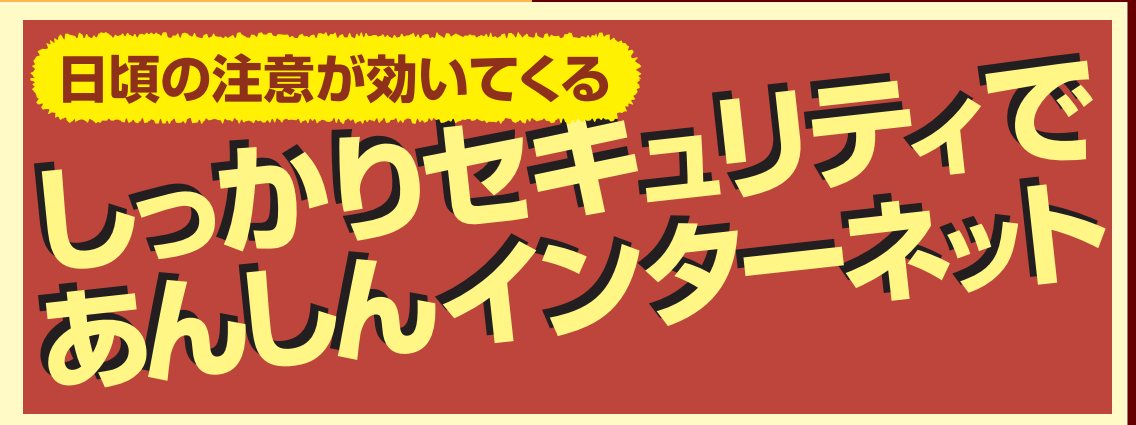

 パソコンを買ったら、まずインターネット! でも、ちょっと待って。セキュリティは大丈夫?
 せっかく建てた家が、窓も戸も開けっ放し、鍵もかからないってことになっていませんか?
 そう、いろんな情報が公開され、ショッピングも手軽なインターネットの世界ですが、 ウイルスや個人情報の流出、ネット詐欺など、とってもせちがらい世界でもあるのです。
 でも、基本的な防犯対策さえ続けておけば、危険性はぐっと減るんです。

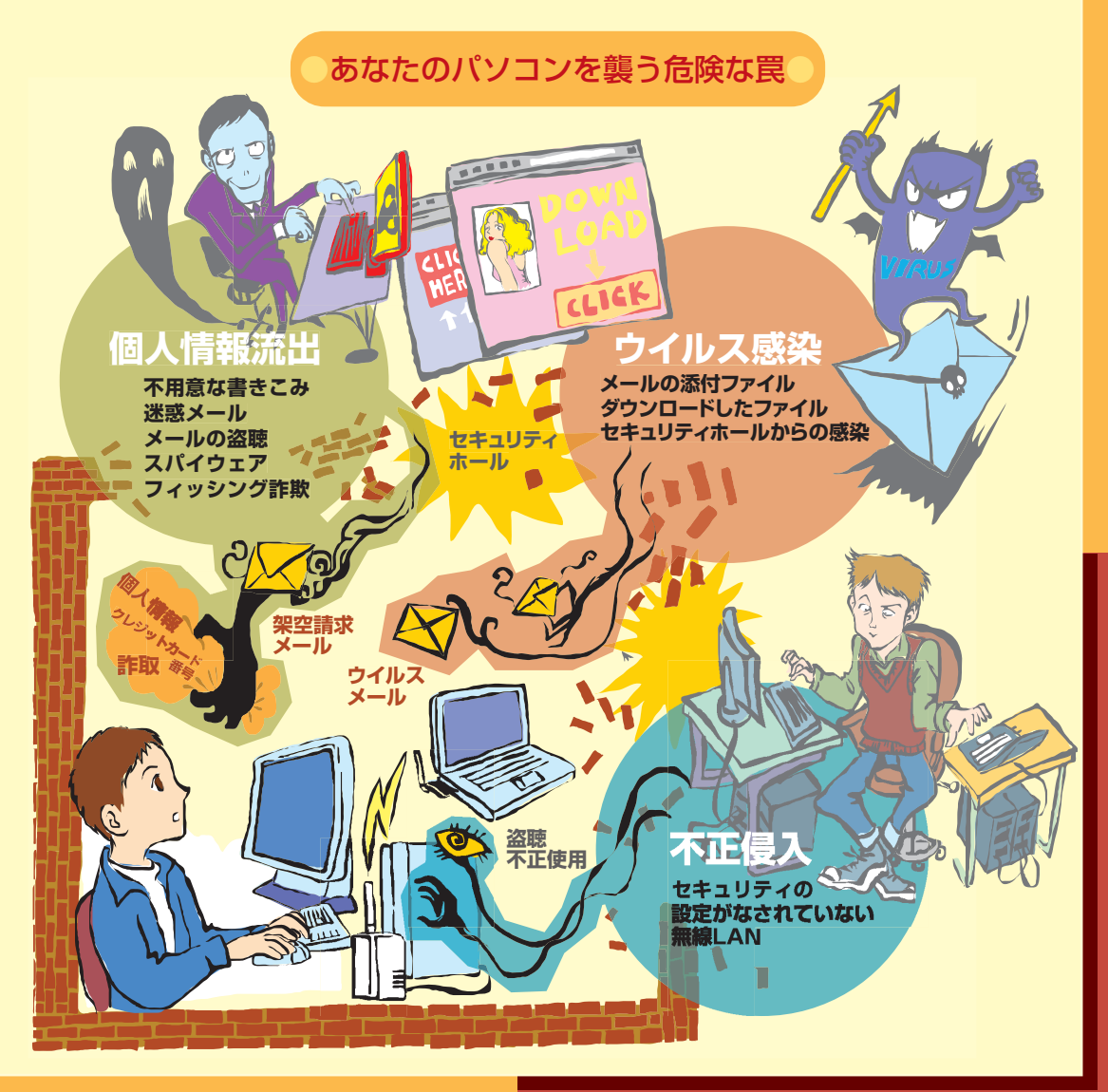

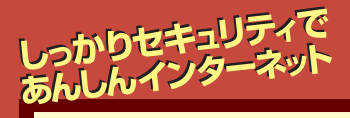

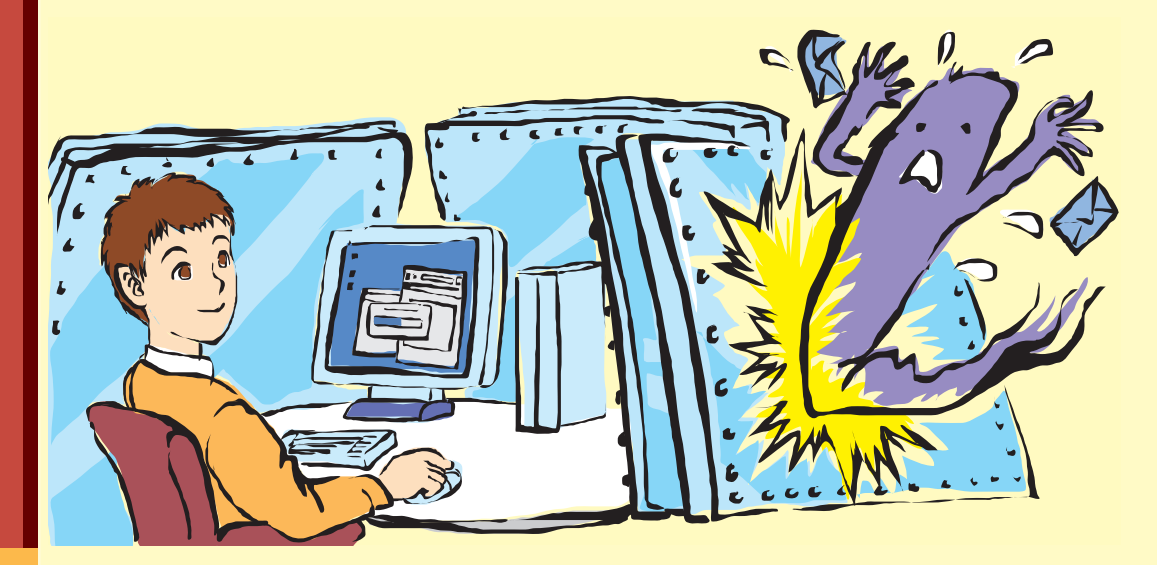

| <b>ゝ</b> 。信用にかかわる問題ですね。 | んの知人に迷惑をかけてしまうこともありま | るウイルスもあって、知らないうちにたくさ | <b>らつけて増殖する、ワームタイプと呼ばれ</b> | て、記入されているアドレス宛に自分自身を | 勝手にメールソフトのアドレス帳を覗い | いろんな症状が出ます。 | できなくなるなど、ウイルスの種類によって | uれて使えなくなる、<br>インターネットに接続 | 面に覚えのないアイコンやメッセージが表示 | 内容が書き替えられたり消されたりする、<br>画 | ウイルスに感染すると、ハードディスクの | こからこう呼ばれています。 | からパソコンへ伝染して症状をひきおこすこ | ルエンザなどのウイルスのように、パソコン | な動きをするプログラムのことです。インフ | ウイルスというのは、パソコンの中で不正 | めりますか? | 「、ウイルスと略)のことは、聞いたことが | 世間を騒がすコンピュータウイルス(以 | ウイルスっていったい何? |
|-------------------------|----------------------|----------------------|----------------------------|----------------------|--------------------|-------------|----------------------|--------------------------|----------------------|--------------------------|---------------------|---------------|----------------------|----------------------|----------------------|---------------------|--------|----------------------|--------------------|--------------|
|-------------------------|----------------------|----------------------|----------------------------|----------------------|--------------------|-------------|----------------------|--------------------------|----------------------|--------------------------|---------------------|---------------|----------------------|----------------------|----------------------|---------------------|--------|----------------------|--------------------|--------------|

| あります。がいないかをチェックして、駆除する必要が | イルス対策ソフトでパソコンの中にウイルスデート(更新)して侵入を防ぎ、さらに、ウ | セキュリティ対策がなされたものにアップこれらに対抗するには、Windowsを最新の | り込んでくるウイルスも増えています。る、セキュリティホールをついて、勝手に入 | ソフト)などのセキュリティの弱点、いわゆところが、Windows(このパソコンの基本 | をダウンロードしないというのが基本です。ルは開かないで削除する、むやみにファイル | まず、心当たりのないメールの添付ファイ | ウイルスに対抗するには? | て送ってきたかもしれないからです。むウイルスが、知人のアドレスを差出人にし | レス帳に登録している別の人のパソコンに潜 | めてはいけません。その知人とあなたをアド | 添付されていたからといって、その知人を責 | 逆に、知人から来たメールに、ウイルスが |
|---------------------------|------------------------------------------|-------------------------------------------|----------------------------------------|--------------------------------------------|------------------------------------------|---------------------|--------------|---------------------------------------|----------------------|----------------------|----------------------|---------------------|
|---------------------------|------------------------------------------|-------------------------------------------|----------------------------------------|--------------------------------------------|------------------------------------------|---------------------|--------------|---------------------------------------|----------------------|----------------------|----------------------|---------------------|

## これだけは やっておこう! **Windows Update**

| セキュリティホールを修復する          |
|-------------------------|
| このパソコンの基本ソフト、Windowsを発  |
| 売しているマイクロソフト社は、Windowsに |
| 問題点が発見されると、修正用のプログラム    |
| をホームページで無料配布します。        |
| これを、「ウィンドウズアップデート」と     |
| いいます。                   |
| また、パソコンに入っているWindowsには  |
| 「セキュリティセンター」という機能があっ    |
| て、インターネットを使って定期的に重要な    |
| 修正がないかを調べて、重要な修正がある     |
| と、「ウィンドウズアップデート」を使っ     |
| て、自動的にアップデート(更新)してくれ    |
| ます。                     |
| 発売時には発見されていなかった問題点を     |
| 攻撃する新種のウイルスはつねに発生してい    |
| て、その対策は、こまめに継続して行う必要    |
| かあります。                  |
| この「セキュリティセンター」を有効にし     |
| て、インターネットに接続できる状態にして    |
| おくと、自動的に問題点が修正されるので、    |
| <b>手間もかからないし、安心です。</b>  |

۲

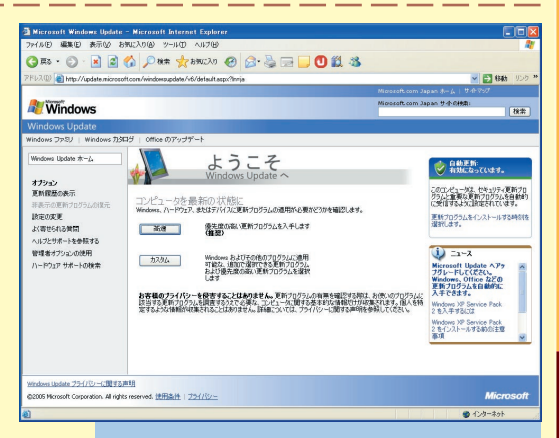

### Windows Update(マイクロソフト社の ホームページ)

デスクトップの「スタート」-「すべてのプログ ラム」-「Windows Update」の順にクリック すると表示される。ここから、Windowsの 問題点を修復するプログラムをダウンロー ドできる。このページからさらに [Microsoft Update]にアップグレードす ると、WindowsだけでなくOffice製品の更 新プログラムもダウンロードできるように なる

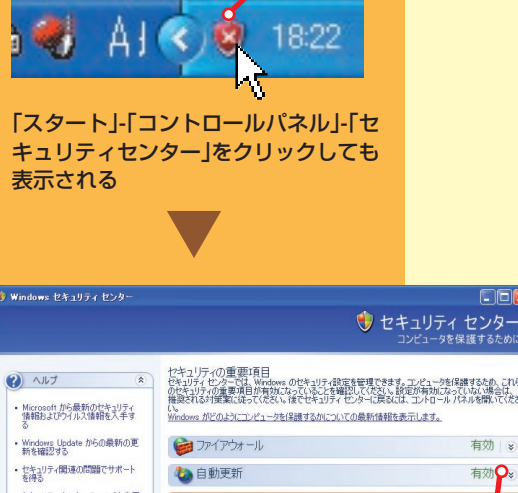

はお客様のブライバシーを守ります。<u>ブライバシーに関する声明</u>をお読み

セキュリティセンターの「自動更新」が

クリック

有効になっているか確認してみよう

コリティセンターでは、Windows のせキュリティ設定を管理できます。コンピュータを保護するため、これの キュリティの重要項目が有効になっていることを確認して代さい、設定が有効になっていない場合は、 される対策に従ってください。後でせキュリティ・センターに戻るには、コントロール パネルを聞いていたる wws がどのようにコンピュータを保護するかについての最新情報を表示します。 有効。 有効〇。 セキュリティセンターのヘルプを表示 する りません セキュリティセンターからの警告の 方法を変更する セキュリティの設定の管理 🐌 自動更新 😡 インターネット オプション 🞯 Windows ファイアウォール 有効にしておくと、 修正版が公開された ときに、自動的に修 正が行われる

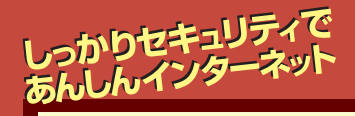

いくーザ

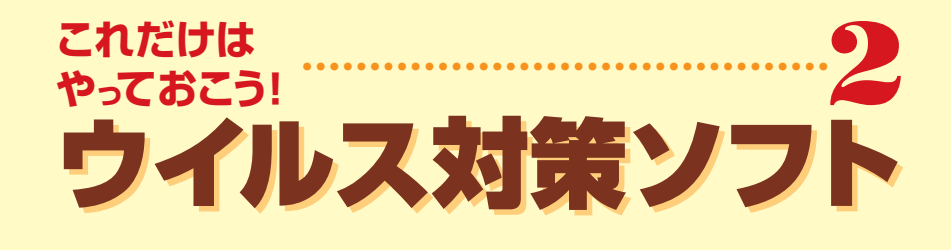

ウ種つす ク入ス しソまに

| 医者を常駐させる               |
|------------------------|
| Windowsをアップデートしても、ウイルフ |
| 感染する危険がゼロになったわけではあり    |
| せん。ウイルス対策ソフトで、定期的にパ    |
| コンを診察してウイルスの有無をチェック    |
| 、感染していたらすぐに治療しましょう。    |
| このパソコンには、「マカフィー・ウイル    |
| スキャン」というウイルス対策ソフトが     |
| (っていて、ウイルスの侵入をいつもチェッ   |
| するように設定されています。         |
| ただし、ウイルスには、頻繁に新種が発生    |
| るので、このウイルス対策ソフトも、その    |
| どアップデートしなくてはいけません。新    |
| の情報や駆除法を取り込まないと、新種の    |
| イルスは駆除できないのです。         |
| インターネットにつないだら、まずユー     |
| ー登録して、アップデートしてください     |
| パソコンが作られてから、あなたの手に届    |
| までの間にも、新しいウイルスが出回って    |
| るかもしれません)。             |
| この時から、90日間は無償サポート期間な   |

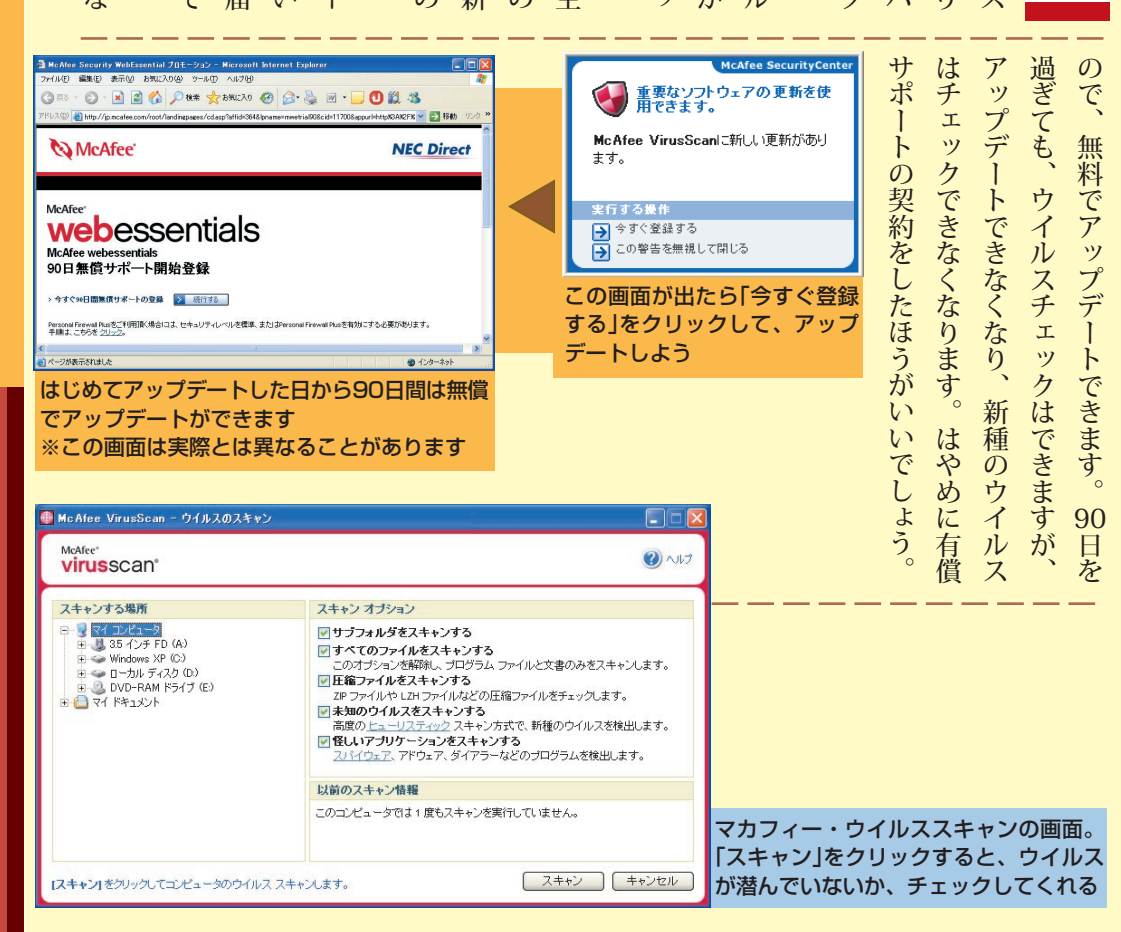

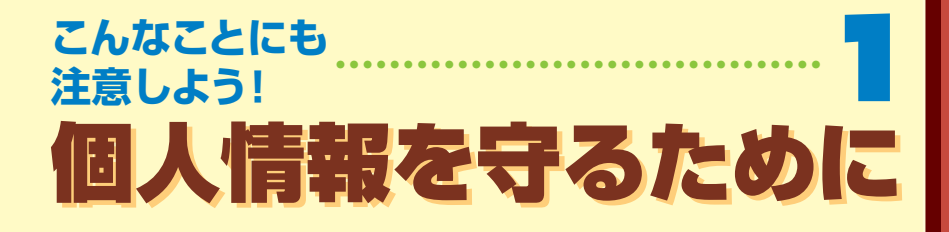

÷п

| インターネットでは、住所や電話番号、ク気軽に個人情報を書かないこと        |
|------------------------------------------|
| 粒の扱いにも気をつけなければいけません。レジットカード番号、暗証番号などの個人情 |
| まず、個人情報をホームページなどに書き                      |
| 込まないこと。不特定多数の人が見ることの                     |
| も慎重になってください。                             |
| クレジットカードを不正利用される、身に                      |
| ゎぼえのない請求書を送りつけられる、無言                     |
| のいたずら電話の標的にされる、などといっ                     |
| に思わぬトラブルに巻き込まれることがあり                     |
| ます。                                      |
| アンケートや懸賞を装うなど、巧妙な手口                      |
| で個人情報を収集して、不正利用するサイト                     |
| もあります。                                   |
| 怪しいメールには、返事を出さないこと。                      |
| <b>機械的にメールアドレスを作って送りつけて</b>              |
| 、る迷惑メールに返事を出すと、アドレスが                     |
| 夫在することがわかって、迷惑メールが増え                     |
| ることもあります。普通のメールマガジン                      |
| (メールで配信される雑誌)のように配信を                     |

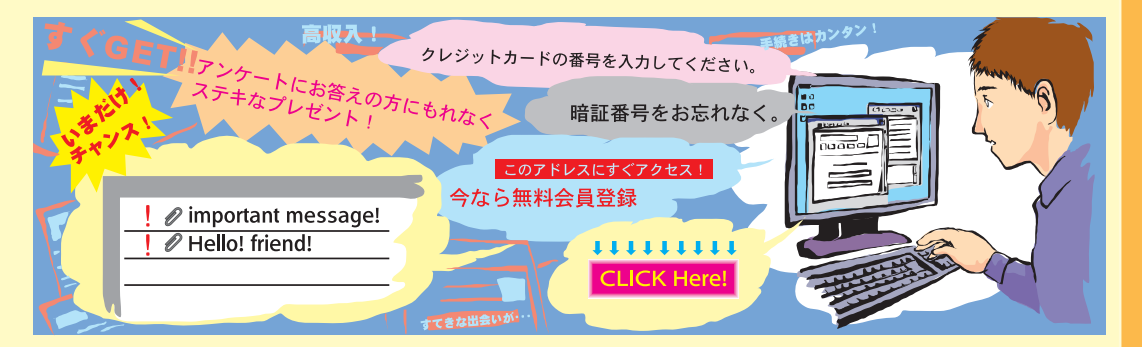

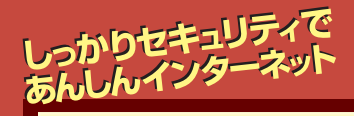

りと設定してください。

SWindows ファイアウォール 例外 詳細設定

④有効(推奨)(0)

□ 例外を許可しない(D)

○無効 (推奨されません)(F)

Windows ファイアウォールのその他の詳細を表示します。

Windows ファイアウォールでは、承認されていないユーザーによるインターネットまたはネットワーク経 由のアクセスを8月止することにより、コンピュータの保護に役立てます。

この設定では、[例外] タブで道訳されたものを除くすべての外部ソースからのこのコン ビュータへの接続をブロックします。

空港などのセキュリティの弱い場所で、パブリックネットワークに接続する場合に 選択してください。プログラムが Windows ファイアウォールでブロックされても、通 知はされません。「例外」タブの選択は無視されます。

この設定は避けてください。Windows ファイアウォールを無対にすると、このコンピュー タをウイルスや使入者にさらす危険性が増す可能性があります。

「Windowsファイアウォール」の画面。有効

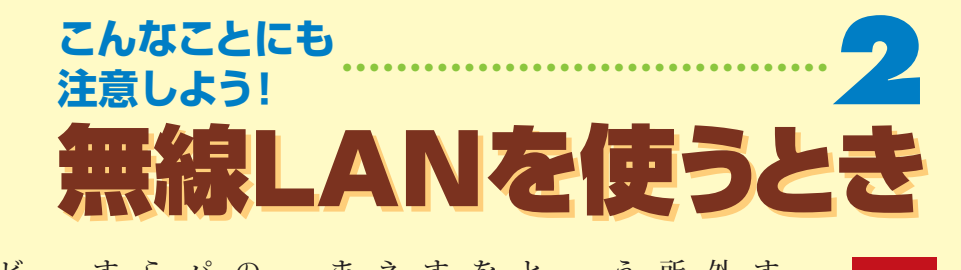

| 傍受されないように設定が必要        |
|-----------------------|
| 無線LANにも、危険な落とし穴がありま   |
| す。電波は意外と広い範囲に届くので、家の  |
| 外でも傍受できてしまうことがあります。近  |
| 所の人のパソコンの中身が見えてしまうとい  |
| うのも、よく聞く話です。          |
| そこに悪意があれば、パソコン同士のやり   |
| とりが盗聴されたり、ハードディスクの中身  |
| を見られたり、消されたりすることもありま  |
| す。あなたのパソコンが、勝手にインター   |
| ネットへの接続に使われたりすることもあり  |
| ます。                   |
| こうならないようにするためには、LAN   |
| のデータのやりとりを暗号化する、接続する  |
| パソコンを限定する、LANの存在を外部か  |
| らわからないようにする等の対策が必要で   |
| す。                    |
| 無線LANを使うときは、 🥩 「サポートナ |
| ビゲーター」-「つながった後のインターネッ |
| ト」-「無線LANについて」を見て、しっか |

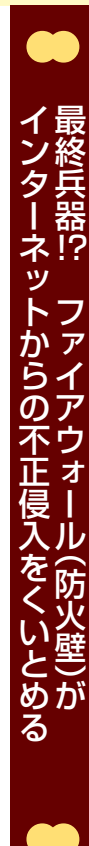

います。 アウォールの機能を持つソフトが入って ファイアウォールプラス」というファイ アウォール」と「マカフィー・パーソナル イアウォールといいます。 を防ぎ、情報の流出を防ぐ機能を、ファ このパソコンには、「Windowsファイ 外部(インターネット)からの不正侵入

の共有ファイルなどが使えなくなること 選んで使ってください。 く働かないことがあります。どちらかを 二つ以上同時に使うと干渉しあってうま ただし、ファイアウォールのソフトを また、ソフトの設定によってはLAN

> があります。設定を変更するなどの対処 があります。 ター」「つながった後のインターネット」 をしてください。 🐝 「サポートナビゲー 「不正アクセスの防止」に、くわしい説明 インターネットの接続に、ファイア

ファイアウォール機能があります) らに効果的です。(多くのルータには、 ウォール機能があるルータを使うと、さ

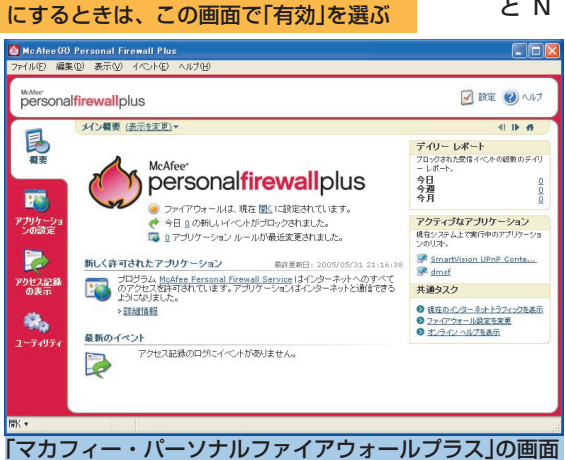

OK キャンセル

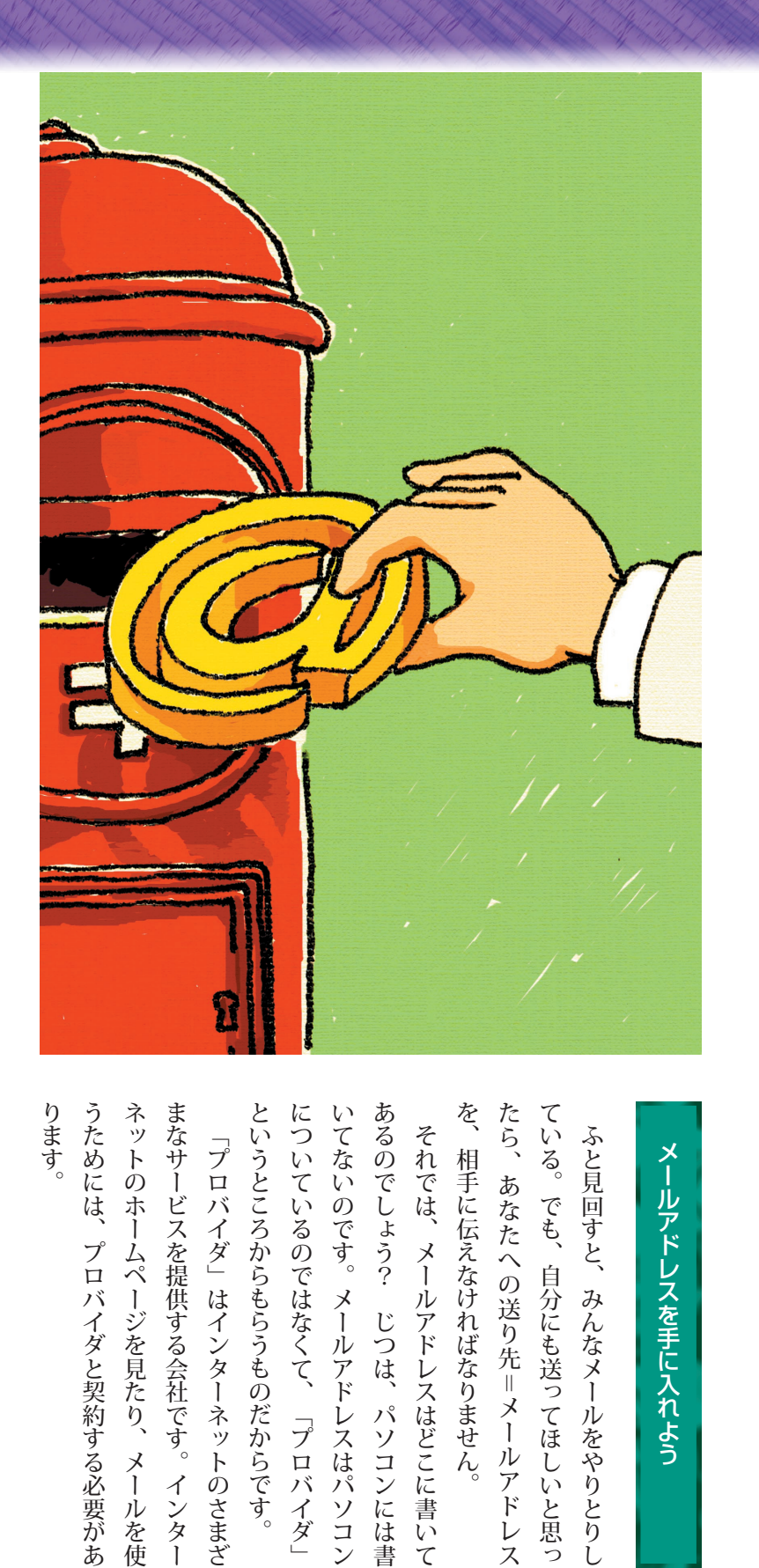

## メールアドレスを手に入れよう

メールを送るチャンス到来です。「それじゃ、あとでメールください」って言われても、あせることはありません。

「あとでメールください」と言われたけど

いてないのです。メールアドレスはパソコン あるのでしょう? じつは、パソコンには書 を、相手に伝えなければなりません。 たら、あなたへの送り先=メールアドレス ている。でも、自分にも送ってほしいと思っ それでは、メールアドレスはどこに書いて ふと見回すと、みんなメールをやりとりし

ります。 うためには、プロバイダと契約する必要があ

「プロバイダ」はインターネットのさまざ

パソコン初心者道場るメール編

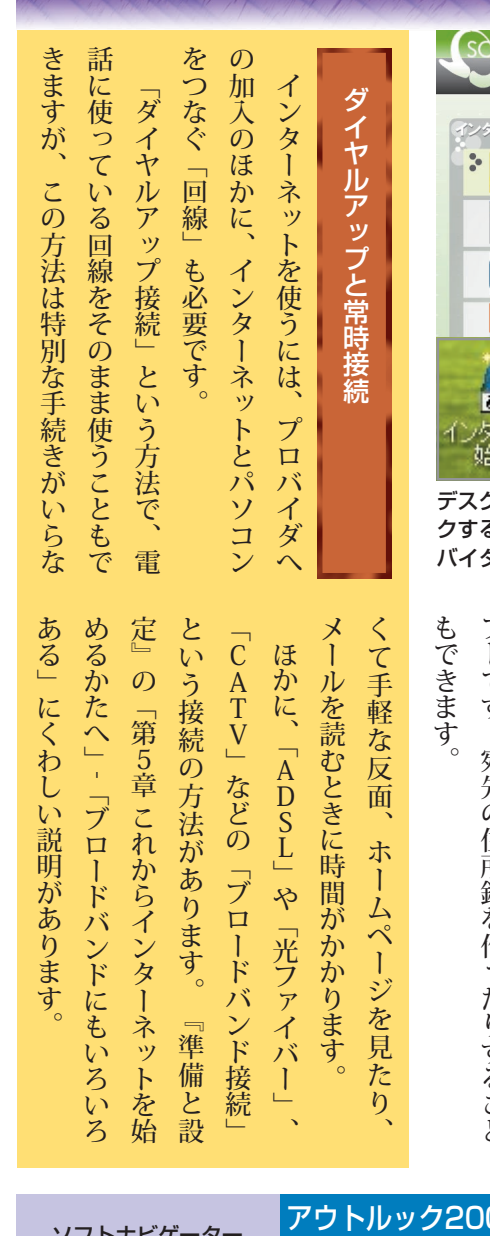

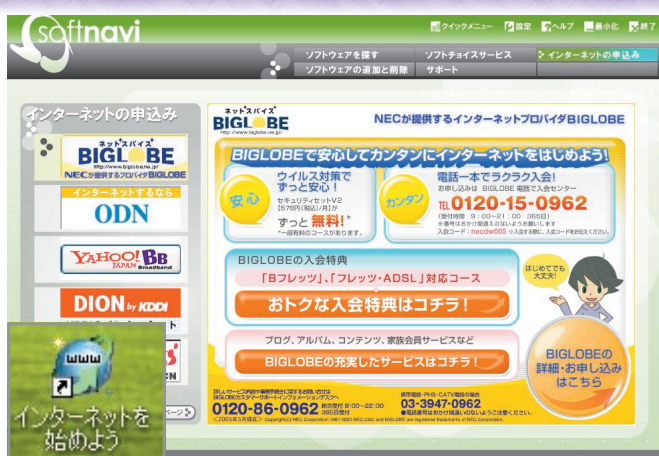

デスクトップの「インターネットを始めよう」アイコンをダブルクリッ クすると、「インターネットの申込み」が表示される。左の一覧でプロ バイダを選んでクリックすると申込み手続きが始まる

| メールソフトを使う                     |
|-------------------------------|
| 参考にしてください。プロバイダとの契約は、『準備と設定』を |
| プロバイダに加入すると、あなたのメール           |
| アドレスが届きます。それ以外に、メールソ          |
| フトの設定に必要な情報も届きます。重要な          |
| 情報なので、大切に保管してください。パス          |
| ワードなど、秘密にしなければならない情報          |
| も入っています。                      |
| メールソフトというのは、メールを送った           |
| り、受け取ったメールを保存するのに使うソ          |
| フトです。宛先の住所録を作ったりすること          |
| もできます。                        |

出してみましょう。 は、 プロバイダ=Internet Service Provider(ISP)の 説 ア 「サポートナビゲー アウトルック20 íij 「 アウトルック2003」 0 メー f ウ f ト 「ソフト ルソフトの機 N i С ッ e 2 ク 2 0 覧」 0 -ター」 0 3 \_ 03モデルに入って 03」というソフト にもあります。 能があります。 ı. を使ってメー の使い 「ソフトの紹介と 、方は、 2 ル い 略 Ż に を る ற

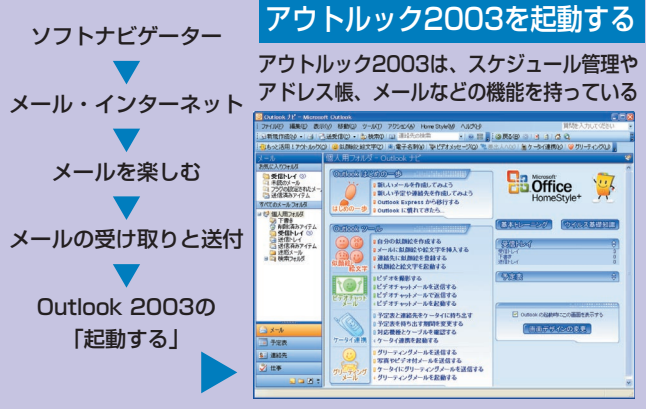

アウトルック2003が入っていないモデルをお使いのかたは、Outlook Express(アウトルックエクスプレス)というソフトでメールを 利用できます。詳しくは ジ「サポートナビゲーター」-「ソフトの紹介と 説明」-「ソフト一覧」-「Outlook Express」をご覧ください。

です。 送ってみましょう。 話のメールアドレスでもだいじょうぶ。 込めばメールを送れます。 Z アドレスを宛先に入れて、自分にメー りますが、 分が出さないと、相手からも届きません。 入ったメールアドレスを入力します。携帯電 んどんメールを書くのが、 宛先には、真ん中に「@」(アットマーク) うまく届くかどうか、試しに自分のメー メールを書く画面にはいろいろな項目があ メールをもらうのはうれしいけど、 ちょっと奇妙な感じですけどね 目分あてに送って試してみよう 宛先、 件名、 自分にメールを出すなん 本文の三つさえ書き メール上達のコ まず自 ルを ど ற 'n ル

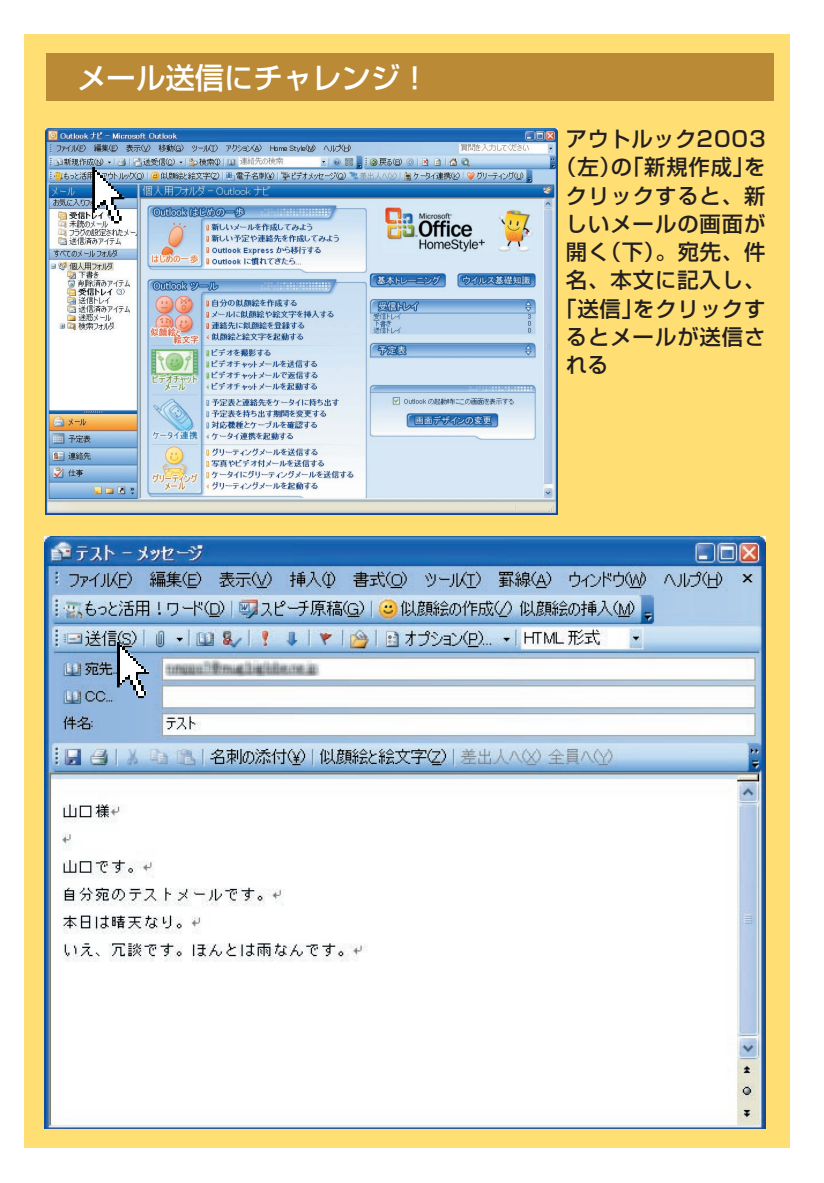

クリック

さあ、

メールを出しましょう!

切手も便箋も封筒も

い

りません。

書いて、

送信ボタンを押すだけです。

パソコン初心者道場3メール編

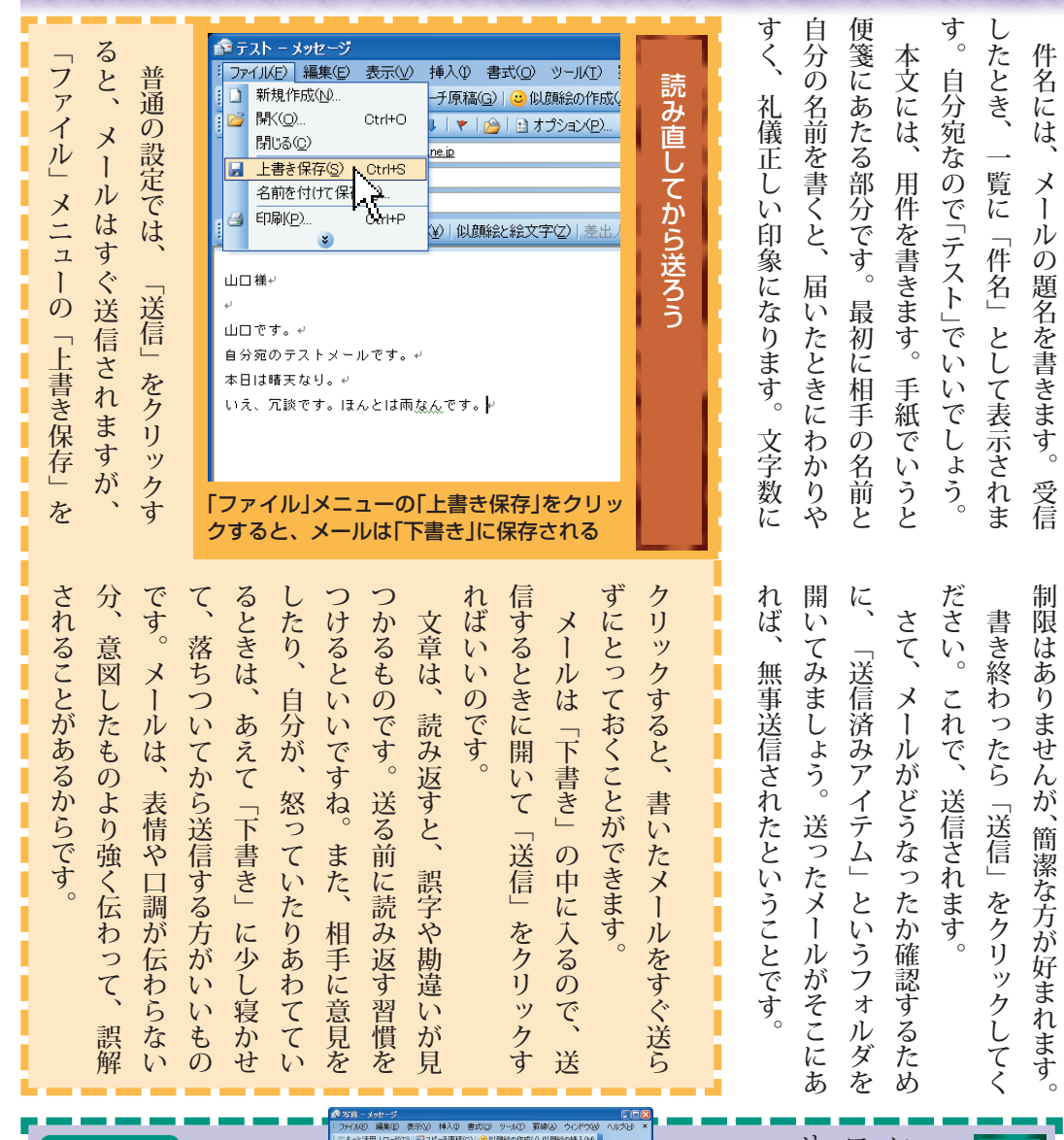

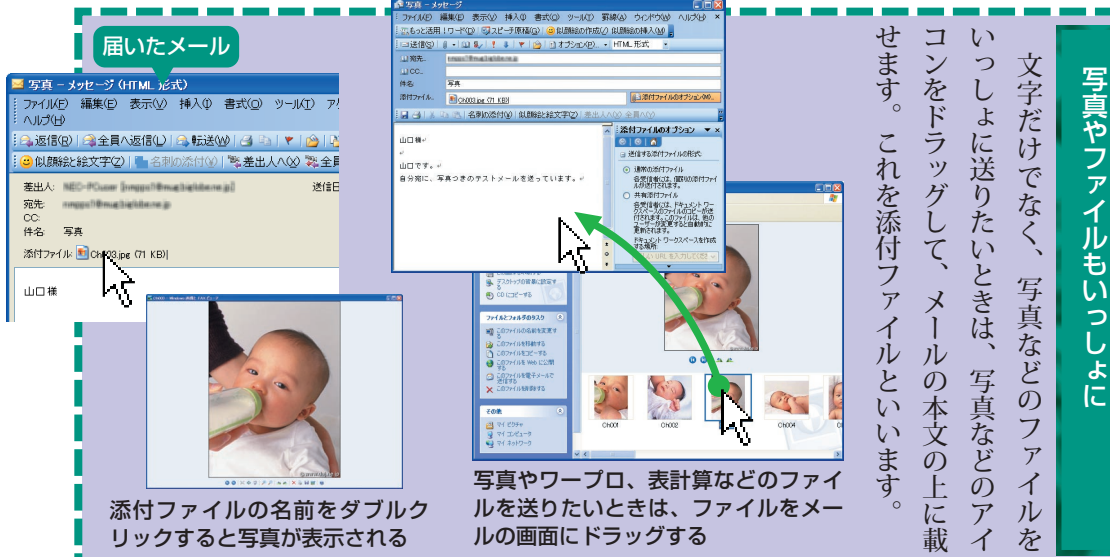

ŀ

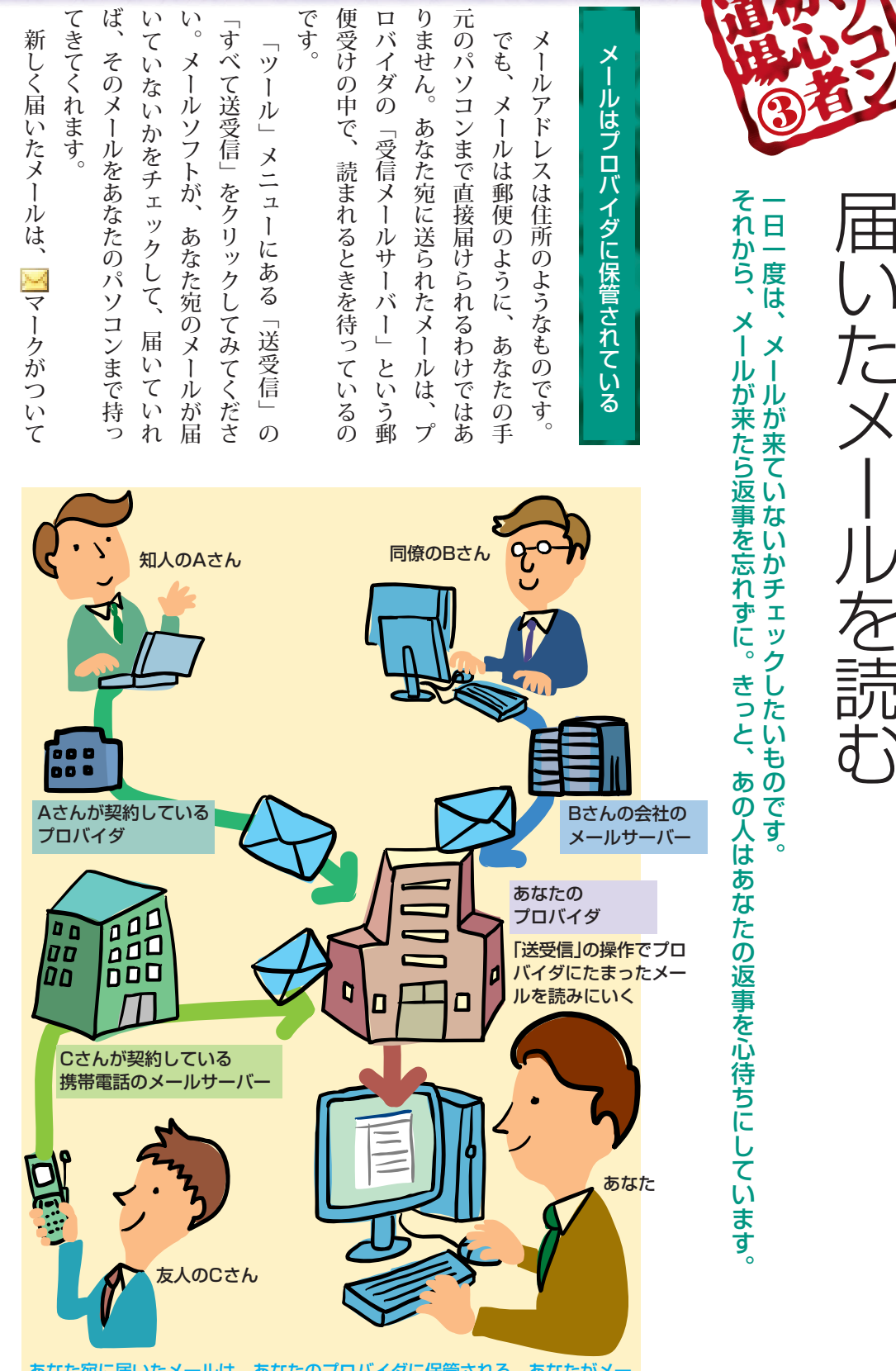

あなた宛に届いたメールは、あなたのプロバイダに保管される。あなたがメールソフトで「送受信」の操作を行うと、それがパソコンに読み込まれる
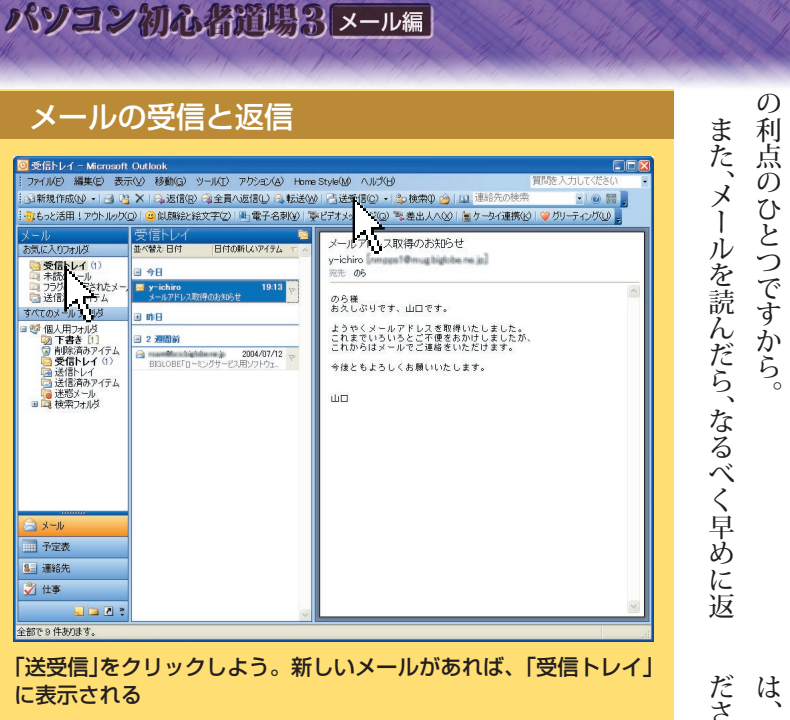

あるし、 ましょう。

すばやくやりとりできるの

いがメー

ル

く き 1 え

急ぎの用件が書かれていることも できるだけ毎日読む習慣をつけ 開いて、メールの本文が表示されます。

メールは、

メールをダブルクリックすると、

別

ற

画

が 0

太字になっているのですぐわかります。

2 面

事を出しましょう。メールを送った人は、 届いたか、気になっているものなのです

> 無 事

に表示される

| に表示される                                                                                                    | 1.0.17                                                                 | だは、                     | ルず<br>そだ「じ                                                           |
|----------------------------------------------------------------------------------------------------|------------------------------------------------------------------------|-------------------------|----------------------------------------------------------------------|
| メールアドレス取得のお知らセーメッセージ(HTML形式)         ●●           ファイルビ 編集(2) 表示(公) 持入(4) 書式(2) ツール(1) アグション(A) Home Style(M)         ハルブ(4)           こう返信(2) (二) 全員へ返信(2) (二) 転送(2) (二) マ (二) マ (二) | いた なっかい こう あい いっかい いう しい 画面が開いをダブルクリックすると、新しい画面が開「受信トレイ」をクリックして、読みたいメー | い。<br>文字数などに制限があるので注意して | れから、携帯電話にメールを送るとけでも、先に返しておくと親切です。読みました。詳しくは後ほど」というメっくり返信を書きたいときは、とりあ |

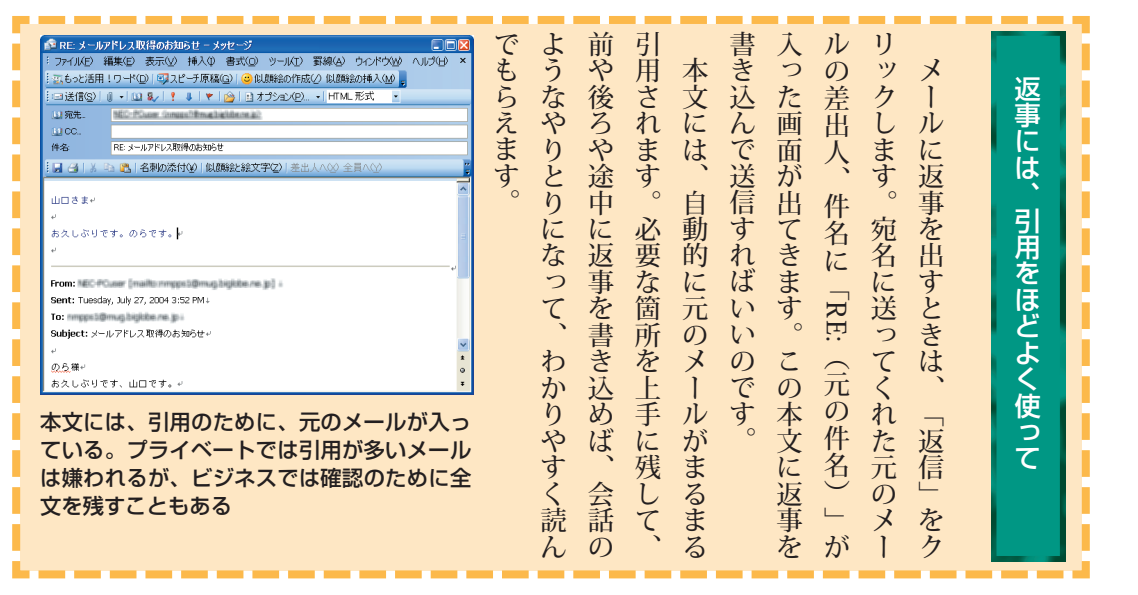

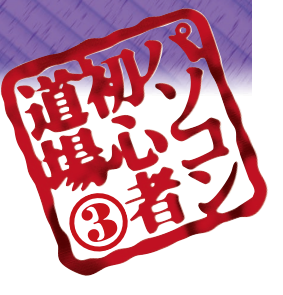

# アドレス帳を使えば宛先もラクラク

でも、 メールアドレスって、長いし、 アドレス帳(連絡先)に登録すれば、次からは選ぶだけですむんです。(アドレスって、長いし、変な記号があって、いちいち入力するのは大変ですね。

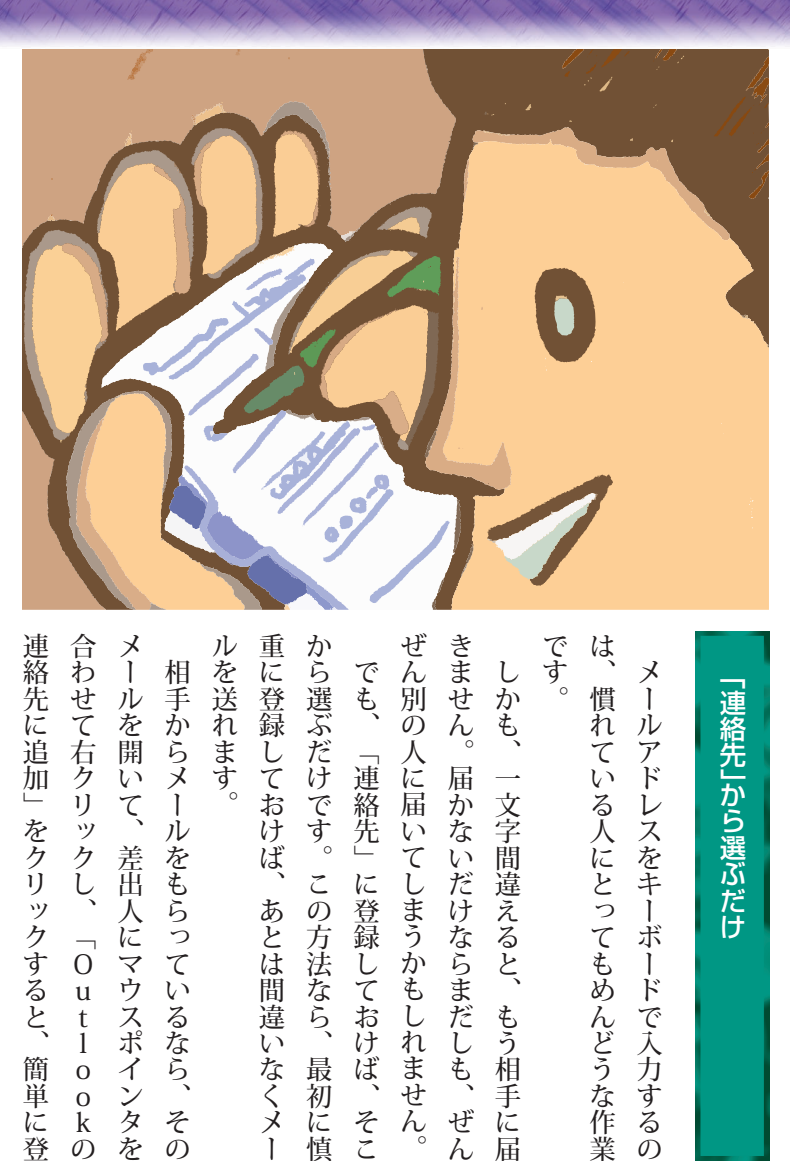

## 「連絡先」から選ぶだけ

です。 ルを送れます。 重に登録しておけば、 から選ぶだけです。この方法なら、最初に慎 ぜん別の人に届いてしまうかもしれません。 きません。届かないだけならまだしも、ぜん は、 メールを開いて、差出人にマウスポインタを でも、 しかも、 相手からメールをもらっているなら、 メールアドレスをキーボードで入力するの 慣れている人にとってもめんどうな作業 「連絡先」に登録しておけば、そこ 一文字間違えると、もう相手に届 あとは間違いなくメー その

0 u t l

0 0

k ற

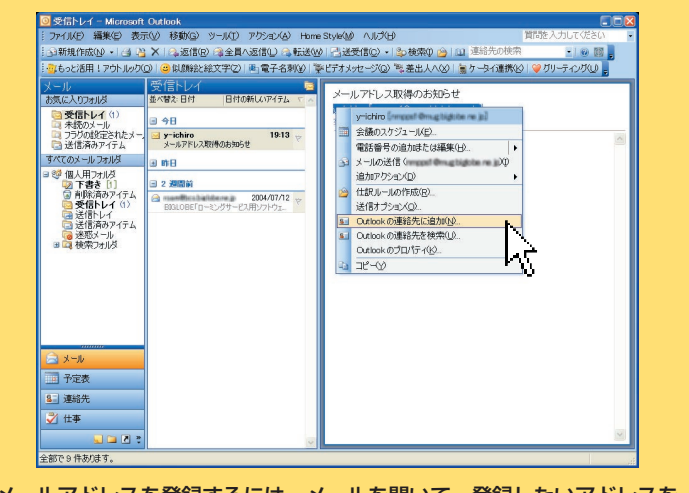

メールアドレスを登録するには、メールを開いて、登録したいアドレスを 右クリックし、「Outlookの連絡先に追加」をクリックする

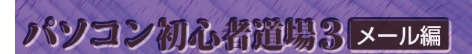

## 連絡先に登録した名前をわかりやすくする方法

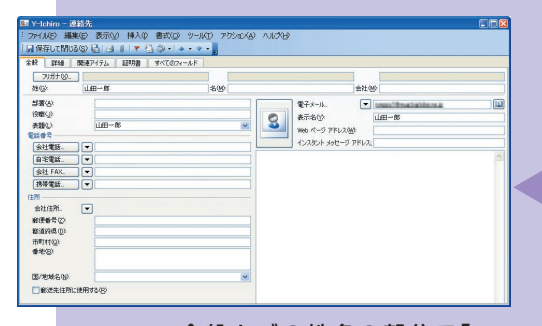

全般タブの姓名の部分で「yichiro」を「山田一郎」に変えられ る。相手のメールアドレスが変 わったときもここで書き替える

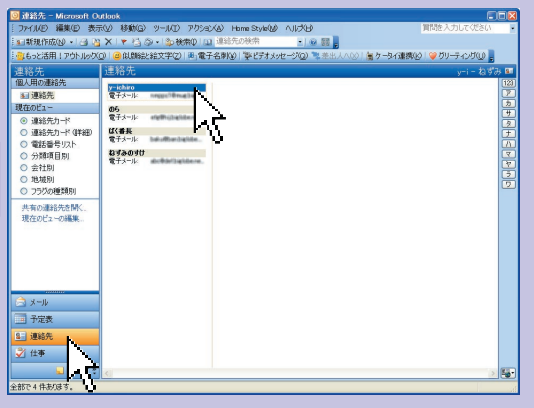

「連絡先」をクリックし、登録した「y-ichiro」をダブルク リックしてみよう

| <ul> <li>McAfee VirusScan - ウイルスのスキ</li> <li>McAfee<br/>VirusSCAN<sup>®</sup></li> </ul>                                                                                                    | ¥ ■                                                                                                    | ぶ前も <sup>2</sup> てッツ登んに、i、クーみ                                                           |
|----------------------------------------------------------------------------------------------------|----------------------------------------------------------------------------------------------------|-----------------------------------------------------------------------------------------|
| スキャンする場所<br>日 3.55 (1/2 FD (4)<br>日 4.55 (1/2 FD (4)<br>日 4.55 (1/2 FD (4)<br>日 4.55 (1/2 FD (4)<br>日 4.55 (1/2 FD (4)<br>日 4.55 (1/2 FD (4)<br>日 4.55 (1/2 FD (4)<br>日 4.55 (1/2 FD (4)<br>日 4.55 (1/2 FD (4))<br>日 4.55 (1/2 FD (4))<br>1.55 (1/2 FD (4))<br>1.55 ( | スキャンオブション<br>・ サブフォルジをスキャンする<br>・ フライ(のクッイルをスキャンする)<br>・ このゴンゴッズ等構成・コブラム,ファイルと文書のみをスキャンえます。<br>・ 正確コッイルをスキャンする<br>・ 一来知のウイルスをスキャンする<br>・ 一般知のウイルスをスキャンする<br>・ 一般しいアブリケーションをスキャンする<br>・ ごびって、アドウェア、ダイアラーなどのプログラムを登出します。<br>・ していて、ア・アウェア、ダイアラーなどのプログラムを登出します。<br>し、<br>は前のスキャン情報<br>このコンピュータでは1度もスキャンを実行していません。 | された名前などを変<br>にわって、その人の名前<br>とれっての」などのあり<br>して、その人の名前<br>して、その人の名前<br>して、その人の名前<br>などのあり |
| イルス対策ソフト<br>って電子メールの逆<br>の検知と駆除をでき<br>この画面はアップデー<br>あります)                                                                                                    | ススキャンはす。<br>マカフィー・ウイルススキャン」。設定に<br>受信をリアルタイムに監視して、ウイル<br>きる<br>ートサービスなどによって変更される場合                                                                                                    | 9。<br>なたが読みやすい<br>なたが読みやすい<br>なたが読みやすい                                                  |

| イルスの特徴を書き込んだ定義ファイルを使って、ウイルスを発見し、パソコンから取り除きます。ところが、ウイルスは日々新種があらわれるので、定義ファイルもどんどん新しいものが発表されます。<br>「マカフィー・ウイルススキャン」の定義<br>ファイルは、使い始めてから九十日間はイン<br>ターネットを使って無料で新しいものに書き替<br>え(アップデート)できます。それ以後は有料<br>ですが、新しいウイルスほど出回るものなの<br>で、ぜひ継続して書き替えてください。詳しく<br>は、「しっかりセキュリティであんしんイン | ウイルスに気を付けよう<br>コンピュータウイルスの多くはメールを介<br>して感染します。とくに添付ファイルには注<br>意が必要です。<br>このパソコンには、ウイルスからパソコン<br>を守ったりウイルスを削除するために、「マ<br>カフィー・ウイルススキャン」というウイル<br>ス対策ソフトがインストールされていて、ウ |  |
|----------------------------------------------------------------------------------------------------|----------------------------------------------------------------------------------------------------|--|
|----------------------------------------------------------------------------------------------------|----------------------------------------------------------------------------------------------------|--|

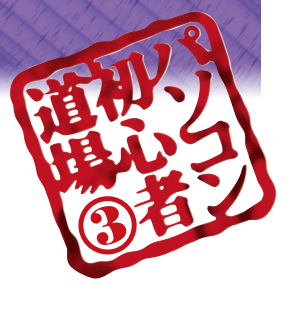

# たくさんの人に出しても手間は同じ

メールならそんなめんどうはありません。たくさんの人に同時に同じ内容を送ることができるんです。パーティーの連絡で、何度も同じ内容の電話をかけて、うんざり……。

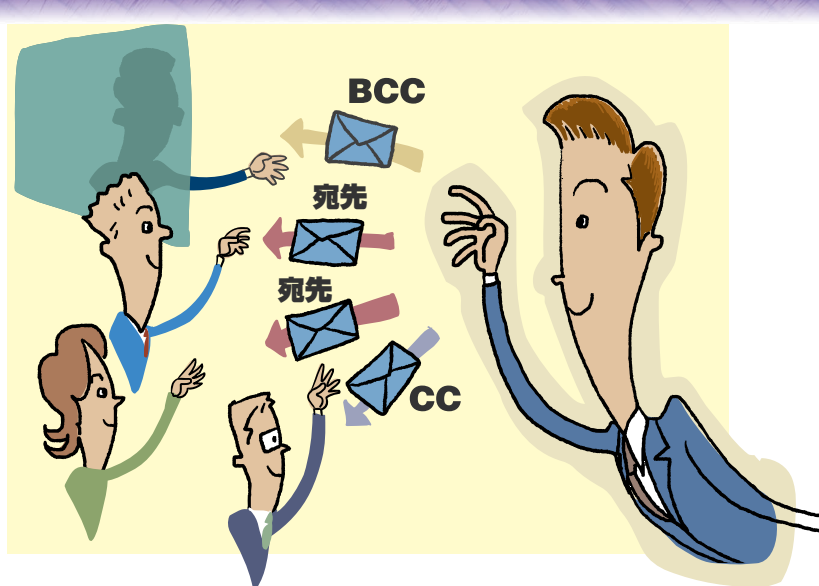

## 「同報メール」で幹事の達人に!

来しいパーティーや懐かしい同窓会。で 来しいパーティーや懐かしい同窓会。で まるで平気。宛先欄に全員のメールアドレ ちまるで平気。宛先欄に全員のメールアドレ スを指定するだけで、一度に送れます。 このように、たくさんの人に、一斉に同じ メールを送ることを、「同報メール」と呼び ます。

宛先に併記された全員に同じ文面のメールをできます。また、「全員へ返信」を選ぶと、と、送信してきた人だけに返事を送ることがメールを受け取った人は「返信」を選ぶ

報したい人に使います。

返信できます。

回覧板やお知らせ、会報にも使えます。残るのでなかなか重宝します。誰が何を書いたか、記録がれば、同報メールが「会議」や「打ち合われば、同報メールが「会議」や「打ち合わ

メールに表示されません。内緒でメールを同じてた」の下には「CC」という欄があります。ブラインドカーボンコいう欄があります。ブラインドカーボンコいう欄があります。ブラインドカーボンコいう欄があります。ブラインドカーボンコリーの略で、この欄に入力した宛先は届もあり

パソコン初心者道場3 メール編

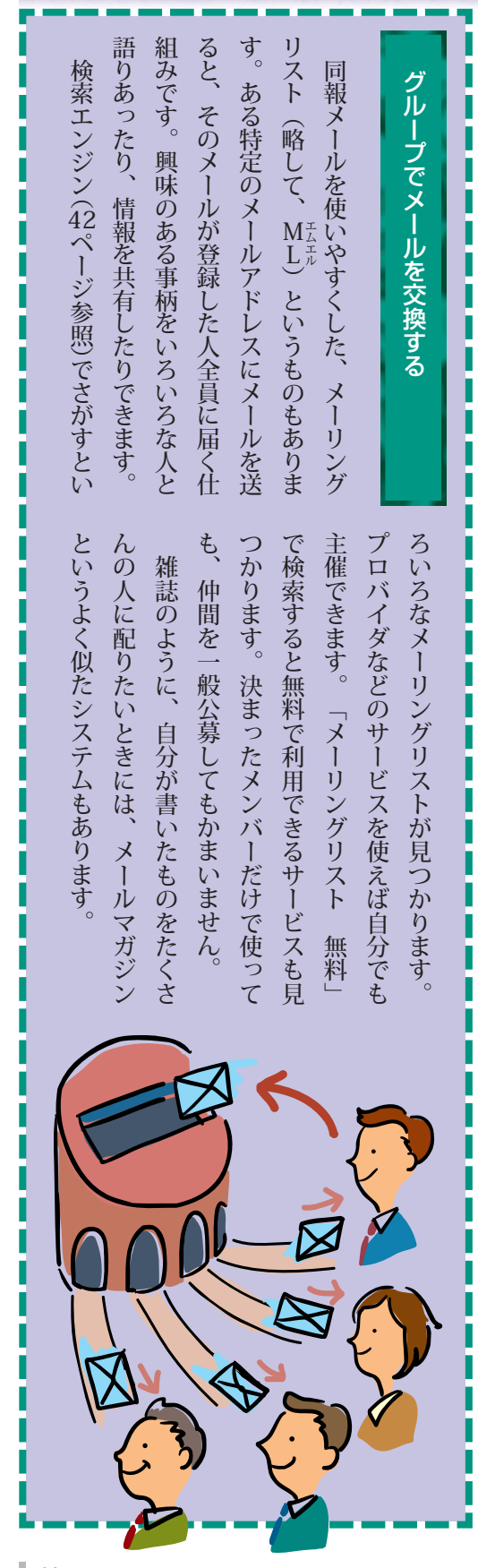

### ■同報メールの設定方法

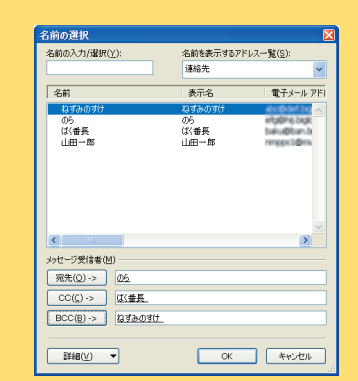

メールを書く画面で「宛先」をクリックすると、「名前の 選択」の画面があらわれる。名前をクリックして、「宛先」 「CC」「BCC」をクリックする操作をくり返すと、アドレ スが指定されていく。選び終えたら「OK」をクリック

| 💼 同報メールの     | テストーメッセー      | 7                             |                 |                |           |        |   |
|--------------|---------------|-------------------------------|-----------------|----------------|-----------|--------|---|
| :ファイル(E) 編   | 謙(E) 表示(⊻)    | 挿入() 書式( <u>)</u> )           | ツール(エ)          | 罫線( <u>A</u> ) | ウィンドウ(W)  | ヘルプ(円) | × |
| 「雪もっと活用!     | ワード(D)   🧐 スピ | ?チ原稿(G)   <mark>こ</mark> 0 (J | 顔絵の作成           | 忆 似 麒麟         | 会の挿入(M) 💂 |        |   |
| :□送信(S) (    | ) + 💷 🎭 🕴     | 🌲   👻   🙆   🗈 त्रे            | プション(P).        | . + HTML       | 形式・       |        |   |
| 🛄 宛先         | <u>06</u>     |                               |                 |                |           |        |   |
| 🔝 CC         | は〈番長          |                               |                 |                |           |        |   |
| 🔝 BCC        | ねずみのすけ        |                               |                 |                |           |        |   |
| 件名           | 同報メールのテスト     |                               |                 |                |           |        |   |
|              | 🕯 🔁 🛛 名刺の添付   | 1④ 似顔絵と絵文:                    | <b>字(Z) </b> 差出 |                | ≥員∧(Y)    |        |   |
|              |               |                               |                 |                |           |        | ^ |
| 同報メールを       | お送りしています      | r. +/                         |                 |                |           |        |   |
|              |               |                               |                 |                |           |        |   |
| 19876J 19810 | よのひ 健 る +     |                               |                 |                |           |        |   |
| FROCULTA:    | はく普換でや        | 5.1                           |                 |                |           |        |   |
|              | 3 MU 10 CA 2  | С <sup>6</sup>                |                 |                |           |        |   |
| が安しました       | . I-          |                               |                 |                |           |        |   |
| in zo z o z  | • r           |                               |                 |                |           |        |   |
|              |               |                               |                 |                |           |        | × |

「宛先」「CC」「BCC」の欄にそれぞれメールアドレスを 入れた。このメールを送信すると……

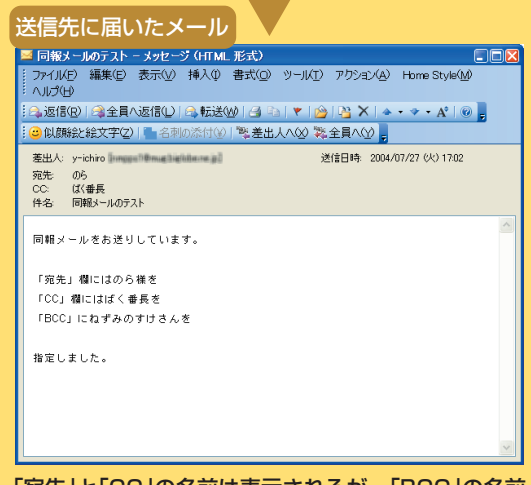

「宛先」と「CC」の名前は表示されるが、「BCC」の名前 は表示されない

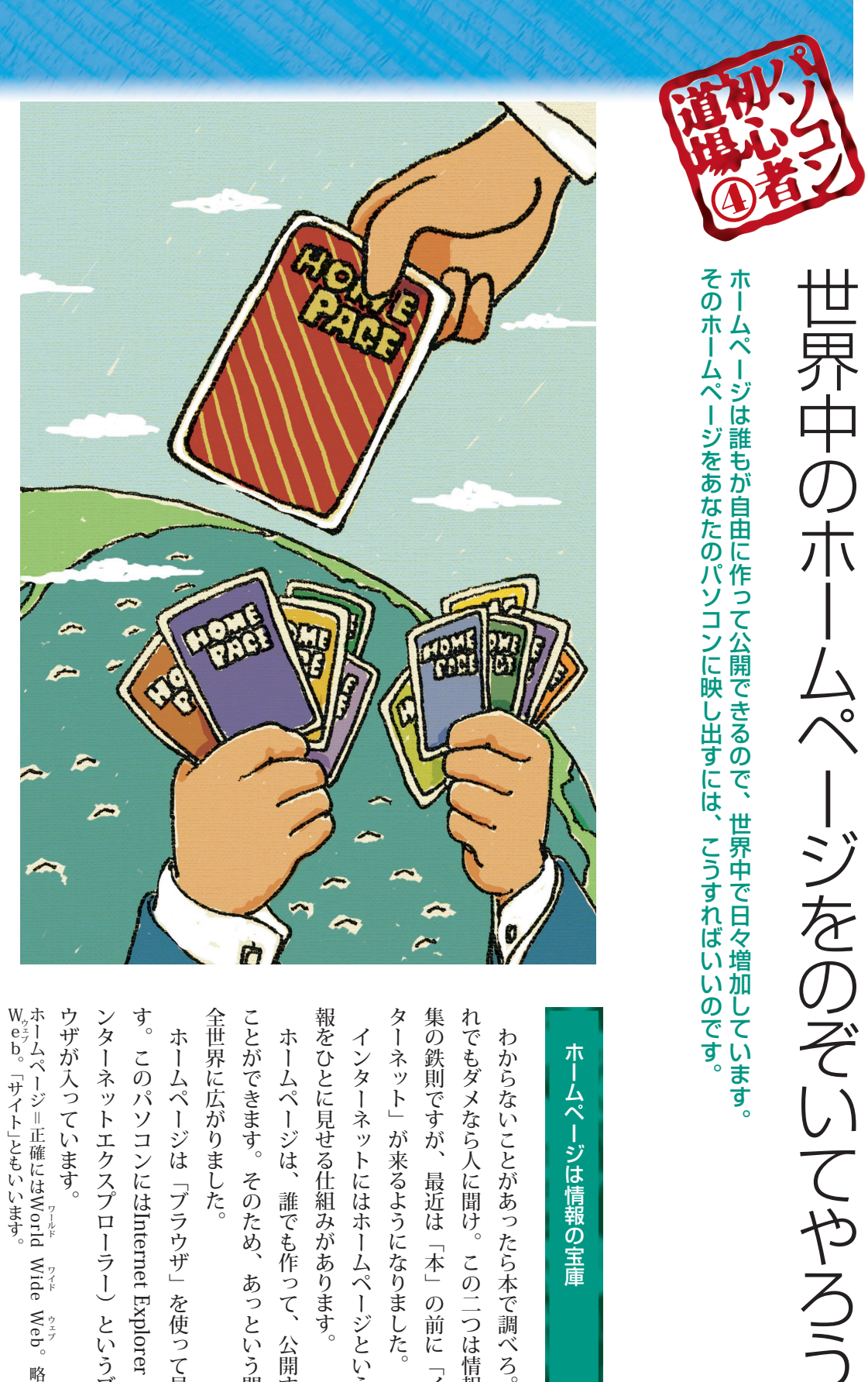

| アニノへ、こに作幸く三匹                                      |
|---------------------------------------------------|
| れでもダメなら人に聞け。この二つは情報収                              |
| 集の鉄則ですが、最近は「本」の前に「イン                              |
| ターネット」が来るようになりました。                                |
| インターネットにはホームページという情                               |
| 報をひとに見せる仕組みがあります。                                 |
| ホームページは、誰でも作って、公開する                               |
| ことができます。そのため、あっという間に                              |
| 全世界に広がりました。                                       |
| ホームページは「ブラウザ」を使って見ま                               |
| す。このパソコンにはInternet Explorer(イ                     |
| ンターネットエクスプローラー)というブラ                              |
| ワザが入っています。                                        |
| web。「サイト」ともいいます。<br>ホームページ=正確にはWorld Wide Web。略して |

## ジ よ 青 服 り 宦 重

パソコン初心者道場4 ホームページ編

| とすって、<br>なした<br>ちっても<br>「Not<br>「<br>「<br>ない<br>ない<br>ない<br>たた<br>なば<br>に<br>たた<br>なば<br>に<br>たた<br>なば<br>し<br>た<br>た<br>な<br>し<br>た<br>た<br>た<br>な<br>し<br>た<br>た<br>た<br>た<br>た<br>た<br>た<br>た<br>た<br>た<br>た<br>た<br>た                                                                                                    | キーを押せばいいのです。 | まざまなホームページが作られているというまざまなホームページが作られているという | URLを入力してホームページを見る<br>ホームページには、住所(アドレス)があ<br>ちます。URL(ユー・アール・エル)と呼<br>します。URL(ユー・アール・エル)と呼<br>します。WRL(ユー・アール・エル)と呼 |  |  |  |  |
|----------------------------------------------------------------------------------------------------|--------------|------------------------------------------|----------------------------------------------------------------------------------------------------|--|--|--|--|
| home/」と入力して、Enterキーを押す<br>アドレス(型)                                                                                                    | 記号           | 読み方                                      | ▲ 半角入力で下のように<br>キーを押します                                                                                          |  |  |  |  |
| $\checkmark$                                                                                                    | :            | עםכ                                      | を押す                                                                                                    |  |  |  |  |
| 3: MAX = Thraves         Filler State Capture         Capture           2: MAX = State State State Capture         2: MAX = State State Sta                                                                         | /            | スラッシュ                                    | (?・)<br>/ め)を押す                                                                                                  |  |  |  |  |
|                                                                                                    |              | ドット、ピリオド                                 | こる を押す                                                                                                    |  |  |  |  |
| -v Globale     -v Globale     - | ~            | チルダ、ニョロ                                  | Shiftキーを押しながらし、ためを押す                                                                                             |  |  |  |  |
| Annolady     Annolady      | -            | ハイフン                                     |                                                                                                    |  |  |  |  |
| これがNASAのホームページ                                                                                                    |              | アンダーバー                                   | Shiftキーを押しながらしろを押す                                                                                               |  |  |  |  |

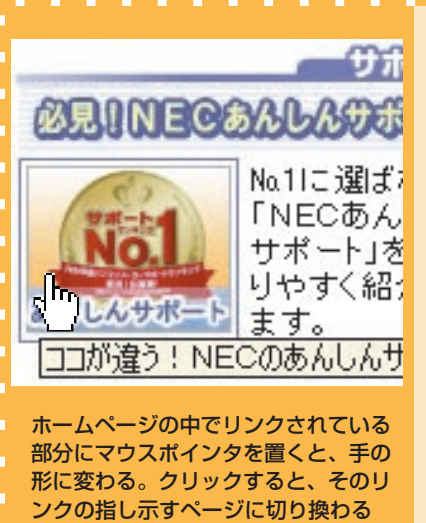

| ホームページは雑誌のようにページ単位で<br>たします。「リンク」をクリックして「リン<br>をします。「リンク」をクリックして「リン<br>た」のページを表示するという方法です。<br>ボームページには、本文と別の色(たとえ<br>ば青)になっている文字やボタンの形をした<br>でかあります。これらをクリックすると、<br>そこにつながるページが表示されるのです。<br>これが紙の本の「めくる」に相当します。<br>元のページに戻るときは、ブラウザの左上<br>の「戻る」をクリックします。 | 「リンク」でページをめくる |
|----------------------------------------------------------------------------------------------------|---------------|
|----------------------------------------------------------------------------------------------------|---------------|

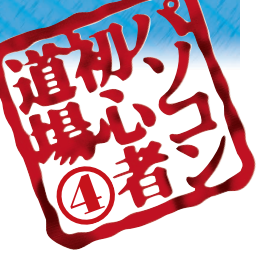

# 索エンジンで宝の山をさがし しだ

インターネットなら、こんなに簡単にいろんな情報が!あのコトについてもっと知りたいとき。どんな方法で調べます?

► 1940 ● 11.11.12 ● 11.11.12

## ネットの検索は「検索エンジン」で

す。 ありません。 見当でさがしたり、索引から調べ直さないと ジン! を入れるだけで、その言葉が書かれている に何が書いてあるかは、 いけません。ましてや、 かの情報を見つけるには、ページをめくって ホームページの一覧が表示されます。 ところが、検索エンジンなら、キーワード その理由は、 検索の便利さは本と比べるとよくわかりま 情報をさがすなら、 本は、 一度読んだことがあっても、 検索ができるからです。 何といっても検索エン 読んだことのない本 カンで判断するしか なに 覧に

はホームページの名前だけでなく、概略も表

| 検索エンジンにチャレンジ<br>BIGLOBE - Microsoft Internet Explorer<br>ファイル(E) 編集(E) 表示(M) お気に入り(A) ツール(D)<br>マティル(E) 編集(E) 表示(M) お気に入り(A) ツール(D)<br>マティル(E) 編集(E) 表示(M) お気に入り(A) ツール(D)<br>マティル(E) 編集(E) 表示(M) からした。<br>スカします<br>アドレス(D) 創 http://www.slobene.jp/index-pc.html<br>S · PhishWall ) 日本 (http://www.biglobene.jp )<br>BIGL BE · イルカ ・ ・・・・・・・・・・・・・・・・・・・・・・・・・・・・・・・・・                                                                                                    | 利な索引なのです。<br>利な索引なのです。 |
|----------------------------------------------------------------------------------------------------|------------------------|
| COUNTY - J Attage: 46/07-08/85/28 - Maccedit Battaget Fables     County - J Attaget: 46/07-08/85/28 - Maccedit Battaget Fables     County - J Attaget: 46/07-08/85/28 - Maccedit Battaget Fable     County - J Attaget: 46/07-08/85/28 - Maccedit Battaget Fable     County - J Attaget: 46/07-08/85/28 - Maccedit Battaget Fable     County - J Attaget: 46/07-08/85/28 - Maccedit Battaget Fable     County - J Attaget: 46/07-08/85/28 - Maccedit Battaget Fable     County - J Attaget: 46/07-08/85/28 - Maccedit Battaget Fable     County - J Attaget: 46/07-08/85/28 - Maccedit Battaget Fable     County - J Attaget: 46/07-08/85/28 - Maccedit Battaget Fable     County - J Attaget: 46/07-08/85/28 - Maccedit Battaget Fable     County - J Attaget: 46/07-08/85/28 - Maccedit Battaget Fable     County - Maccedit Battaget Fable     County - Maccedit Battaget Fable     County - Maccedit Battaget Fable     County - Maccedit Battaget Fable     County - Maccedit Battaget     County - Maccedit Battaget     County - Maccedit Battage |                        |

一覧に戻るときにはツールバーの「戻る」 ボタンをクリックする

検索のためのキーワードを入力して、Enterキーを押すと検索が実行されます。

表示された一覧の青い文字をクリックする

と、そのページが表示される

パソコン初心者道場4 ホームページ編

| Microsoft Internet Explorer         表示(少)       お気に入り(点)       ツール(①)       ヘルブ()         お気に入り(ご追加(A)       お気に入りの整理(Q)       に入         ・       お気に入りの整理(Q)       に入         ・       ・       ・         ・       ・       ・         ・       ・       ・         ・       ・       ・         ・       ・       ・         ・       ・       ・         ・       ・       ・         ・       ・       ・         ・       ・       ・         ・       ・       ・         ・       ・       ・         ・       ・       ・         ・       ・       ・         ・       ・       ・         ・       ・       ・         ・       ・       ・         ・       ・       ・         ・       ・       ・         ・       ・       ・         ・       ・       ・         ・       ・       ・         ・       ・       ・         ・       ・       ・         ・       ・       ・                                                                                                    | ルダを作って整理しましょう。      | お気に入りがたくさんたまったら、フォ  | とったりしなくてすみます。        | <b>す。次に見るときは、いちいちリンクをた</b> | 今、開いているホームページが登録されま | 「お気に入りに追加」をクリックすると、 | 「お気に入り」メニューをクリックして   | 能があります。              | ンを記憶しておく「お気に入り」という機  | Internet Explorerには、気に入ったペー |           | よく見るページはお気に入りに登録!    |
|----------------------------------------------------------------------------------------------------|---------------------|---------------------|----------------------|----------------------------|---------------------|---------------------|----------------------|----------------------|----------------------|-----------------------------|-----------|----------------------|
| Microsoft Internet Explorer         表示(ジ)       お気に入り(A)       ツール(①)       ヘルプ()         お気に入り(ご言加(A)       お気に入りの整理(Q)       に入         いいの整理(Q)       お気に入りの整理(Q)       に入         ************************************                                                                                                    | 必要なページだけが表示されるようにする | 無関係なものも多そうです。       | す。とても全部を見ることはできませんし、 | 件以上のホームページが出てきてしまいま        | たとえば、「イルカ」で検索すると、十万 | 要なホームページが見つからないのです。 | 大の難点なのです。膨大すぎてほんとうに必 | 見つかりますが、じつはこれがネット検索最 | と、感動的なほどたくさんのホームページが | よく使う言葉でホームページを検索する          |           | 絞り込みこそワザの見せ所         |
| ・       ・       ・       ・       ・       ・       ・       ・       ・       ・       ・       ・       ・       ・       ・       ・       ・       ・       ・       ・       ・       ・       ・       ・       ・       ・       ・       ・       ・       ・       ・       ・       ・       ・       ・       ・       ・       ・       ・       ・       ・       ・       ・       ・       ・       ・       ・       ・       ・       ・       ・       ・       ・       ・       ・       ・       ・       ・       ・       ・       ・       ・       ・       ・       ・       ・       ・       ・       ・       ・       ・       ・       ・       ・       ・       ・       ・       ・       ・       ・       ・       ・       ・       ・       ・       ・       ・       ・       ・       ・       ・       ・       ・       ・       ・       ・       ・       ・       ・       ・       ・       ・       ・       ・       ・       ・       ・       ・       ・       ・       ・       ・       ・       ・       ・       ・       ・       ・       ・ | すると、約四分の一に絞り込まれます。  | たとえば、「イルカショー 東京」と入力 | ムページが検索されます。         | す。入力したすべてのキーワードを持つホー       | 以上のキーワードを入力する方法もありま | 単語と単語の間をスペースで開けてふたつ | のです。                 | す。なるべく具体的な名前を入力すればいい | に変えて検索すると、一気に絞り込まれま  | たとえば、「イルカ」を「イルカショー」         | これが検索のワザ。 | ためには、賢いキーワードが必要なのです。 |

43

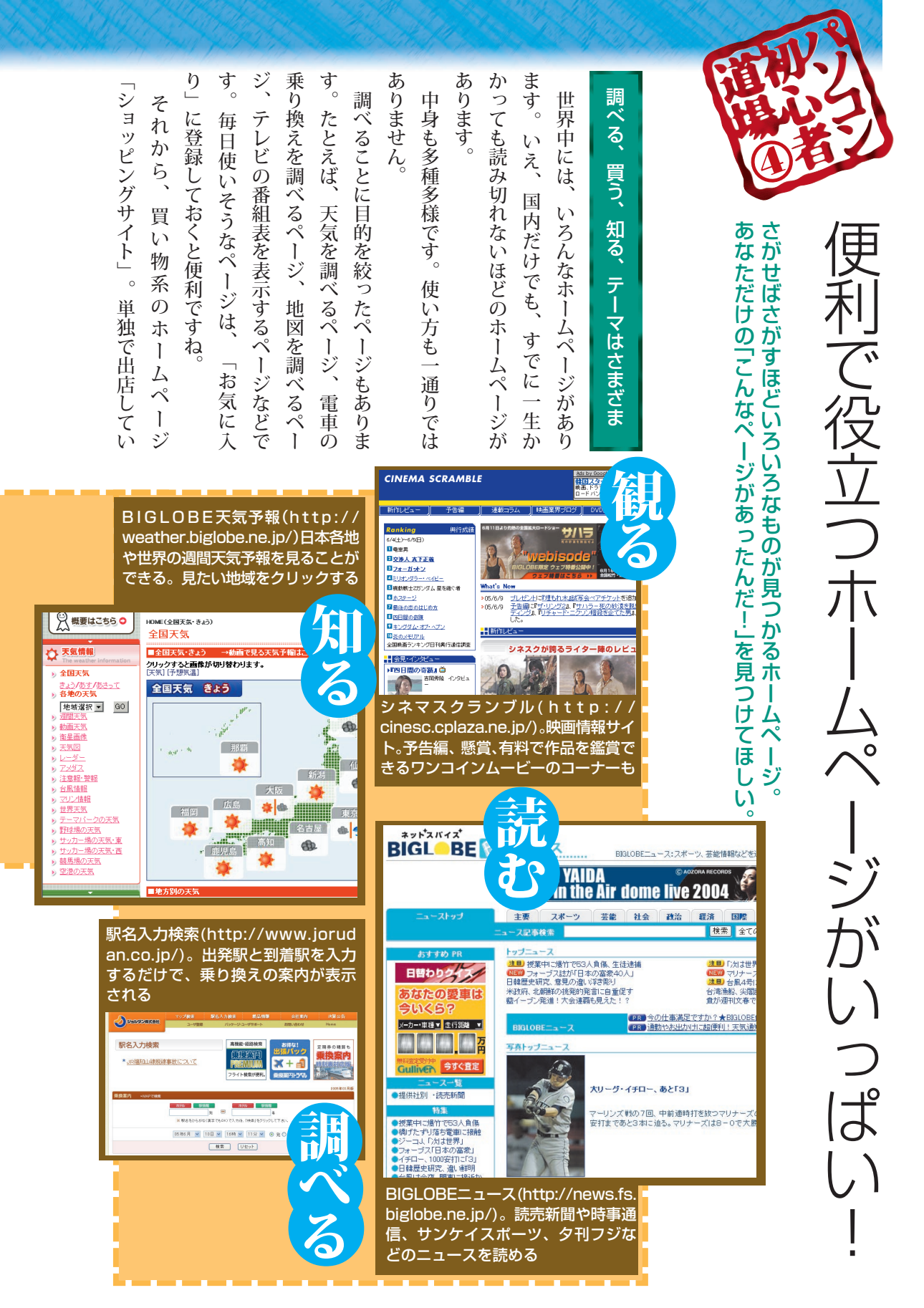

パソコン初心者道場4 ホームページ編

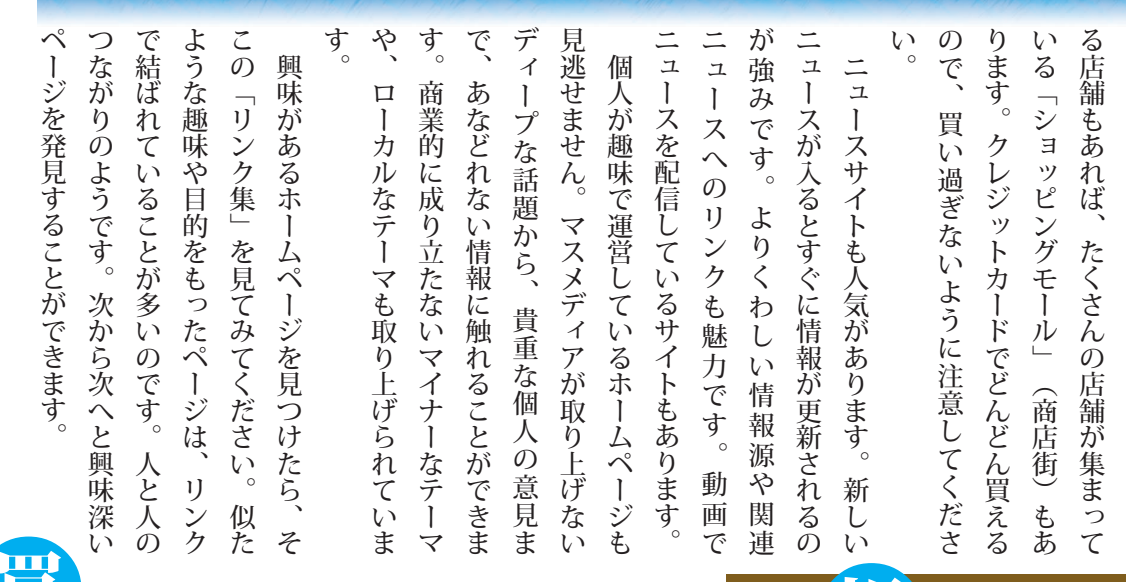

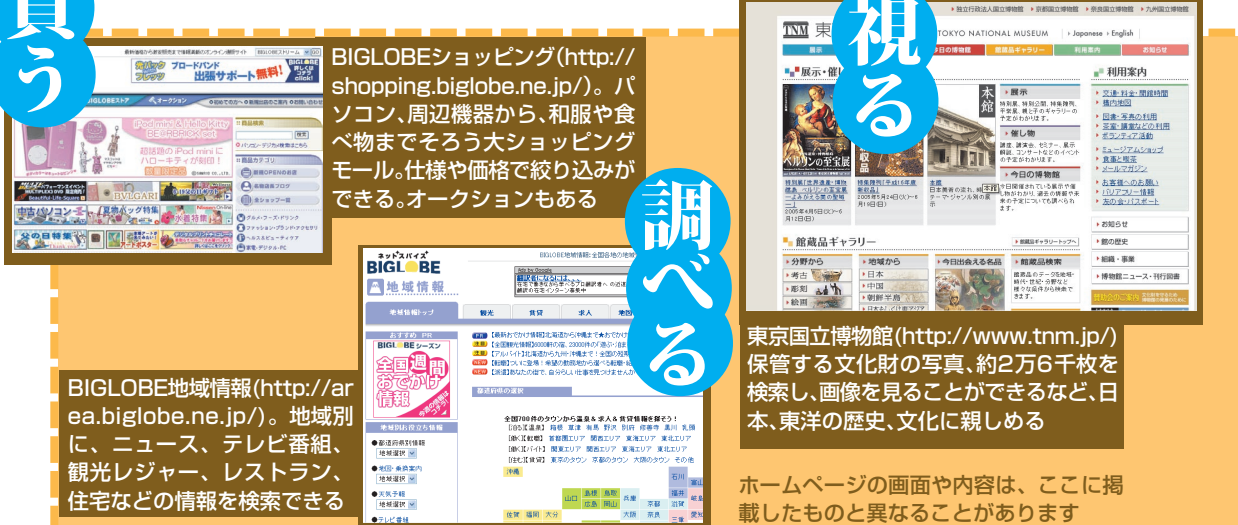

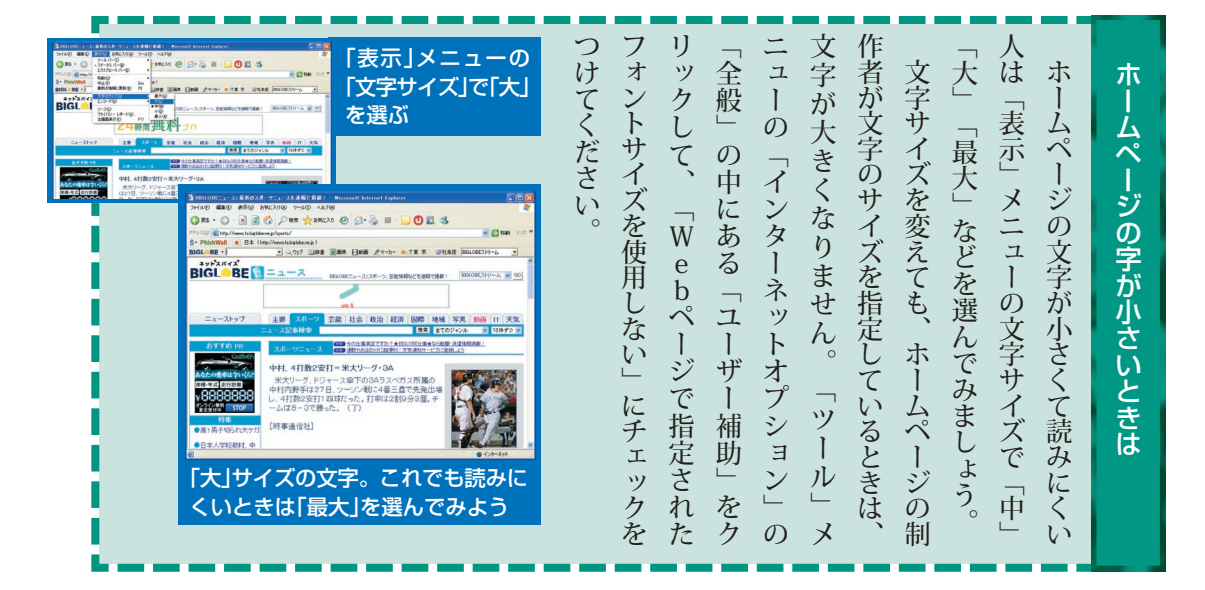

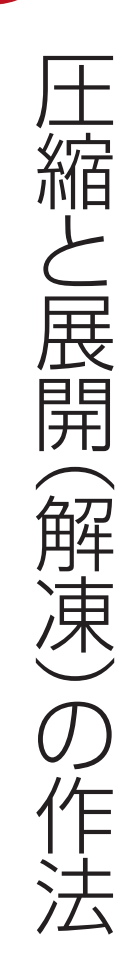

ホームページやメールでは、ファイルのやりとりに時間がかからないように、 ファイルを圧縮して、小さくすることがあります。

## ファイルを小さくまとめるのが圧縮

ロードにかかる時間を短くするために「圧ところが、こういうファイルは、ダウンンにコピーすること)できるものがあります。ホームページには、そのホームページにあ

ページから ダウンロー

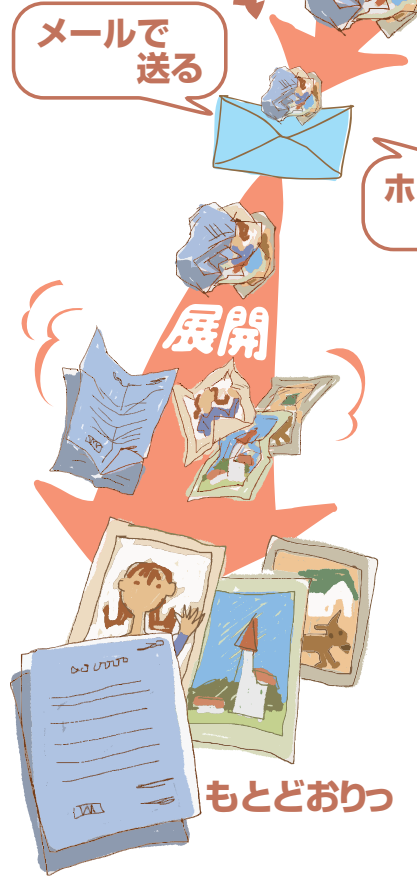

00000

TA

く使われているのは「ZIP」と「LHA」 な小さくすることを圧縮といいます。「展開」 も小さくすることを圧縮といいます。「展開」 すことです。 圧縮にはいくつかの種類がありますが、広

を取り出したりすることができます。 てーア形式は世界中で広く使われていて、のふたつです。

ソフトが必要です。 一方、日本国内では、LHAが利用される パソコン初心者道場4 ホームページ編

| ただし、受け取る人がWindows XP以外添付することができます。 | ができます。 | イルを他のファイルと同じように扱うこと | ファイルを見ることができるし、そのファ | 他のフォルダと同じように開いて中の | ダになります。これが圧縮ファイルです。 | 同じファイル名のジッパーがついたフォル | クリックすると、ファイルは圧縮されて、 | る」、「圧縮(zip形式)フォルダ」を | リックして、表示されたメニューの「送 | 圧縮したいファイルやフォルダを右ク | 添付しましょう。 | そういうときは、圧縮してからメールに | 度が遅いと迷惑がられてしまいます。 | がすいすい送れても、受け取る人の通信速 | 信速度が遅いときはなおさらです。こちら | と時間がかかります。インターネットの通 | 大きいファイルをメールに添付して送る | 大きなファイルは圧縮して送ろう |
|------------------------------------|--------|---------------------|---------------------|-------------------|---------------------|---------------------|---------------------|---------------------|--------------------|-------------------|----------|--------------------|-------------------|---------------------|---------------------|---------------------|--------------------|-----------------|
| ■ 圧縮フォ                             | ・ルダ    | <b>y</b>            |                     |                   |                     | ファ・<br>Sunset       | イル                  |                     | 〔縮了<br>〕           | 「る                | 9        | 圧イをてメる             | しやク表ュ「氏           | いォッさの[注             | アダした送;              |                     | せん。                | のパソコンを使って       |

右回りに回転(K) 左回りに回転(N)

送る(N)

切り取り(工)

削除(<u>D</u>) 名前の変更(<u>M</u>)

プロパティ(R)

ショートカットの作成(S)

⊐ピ-(<u>C</u>)

デスクトップの背景(に設定(B) プログラムから聞く(H) ウイルスのスキャン

p 形式 ) フォル ダ」をクリックす

ジョートカットを作成)

hì

🚹 圧縮 (zip 形式) フォルダ ト

DVD-RAM ドライブ (E)

→ リムーバブル ディスク (F:)

📋 77 F#1%)h

🔵 メール受信者

る ۲

て展開しなければなり

また

I

I

I

| LHAの圧縮ファイルをもらったら<br>LHAで圧縮されたファイルを、「LZH<br>(エルゼットエイチ)ファイル」と呼びま<br>す。<br>やソフトのダウンロードなど、いろんな場面<br>やソフトを持っていると便利です。<br>ソフトを持っていると便利です。<br>多くの圧縮展開ソフトは、パソコン雑誌の<br>とり-ROMの付録や、インターネットで配布<br>されています。無償のものもたくさんありま<br>す。 |
|----------------------------------------------------------------------------------------------------|
| やソフトのダウンロードなど、いろんな場面LZHファイルはメールへの添付ファイル                                                                                                    |
| ソフトを持っていると便利です。で使われるので、圧縮と展開の両方ができる                                                                                                    |
| CD-ROMの付禄や、インターネットで配布多くの圧縮展開ソフトは、パソコン雑誌の                                                                                                    |
| されています。無償のものもたくさんありま                                                                                                    |
| 圧縮展開ソフトをインストールすれば、Lす。                                                                                                    |
| ZHファイルがメールに添付されて届いたと                                                                                                    |
| き、メールの「添付」欄のファイル名をダブ                                                                                                    |
| こ戻ります。                                                                                                    |
| ブラウザでダウンロードしたファイルを展                                                                                                    |
| て、圧縮ファイルをダブルクリックすれば、開するときは、その保存先のフォルダを開い                                                                                                    |
| 展開されます。                                                                                                    |

Sunset

圧縮されると、ジッパーが

ついたフォルダになる。こ の中に圧縮したものが全部

入っている

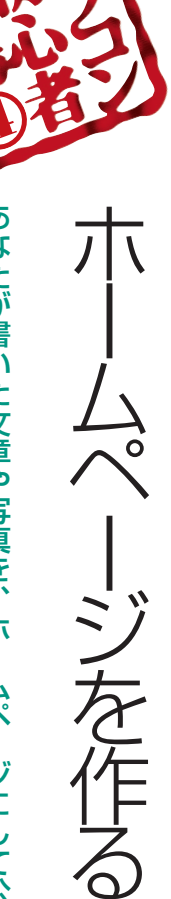

あなたが書いた文章や写真を、ホームページにして公開すれば インターネットに接続している世界中のパソコンから見ることができます。

ホー

ムページ作成ソフトを使ってみよう

たとえば、あなたの旅日記、オリジナルレ たとえば、あなたの旅日記、オリジナルレ たとえば、あなたの旅日記、オリジナルレ たします。ホームページにすれ ば、インターネットでみんなに見てもらえる ようになります。URL(ホームページにすれ ます。 ホームページは、HTMLという特殊な形 ホームページは、HTMLという特殊な形 たします。ホームページ作成ソフトは、 ワープロソフトと同じように、文章を入力 し、写真やイラストを配置しながら、ホーム ページを作れるソフトです。

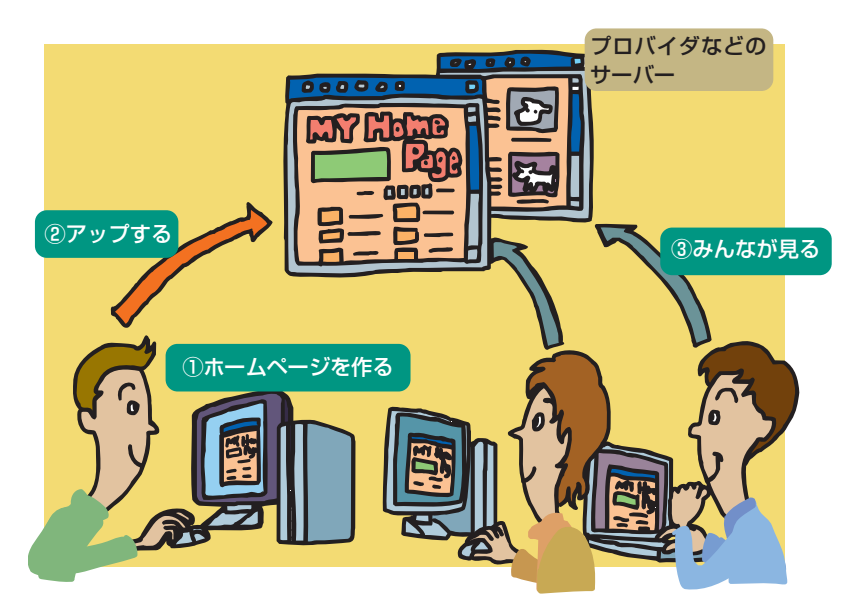

ダなどのサーバー(コンピュータ)の中の 、、、、、ジン置いべいとなったのできます。 、、、、、ジン置いたや、たちらいどり

場合もあります。 おームページ作成ソフトについてくる にプロバイダと契約すると、ホームページを があります。インターネットやメールのため があります。インターネットやメールのため があります。 パソコン初心者道場4.ホームページ編

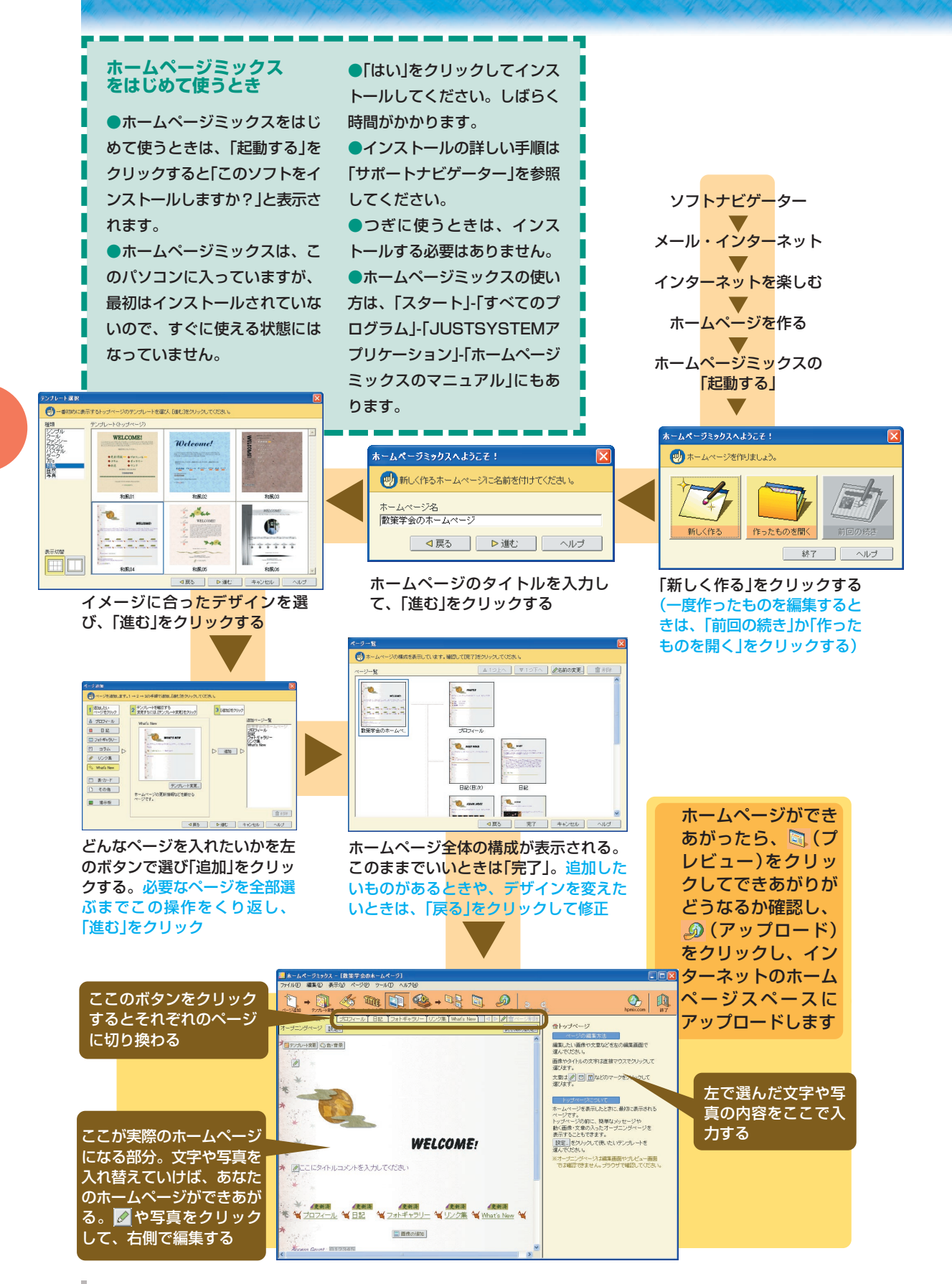

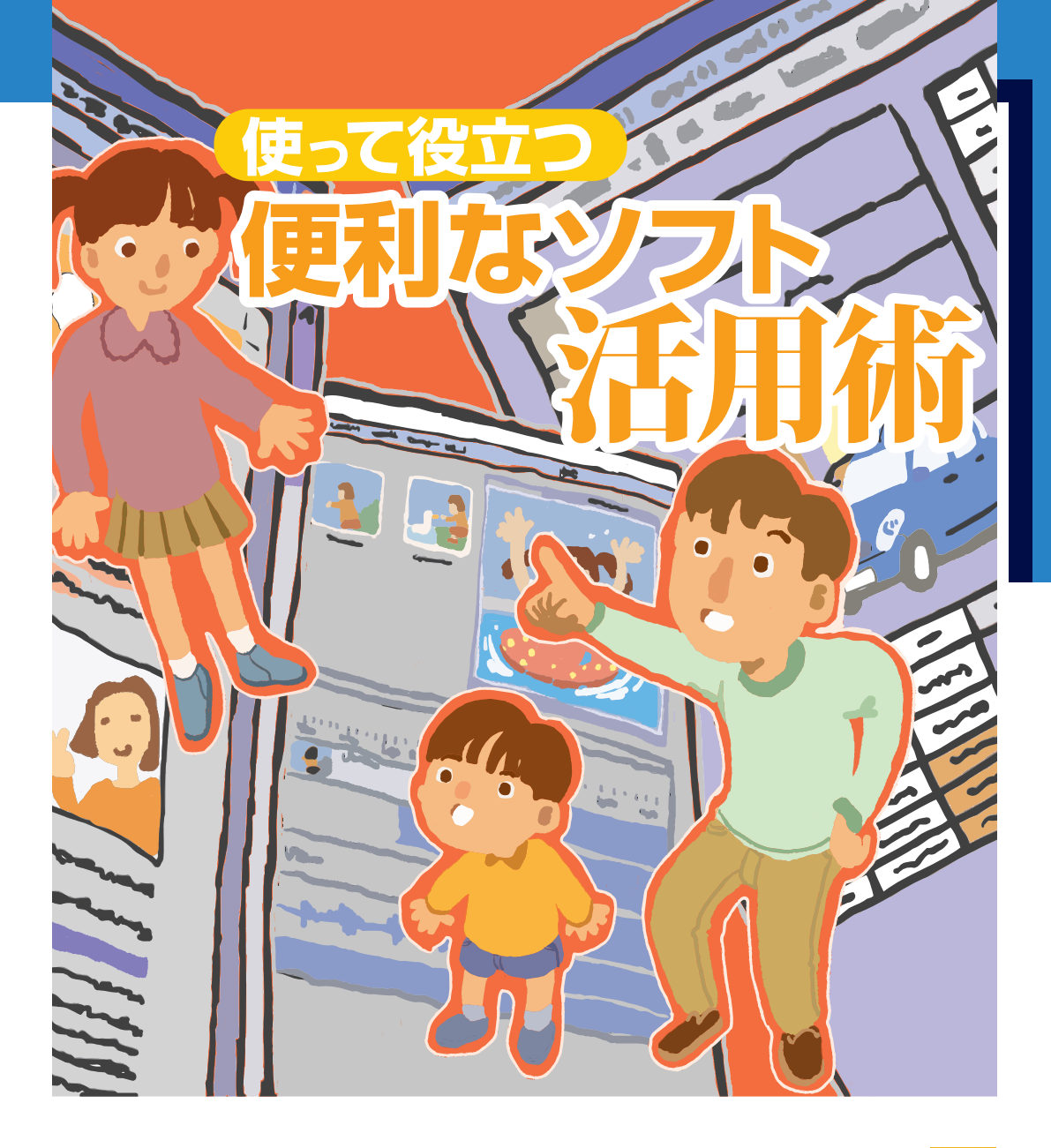

| AL CO    |
|----------|
|          |
| 志力       |
| 里川       |
| =        |
| _        |
| a        |
| 9        |
| _        |
| 7        |
| 6        |
| <b>W</b> |
|          |
|          |
| 11       |
| 21       |
| STE .    |
| 775      |
| 14       |
| 1-1-     |
|          |
| 10       |
|          |
| 7        |
| (J)      |
| -        |
| 1.0      |
|          |
|          |
| _        |
| -        |
|          |
| -        |
| 1.0      |
| 1.1      |
|          |
|          |
| 3        |
| 12       |
|          |
| tr       |
| 14       |
| 10       |
|          |
|          |
|          |

記

|                                                                                                    | <b>張子にしたがって、アイコンが表示されて</b> | フトを示す名前がつけられていて、その拡 | ル名の後ろには、拡張子という、作ったソ                                                                                                    | 実は、普通は表示されませんが、ファイ                                            | ルが開きます。<br>「ワード2003」が起動し、そのファイ                                                                                                    | だという印で、ダブルクリックすると、                                                                                                    | は、「ワード2003」で作ったファイル                                                | この「W」のマークがついたアイコン                          | イルはワードのアイコンで表示されます。                                                                                                    | せ」という文書を作って保存すると、ファ                                                                                                    | 「ワード2003」で「同窓会のお知ら | ソフトが起動してファイルが開くファイルをダブルクリックすると |
|----------------------------------------------------------------------------------------------------|----------------------------|---------------------|----------------------------------------------------------------------------------------------------|---------------------------------------------------------------|----------------------------------------------------------------------------------------------------|----------------------------------------------------------------------------------------------------|--------------------------------------------------------------------|--------------------------------------------|----------------------------------------------------------------------------------------------------|----------------------------------------------------------------------------------------------------|--------------------|--------------------------------|
| the and the and | オ細しの                       |                     | NEC-<br>(ンターネット<br>Hierosoft Offi<br>ディント<br>KSN<br>Windows Medi<br>Windows Medi | PCuser<br>rer<br>ce Outlook<br>ia Player<br>senger<br>o < D T | Restaurent<br>Restaurent<br>Restaurent<br>Restaurent<br>Restaurent<br>Dielon<br>Dielon<br>Dielon<br>Dielon<br>Tierby<br>Jase S.<br>Justs<br>Jwendu<br>Mernory<br>Mernory | m<br>m<br>EV-ル<br>SSS<br>V<br>V<br>V<br>D<br>Toffware<br>7<br>V<br>V<br>D<br>Toffware<br>7<br>V<br>V<br>D<br>Movie<br>W<br>M<br>V<br>V<br>D<br>Movie<br>W<br>M<br>N<br>M<br>V<br>V<br>D<br>Movie<br>W<br>M<br>N<br>M<br>V<br>V<br>D<br>Movie<br>N<br>N<br>V<br>V<br>S<br>S<br>S<br>S<br>S<br>S<br>S<br>S<br>S<br>S<br>S<br>S<br>S<br>S<br>S<br>S | 5<br>5<br>5<br>5<br>5<br>5<br>5<br>5<br>5<br>5<br>5<br>5<br>5<br>5 | ·····<br>·····<br>·····<br>·····<br>左<br>を | 3 50<br>3 50<br>3 7<br>4 ペ<br>4 ペ<br>5 ペ<br>5 ペ | シシュ<br>三<br>シ<br>シ<br>シ<br>シ<br>シ<br>シ<br>シ<br>シ<br>シ<br>し<br>、<br>ジ<br>シ<br>シ<br>し<br>、<br>ジ<br>し<br>、<br>ジ<br>し<br>、<br>ジ<br>し<br>、<br>ジ<br>し<br>、<br>ジ<br>し<br>、<br>、<br>ジ<br>し<br>、<br>、<br>ジ<br>し<br>、<br>、<br>、<br>、<br>、<br>、<br>、<br>、<br>、<br>、<br>、<br>、<br>、 | کرہے۔<br>ا         | こで<br>フリック                     |
| ト)を開いて<br>ト)を開いて<br>合わせる→「<br>マード」<br>る→「ワード」                                                                                                    | 階層になって                     | されています              | ログラムーが                                                                                                    | 切なものが集                                                        | ときに使う「                                                                                                    | がすときに使                                                                                                    | ここには、                                                              | メニューレ                                      | こをノーション                                                                                                    | ニシケノソ                                                                                                    | デスファン              | ソフトを起い                         |

| 探作すると、ワードパッドが開きます。 | →「ワードパッド」をクリックする | わせる→「アクセサリ」に矢印を合わせ | フログラム」に矢印(マウスポインタ)を | 「スタート」をクリックする→「すべて | )を開いてみましょう。(上図参照) | 「ワードパッド」(簡易ワープロソフ | <b>僧になっています。</b> | ているので、ものによってはいくつかの | れています。たくさんのソフトが登録さ | クラム」があって、ここにソフトが登録 | 「スタート」のすぐ上には「すべてのプ | なものが集まっています。 | さに使う「コントロールパネル」など大 | <b>すときに使う「検索」や、設定を変える</b> | ここには、パソコンの中の文書などをさ | ニュー」といいます。 | ューがあらわれます。これを「スタート | をクリックすると、ボタンの上にメ | <b>アスクトップの左下の「スタート」。こ</b> | フトを起動する |
|--------------------|------------------|--------------------|---------------------|--------------------|-------------------|-------------------|------------------|--------------------|--------------------|--------------------|--------------------|--------------|--------------------|---------------------------|--------------------|------------|--------------------|------------------|---------------------------|---------|
|--------------------|------------------|--------------------|---------------------|--------------------|-------------------|-------------------|------------------|--------------------|--------------------|--------------------|--------------------|--------------|--------------------|---------------------------|--------------------|------------|--------------------|------------------|---------------------------|---------|

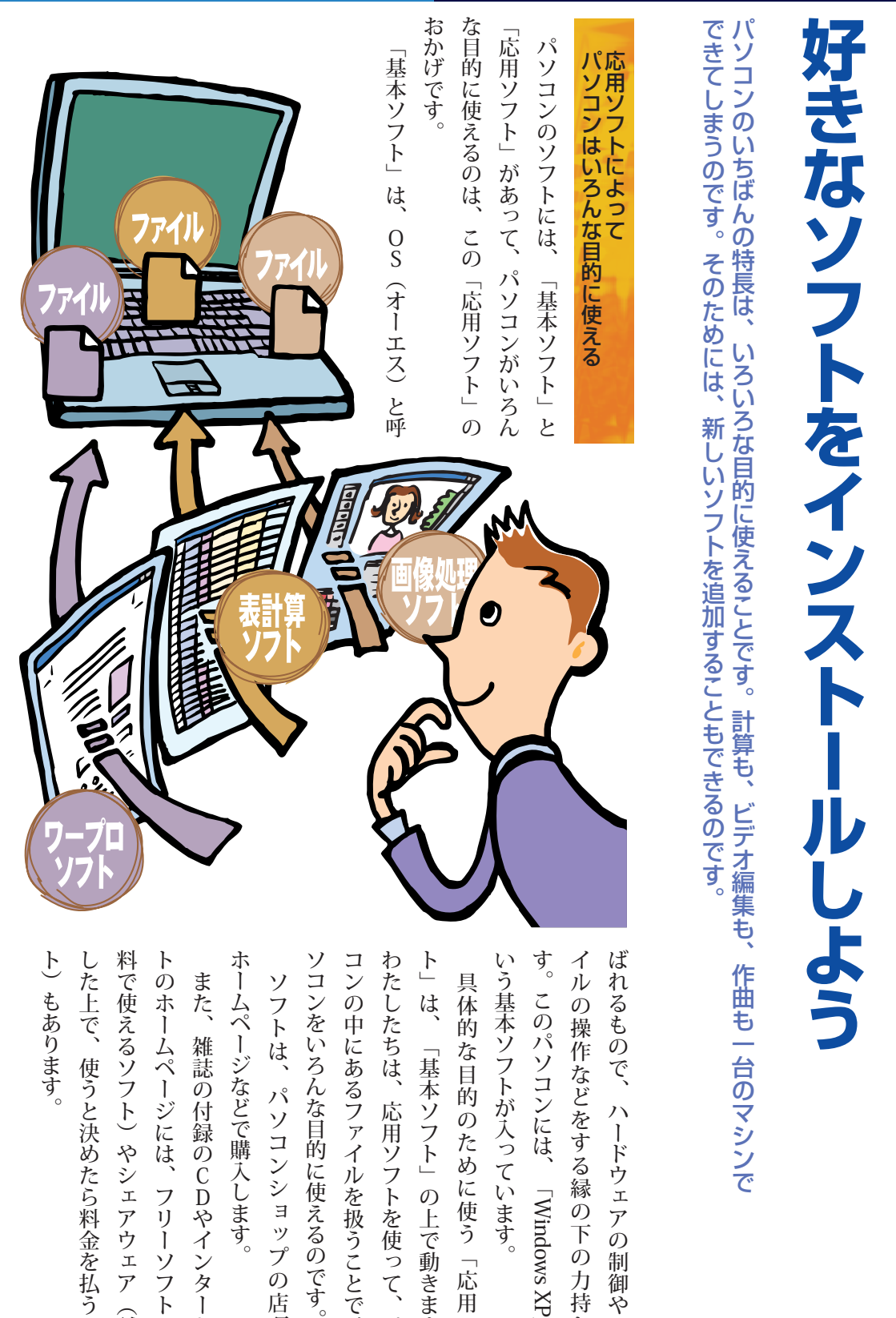

コンの中にあるファイルを扱うことで、パ わたしたちは、応用ソフトを使って、パソ ト」は、「基本ソフト」の上で動きます。 す。このパソコンには、「Windows XP」と イルの操作などをする縁の下の力持ちで ばれるもので、ハードウェアの制御やファ いう基本ソフトが入っています。 具体的な目的のために使う「応用ソフ

した上で、使うと決めたら料金を払うソフ 料で使えるソフト)やシェアウェア(試用 トのホームページには、フリーソフト(無 ホームページなどで購入します。 また、雑誌の付録のCDやインターネッ ソフトは、パソコンショップの店頭や

実際に使いたいときに購入するソフトです。 う区別もあります。「レギュラー」は、この ありません。 れたら、 マニュアルをご覧ください。 ンストールのしかたは、それぞれのソフトの ていないソフトもインストールできます。 パソコンにあらかじめ入っているソフト。 次に使うときは、もうインストールの必要は ソフトをインストールしますか?」と表示さ ストールされていないものもあります。 を探す」に出てくるソフトには、まだ、イン で、どんなソフトか試してみて、その上で、 にすることを「インストール」といいます。 「ソフトチョイス」は、試用版や期間限定版 もちろん、「ソフトナビゲーター」に入っ ソフトをパソコンに追加して、使える状態 「レギュラー」と「ソフトチョイス」とい 新しいソフトを追加することインストールは、パソコンに 「ソフトナビゲーター」の「ソフトウェア 「起動する」をクリックしたとき、 「はい」をクリックしてください。 「この イ

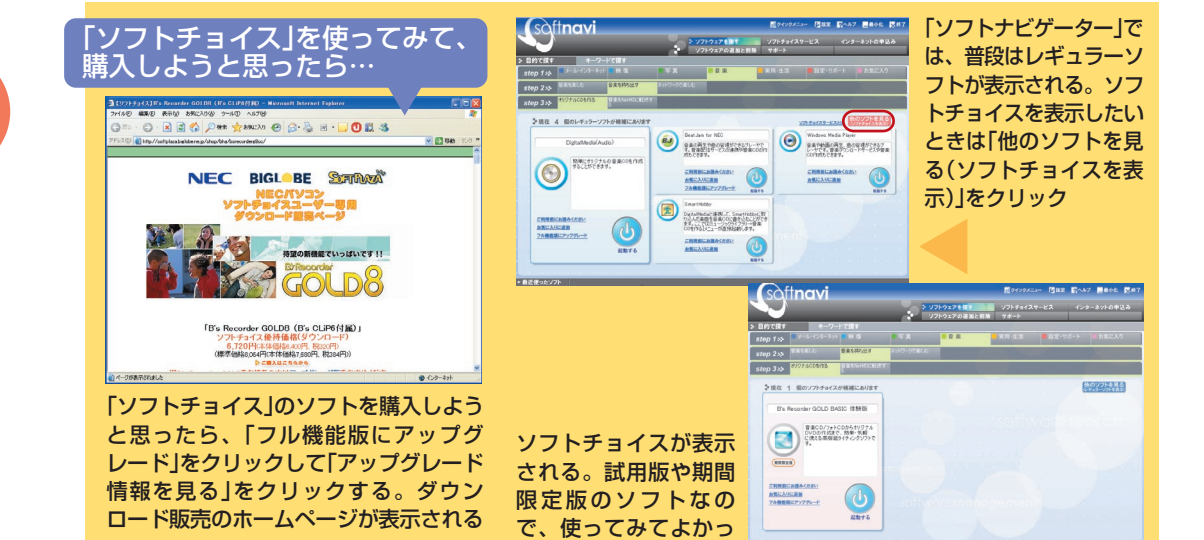

たら購入する

を「アンインストール」といいます。

ア

まの

をイ

インストールしたソフトを削除すること

いらなくなったソフトを削除する

| ftnavi          |                            | ソフトウェアを展す                                                       | ■ クインウメニュー<br>ソフトチョイスサーと<br>(原数) サポート | []1111<br>2.2 | 51~107<br>インター | ■最小化 ■株7<br>ネットの申込み | <b>9</b> ° | プ  | 追        | 2      | 専  | 使って | ノスト    |
|-----------------|----------------------------|-----------------------------------------------------------------|---------------------------------------|---------------|----------------|---------------------|------------|----|----------|--------|----|-----|--------|
| ノギュラーソフト        | ソフトチョ                      | 12721                                                           | ターネットの申込み                             |               |                |                     |            | ログ | 加と       | ト      | 用の | 〔   |        |
| ジャンル・マンターネット    | 名称<br>副版アダプタロ<br>OROSSROAD | ○○○○○○○○○○○○○○○○○○○○○○○○○○○○○○○○○○○○                            |                                       | 28.20<br>*    | 1748<br>12148  | 容量<br>1310 MB       |            | シラ | 削        | ナビ     | シ  | 除   | ラ      |
| メール・インターネット     | ホームページミックス                 | ホームページのストーリー (1900) 6デザイ:<br>すべてがゆさしくできるソフトです。                  | ン・公開建で、ホームページの                        | *             | <u>1118</u>    | 71 MB               |            | 7  | 除        | ヒゲ     | フ  | した  | $\cup$ |
| メール・インターネット     | みんなでTV電話                   | 12ラレビ電話サービスに加入するための                                             | オンラインサインアップソフトです。                     | я             | <u>17.68</u>   | 15 MB               |            | 0) | <u> </u> | í      | 1  | よす  | が      |
| メール・インターネット     | FreshVaice for NEC         | インターネット上でインターネットテレビ電                                            | 「読をお楽しみしただけます。                        | *             | <u>1148</u>    | 3 MB                |            | 追加 | 7        | タ      | か  | 9。  | 3      |
| メール・インターネット     | ホームネットワークアシスタント            | ホームネットワークを利用するためのパソ<br>の設定ができます。また、インターネット6<br>ータ、パソコンの設定もできます。 | パンやパリコンに接続する模糊<br>に接続するためのADGLモデム、ル   | 38            | <u>11 14</u>   | 14 MB               |            | 加レ |          | 1      |    |     | い      |
| メール・インターネット     | 6(6(扁線入タートEX               | ポタンを押すだけで 簡単にAvereの再相                                           | #LANDRモセイランことができます。                   | *             | <u>II 10</u>   | 4 MB                |            | 山  | ř        |        | 7  |     | 7      |
|                 | 全て選択                       | 全て解除                                                            | <b>)</b> iBM                          |               | e N            |                     |            | 除  | i,       |        | いよ |     | いる     |
| <b>97⊩</b> ₩404 | u⊞st:                      | ときのサポートナビゲ                                                      |                                       |               |                |                     |            | で  | 1        | 2      | ない |     | とも     |
| フトナ             | ビゲータ                       | ー」のリンフ                                                          | ノトウェフ                                 | פסק           | 追<br>-         | 加と削                 |            | 削  | パ        | ĥ      | Y  |     | さけ     |
| ご、削             | <b>乐したい</b>                | ソフトの左                                                           | e <mark>∕ ∕</mark> ICI                | υc            |                | 「則除」                |            | 除  | ネ        | r<br>D | き  |     | ゆみ     |
| כעיני           | 198                        |                                                                 |                                       |               |                |                     |            | Ĩ. | i        | Ţ      | は  |     | n      |

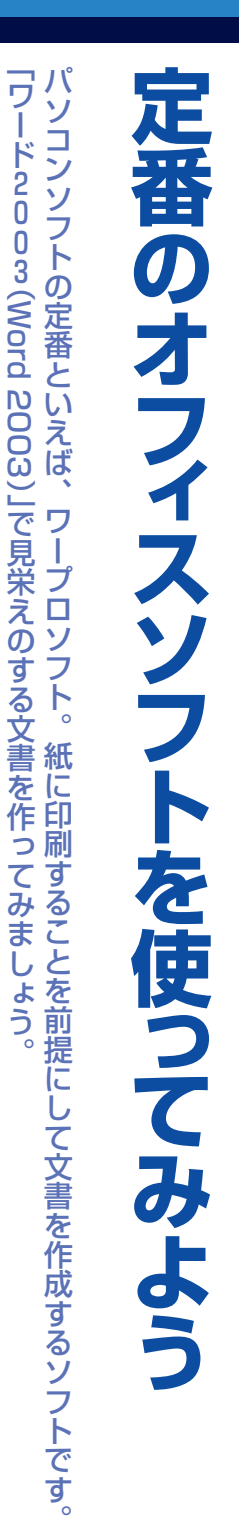

| は、3<br>() () () () () () () () () () () () () ( |   | るためのソフトです。手紙などの文章を書 | 「フード2))3‐よ、彗頂を乍つて印別                    |
|-------------------------------------------------|---|---------------------|----------------------------------------|
| (O) - ドの編集画                                     |   | ズの白紙だと思っていいでしょう(もちろ | フード20030更面まそのままA4ナイたり、図を入れたりすることができます。 |
| 書 さ の                                           | 2 | 表                   | ま                                      |

す

文章と図を組み合わせるワープロソフト

くことはもちろん、

文字の形や大きさを変え

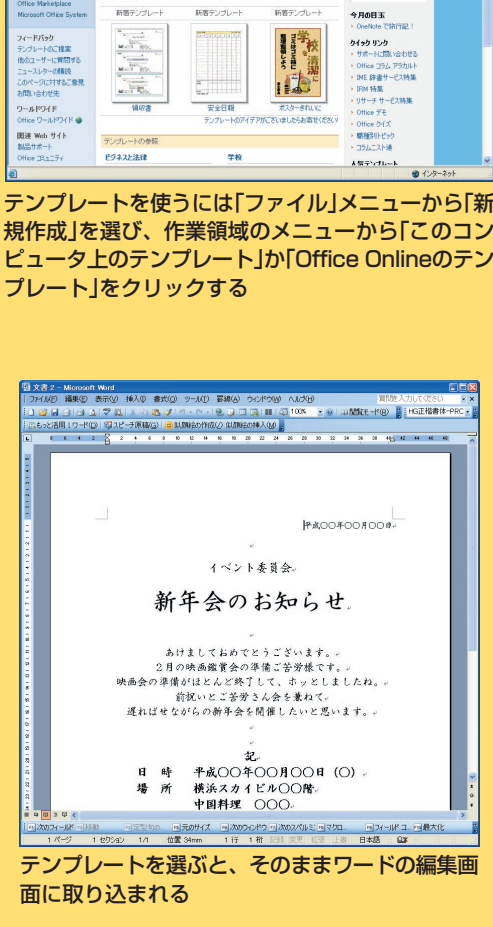

提案依頼書でプロジェクト管理

🕤 · 🖹 🛃 🏠 🔎 🗱 🧙 ВЖСЛО 🚱 🔄 🗟

デンプレート 見積りなどの書状を追加 読売業者、仕入 への書状を追加 ケールに広って使 きます。

G Rt

Office Online

| その   | ます)。 | ん、ハ   |
|------|------|-------|
| 日紙のな | 0    | カキなど、 |
| かに、見 |      | 、他のサ  |
| 出しや木 |      | イズの紙  |
| 文図版  |      | 私も指定で |
|      |      | しき    |

のホームページの形で保存することもできまのホームページの形で保存することもできるに、いろいろな部品を適切に配置しています。

3のヘルプをご覧ください。ワード2003の使い方は、ワード20

0

す

| 表を使って計算する表計算ソフト         |
|-------------------------|
| 交通費など、毎月集計しなければならない     |
| 単純作業はとてもめんどうなものです。      |
| 「毎日、数字だけ入力すれば、自動的に集     |
| 計ができるようにならないだろうか」こ      |
| んなときにぴったりなのが表計算ソフト「エ    |
| クセル2003(Excel 2003)」です。 |
| 表計算ソフトの基本はセルと呼ばれるマス     |
| 目です。行は数字で、列はアルファベットで    |
| 数えます。たとえば、左上から五列三行目に    |
| 当たるセルは「E3」と呼びます。        |
| ずらりと並んだセルの中に項目名や数値を     |
| 入力すると、表が完成します。表は簡単にグ    |
| ラフにすることもできるし、セルの中に計算    |
| 式を入れて自動的に計算もできます。さまざ    |
| まな関数が用意されているので、複雑な計算    |
| もできます。                  |
| 表やグラフはそのまま印刷することもでき     |
| るし、ワード2003に取り込んで文書の中    |
| に配置することもできます。           |
| エクセル2003の使い方は、エクセル2     |
| 003のヘルプをご覧ください。         |

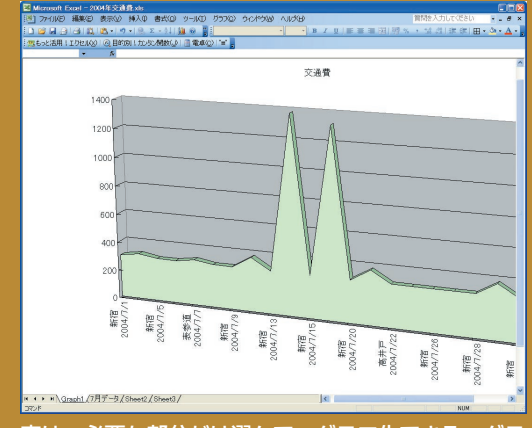

表は、必要な部分だけ選んで、グラフ化できる。グラ フ機能は「挿入」メニューの中にある

| ×   | licrosoft Ex | cel - 幕末年       | F表.xls                                                 |                    |                                                 |
|-----|--------------|-----------------|--------------------------------------------------------|--------------------|-------------------------------------------------|
| 2   | J7-TJIKE)    | 編集(E) 表:        | 示(V) 挿入(0) 書式(0) ツール(T)                                | データ(ロ) ウインドウ(W)    | ~UD(H) - 8                                      |
|     | Σ • "=       | MS Pゴシッ         | ל <mark>י 11 י ווא ציע</mark> ן                        | ■ ■ ■ ■   剄 %      | ・ 號 🕮   課 課   🔄 ・ 🖄 ・ 🛕                         |
| -27 | もっと活用!I      | . クセル(20   @    | 〕目的別!カンタン関数(」) 📄 電卓()                                  | D)   "=" _         |                                                 |
|     | C3           | - × √           | ▶ 郷士坂本八平直足の次男とし                                        | て土佐に生まれる。          |                                                 |
|     | A            | В               | С                                                      | D                  | E                                               |
| 1   | 幕末年表         |                 |                                                        |                    |                                                 |
| 2   |              |                 | 坂本竜馬                                                   | 新撰組                | 歴史の動き                                           |
| 22  | 1854         | 嘉永7年<br>(安政1年)  | 土佐に帰る。河田小龍から世界情<br> 勢を学ぶ。                              | 1                  | 日米和親条約が調印される。                                   |
| 23  | 1855         | 安政2年            | 父、亡くなる。                                                |                    |                                                 |
| 24  | 1856         | 安政3年            | 江戸で剣術修行。                                               |                    | アメリカ総領事ハリス、下田に<br>来る。                           |
| 25  | 1857         | 安政4年            |                                                        |                    |                                                 |
| 26  | 1858         | 安政5年            | 千葉定吉より「北辰一刀流長刀兵<br>法目録」を授かる。帰郷。歴史や<br>オランダ語を学ぶ。        | 1                  | 日米修好通商条約、日仏通商<br>条約が調印される。                      |
| 27  | 1859         | 安政6年            | Terre print da                                         |                    |                                                 |
| 28  | 1860         | 安政7年<br>(万延1年)  |                                                        |                    | 桜田門外の変が起こる。                                     |
| 29  | 1861         | 文久1年            | 土佐動王党に加わる。                                             | 近藤勇、天然理心流<br>四代目襲名 |                                                 |
| 30  | 1862         | 文久2年            | 土佐動王党と別れ脱藩。勝海舟<br>の弟子となる                               |                    | 吉田東洋暗殺される。<br>生麦事件が起こる。                         |
| 31  | 1863         | 文久3年            | 脱藩の罪が許される。五月、松平<br>春嶽から5000両を借りる。海軍塾<br>塾頭となる。またしても脱藩。 | 新撰組、誕生。            | 長州藩がアメリカ、フランス、<br>オランダの艦船を攻撃。イギリ<br>ス艦隊、鹿児島を攻撃。 |
| 32  | 1864         | 文久4年<br>(元治1 年) | 神戸海軍操練所完成。勝海舟の<br>使いとして西郷隆盛に会う。                        |                    | 四国連合艦隊、下関を砲撃。<br>幕府、第一次長州征伐を命じ<br>る。            |
|     | ▶ M\She      | et1 /Sheet      | 2/Sheet3/                                              | <                  |                                                 |
| ==  | ( one        |                 |                                                        | Texal              | NUM                                             |

計算やグラフだけでなく、年表やスケジュール などの表を作るときにも便利

| 🛯 м          | icrosoft Exce | el - 2004年       | 交通費.xls   |                  |              |
|--------------|---------------|------------------|-----------|------------------|--------------|
| : <b>B</b> ) | ファイルE) 編      | <b>維(E) 表</b> 示  | 〔☑〕 挿入(]  | ) 書式( <u>0</u> ) |              |
| <u> </u>     | -ルエ) データ(     | D) ウィンドウ         | 10 (W)    | H) _ 8           | ×            |
| :Σ           | - " : B 🔤     | -<br>  III + 🖏 + |           |                  | ••           |
| -            |               |                  | 声声(の) 「「  |                  | <del>,</del> |
| : 🏩 t        | 5つと活用!エク      | 121120   🔠       | 電早(5)   = | `                | Ŧ            |
|              | 023           | <b>▼</b> ;       | SUM(C)    | 2:022)           | _            |
|              | A             | B                | C         | D                | ~            |
| 1            | 日何            | 行き先              | 金額        |                  | -            |
| 2            | 2004/7/1      | 新宿               | 300       |                  | - 11         |
| 3            | 2004/7/2      | 赤坂見附             | 320       |                  | - 11         |
| 4            | 2004/7/5      | 新宿               | 300       |                  | - 11         |
| 5            | 2004/7/6      | 高井戸              | 300       |                  | - 11         |
| 6            | 2004/7/7      | 表参道              | 320       |                  | - 11         |
| 7            | 2004/7/8      | 新宿               | 300       |                  | - 11         |
| 8            | 2004/7/9      | 新宿               | 300       |                  | - 11         |
| 9            | 2004/7/12     | 東京               | 380       |                  | _            |
| 10           | 2004/7/13     | 新宿               | 300       |                  |              |
| 11           | 2004/7/14     | 幕張               | 1380      |                  |              |
| 12           | 2004/7/15     | 新宿               | 300       |                  | =            |
| 13           | 2004/7/16     | 羽田空港             | 1320      |                  | -            |
| 14           | 2004/7/20     | 新宿               | 300       |                  |              |
| 15           | 2004/7/21     | 銀座               | 380       |                  |              |
| 16           | 2004/7/22     | 高井戸              | 300       |                  |              |
| 17           | 2004/7/23     | 新宿               | 300       |                  |              |
| 18           | 2004/7/26     | 新宿               | 300       |                  |              |
| 19           | 2004/7/27     | 高井戸              | 300       |                  |              |
| 20           | 2004/7/28     | 新宿               | 300       |                  |              |
| 21           | 2004/7/29     | 銀座               | 380       |                  |              |
| 22           | 2004/7/30     | 新宿               | 300       |                  |              |
| 23           | 小             | it .             | 8680      |                  |              |
| 24           |               |                  |           |                  |              |
| 25           |               |                  |           |                  |              |
| 26           |               |                  |           |                  |              |
| 14 4         |               | _h /e            | +0 / Z    |                  |              |
|              | • • (7/77     | ⇒ <u>/</u> Snee  |           |                  | Ш            |
|              |               |                  | NUM       |                  |              |

ーか月間の交通費を入力したエクセル 2003の画 面。小計の右側のセルには計算式が埋め込まれている ので、自動的に合計が表示される

| 、バランスのとれた表書きが完成します。、です。ふつうに名前と住所を入力するだけ | さらに、年賀状ソフトは表書きの機能も強                     | できあがるのです。                                                            | だけで見栄えのするハガキがあっという間 | こうした素材を織り交ぜ、文章を付け加え | は豊富です。                                                                                                    | -ベントや季節に合わせたイラストなどの素                                                                                                    | 基本デザインが用意されているからです。 | なぜかというと、年賀状ソフトには、多く | っと簡単に美しく仕上げられます。 | -でもできますが、年賀状ソフトを使うと ま | 年賀状などのハガキの印刷はワープロソフれ |                     | 年賀状のデザインや素材が豊富さ |                     | 日的を絞ったソフトがあります。たとえば、ケンフトにはイラストを描くためのソフト、音楽 |
|-----------------------------------------|-----------------------------------------|----------------------------------------------------------------------|---------------------|---------------------|----------------------------------------------------------------------------------------------------|----------------------------------------------------------------------------------------------------|---------------------|---------------------|------------------|-----------------------|----------------------|---------------------|-----------------|---------------------|--------------------------------------------|
|                                         | 1990年1991年1991年1991年1991年1991年1991年1991 | 9.1<br>1<br>1<br>1<br>1<br>1<br>1<br>1<br>1<br>1<br>1<br>1<br>1<br>1 |                     |                     | C (     C (     ) | でGDU<br>(COSALD)<br>(COSALD)<br>(COSA |                     |                     |                  | Stap o                | ているので、文字の形も好きなものを選べ  | また、行書体や草書体などの書体も用意さ | れるので、何度でも使えます。  | 度入力した氏名、住所は住所録として管理 | +賀状を作るための専用ソフトもあるの**を作るためのソフトなど、           |

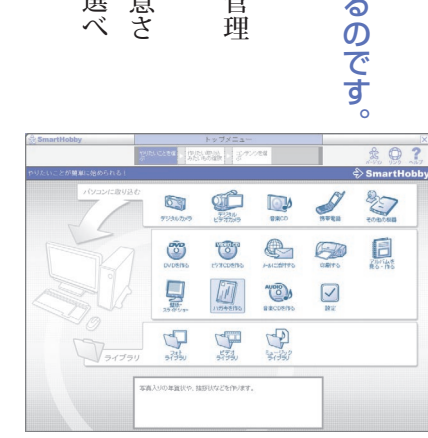

### 画面はモデルによって異なる場合があります

ハガキに自分で撮った写真などを載せたいとき は、SmartHobbyから操作する。トップメニュー で「ハガキを作る」をクリック

翻 忘年会 ------3 恋年会 **K** 🔍 < 戻る(B) 汰へ(M) 第7(F) キャンセル

レイアウトをするための新規作成ウィザー ド。順番に選んでいくだけで、表面、裏面、 両方のデザインが一度にできる

筆王の使い方は、筆王のヘルプをご覧くださ い。

L

は

| 2ページ目に経過) |
|-----------|
|-----------|

プリンタを使えば、

何倍も楽しい

## 

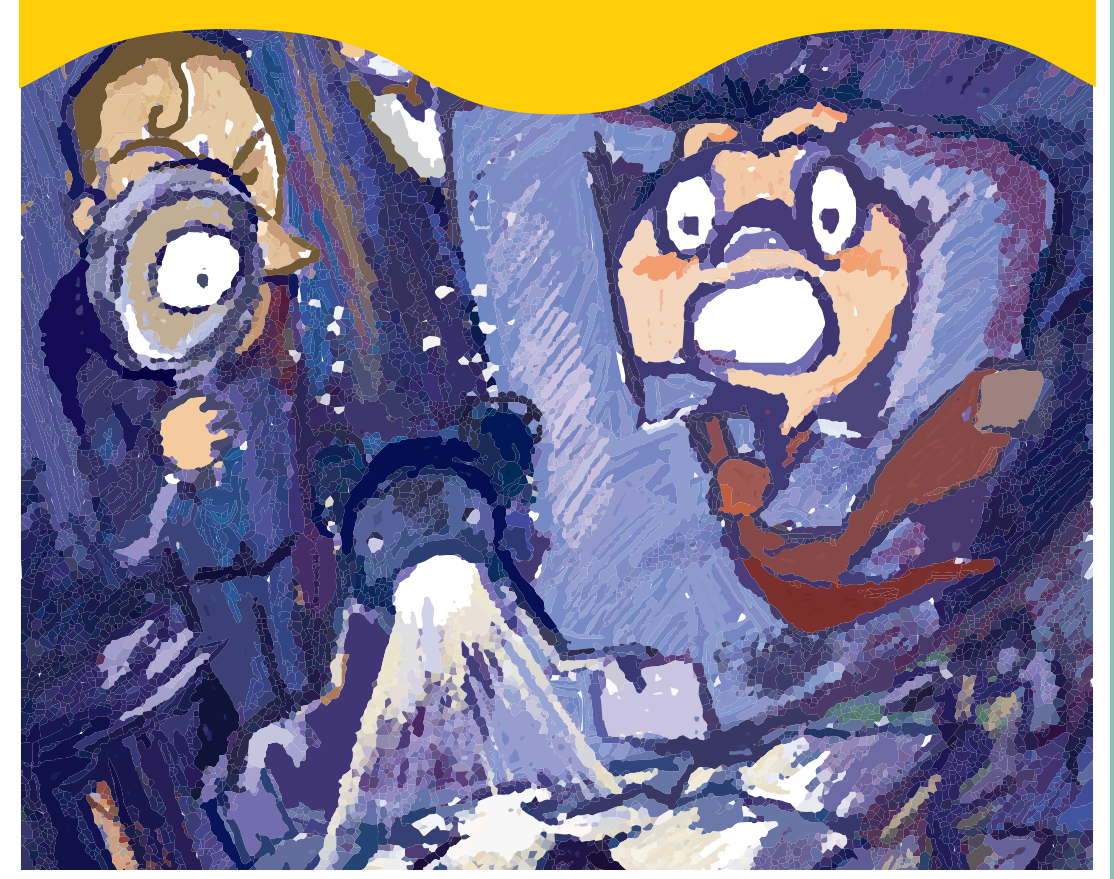

| 作った書類は積極的にリサイクルあのファイルはどこへ?  |
|-----------------------------|
| あなたは、今までにどのくらいの数のファ         |
| -ルを作りましたか? それらのファイルは        |
| うぐに出てきますか?                  |
| パソコンでは、ワープロの文書も、表計筧         |
| >フトで作ったスケジュール表も、 デジタル       |
| パメラで撮った写真も、なんでもファイルと        |
| う形で保存します。                   |
| ファイルはどこにでも保存できるので、い         |
| かげんに名前をつけて行き当たりばったり         |
| に保存していると、すぐにどこに行ったかわ        |
| からなくなります。                   |
| どうしてもそのファイルが必要になった          |
| ら、ファイルをひとつずつ開いて中身を確認        |
| しながらさがさなければなりません。           |
| 見つからないものはしかたがないとあきら         |
| <b>らるのも潔くていいんですが、一度作った書</b> |
| 短を何度も印刷できることや、ちょっと直し        |
| こ新しい書類を作れることがパソコンのいい        |
| こころなのです。リサイクルの精神です。         |
| こっかく作った書類をみすみす埋もらせてお        |
| く手はありません。                   |

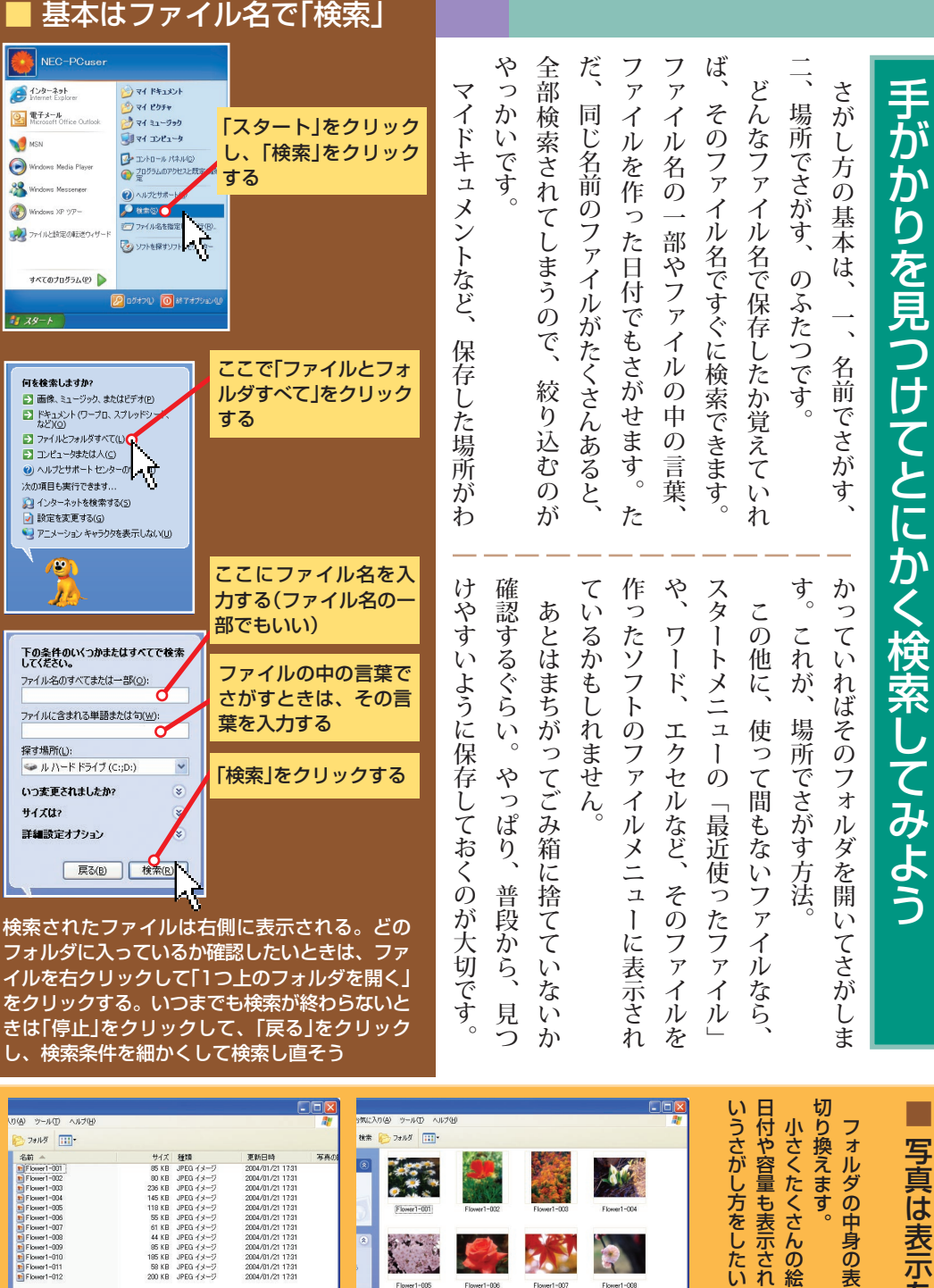

写 真 は 表 「示を使う い分けてさが đ

切り換えます フォルダの中身の表示の仕方は、 「表示」メニューで

いうさがし方をしたいかによって使い分けましょう。 日付や容量も表示される「詳細」などがあります。 小さくたくさんの絵柄が表示される「縮小版」、 どう 更新

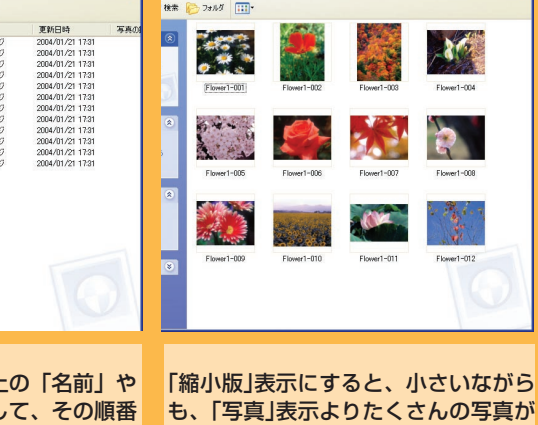

「詳細」表示にすると、上の「名前」や 「更新日時」をクリックして、その順番 に表示することができる

一度に表示されるのでさがしやすい

ファイル(文書)の名前のつけ方を決めてそれを守る。 これが、第一の秘訣です。 ルールをちゃんと守っていれば、 手のかかるファイルさがしがグッとラクになります。

秘訣

| るときは、連番もつけます。<br>るときは、連番もつけます。<br>るときは、連番もつけます。                                                   | るまで何のファイルだかわかりません。<br>「文書1」、「文書2」、「文書3」なん<br>のまま「保存」をクリックすると、この名<br>のまま「保存」をクリックすると、この名<br>で保存されます。<br>で保存されます。<br>、「文書1」、「文書2」、「文書3」なん<br>いう名前が並んでいたのでは、開いて中を<br>るまで何のファイルだかわかりません。 | 見つけにくい名前はあとで |
|---------------------------------------------------------------------------------------------------|----------------------------------------------------------------------------------------------------|--------------|
| <ul> <li>ファイルを保存する画面</li> <li>1. フォルダを選んで</li> <li>************************************</li></ul> | 原」というフォー<br>「20041020-03」<br>をしていた<br>とえば、<br>「20041020-03」<br>をい<br>うフォー<br>の<br>に<br>日<br>付<br>と<br>連<br>番<br>を<br>つ<br>た<br>と<br>え<br>ば<br>、<br>の<br>三<br>つ                       | て苦労する        |

容のファイルができることを見越して、 年表03」といった具合です。 から連番をつけておくと確実です。 「年表」の三つめだから、 ひとつだけのものでも、 たとえば、 「イギリス」 のちのち、 「イギリスロック の  $\Box$ ッ 同じ内 ク 最初

原」というフォルダに入れておきます。 月20日に伊豆高原で撮った三枚目の写真を 純に日付と連番という手もあります。 「20041020-03」という名前にして、「2004伊豆高 キーワードを考えるのがめんどうなら、 04 年 10 単

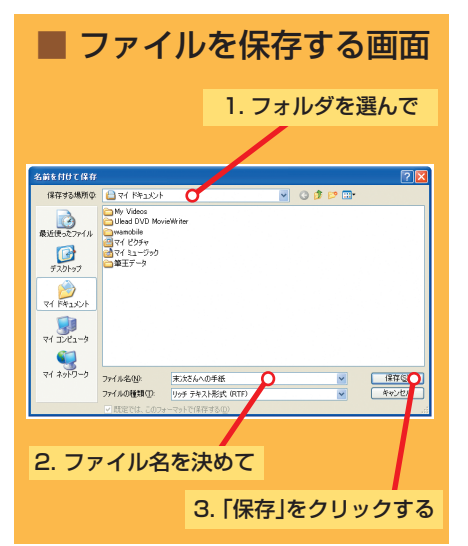

Ø

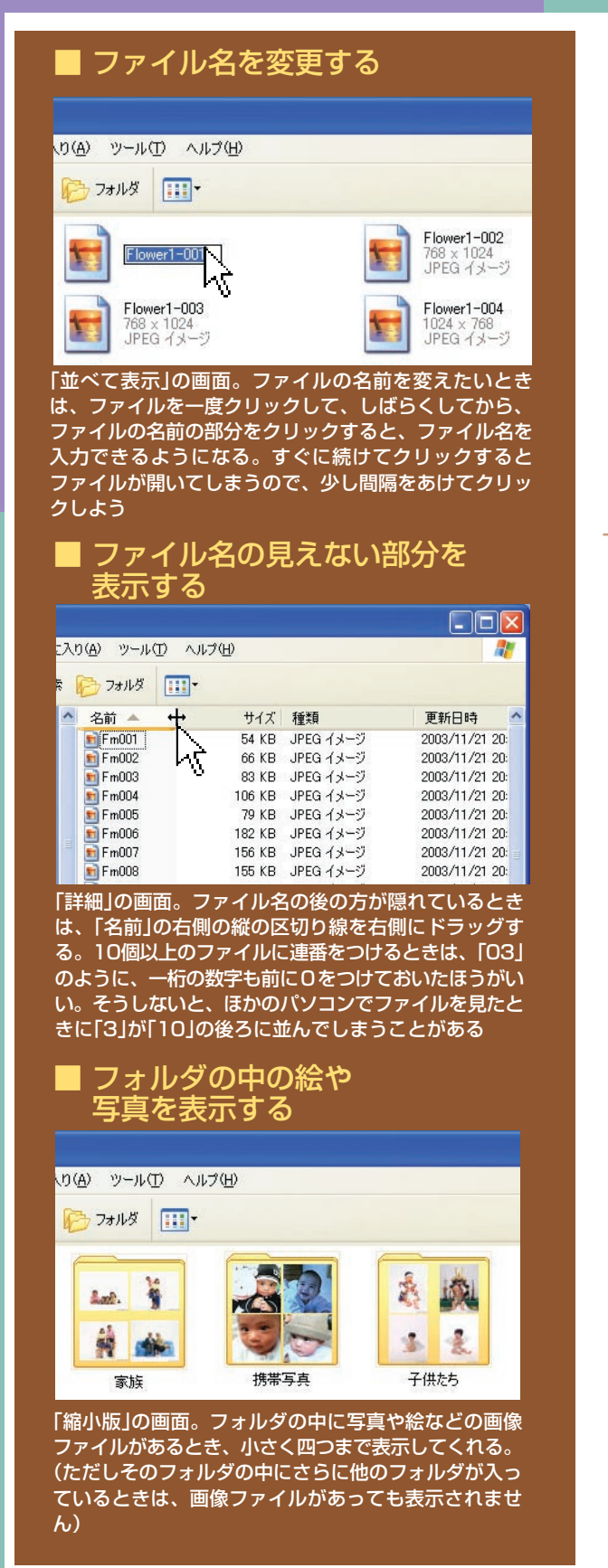

| ルールを決めて継続する          | のがポイント               | あまり長ハ名前にすると、洋佃表示や縮小ます。 |
|----------------------|----------------------|------------------------|
|                      |                      |                        |
| さがしやすい名前にするコツは、ルールを  | ルールで名前がつけられていれば、ファイル | 表示のときに後ろのほうが表示されません。   |
| 決めてそれを継続することです。キーワード | をさがすときに、自分がどういう名前をつけ | 全角なら十文字程度、半角なら二十文字程度   |
| もすぐに思いつくような言葉に限ります。そ | たか推測しやすい。            | までにしたほうがいいでしょう。        |
| れも、できるだけワンパターンな拾い方がい | もちろん、ファイル名はあとで変えること  | また、半角の「/」や「,」、「*」、     |
| いのです。ナゾナゾのようなファイル名で  | もできます。増えてきたら、見分けやすい名 | 「?」は、ファイル名に使えません。ひとつ   |
| は、すぐに思い出せません。        | 前につけ直してもいいのです。       | のフォルダに、同じ「種類」で同じ名前の    |
| 作ってから時間がたったファイルも、同じ  | ただ、いくつか注意してほしいことがあり  | 一 ファイルを入れることもできません。    |

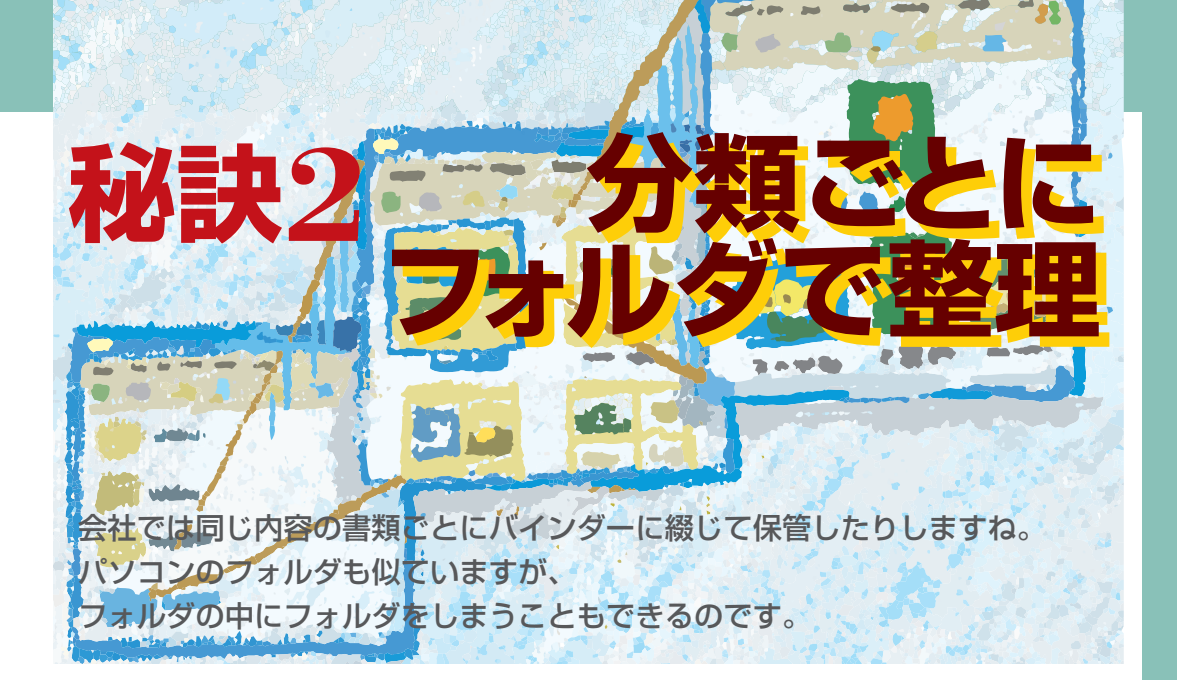

| マイドキュメントに集め                                                                            | 65    |
|----------------------------------------------------------------------------------------|-------|
| <b>ういったものと自分が作ったファイルを混ぜ8って、勝手に消すわけにはいきません。そこいます。買ったときから入っているものもパソコンの中にはいろんなファイルが入っ</b> |       |
| - ^ ゙ * ♪ 〒 ~ ~ ~ ~ ^ ゙ · ^ ^ ~ ~ ~ ~ ~ ~ ~ ~ ~ ~ ~ ~ ~ ~ ~ ~ ~                        |       |
| 6、ファイルを分類するための入れ物。なん/オルダで分類する」。フォルダというの                                                | 7 5 1 |
| では、どこに集めればいいのでしょう。そこも入る整理箱みたいなものです。                                                    |       |
| いために「マイドキュメント」というフォル                                                                   | 開     |
| 大事な書類を、あちこち置いていてはワケーが準備されています。                                                         | マも    |
| がわからなくなるように、パソコンの中で                                                                    | IJ    |
| <b>ら、デスクトップやいろんなフォルダに闇雲</b>                                                            | 前     |
| <b>6</b> ります。自分で作ったファイルは、全部「マイに保存していると、 ファイルは見つからなく                                    | と     |
| - キュメント」に保存すると決めましょう。                                                                  | ル     |
| 整理整頓のカギは、このマイドキュメント                                                                    | る     |
| ら中。ここにどんなフォルダを作って、どん                                                                   | で     |
| は基準で整理するかが工夫のしどころです。                                                                   | も     |

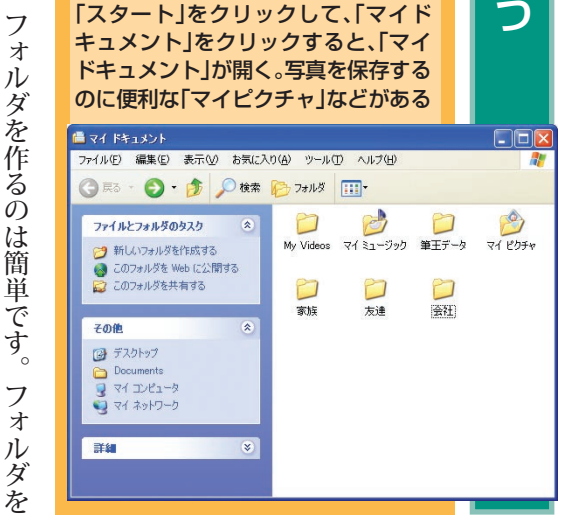

アイコン
をクリックすればいいのです。 ダを作れます。 きにも、「名前を付けて保存」の画面でフォ はファイルと同じ方法で変えられます。 ウスポインタを合わせ、 ないところで右クリック。 い ワードなどのソフトでファイルを保存する ックすると新しいフォルダができます。 Z そのフォルダの、 新品のフォルダが光ってい アイコンなどが何 「フォルダ」をク 「新規作成」に 名

ŧ

保存のついでに作ろうとすると、

名前

いい加減なものになりがちです。

18

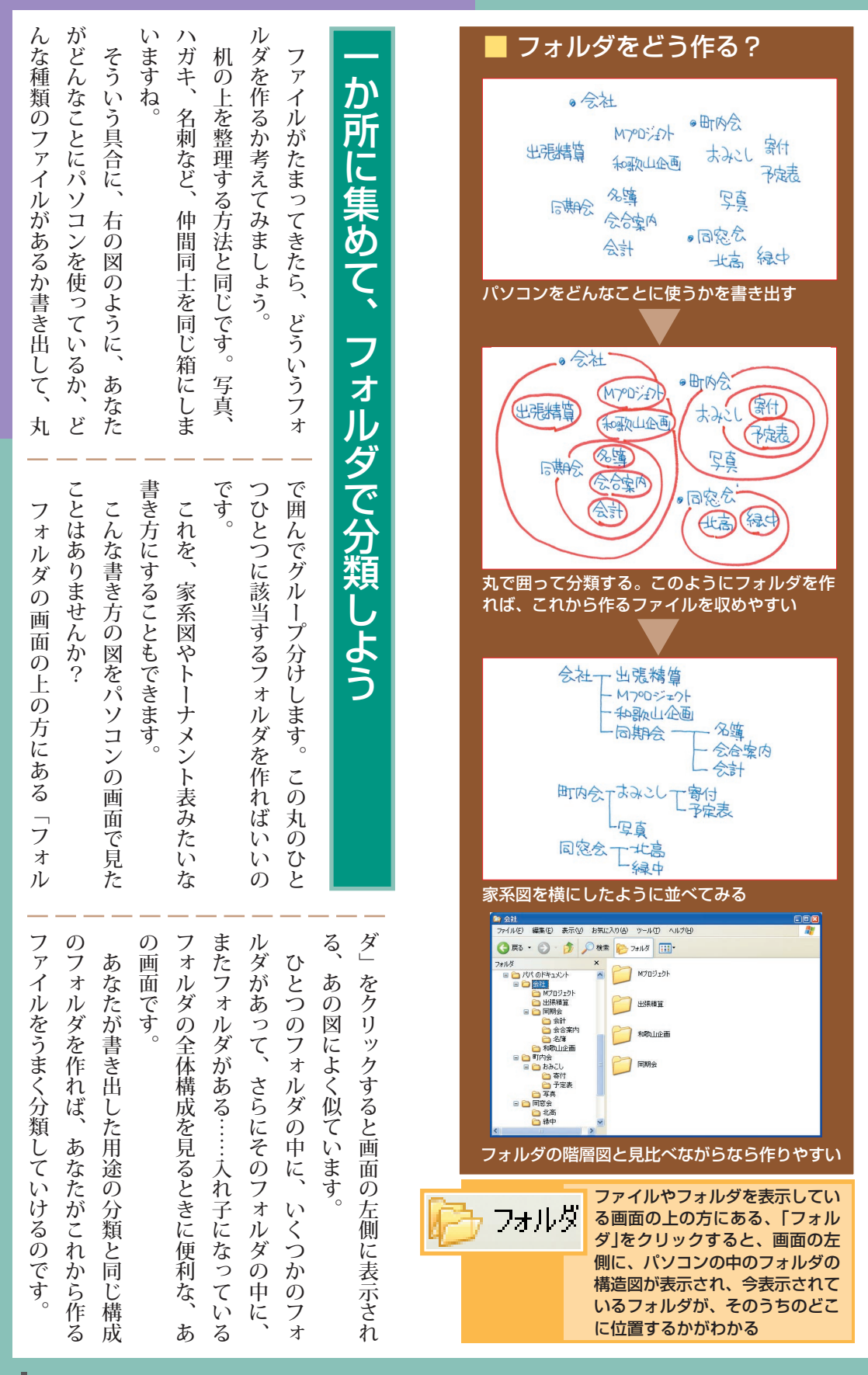

## 

フォルダを作って整理したら、 いらないファイルもでてきました。 こんなときには、思いきって、ごみ箱に捨ててしまいましょう。

erne

| 、ろやっているうちに、フォルダ、ろやっているうちに、フォルダ、の画面のすみっこには「ごみ箱<br>ンの画面のすみっこには「ごみ箱<br>す。ここに捨ててしまえばいいの<br>す。ここに捨ててしまえばいいの<br>すしね。<br>ファイルがジンの画面のすみっこには「ごみ箱<br>して、そーっとごみ箱まで移動し<br>して、そーっとごみ箱まで移動し<br>ファイルがごみ箱に入ります。<br>ファイルがごみ箱に入ります。<br>ファイルをどれかごみ箱まで移動し<br>ますから、心配はいりません。<br>てみましょう。さっき捨てたファ<br>に入っているはずです。このファ<br>に入っているはずです。このファ |
|----------------------------------------------------------------------------------------------------|
|----------------------------------------------------------------------------------------------------|

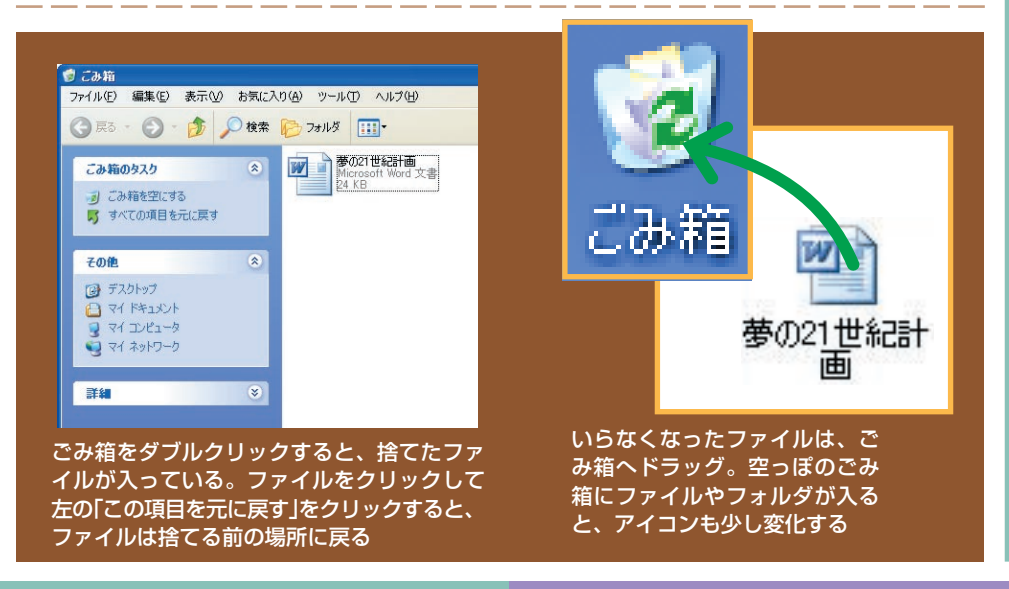

っかり必要なものを捨ててもダイジョウブ!

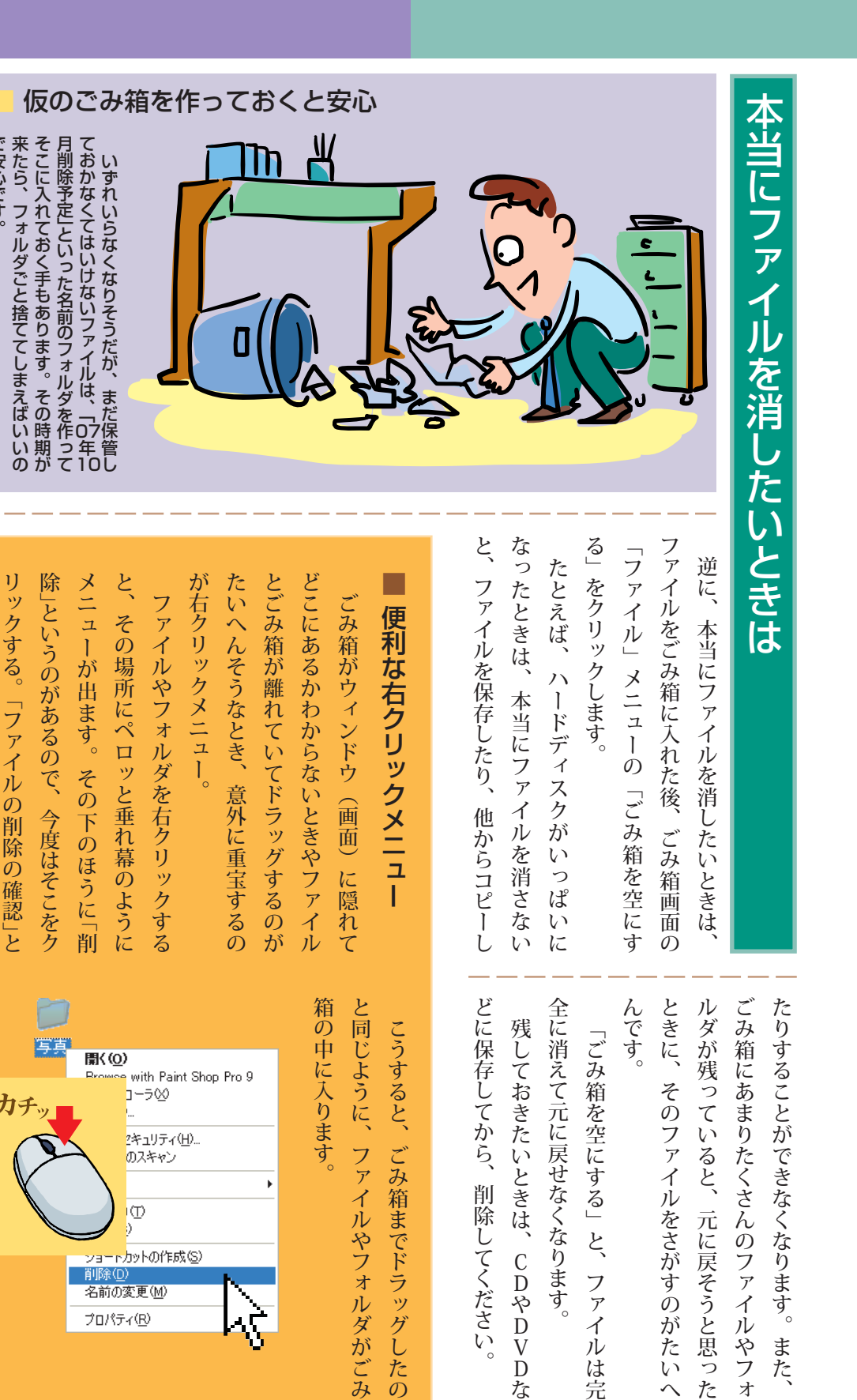

な

力

で安心です。

いう画面で「はい」をクリックする。

消えてしまったファイルはさがしようがありません。 いざというときのために、データの こまめな保存とバックアップを心がけましょう。

R)

| 削除や上書きは慎重に           | 作業中だからこそこまめに保存       |
|----------------------|----------------------|
| ここまで、ファイルのさがし方やさがしや  | まず、作業中のデータはこまめに保存する  |
| すい整理のしかたを見てきましたが、これ  | い<br>と<br>し<br>。     |
| は、存在しているファイルの話です。消えて | ワープロや表計算ソフトで書類を作ってい  |
| しまったファイルは、さがしようがありませ | るときは、つい熱が入って、少しでも先へ進 |
| ん。ファイルが消えないようにする工夫も必 | むように、我を忘れて作業を続けてしまうこ |
| 要です。                 | とがあります。そんなときも、十分とか二十 |
| いろんな作業をしていると、どうしても、  | 分おきに、「ファイル」メニューの「上書き |
| うっかり削除してしまったり、上書きしてし | 保存」を選んでください。ハードディスクに |
| まうことがあります。           | 保存されてる文書が、作業中の最新の状態に |
| 上書きというのは、元々あったファイルの  | 更新されます。メニューから選ぶのがめんど |
| 上に、他の新しいファイルを保存して、元の | うであれば、「ctr」キーを押しながら、 |
| ファイルを消してしまうことです。     | 「S」キーを押す方法もあります。     |
| たとえば、同じフォルダに、同じソフトで  | 制作の各段階の履歴ファイルを残しておく  |
| 作った、同じ名前のファイルを保存しようと | と、さらに、安心です。          |
| すると、元々あったファイルは消えて、新し | たとえば、このマニュアルの原稿もパソコ  |
| いファイルだけが残ります。        | ンで書いていますが、多くの人と相談しなが |
| こういったことで、時間をかけて作った書  | ら、何度も書き直しています。何度も書き直 |
| 類や絵が消えてしまうことがあります。   | すうちには前のものに戻そうということもあ |
| どうすれば、こういう問題を避けることが  | るので、古いファイルが役に立つのです。  |
| できるでしょう。ダメージを最小限に抑える | 履歴を残すためには、「ファイル」メ    |
| ことができるでしょう。          | ニューで「名前を付けて保存」を選んで、  |

事なファイ

に保

| ヘープロや表計算ソフトで書類を作ってい」。<br>J。                        |
|----------------------------------------------------|
| フロや表計算ソフトで書類を作ってい「作業中のデータはこまめに保存する                 |
| 1や表計算ソフトで書類を作ってい11や表計算ソフトで書類を作ってい11学長計算ソフトで書類を作ってい |
| 表計算ソフトで書類を作っていた。                                   |
| 計算ソフトで書類を作ってい<br>のデータはこまめに保存する                     |
| イソフトで書類を作っていくータはこまめに保存する                           |
| フトで書類を作ってい                                         |
| ▶で書類を作ってい                                          |
| き類を作ってい                                            |
| 類 めに保存する ほうてい                                      |
| に保存する                                              |
| っ存<br>てす<br>いる                                     |
| いる                                                 |
|                                                    |

ノは

| ら、何度も書いてい            | と、さらに、制作の各段    | 「S」キーを                | 史新されます   | 保存」を選ん          | 分おきに、「   | むように、我   | るときは、つ   | こと。      |
|----------------------|----------------|-----------------------|----------|-----------------|----------|----------|----------|----------|
| き直しています。<br>ますが、多くの人 | こう?ニュアレン安心です。  | 押す方法もありま<br>「tr」 キーを囲 | ◇メニューから選 | て書が、乍雀中D        | っそんなときも、 | を忘れて作業を続 | い熱が入って、少 | 定十年ノフトで書 |
| 何度も書き直               | <b>哀高 ふペノコ</b> | す。から、                 | ぶのがめんど   | <b>長所</b> つ犬 振こ | ーの「上書き   | けてしまうこ   | しでも先へ進   | 頁と下ってい   |

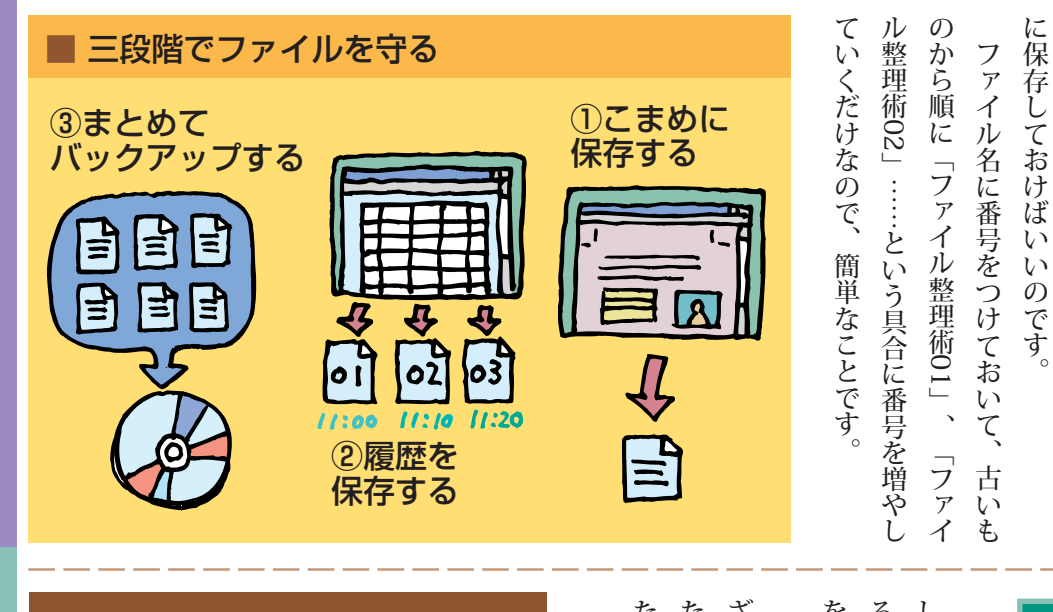

| ■ バックアップ-NXでデータを<br>まとめて保存する                                                                                                    | 「たんでと定、デたハ」<br>「とデと定、デたハ」<br>一きしい期「しとし」<br>ののタう的バタきドッ |
|----------------------------------------------------------------------------------------------------|-------------------------------------------------------|
| ソフトナビゲーター                                                                                                    | たまたというをのディ                                            |
| $\mathbf{V}$                                                                                                    |                                                       |
| 設定・サポート                                                                                                    | 偏で戻っクラやにクノ                                            |
| <br>ファイル・データ管理                                                                                                    |                                                       |
| $\checkmark$                                                                                                    |                                                       |
| データを管理する                                                                                                    | とクDっと存えれ 2                                            |
| ▼<br>バックアップーNXの「記動する」                                                                                                    | が ア V てい し ク た フ                                      |
|                                                                                                    | きプにはまお入消                                              |
| <sup>6//02/2-16</sup>                                                                                                    | す取存、こてた                                               |
| パックアップ-Nx (1) フィング・フィング (1) フィング (1) パック (1) パック (1)                                                                                                    | 。 っしい といり <b>た</b>                                    |
|                                                                                                    |                                                       |
|                                                                                                    |                                                       |
|                                                                                                    | ル 書 か 消 D た ソ と の<br>さ き し し や 、 フ い パ                |
| 「バックアップする」を<br>クロックして「OK  をクロック                                                                                                    | れ込やてD当トラソ                                             |
|                                                                                                    | いとも<br>いまり使入デン                                        |
|                                                                                                    | るかは、とにくてタル                                            |
|                                                                                                    | 唯「こもは、仔っていのは、<br>認「D」あってした。<br>オリン                    |
| E Sourch Legres         IFE (2)           E Sourch Mark (2)         File           E Sourch Mark (2)         File           E Sourch Mark (2)         File           E Sourch Mark (2)         File           E Sourch Mark (2)         File           E Sourch Mark (2)         File                                                                                                    | してない。                                                 |
| ⊡         1960 - 300           □         1126 - 3237           □         1126 - 3237           □         124 - 4297X                                                                                                    | く<br>ゴMa so 理<br>し<br>1<br>ア<br>ッ                     |
| 1-079-575-623-5-986年 ビアイス和40<br>- 079-575-623-5-986年<br>- 079-57-586年(10-07-1086)<br>- 079-5848(10-00-1086)<br>- 079-5848(10-00-1086)<br>- 199-58-58<br>- 199-58-58<br>- 199-58<br>- 199-58<br>- | たちし ドタ ック<br>つやデム プア                                  |
| この画面で保存するデータを指定する。使い方                                                                                                    | い」しす イン を ツー                                          |
| ーは、「ハックアッフーNX」のヘルフをご覧ください                                                                                                    | ) 1 やくスま 収ノ<br>ンDあクと る                                |
|                                                                                                    | スVとかめ たN 💻                                            |

ファイル名を少しずつ変えて、

同じフォルダ

リモコンを使ってラクラク操作する デジタルライフを便利にするリモコンとMediaGarage

## 写真を見る

デジタルカメラで撮った写真は、 パソコンに入れて とっておきましょう。 電子アルバムも作れるし、 CDやメールで 友達にも見せたいですね。

> My BES

0

## 音楽を聴く

オーディオに使ってみましょう。 CDを聴くだけじゃなく、 好きな曲を集めて、 ジュークボックスにしたり、 レコードやカセットテープを、 CDにできるんです。

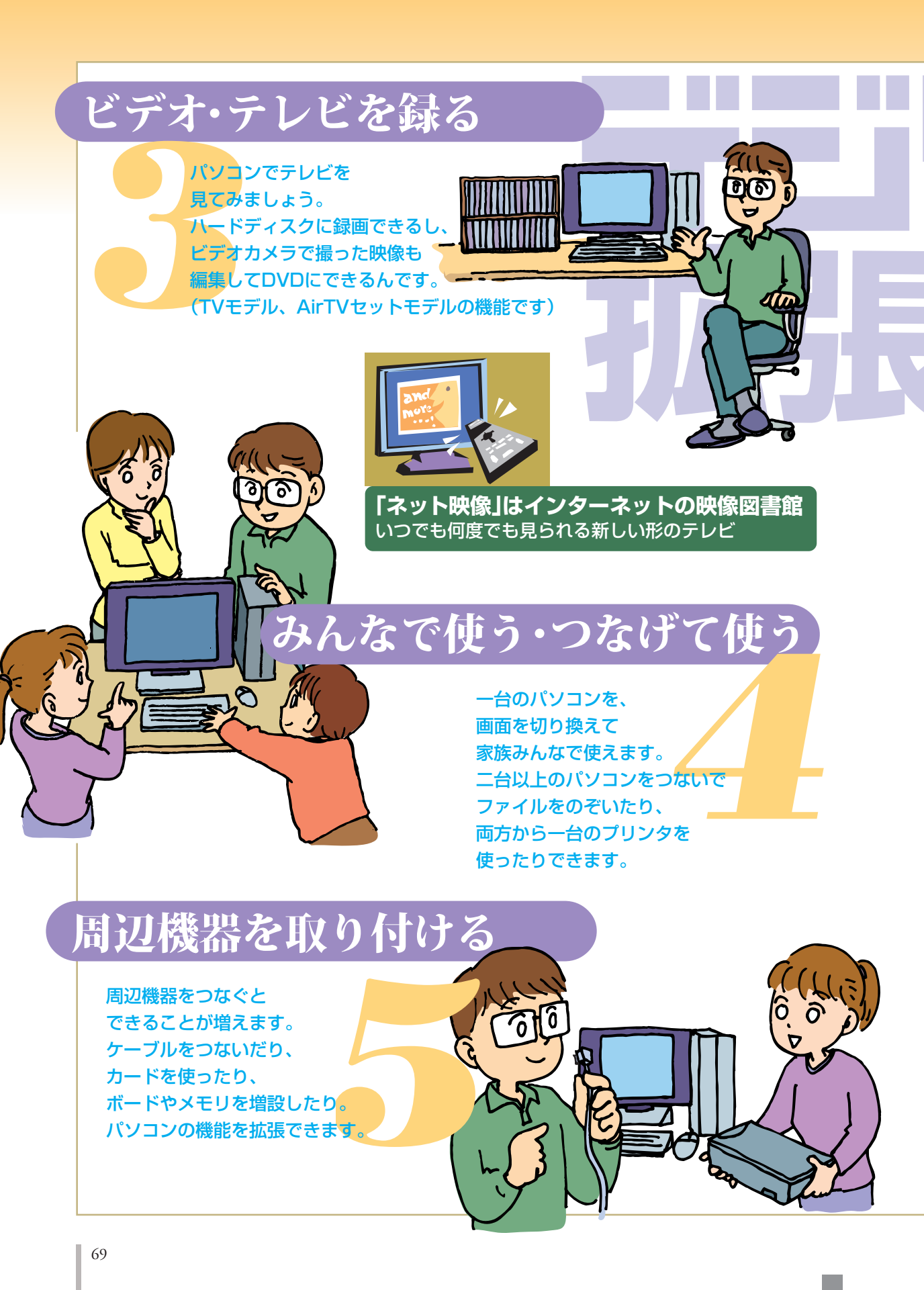

| むこともできるのです。 | ういうときも、リモコンを使います。たり、CDを聴いたり、写真を見たりこテレビやビデオだけじゃなく、DVDを見はずしたとき、そんなときに便利ですね。 | 見をして見逃してしまったとき、ちょっと席をのぼって見直すことができます。うっかりよそない、今見ている番組を見ているときも、さかなし、そ見ている番組を見ているときも、さかテレビを見るときもリモコンを使います。 | た番組の再生。もちろん、今放送されている<br>ト「MediaGarage」。<br>ト「MediaGarage」。 | 、<br>写真、<br>音楽の<br>視聴などに、<br>リモコン<br>添付モデルでは、<br>テレビやビデ<br>して<br>コンが<br>活<br>、<br>日<br>ま<br>コン<br>が<br>活 | テシタルライフを便利にする |
|-------------|---------------------------------------------------------------------------|----------------------------------------------------------------------------------------------------|------------------------------------------------------------|----------------------------------------------------------------------------------------------------|---------------|
|-------------|---------------------------------------------------------------------------|----------------------------------------------------------------------------------------------------|------------------------------------------------------------|----------------------------------------------------------------------------------------------------|---------------|

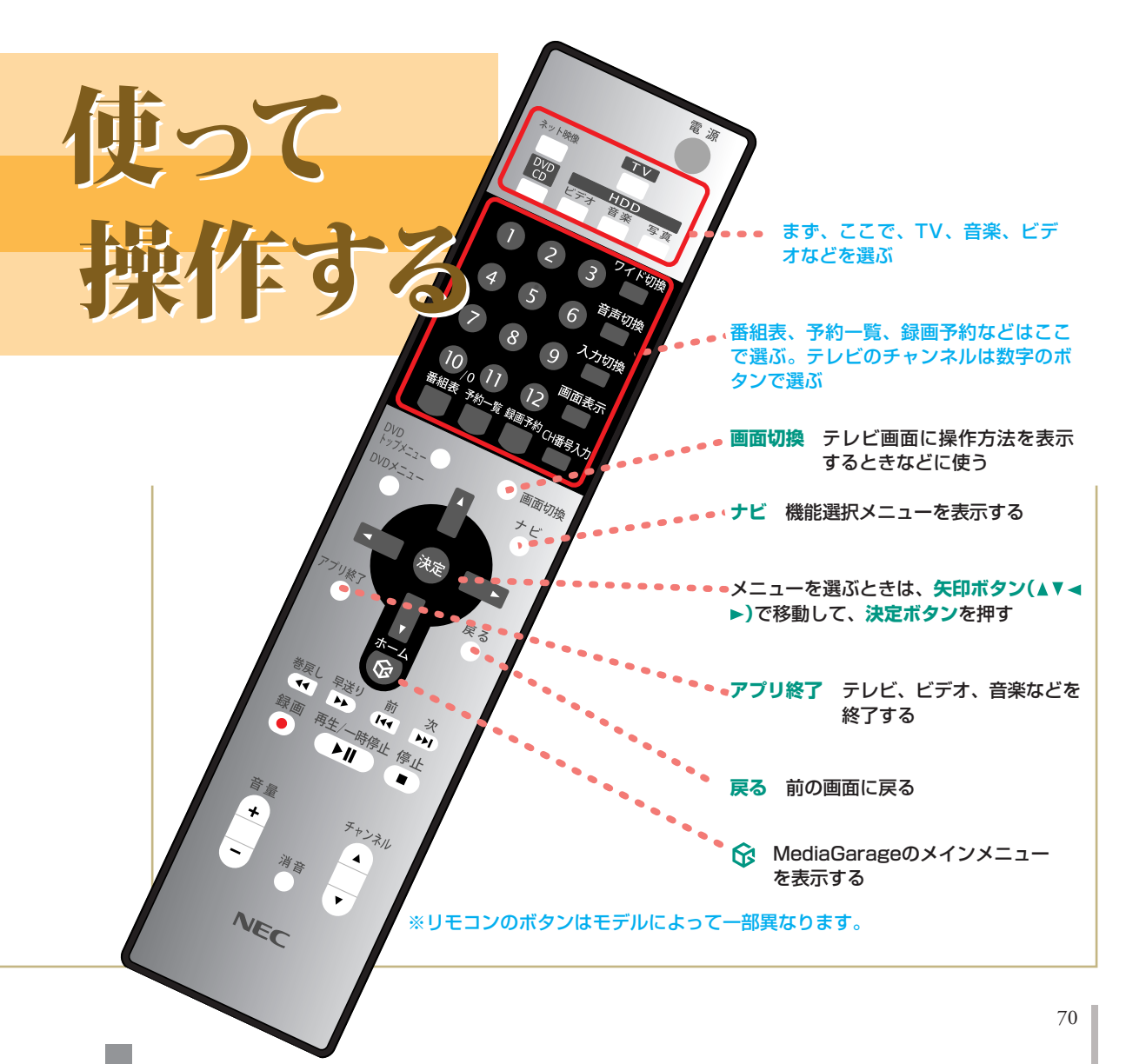
### <mark>デジョルライフ</mark>拡張大作戦

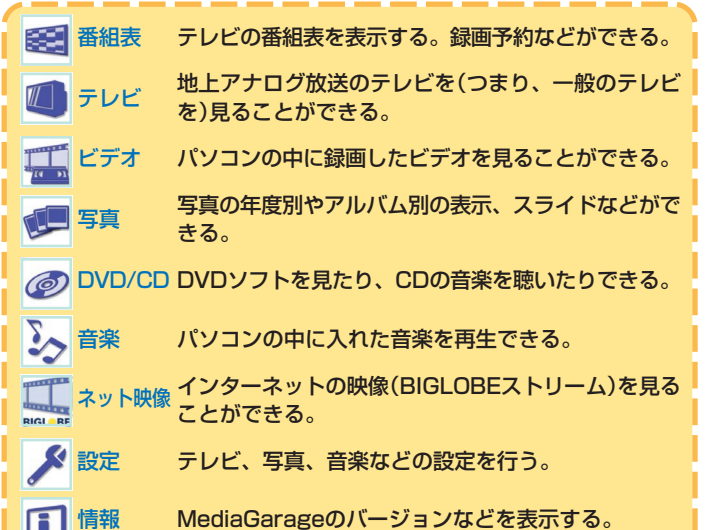

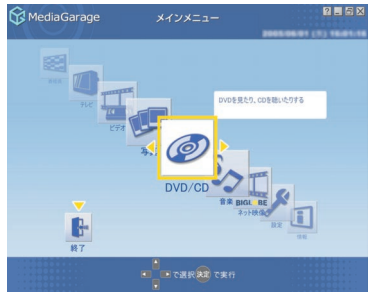

MediaGarageのメインメニュー画 面。リモコンの▶ボタンや◀ボタン、 マウスやキーボードなどで何をするか 選ぶ

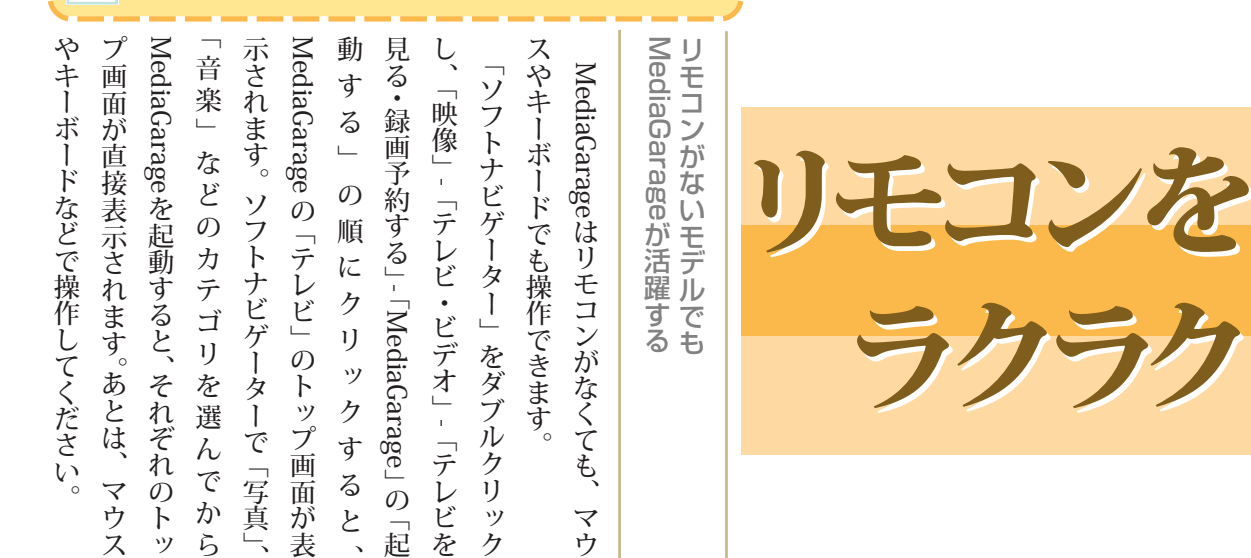

| 作することもできます。ンの矢印ボタン、決定ボタンと同じように操 | キーと「Enter」キーを使って、リモコ | ます。キーボードの「←」、「→」、「↑」、「↓」 | は、そこをクリックすると、設定を変えられ | てください。三角形が表示されているとき | マウスでは、項目をクリックで選んでいっ | ● MediaGarage     DETA1     DETA1       1000000     1000000     1000000     1000000       1000000     1000000     1000000     1000000       1000000     1000000     1000000     1000000       1000000     1000000     1000000     1000000       1000000     1000000     1000000     1000000       10000000     1000000     1000000     1000000       100000000     1000000     1000000     1000000       100000000000     10000000     10000000     10000000       100000000000000000000000     1000000000000     1000000000000000000000000000000000000 | ところに来たら決定ボタンを押します。 | 部分を移動させて、あなたが選びたいものの | (▶、▼、▲、▼)で画面の色が変わっている | たりするときは、リモコンの矢印ボタン | 画面で録画や曲目を選んだり、設定を変え | メニューを選ぶ |
|---------------------------------|----------------------|--------------------------|----------------------|---------------------|---------------------|----------------------------------------------------------------------------------------------------|--------------------|----------------------|-----------------------|--------------------|---------------------|---------|
|---------------------------------|----------------------|--------------------------|----------------------|---------------------|---------------------|----------------------------------------------------------------------------------------------------|--------------------|----------------------|-----------------------|--------------------|---------------------|---------|

| ■記録媒体は | こよる違い                                                                          |                               |
|--------|--------------------------------------------------------------------------------|-------------------------------|
|        | デジタルカメラ                                                                        | フィルムカメラ                       |
| 撮影     | メディアカードにデジタルデータで保存                                                             | フィルムに光学的に焼き付ける                |
| 撮影後の作業 | パソコンにデータを移した後メディア<br>カードを全消去(再使用)                                              | プリント店に現像に出す<br>新しいフィルムをセットする  |
| 写真を見る  | パソコンの画面で見る・印刷する<br>デジタルカメラとプリンタを直接つない<br>で印刷するダイレクトプリント<br>(できる機種とできない機種があります) | 印画紙に現像したものを見る                 |
| 保存     | パソコンに取り込んだデータをCDや<br>DVDに保存                                                    | 現像済写真やフィルムの状態で保存              |
| 加工     | 好きなとき、好きな枚数、好きな大きさ<br>で印刷できる<br>パソコンソフトで作品制作                                   | プリント店で焼き増し<br>プリント店の加工サービスの利用 |

か ? そ、 が、 パソコンなら編集は簡単ですし、完成した作 みるのはいかがですか? 品を印刷して配ることだってできます。いっ 旅行記はどうでしょう。手作業でも作れます 何冊もとっておかなくてすみます。 ムも作れるので、分厚くかさばるアルバムを ます。また、コメント付きのデジタルアルバ おけば、劣化もなく何度でも見たり印刷でき と、他にもいいことがたくさんあります。 「年賀状に写真を入れたい」なんて序の口。 さて、パソコンに写真データを取り込む 写真を使った作品制作はどうでしょう。 パソコンからCDやDVDに保存し直して ,電子アルバムを パパは 数冊作って配ろうなんて思ったら大変。 ホームページにチャレンジしてみます 日記や旅行記に写真を添えて公開して 0

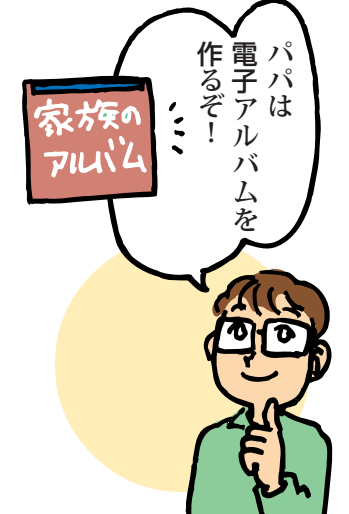

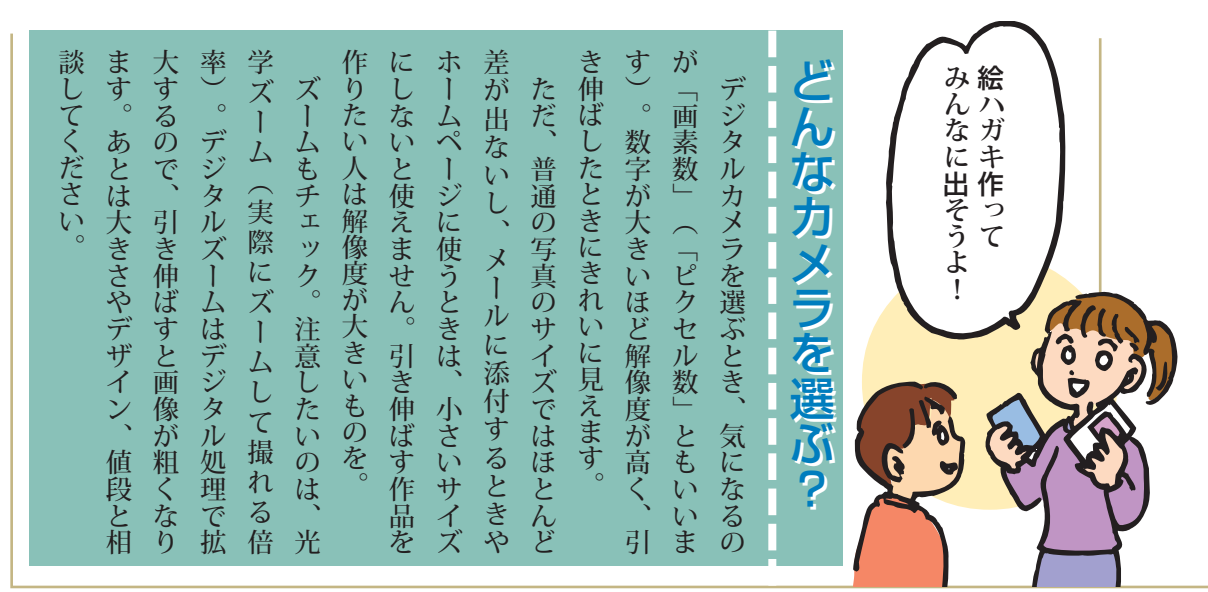

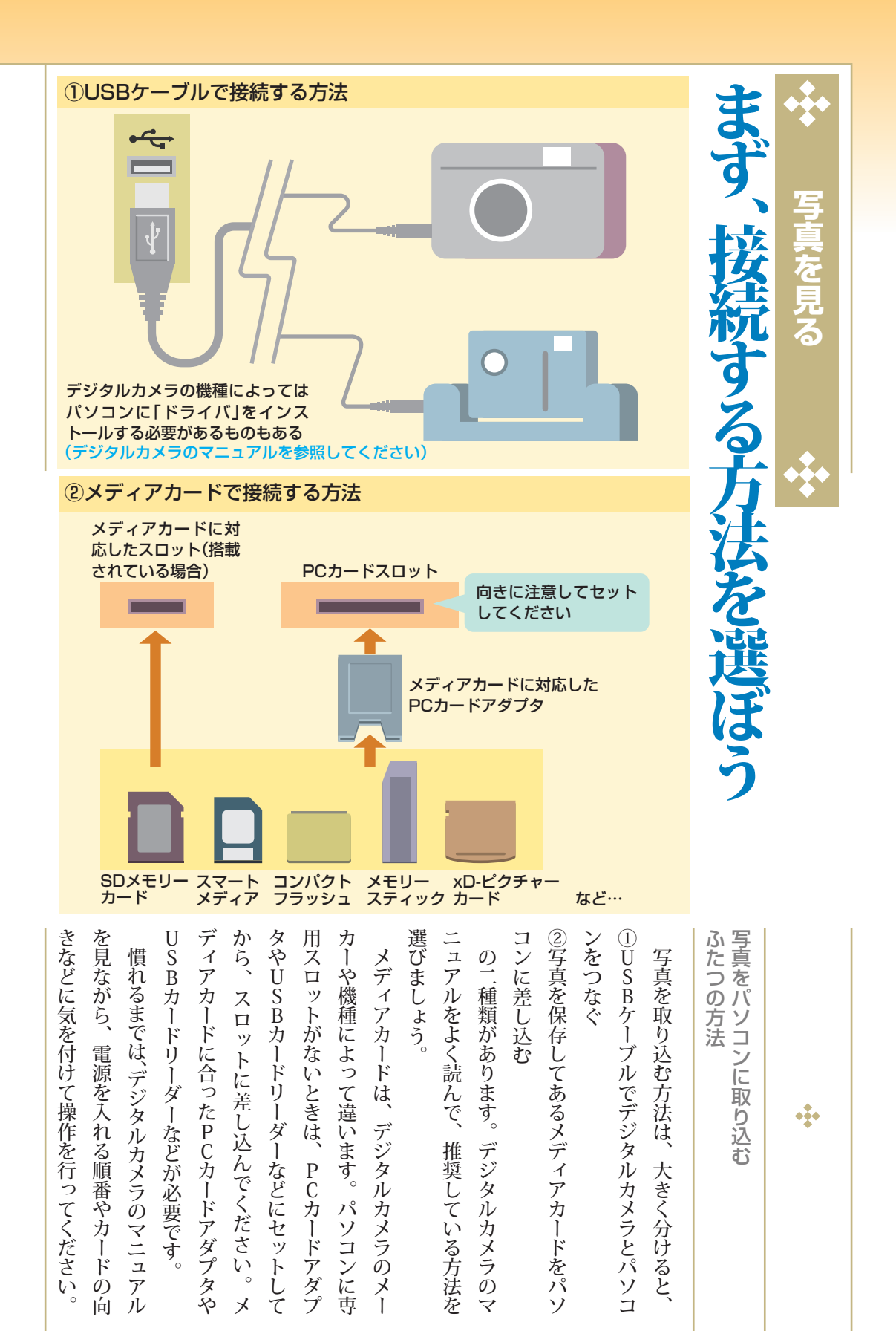

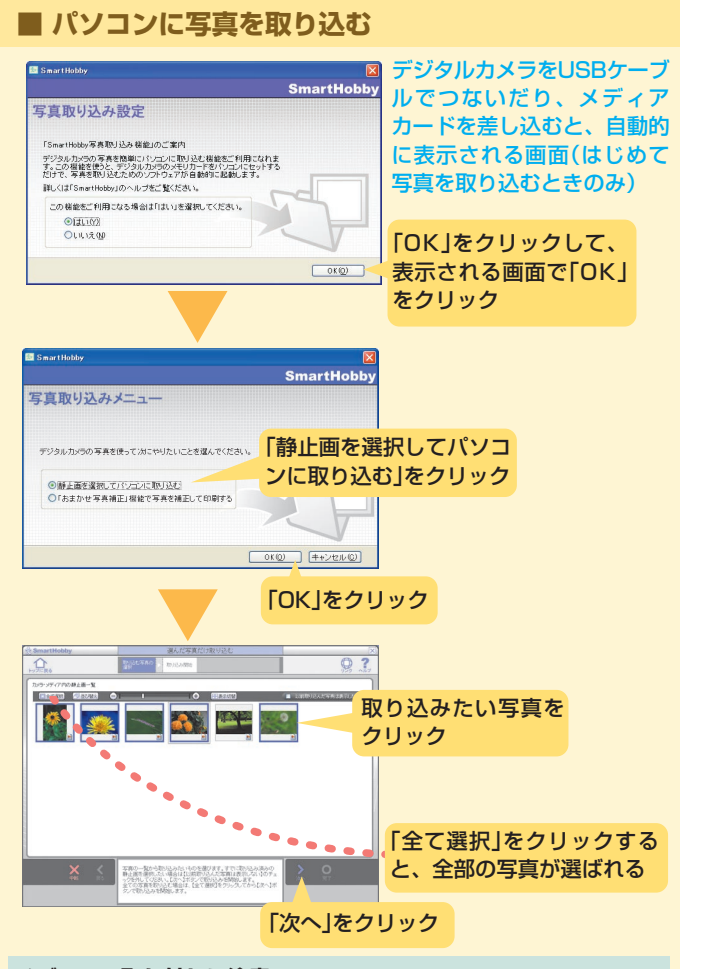

## 接続すると、取り込むためのソ が起動する

パソコンにUSBケーブルを接続したり、

ス

「SmartHobby」の中には

「フォトライブ

1

朩

ビ

1

ラリ」という写真の保管庫があるのです。

写真は取り込んだ日付でフォトライブラリ

入っている写真)をパソコンに取り込めます。 起動して、撮影した写真(メディアカードに にかんたんAV編集ソフト「SmartHobby」が ロットにメディアカードを差し込むと、自動的

るかも

目でチェックできます。

(フォトラ

0)

中に保存されます。

どんな写真が入って

メディアの取り外しに注意 USBケーブルで接続した場合は、写真の取り込みが終わり、確認表 示がすんだら、データや機器の保護のため、「周辺機器を取り外すと き」(111ページ参照)を見て取り外してください。

| んでからインストールしましょう | デジタルカメラのマニュ | フトを利用して写真を見た | 専用のソフトが入っている | デジタルカメラにCD | 付属ソフトを使う | ノにもあります。<br>ノにもあります。 | のます。 | アジタルカメラと同様にライ | <b>アィアカードに画像を保存</b> | カメラ付き携帯電話で撮 |  | して、ライブラリやアルバー | ムと考えて保存し、必要な気 | ライブラリに取り込んだ | 与真が表示されます) | <b>ィブラリ一覧で選ばれてい</b> ? |
|-----------------|-------------|--------------|--------------|------------|----------|----------------------|------|---------------|---------------------|-------------|--|---------------|---------------|-------------|------------|-----------------------|
|-----------------|-------------|--------------|--------------|------------|----------|----------------------|------|---------------|---------------------|-------------|--|---------------|---------------|-------------|------------|-----------------------|

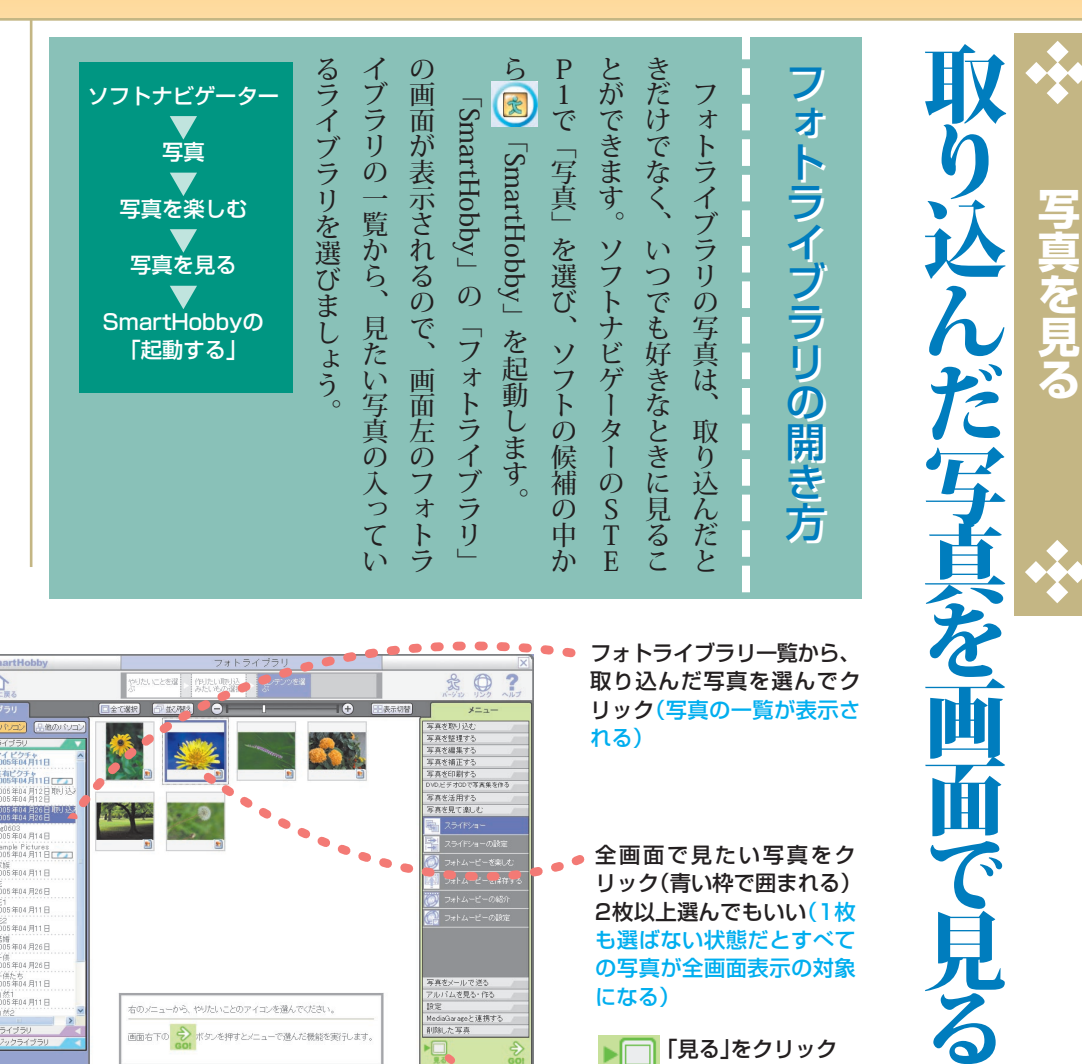

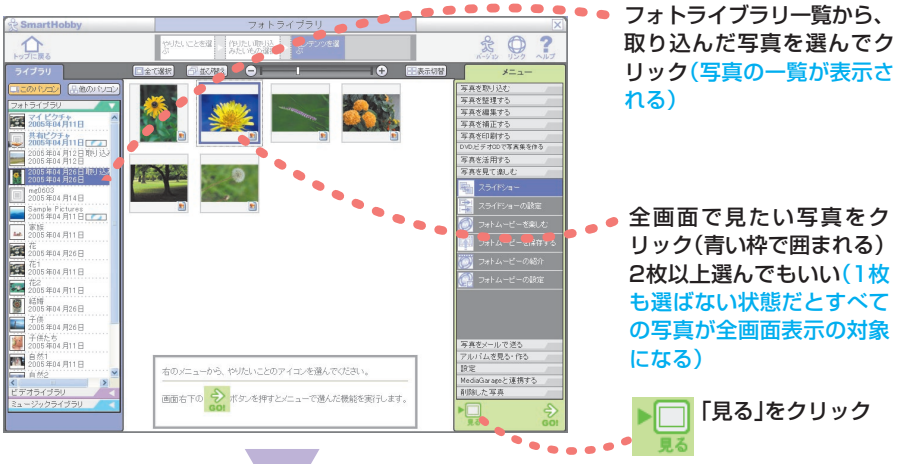

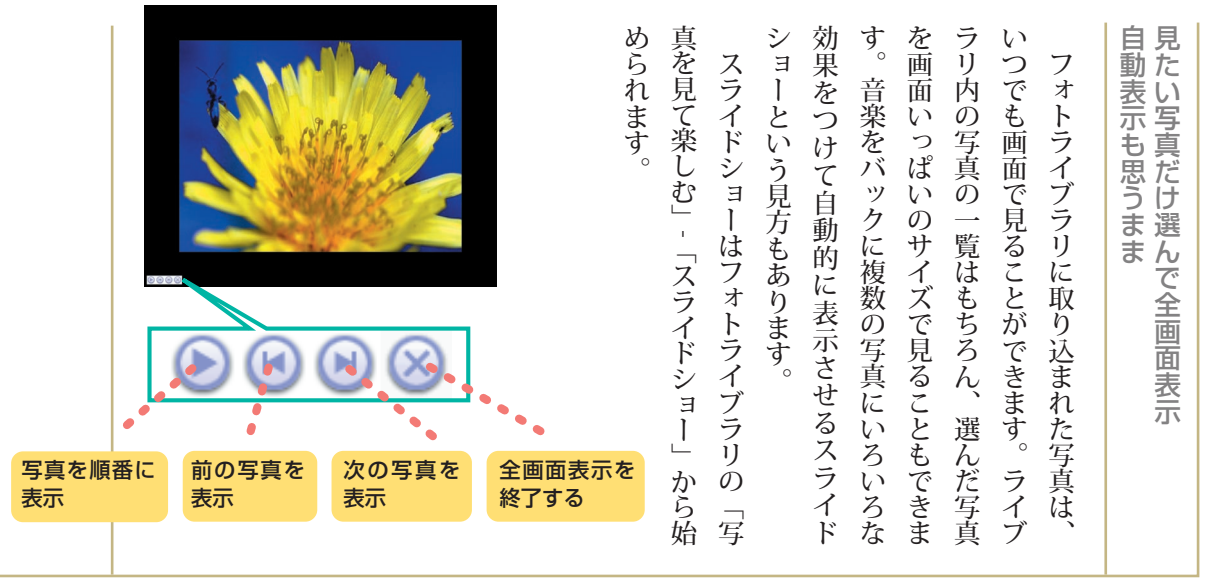

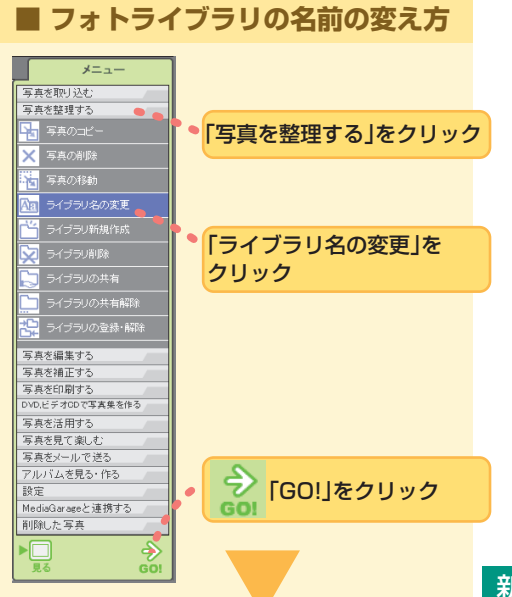

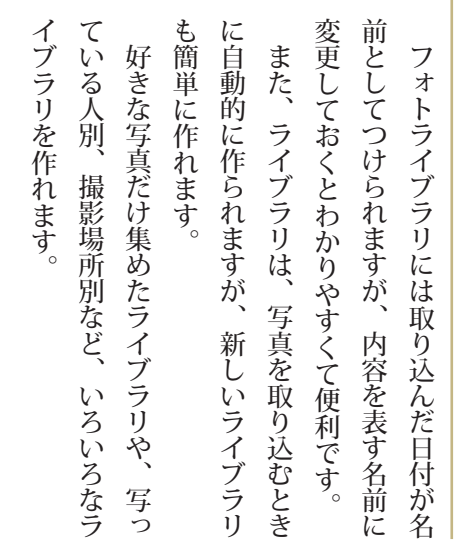

### 0 ? フォトライブラリ マイ ピクチャ 2004年07月21日 現在のライブラン名 2004年07月28日取り込み NU-045926 2004 207 1428 11 251 12 8rt 2004年7月26日 💌 . . . . . ラリの名前を変更します プラリ名を入力してくださ 変更するライブ ラリを選ぶ 新しいライブラ リ名を入力 「実行」を クリック

### 新しいライブラリを作る

 ライブラリを作成
 メニューの「写真を整理する」の「ライブラリ新規 作成」をクリック
 □「GO!」をクリック
 「GO!」をクリック
 「作成するライブラリ名」を入力
 □「実行」をクリック

### 2.写真をコピー

フォトライブラリでコピーしたい写真を選んで おく(青い枠で囲まれる) メニューの「写真を整理する」の「写真のコピー」 をクリック こ「GO!」をクリック コピー先のライブラリ(作成したもの)を選ぶ 「実行」をクリック

| <b>写真を編集</b><br>「「切」」、<br>「フィブラリの中の写真は、横のものを見や<br>すく縦に変える、赤目になってしまったもの<br>を修正する、などの加工ができます。加工が<br>終わったら、「新しい写真として保存」を選<br>ぶようにしましょう。「元の写真に上書き」<br>だと、元のデータが消えてしまいますが、<br>「新しい写真として保存」なら取り込んだ状<br>態のデータをオリジナルの保存版として残せ<br>るので安心です。 | う       横向きの写真を縦に直す         ・       送択した範囲を切り取る         ・       明るさ、暗さを調整         ・       効果的な色合いに         ・       色の鮮やかさを調整         ・       ビントを調整         ・       ゴメントを書き込む         ・       自した写真を(ひとつ前の状態まで)戻す         ・       ・         ・       ・         ・       ・         ・       ・         ・       ・         ・       ・         ・       ・         ・       ・         ・       ・         ・       ・         ・       ・         ・       ・         ・       ・         ・       ・         ・       ・         ・       ・         ・       ・         ・       ・         ・       ・         ・       ・         ・       ・         ・       ・         ・       ・         ・       ・         ・       ・         ・       ・         ・       ・         ・       ・         ・       ・ |
|----------------------------------------------------------------------------------------------------|----------------------------------------------------------------------------------------------------|
|----------------------------------------------------------------------------------------------------|----------------------------------------------------------------------------------------------------|

## ライブラリで写真を整理する

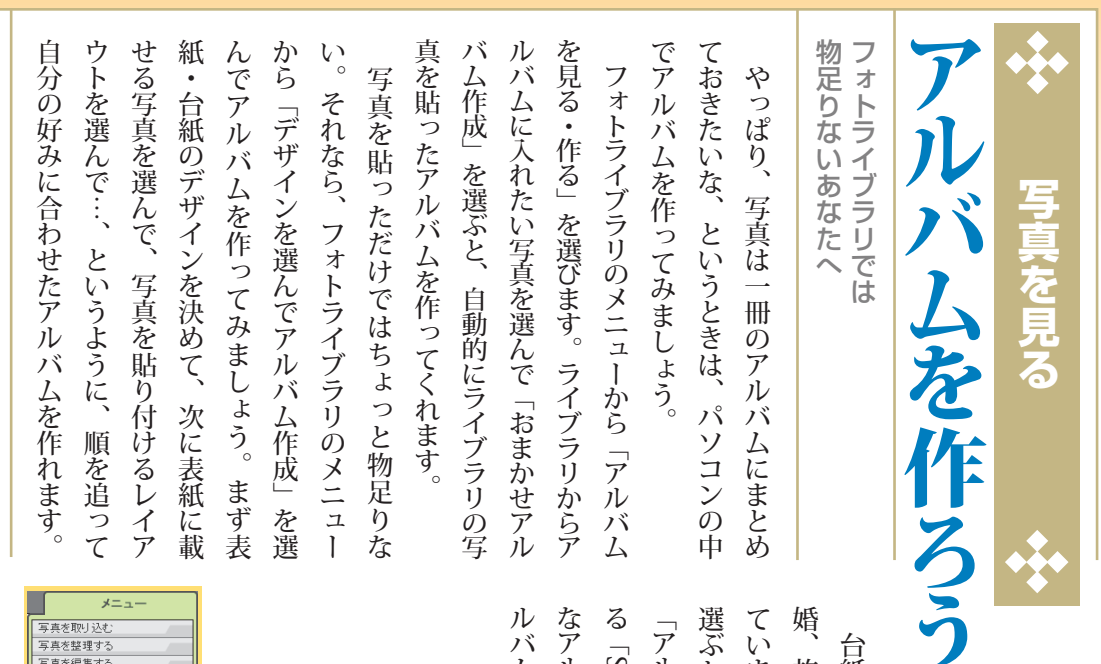

| 写典を取り込む:<br>写典を推測する<br>写典を編集する<br>写典を編集する<br>写典をに削する<br>DNOとデオロので写真集を作る<br>写典を注册する<br>写典を注册する<br>写典を注意また。<br>写典を生いたで送る                                                                                                    | ル<br>バム<br>メニューから「アルバムを<br>作る」をクリック<br>る<br>前 | なアルバムが作<br>る「SmartHobb<br>る「SmartHobb              |
|----------------------------------------------------------------------------------------------------|-----------------------------------------------|----------------------------------------------------|
| アルバムを見る・作る<br>の おまかせアルバム作成<br>の おまかせアルバム作成<br>の 1年がを選んでアルバ<br>の 1年が<br>の 1年が<br>日本<br>の 1年が<br>の 1年が<br>の 1年が<br>の 1年が<br>の 1年が<br>の 1年が<br>の 1年が<br>の 1年が<br>の 1年が<br>の 1年が<br>の 1年が<br>の 1年が<br>の 1年が<br>の 1年が<br>日本<br>の 1年が<br>日本<br>の 1年が<br>日本<br>日本<br>日本<br>日本<br>日本<br>日本<br>日本<br>日本<br>日本<br>日本 | 自動的にアルバムを<br>作るときはこちら<br>度ご                   | トンは、子<br>アルバム<br>アルバム<br>アルバム<br>イマイ               |
|                                                                                                    | プルバム作成」をク<br>リック<br>ださい。                      | 2紹介してい<br>のテーマに<br>のテーマに<br>ム作成」で                  |
| 設定<br>MediaGarageと連携する<br>利時にた写真<br>見る GOI                                                                                                    | ・                                             | ,ます。<br>ア<br>にあ<br>ア<br>た<br>に<br>あ<br>た<br>れ<br>結 |

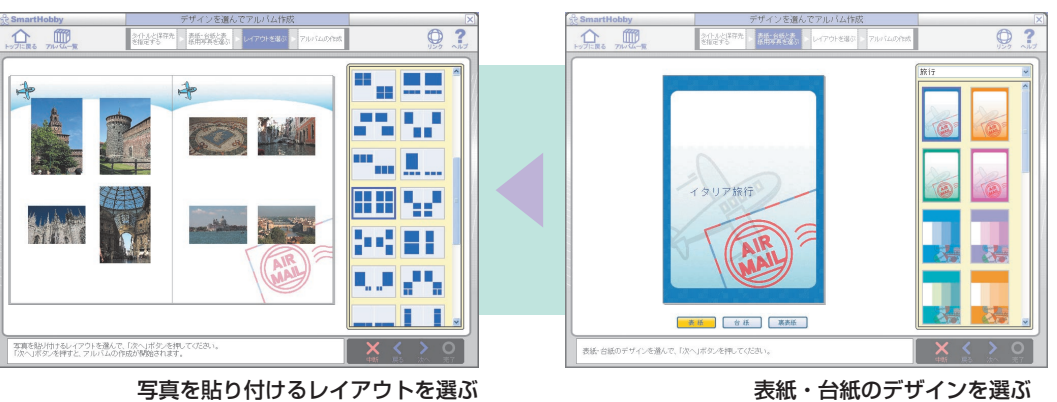

写真を貼り付けるレイアウトを選ぶ

### デジタルライフ拡張大作戦 🛽

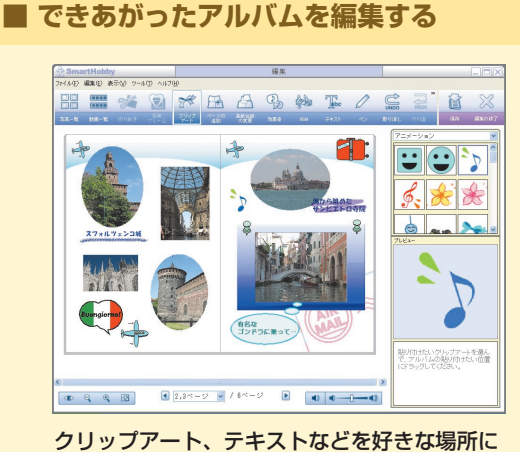

入れられる。効果音やBGMも付けられる。

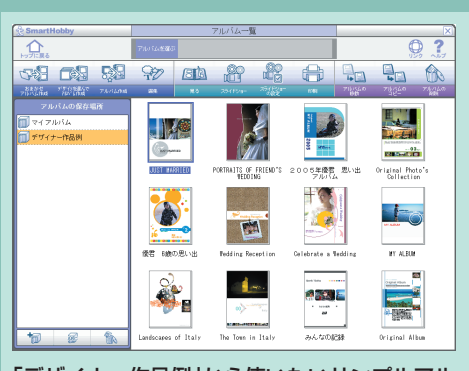

「デザイナー作品例」から使いたいサンプルアル バムを選んで「アルバムのコピー」をクリック。 コピーを作成してそれを編集する。

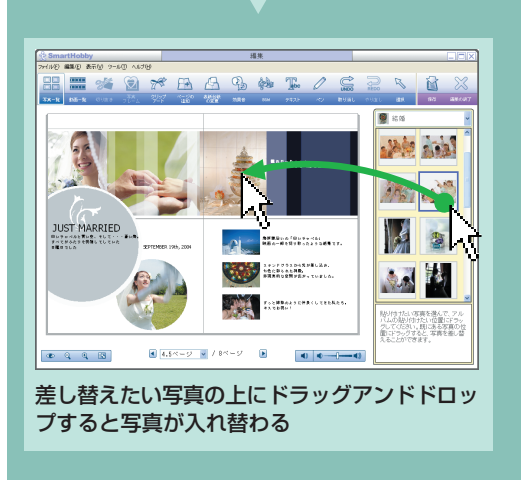

| クリップアートも入れられるので、紙のアル | さらに、BGMや効果音を入れたり、動く | ンの腕の見せどころです。 | り、フレームを付けてみる。あなたのデザイ | みる。写真をハート型などの形に切り抜いた | できます。手書きの文字や絵で飾りを入れて | できたアルバムは、後からいろいろ編集が | 楽しいアルバムに |
|----------------------|---------------------|--------------|----------------------|----------------------|----------------------|---------------------|----------|

| こともできます。    | 見ることもできる   | できたアルバム    | あがりです。 | ね。あなただけの    | バムではできない    |  |
|-------------|------------|------------|--------|-------------|-------------|--|
| らろん印刷もできます。 | スライドショーで見る | 一ページずつめくって |        | リジナルアルバムのでき | しいアルバムになります |  |

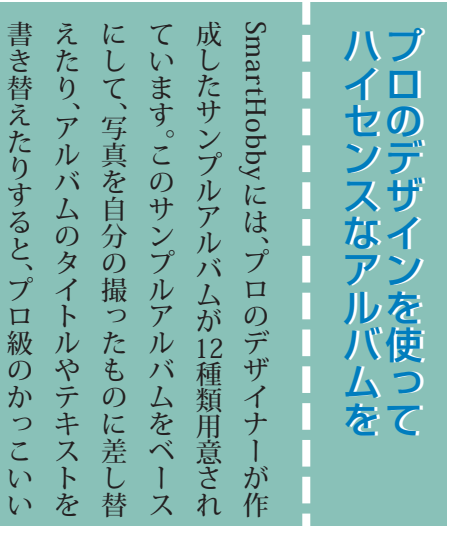

写真アルバムが簡単に作れます。

| ソフトナビゲーター<br>写真<br>写真を楽しむ<br>写真を見る<br>SmartHobbyの<br>「起動する」<br>DVD、ビデオCDで<br>写真集を作る<br>ビデオCDで | ます。<br>とーを作って、参加者全員に配ることもでき旅行や記念行事の写真などは、参加者分のコて、たくさんの人に見てもらえます。また、 | CDにしておけば、どこにでも持っていけデオCDの写真集を作ることもできます。 | フォトライブラリの中の写真を使って、ビ   | スライドショー                                        | 写真をパソコン                                     | ◆◆ 写真を見る ◆◆           |
|-----------------------------------------------------------------------------------------------|---------------------------------------------------------------------|----------------------------------------|-----------------------|------------------------------------------------|---------------------------------------------|-----------------------|
| CDに入れたい写真が<br>とクリック                                                                           | 1たい写<br>ック(青<br>まれる)                                                | けることもできます。                             | す。BGMを付けたり、複数のライブラリやビ | のC D/D V D 写真集を作ることができま「SmartHobby」ではスライドショー形式 | から持ち出す                                      |                       |
| <complex-block></complex-block>                                                               | CD-RをDVD/<br>(ブにセットし<br>き込み開始」を                                     | きは、「DigitalMedia」を使います。                | 真をそのままのデータで保存しておきたいと  | ディスクから消してCDで整理するために写保管しておくこと)として使ったり、ハード       | 消去したときなどのためにデータのコピーをバックアップ(オリジナルデータを誤っててきます | できあがったCDは、「WinDVD」で再生 |

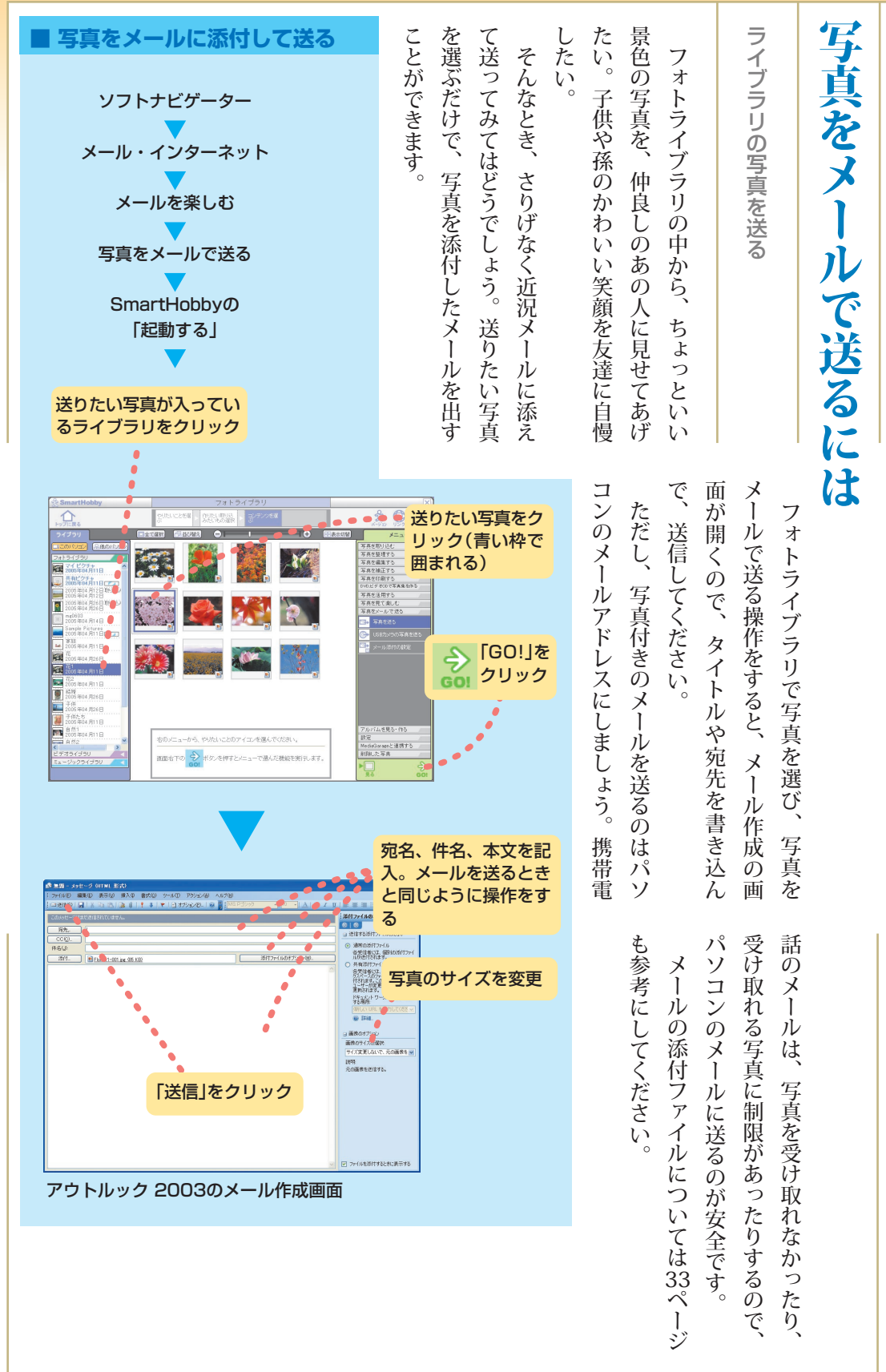

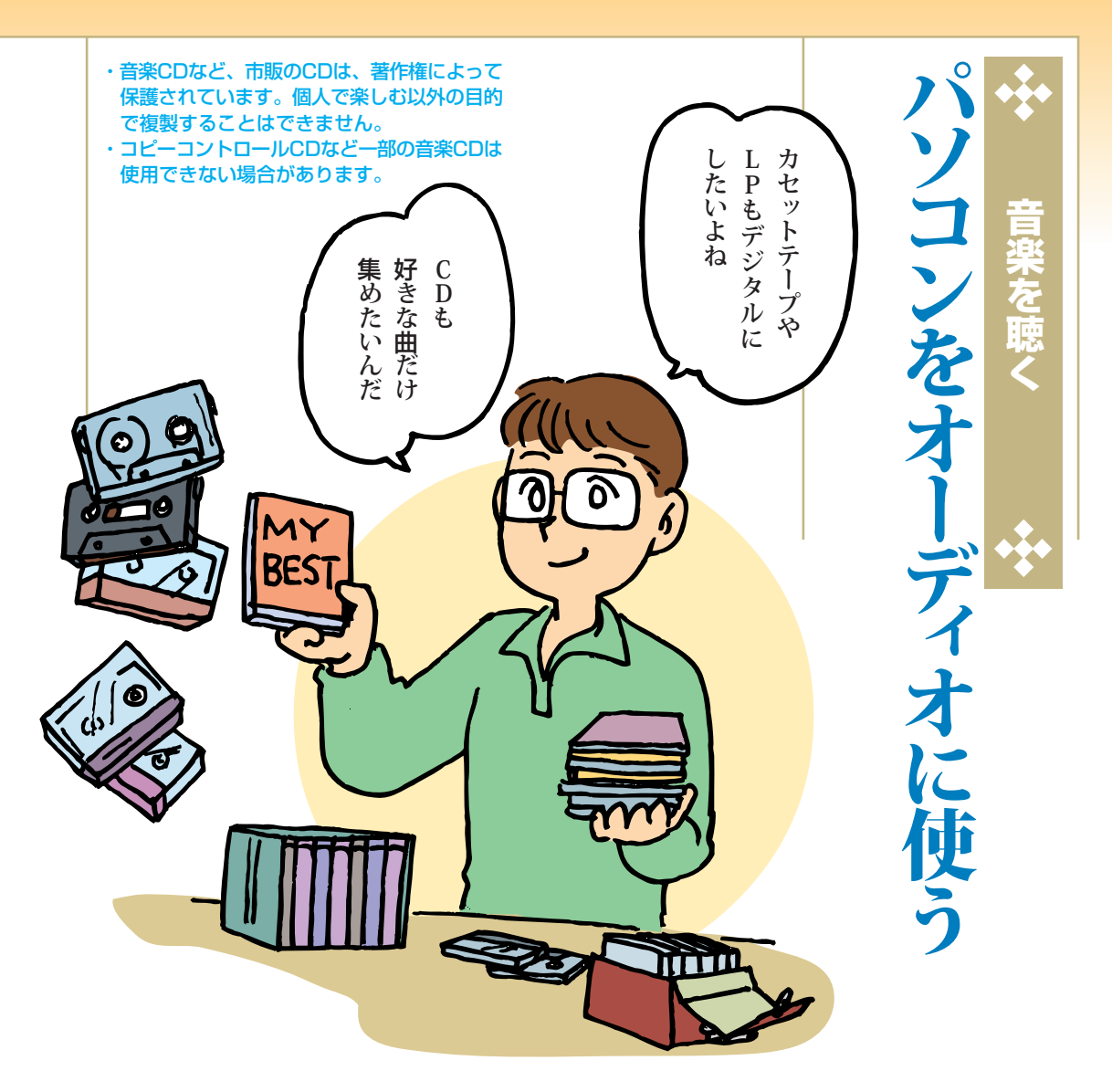

| <b>らん</b> です。                                                                             | とを集めたオリジナルCDを作ったりもでき                                              | さらに、パソコンなら、お気に入りの曲だ                                                           | 「楽CDだって聴けるのです。                                      | シァイルを保存したりするだけじゃなくて、            | ソフトをインストールしたり、ワープロの | こるわけではありません。 |
|-------------------------------------------------------------------------------------------|-------------------------------------------------------------------|-------------------------------------------------------------------------------|-----------------------------------------------------|---------------------------------|---------------------|--------------|
| <b>Jを集めたオリジナルCDを作ったりもできさらに、パソコンなら、お気に入りの曲だ肩楽CDだって聴けるのです。</b><br>ころに、パソコンなら、お気に入りの曲だしゃなくて、 | さらに、パソコンなら、お気に入りの曲だ「楽CDだって聴けるのです。ファイルを保存したりするだけじゃなくて、ファイルをはなりません。 | <b>日楽CDだって聴けるのです。<br/>ソァイルを保存したりするだけじゃなくて、ソフトをインストールしたり、ワープロのこるわけではありません。</b> | ノァイルを保存したりするだけじゃなくて、ソフトをインストールしたり、ワープロのこるわけではありません。 | ソフトをインストールしたり、ワープロのこるわけではありません。 | こるわけではありません。        |              |

好きな曲を一枚のCDにするカセットテープの音をCDに焼き直す

好きな曲を一次のCDに集めたいと思ったとができるんです。 アリンを使えば、力セットテープやレコードの音をCDに録音することができるんです。

楽しめます。 楽しめます。

| ロードサービスで曲を購入できます。ざわざCDを買いにいかなくても、ダウンてもいいし、インターネットにつなげば、わ手持ちのCDからハードディスクに録音し                                                                                                    |
|----------------------------------------------------------------------------------------------------|
| インターネットにも豊富な音源がCDだけじゃない                                                                                                    |
| さらに本領発揮の使い方もあります。ハー<br>で、もう「あの曲どのアルバムに入ってたっ<br>で、もう「あの曲どのアルバムに入ってたっ<br>で、もう「あの曲どのアルバムに入ってたっ<br>で、もう「あの曲どのアルバムに入ってたっ<br>で、もう「あの曲どのアルバムに入ってたっ<br>で、もう「あの曲どのアルバムに入ってたっ<br>で、もう「あの曲どのアルバムに入ってたっ<br>で、もう「あの曲どのアルバムに入ってたっ<br>で、もう「あの曲どのアルバムに入ってたっ<br>ながす必要がないのです。<br>ハードディスクに曲を入れる方法は、87 |
| さらに世界が広がる                                                                                                    |

や曲の試聴ができるところもあります。 ド、CDの購入などのほかに、ビデオクリップ ド、CDの購入などのほかに、ビデオクリップ

オンラインコンサート自分の部屋でライブが見られる

ブロードバンド接続なら、オンラインコン アンにはうれしい楽しみ方もあります。 日分の部屋でライブを見られるのだから ファンにはうれしい話です。ロックやポップ ファンにはうれしい話です。ロックやポップ ファンにはうれしい話です。ロックやポップ マストと自宅で第九をいっしょに歌うのも 楽しそうですね。

して音を出すことができます。りそうな気がしてきませんか?

| 音で楽しむこともできます。ターネットで見つけたサウンドを、迫力あるで、パソコンに入れた音楽ライブラリやイン | に<br>、<br>に<br>、<br>に<br>し<br>に<br>し<br>に<br>し<br>た<br>に<br>に<br>た<br>に<br>に<br>し<br>に<br>し<br>に<br>し<br>た<br>に<br>に<br>た<br>に<br>に<br>し<br>に<br>し<br>た<br>に<br>に<br>に<br>し<br>に<br>し<br>た<br>に<br>に<br>に<br>し<br>に<br>し<br>た<br>に<br>に<br>に<br>い<br>た<br>、<br>パ<br>ソ<br>コ<br>ン<br>を<br>プ<br>レ<br>ー<br>ヤ<br>ー<br>に<br>し<br>て<br>、<br>オ<br>ー<br>に<br>し<br>て<br>、<br>オ<br>ー<br>、<br>た<br>、<br>ボ<br>ー<br>、<br>、<br>の<br>い<br>た<br>ら<br>一<br>、<br>ガ<br>ー<br>、<br>の<br>、<br>の<br>し<br>て<br>、<br>オ<br>ー<br>、<br>、<br>の<br>し<br>た<br>ー<br>デ<br>、<br>の<br>、<br>の<br>し<br>て<br>、<br>、<br>の<br>し<br>て<br>、<br>、<br>、<br>の<br>し<br>て<br>、<br>、<br>、<br>の<br>し<br>て<br>、<br>、<br>の<br>し<br>て<br>、<br>、<br>ろ<br>し<br>て<br>、<br>ち<br>し<br>て<br>、<br>、<br>、<br>ろ<br>し<br>て<br>、<br>、<br>、<br>、<br>、<br>、<br>ろ<br>し<br>て<br>、<br>、<br>、<br>ろ<br>し<br>て<br>、<br>、<br>、<br>ろ<br>し<br>て<br>、<br>、<br>ろ<br>、<br>、<br>ろ<br>し<br>て<br>、<br>、<br>、<br>ろ<br>し<br>て<br>、<br>、<br>ろ<br>し<br>て<br>、<br>、<br>ろ<br>、<br>、<br>る<br>音<br>晋<br>四<br>の<br>デ<br>ジ<br>ろ<br>、<br>、<br>う<br>、<br>ら<br>、<br>、<br>う<br>、<br>う<br>、<br>う<br>う<br>、<br>う<br>う<br>、<br>う<br>う<br>、<br>う<br>う<br>、<br>う<br>う<br>、<br>う<br>う<br>う<br>う<br>う<br>う<br>う<br>う<br>う<br>う<br>う<br>う<br>う | カー弋りりこなります。今までヘッドフォントプレーヤーをつなげば、パソコンはスピートプレーヤーをつなげば、パソコンはスピーコンにつないでみましょう。すでに持っているオーディオ機器を、パソ | 外部機器と接続 |
|-------------------------------------------------------|----------------------------------------------------------------------------------------------------|----------------------------------------------------------------------------------------------|---------|
| 外部オーディ                                                | オ機器と接続                                                                                                    |                                                                                              |         |
| 音声入力端子<br><b>((( +<del>)))</del></b>                  | 外部オーディオの音を<br>パソコンに入力                                                                                                    | 音声出力端子<br>(LINE OUT等)                                                                        | する      |

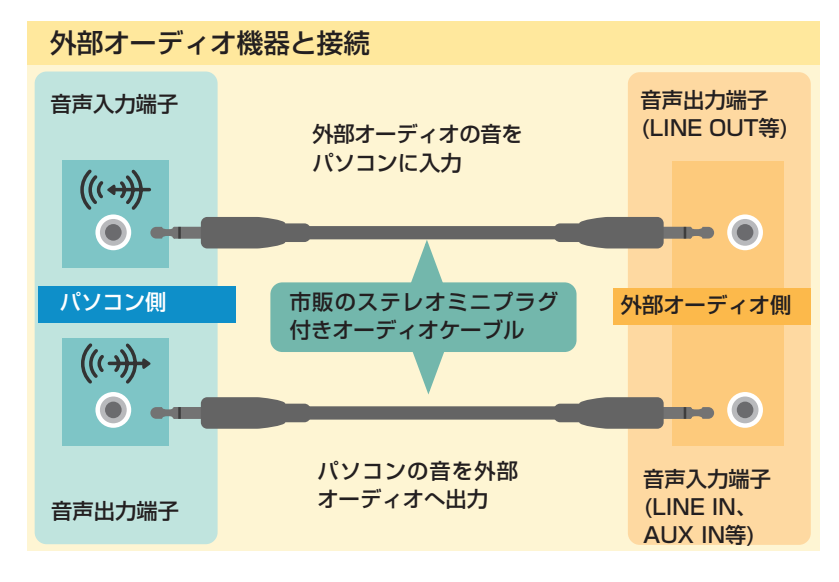

| 音声出力端子は、パソコンから外部に音を<br>音声出力端子は、パソコンから外部に音を<br>から聴いたり、テープやMDへ録音するとき<br>た音を、外部のオーディオ機器のスピーカー<br>から聴いたり、テープやMDへ録音するとき<br>に使います。<br>レコードやテープなど、アナログの音をパソコンに取<br>り込むための端子です。パソコンをスピー<br>カー代わりにして音楽を聴くときは、ケーブ<br>ルを接続して音が聴けます。<br>レコードやテープなど、アナログの音をパ<br>ソフトによっては、外部との音のやりとり<br>にUSB接続を使うものもあります。 | 音声入力/出力端子 |
|----------------------------------------------------------------------------------------------------|-----------|
|----------------------------------------------------------------------------------------------------|-----------|

84

•••

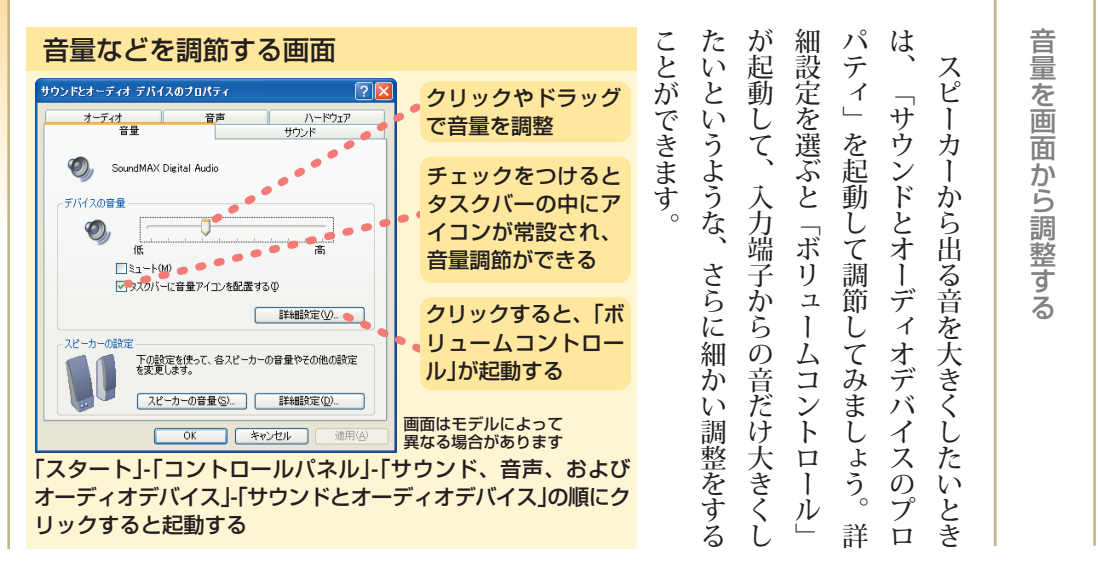

光デジタルオーディオ機器と接続

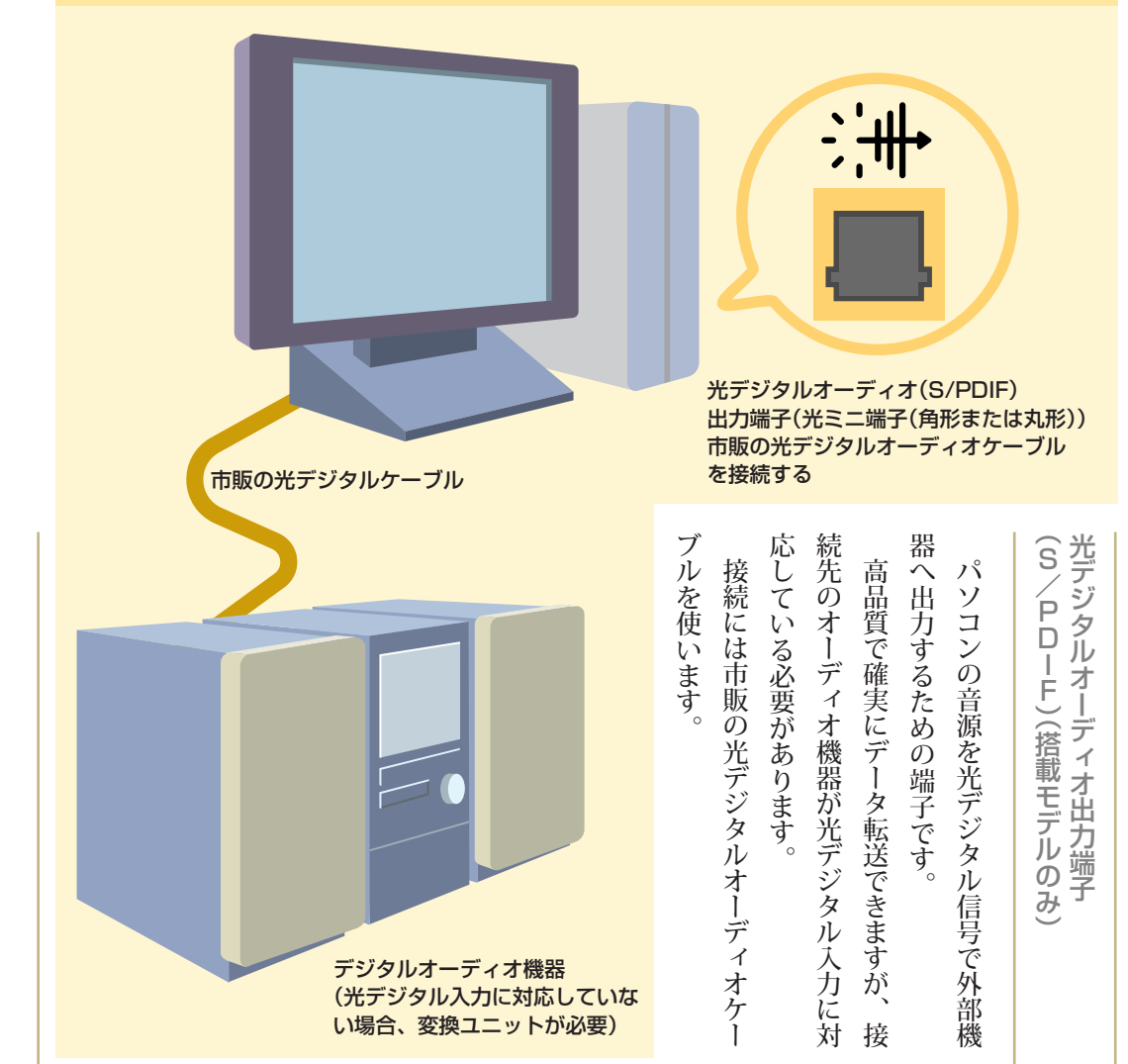

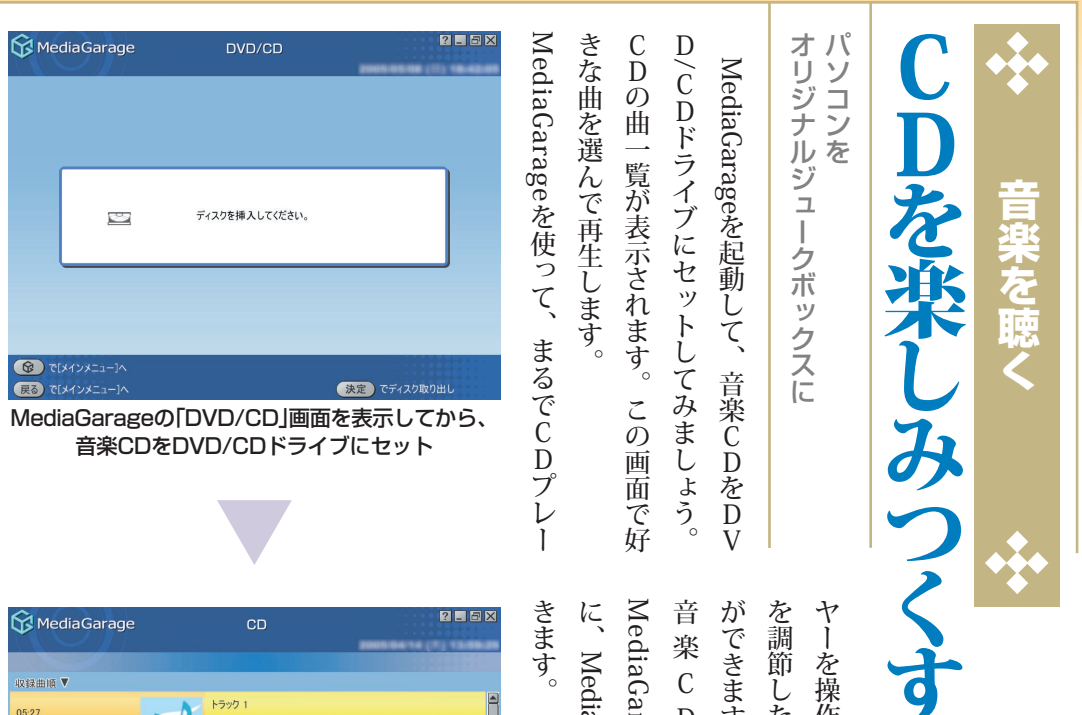

| こます。 | に、MediaGarageの設定を恋 | 1ediaGarageが起動して再 | □楽CDをセットす | かできます。 | で調節したり、自由に操作し | ーーを操作するように、曲ち |
|------|--------------------|-------------------|-----------|--------|---------------|---------------|
|      | 定を変更することもで         | して再生が始まるよう        | トすると自動的に  |        | 操作して再生すること    | 、曲をとばしたり音量    |

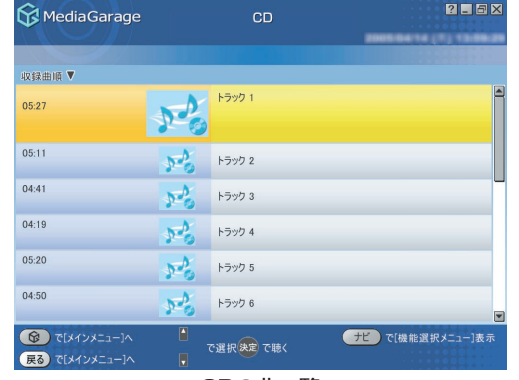

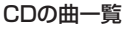

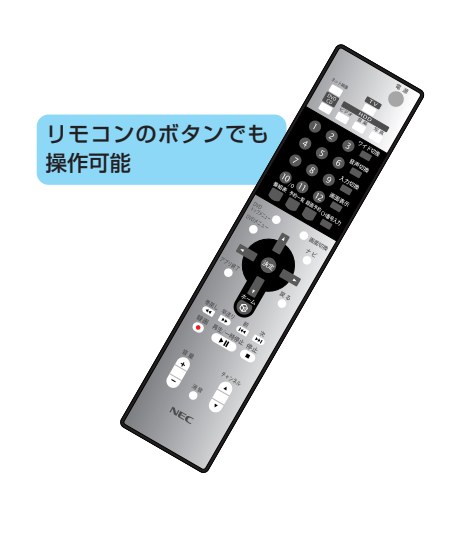

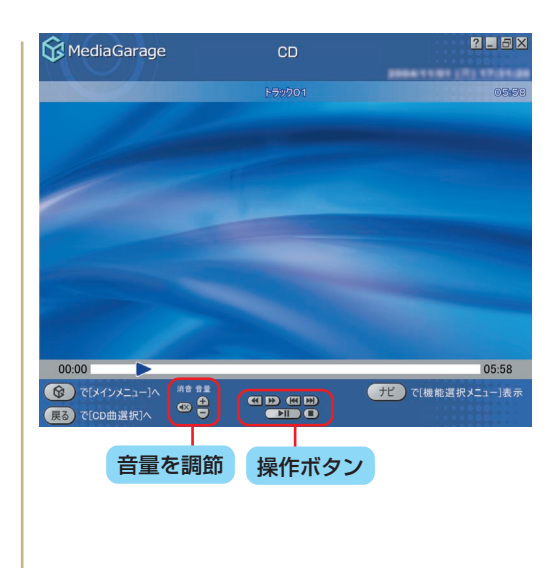

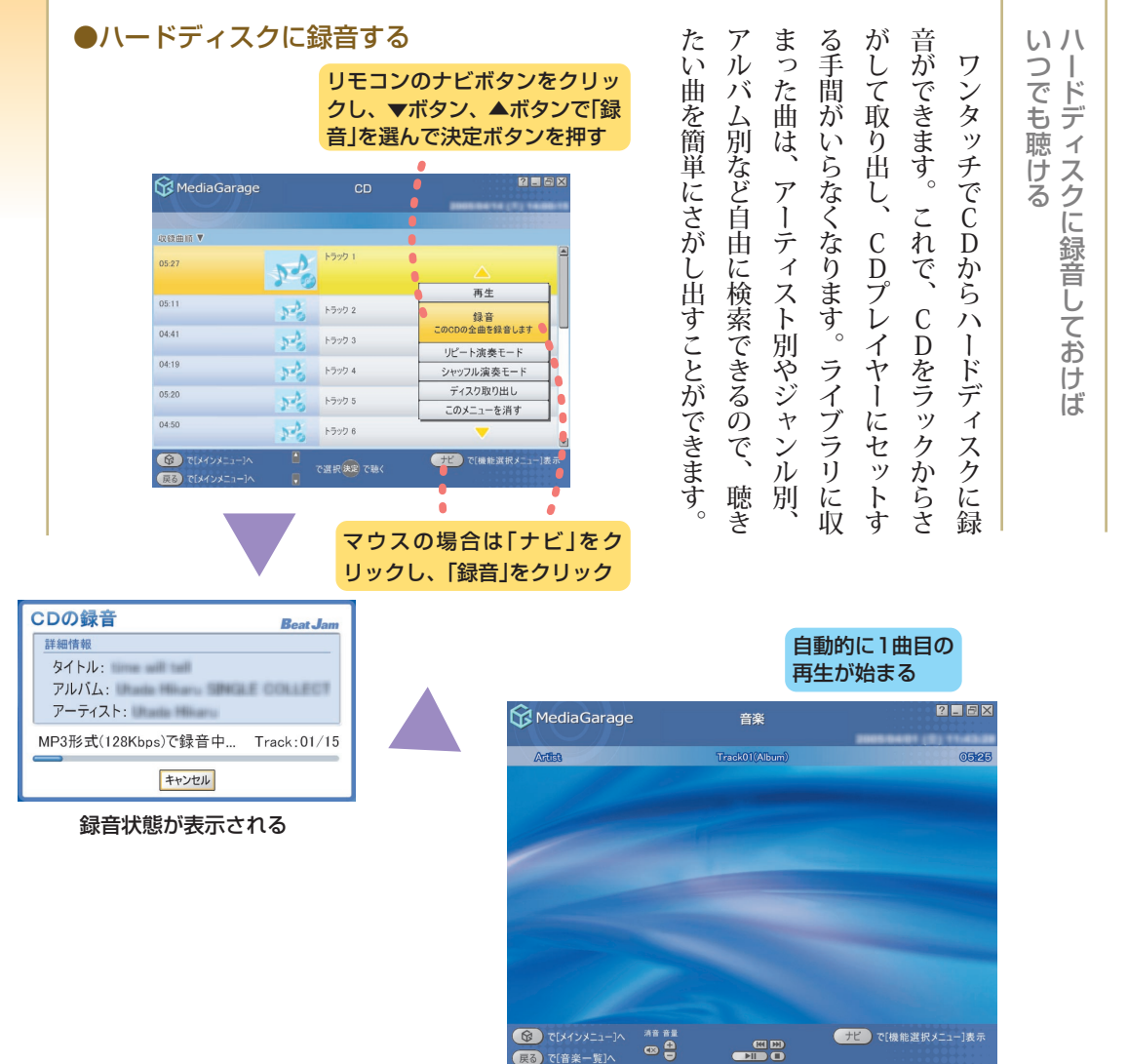

| 周囲の状況に関係なく音楽を聴きたい<br>ミニプラグに変換するアダプターを使っ<br>てください。 | 夜中になってしまった!? | よすが、登録されていないものもあります。<br>アータベースです。<br>アータベースです。<br>ホードディスクに録音するときにインター<br>スットにつながっていれば、自動的にCDD<br>をさがし出し、画面に表示します。<br>市販されているCDの多くは登録されてい<br>です。 | 首楽データベース |
|---------------------------------------------------|--------------|----------------------------------------------------------------------------------------------------|----------|
|---------------------------------------------------|--------------|----------------------------------------------------------------------------------------------------|----------|

| ヤーでも再生できます。<br>D-Rをセットして一気に書き込みます。                                                                                                    | たい曲を登録、曲が全部揃ったら、新しいCクリーンで、「DigitalMedia」を起動して、録音しながら選曲してください。<br>りっギリギリいっぱいまで入れたいときののBで約80分、650MBで約74                                                                                                    | Rの容量で録音できる曲数も変わります(7したい順番に並べておきます。単にできます。<br>したい順番に並べておきます。書き込むCD-<br>したい順番に並べておきます、パソコンなら簡 | マイフェイバリットCDを作る                                                  |
|----------------------------------------------------------------------------------------------------|----------------------------------------------------------------------------------------------------|---------------------------------------------------------------------------------------------|-----------------------------------------------------------------|
|                                                                                                    | ソフトナビゲーター<br>音楽<br>音楽を楽しむ<br>オリジナルCDを作る<br>DigitalMedia(Audio)の<br>「起動する」<br>「カーオーディオやホーム<br>CDプレイヤーで再生可能な<br>オーディオCDJをクリック                                                                                                    | フト一覧」にもあります。                                                                                | ビゲーター」-「ソフトの紹介と説明」-「ソ<br>DigitalMediaの使い方は、<br>・<br>デ<br>「サポートナ |
| <ul> <li>Roxin DicitalNation SE</li> <li>アイルΦ ツールΦ ヘルプΦ</li> <li>マーム マ</li> <li>マーブィオ ペ</li> <li>マーブィオ ペ</li> <li>マーブィオ ペ</li> <li>マーブィオ スティオ のの</li> <li>パックアッオ マ</li> <li>パックアッオ マ</li> <li>アール マ</li> <li>マール マ</li> <li>マール マ</li> <l< td=""><td>カーオーディオやホーム 00 プレイヤー で持生可能なオーディオ       重要に適切の       重要に適切の       重要に適切の       重要に適切の       重要に適切の       重要に適切の       重要に適切の       重要に適切の       重要に適切の       重要に適切の       重要に適切の       重要に適切の       重要に適切の       重要に適切の       重要に適切の       重要に適切の       重要に適切の       重要に適切の       重要に適切の       重要に適切の       重要に適切の       重要に適切のの       重要に適切のの       重要に適切のの       重要に適切のの       重要に適切のの       重要に適切のの       重要に適切のの       重要に適切のののの       重要に適切ののの       重要に       重要に       重要に       重要に       重要に       重要に       重要に       重要に       重要に       重要に       重要に       重要に       重要に        重要に       重要に       重要に       重要に       重要に       重要に       重要に       重要に       重要に       重要に       重要に       重要に       重要に       重要に        重要に</td><td></td><td>CDをDVD/CD<br/>ブにセットし、<br/>んで「追加」をク<br/>。選んだ曲が左<br/>示される</td></l<></ul> | カーオーディオやホーム 00 プレイヤー で持生可能なオーディオ       重要に適切の       重要に適切の       重要に適切の       重要に適切の       重要に適切の       重要に適切の       重要に適切の       重要に適切の       重要に適切の       重要に適切の       重要に適切の       重要に適切の       重要に適切の       重要に適切の       重要に適切の       重要に適切の       重要に適切の       重要に適切の       重要に適切の       重要に適切の       重要に適切の       重要に適切のの       重要に適切のの       重要に適切のの       重要に適切のの       重要に適切のの       重要に適切のの       重要に適切のの       重要に適切のののの       重要に適切ののの       重要に       重要に       重要に       重要に       重要に       重要に       重要に       重要に       重要に       重要に       重要に       重要に       重要に        重要に       重要に       重要に       重要に       重要に       重要に       重要に       重要に       重要に       重要に       重要に       重要に       重要に       重要に        重要に |                                                                                             | CDをDVD/CD<br>ブにセットし、<br>んで「追加」をク<br>。選んだ曲が左<br>示される             |

をセットして、ボタンをクリック

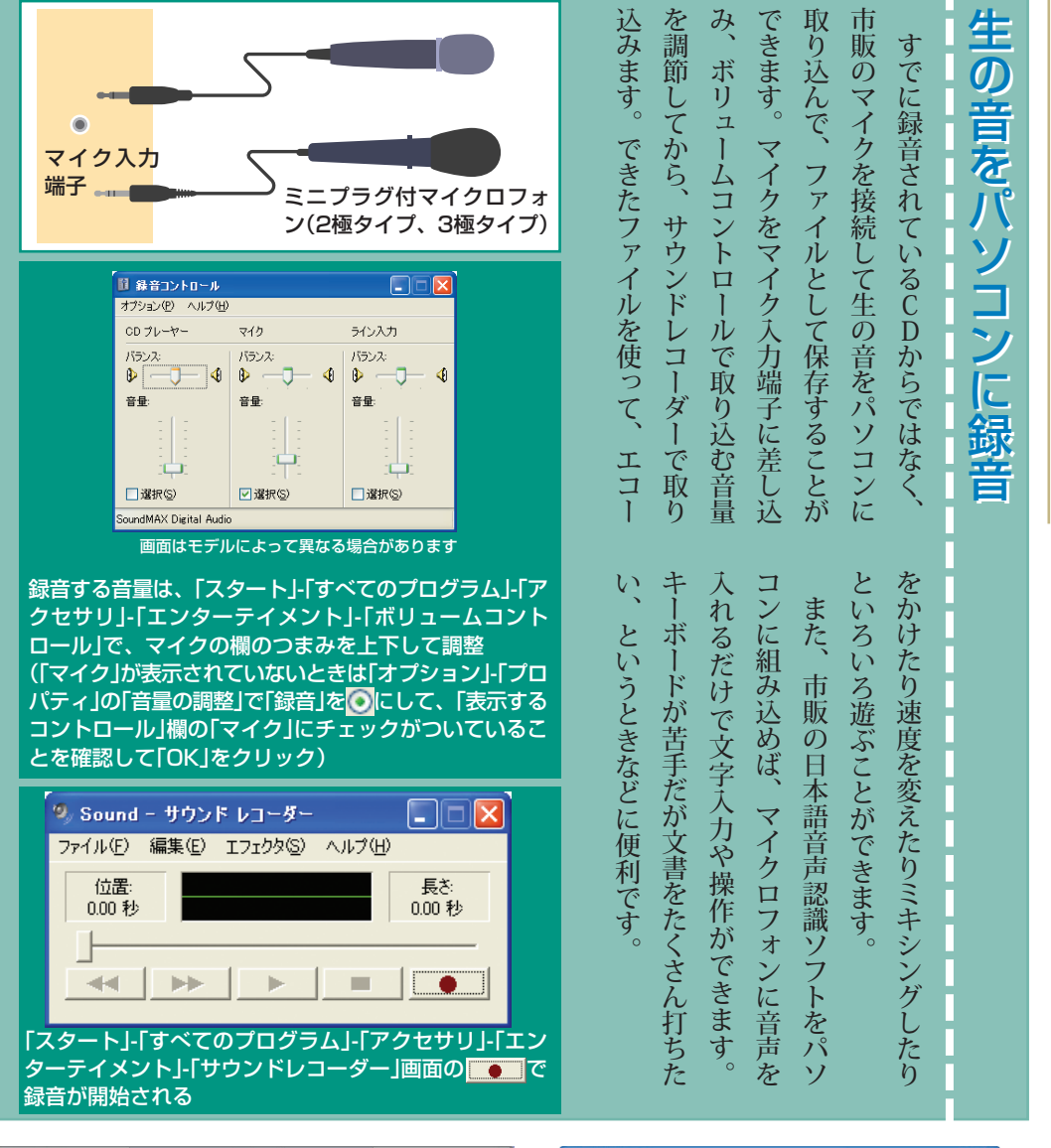

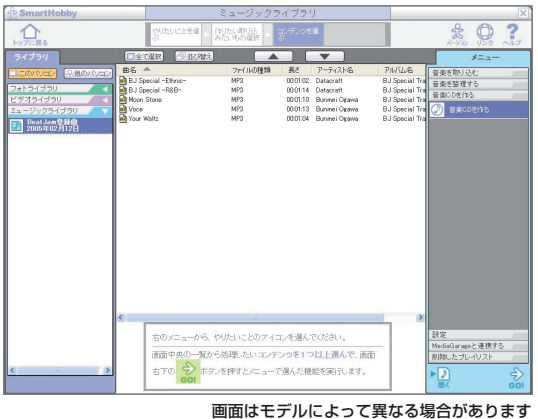

すでにパソコンに取り込んである音楽を集めてお気に入りCDにしたいときは、SmartHobbyからも操作できる。

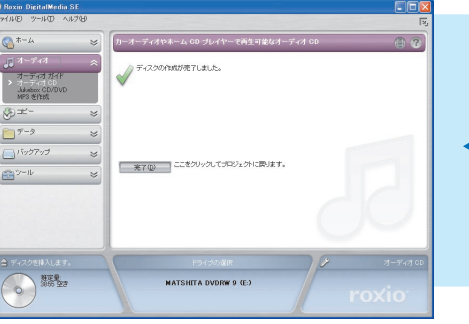

「ディスクの作成が完了しました。」と表示され たら書き込み成功 90~101ページは、TVモデル、AirTVセットモデ ルのテレビ機能に関するページです。

うわあく な

んとかしてぇ Ś

ソフトは、かんたんAV視聴ソフト「MediaGarage(メ) ディアガレージ)」とTV視聴・録画ソフト「SmartVision (スマートビジョン)」を使って説明しています。 MediaGarageのくわしい使い方は『MediaGarage操 作ガイド』をご覧ください。

SmartVisionのくわしい使い方は、『パソコンでテレビ を楽しむ本』をご覧ください。

AirTVセットモデルの場合、SmartVisionのくわし い使い方は、『AirTVガイド』をご覧ください。

### あなたがテレビ放送や録画物などから取り込んだ映像や 音声は、個人として楽しむほかは、著作権上、権利者に 無断で使用できません。

これでどう?

96

-6

2

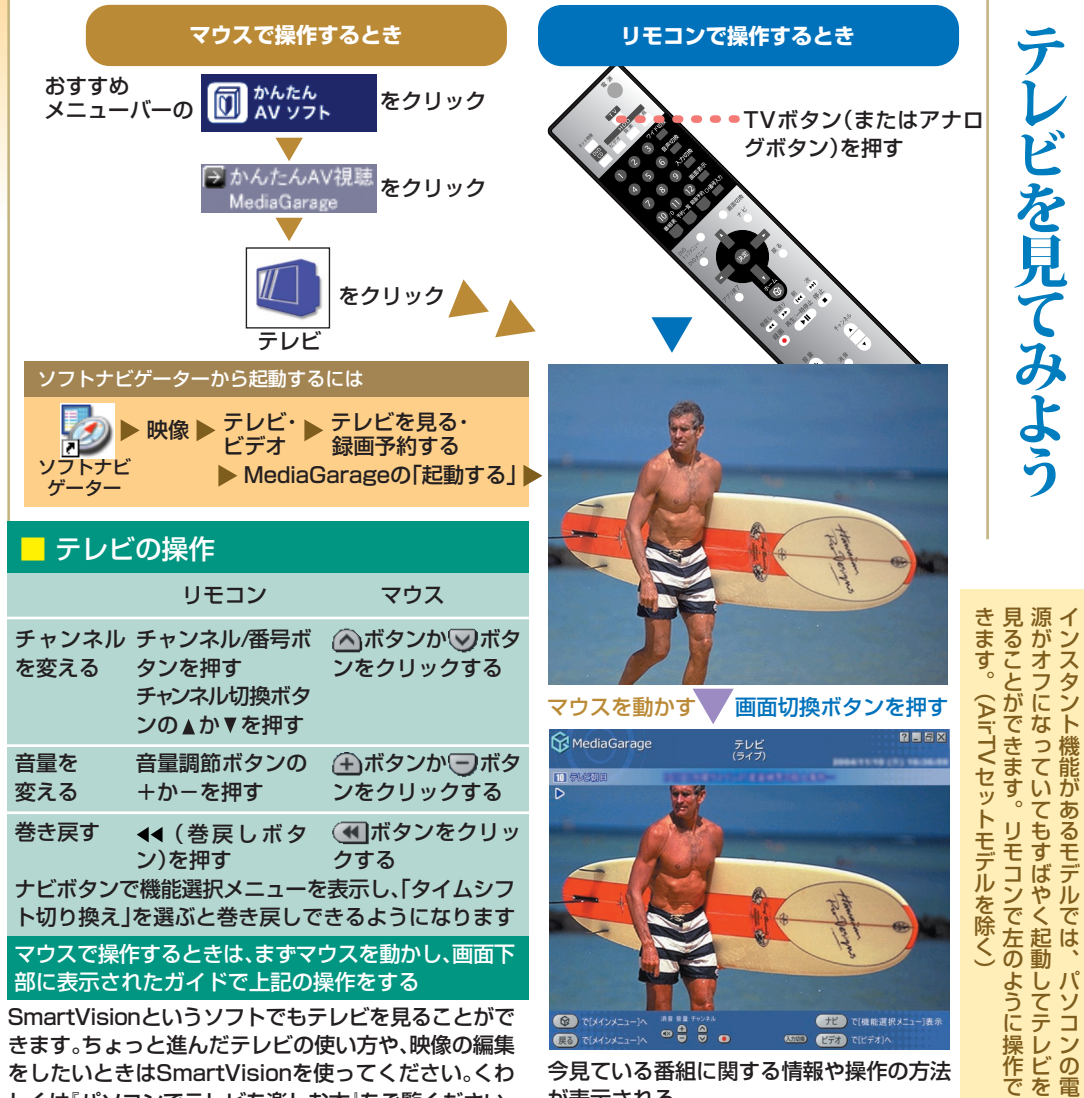

きます。ちょっと進んだテレビの使い方や、映像の編集 をしたいときはSmartVisionを使ってください。くわ しくは『パソコンでテレビを楽しむ本』をご覧ください。

今見ている番組に関する情報や操作の方法 が表示される

| • <b>†</b> • | 可能性がつまっているのです。なにより「あなただけのDVD作品」という | とビデオデッキとDVDレコーダー、そして | コン。でもその中には、テレビと番組ガイド | あなたが手に入れたのはたった一台のパソ | 定になっています。 | 入時の状態では、六〇分までさかのぼれる設 | り、そこから録画することができます。ご購 | にしておけば、見ていた番組をさかのぼった | このパソコンで、「タイムシフトモード」 | くありますよね? | 番組録っておけばよかった」なんてこともよ | りのタレントが出てきて、「しまった、この | す。何気なくテレビを見ていたら、お気に入 | 録画には、ほかにも便利な機能がありま | にDVDに書き込めばいいのです。 | 保存したい番組は、ビデオテープの代わり | もう過去のこと。 | 品は画像が劣化して」なんて苦労話は、 | 組を一本のテープにまとめたけど、できた作 | ターとにらめっこしなから、 お気に入りの番 |
|--------------|------------------------------------|----------------------|----------------------|---------------------|-----------|----------------------|----------------------|----------------------|---------------------|----------|----------------------|----------------------|----------------------|--------------------|------------------|---------------------|----------|--------------------|----------------------|-----------------------|
|--------------|------------------------------------|----------------------|----------------------|---------------------|-----------|----------------------|----------------------|----------------------|---------------------|----------|----------------------|----------------------|----------------------|--------------------|------------------|---------------------|----------|--------------------|----------------------|-----------------------|

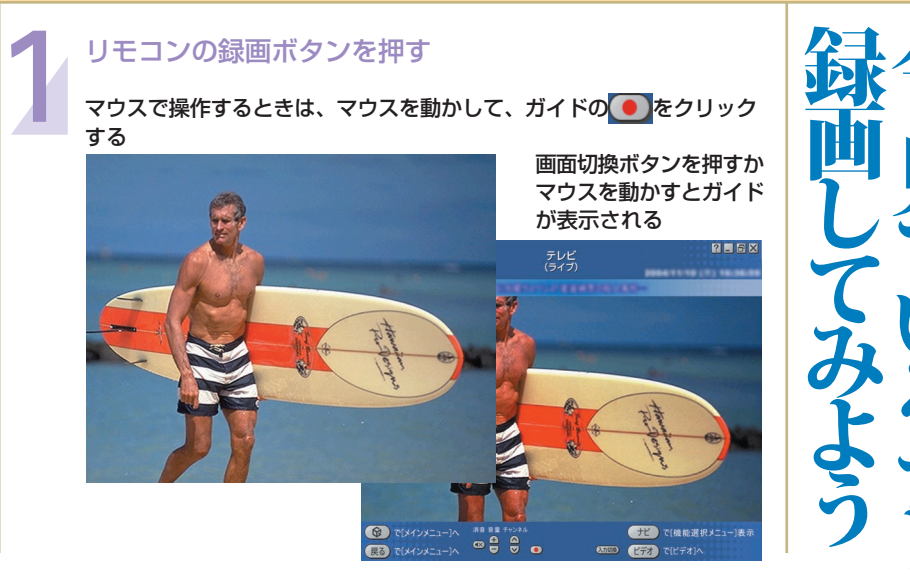

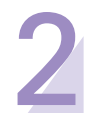

停止するときは、リモコンの停止ボタンを押す

マウスで操作するときは、マウスを動かして、ガイドの🔳をクリック

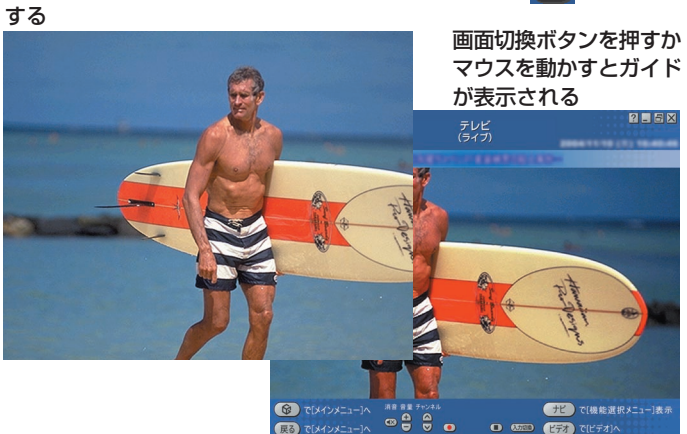

け。 空録い 回 6 間 G # は、 ドディスクがいっぱいになるので、 録画されます。そのまま録画し続けるとハー いたものが消える心配もありません。 れる必要はないし、そのテープに録画されて ディスクが空いていれば、 ディスクに保存されます。 わったら停止してください。 「標準画質」では約1・8Gバイト、 6 バイト分のハードディスクを使います。 ビデオデッキと違って、ビデオテープを入 録 テレビを見ながら、 で約950Mバイト、 「高画質」 空き容量と画質によります。 ていれば、次々に録 0 ードディスクにどれだけ録画できるか 録 画はカンタンです。 Mバイトです。 画した番組はパ で1時間録画すると、 次々に録 •••• 録 ソコンの中の その空きに次々と 画ボタンを押 超長時間 約 3・ 番組が終 ハード ハ 「長時 すだ で約 1 5 ド

0

を

### デジョルライフ拡張大作戦 3 マウスで操作するとき リモコンで操作するとき かをさがしますが、このパソコンでは、 再生はビデオボタンで一 テープを早送りして見ながらどこに録画した ビデオテープを使うビデオデッキでは、 さっそく録画した番組を見てみましょう。 おすすめ 00 かんたん AV ソフト メニュー バーの をクリック ビデオボタン うかんたんAV視聴 をクリック を押す MediaGara; をクリック [( )] ビデオ ? . 6 × ビデオ (ジャンル別 E 28-2/090 10 800 リモ ▼ボタン、▲ボタンで見たい録画を選 ------詳細情報なし п び、決定ボタンを押す 866 **(**2 ..... マウスで操作するときは、番組をク 12 Sample リックする Sample2 の されます。 コンのビデオボタンを押すと、 覧から選ぶ 12 •• Sample3 ... タイトルや録画した日付や時刻などが表 ..... • Sample4 覧表が出るので、 NHK総合 --ナビ で[機能選択メニ ビデオ で[チャンネル別] すぐにさがせます。 録 画した番組 画面切換ボタンを 押すかマウスを動 \* 11 + 13 かすとガイドが表 () () 示 示される

| る番維をさかのほって見ることができます(今まで見ていた番組に限ります)。<br>さかのぼれる時間は、ご購入時には六〇<br>分までに設定されていますが、一~九〇<br>分に変えられます。(設定の変え方は<br>『パソコンでテレビを楽しむ本』をご覧<br>ください)。もちろん、さかのぼったとこ<br>ろで、録画ボタンを押せば、そこから録画<br>できます(さかのぼり録画)。<br>タイムシフトモードの使い方について<br>タイムシフトモードの使い方について<br>をご覧ください。 | <b>ち番目をさいつぎって見るいとができまる番目をさいつぎって見るいとができます。巻戻しボタンを押せば、今、見ていけいったい誰だったの?</b><br>モード」にしてあれば巻き戻せるんで<br>モード」にしてあれば巻き戻せるんで<br>もだいじょうぶ。「タイムシフト<br>でもだいじょうぶ。「タイムシフト | いきなり巻き戻し!? |
|----------------------------------------------------------------------------------------------------|----------------------------------------------------------------------------------------------------|------------|
|----------------------------------------------------------------------------------------------------|----------------------------------------------------------------------------------------------------|------------|

| 録画予約するには、番組表を受信しておく必要があります。「パソコンでテレビを楽しむ本」を見て受信してください。     リモコンの番組表ボタンを押す     おすすめメニューバーの「かんたんAVソフト」をクリックし、「MediaGarage」をクリックして、メインメニューで「番組表」をクリック     リモコンの▼ボタン、▲ボタンで番組を選び、決定ボタンを押す     マウスで操作するときは、番組をクリックする     番組表ボタンで、チャンネル別     →時間別→ジャンル別、の順に表示のしかたが切り替わる                                                                                                    | ・ビデオ・テレビを録る<br>いよいよ録画の予約をしてみましょう。<br>新聞やテレビ雑誌でGコードや時刻を調べる必要はありません。画面に表示された番組<br>を選ぶだけでいいのです。                        |
|----------------------------------------------------------------------------------------------------|----------------------------------------------------------------------------------------------------|
| (チャンネル例)         第回版 ▲       ●       ●       ●       ●       ●       ●       ●       ●       ●       ●       ●       ●       ●       ●       ●       ●       ●       ●       ●       ●       ●       ●       ●       ●       ●       ●       ●       ●       ●       ●       ●       ●       ●       ●       ●       ●       ●       ●       ●       ●       ●       ●       ●       ●       ●       ●       ●       ●       ●       ●       ●       ●       ●       ●       ●       ●       ●       ●       ●       ●       ●       ●       ●       ●       ●       ●       ●       ●       ●       ●       ●       ●       ●       ●       ●       ●       ●       ●       ●       ●       ●       ●       ●       ●       ●       ●       ●       ●       ●       ●       ●       ●       ●       ●       ●       ●       ●       ●       ●       ●       ●       ●       ●       ●       ●       ●       ●       ●       ●       ●       ●       ●       ●       ●       ●                                                                                                    | 小別表示でのチャンネル、<br>での時間、ジャンル別表<br>ッンルは、▶ボタン、◀ボタ<br>むる<br>(タン)、 I44<br>ひり替わる                                            |
| Contraction     Contraction     Contra | Eを変えるには<br>ン、▲ボタンで項目を選び、決定ボタンを押<br>ボタン、▲ボタンで設定を選び(上下に三角<br>気示されたときは▼ボタン、▲ボタンで選<br>決定ボタンを押す。<br>、で操作するときは、項目や設定をクリック |
| 4 リモコンの▼ボタン、▲ボタンで「録画予約する<br>決定ボタンを押す<br>マウスで操作するときは、「録画予約する」をクリックする<br>これで録画の予約ができました。<br>パソコンを使わないときは、録画予約をした後で、省留<br>電力状態でも、予約した番組は録画されます。くわして<br>ください。                                                                                                    | る」を選び、<br>5<br>電力状態にしておいてもかまいません。省<br>くは『パソコンでテレビを楽しむ本』をご覧                                                          |

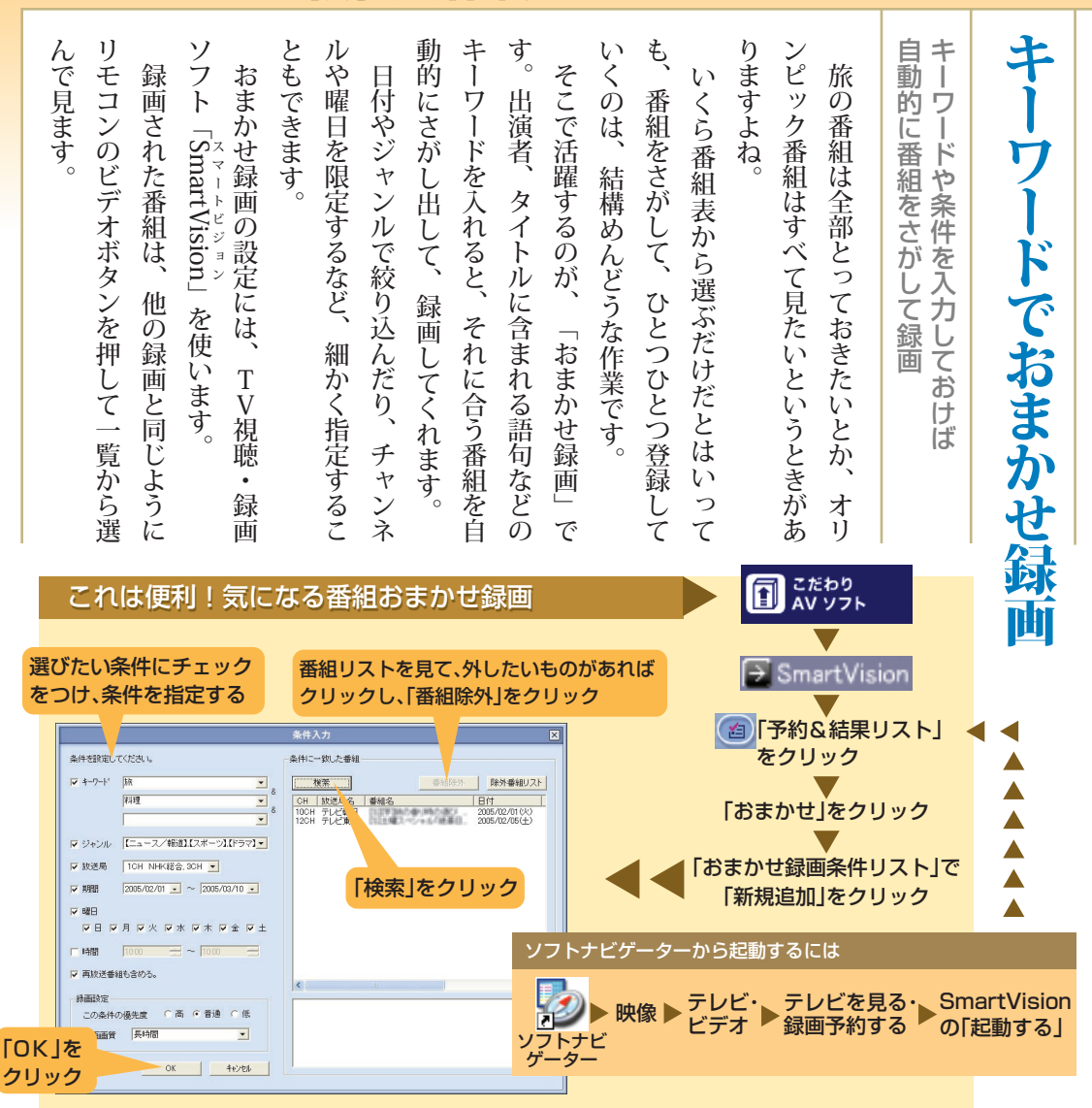

| Strant/Vision       図         Pyters       Pyters         Tyters       Pyters         Tyters       Pyters         Tyters       Pyters         Tyters       Pyters         Tress       Pyters         Tress | 予約の時間が近づいてくると、パソコン<br>の画面に録画開始の予告が表示されます。<br>このときキャンセルすると予約が取り消さ<br>このときキャンセルすると予約が取り消さ<br>このときキャンセルすると予約が取り消さ<br>たいときは、『パソコンでテレビを楽しむ<br>したいときは、『パソコンでテレビを楽しむ<br>なお、録画予約が終了するときにテレビ<br>なお、録画予約が終了するときにテレビ<br>なお、録画予約が終了するときにテレビ | 予約時間になると |
|----------------------------------------------------------------------------------------------------|----------------------------------------------------------------------------------------------------|----------|
|----------------------------------------------------------------------------------------------------|----------------------------------------------------------------------------------------------------|----------|

| クに空きができます。<br>クに空きができます。ごみ箱を右クリックし                                                                                                    | 番組を削除できます。この画面で再生もできてください。                                                   | 除する前にDVDに保存(98ページ参照)し削除しましょう。とっておきたい番組は、削には録ったが見なくてもいい番組はこまめにで、見終わっていらなくなった番組や、録る | ハードディスクの容量には限度があるのて、上書き録画されて消されたりしません。どんたまっていきます。ビデオテープと違っ録画した番組は、ハードディスクの中にどん                                 | <b>録画はハードディスクに</b>       | いらない録画は     |
|----------------------------------------------------------------------------------------------------|------------------------------------------------------------------------------|-----------------------------------------------------------------------------------|----------------------------------------------------------------------------------------------------|--------------------------|-------------|
| ОССАНИИ СПОЛКАНИИ           0           0           0           0           0           0           0           0           0           0           0           0           0           0           0           0           0           0           0           0           0           0           0           0           0           0           0           0           0           0           0           0           0           0           0           0           0           0           0           0           0           0           0           0           0           0           0           0           0           0           0           0 | ノで操作すると<br>ビデオボタンを排<br>ビデオ<br>(ジャンル別)<br>すべてのビデオ<br>MediaGarage Server necco | ₹                                                                                 | ウスで操作するとき<br>かんたん     AV ソフト<br>かんたんAV視聴     MediaGarage<br>レデオ<br>ベボタン、▲ボタ     したい録画を選び     タンを押す<br>マウスで操作する | ンで削除<br>、ナビボ<br>とき       | こまめに削除      |
| NHK総合 ではインメニュート ではインメニュート ではインメニュート ではインメニュート の間間の の目ののののののののののののののののののののののののののののののののののの                                                                                                    | で選択 定 で 再生<br>ビデオ<br>(ジャンル別)<br>すべてのビデオ                                      |                                                                                   | 削除したい番組をそ<br>●●●●<br>▼ボタン、▲ボ<br>決定ボタンを挑<br>マウスで操作す<br>削除をクリックす                                                 | タンで「削除<br>Pす<br>する<br>する | る<br>:]を選び、 |

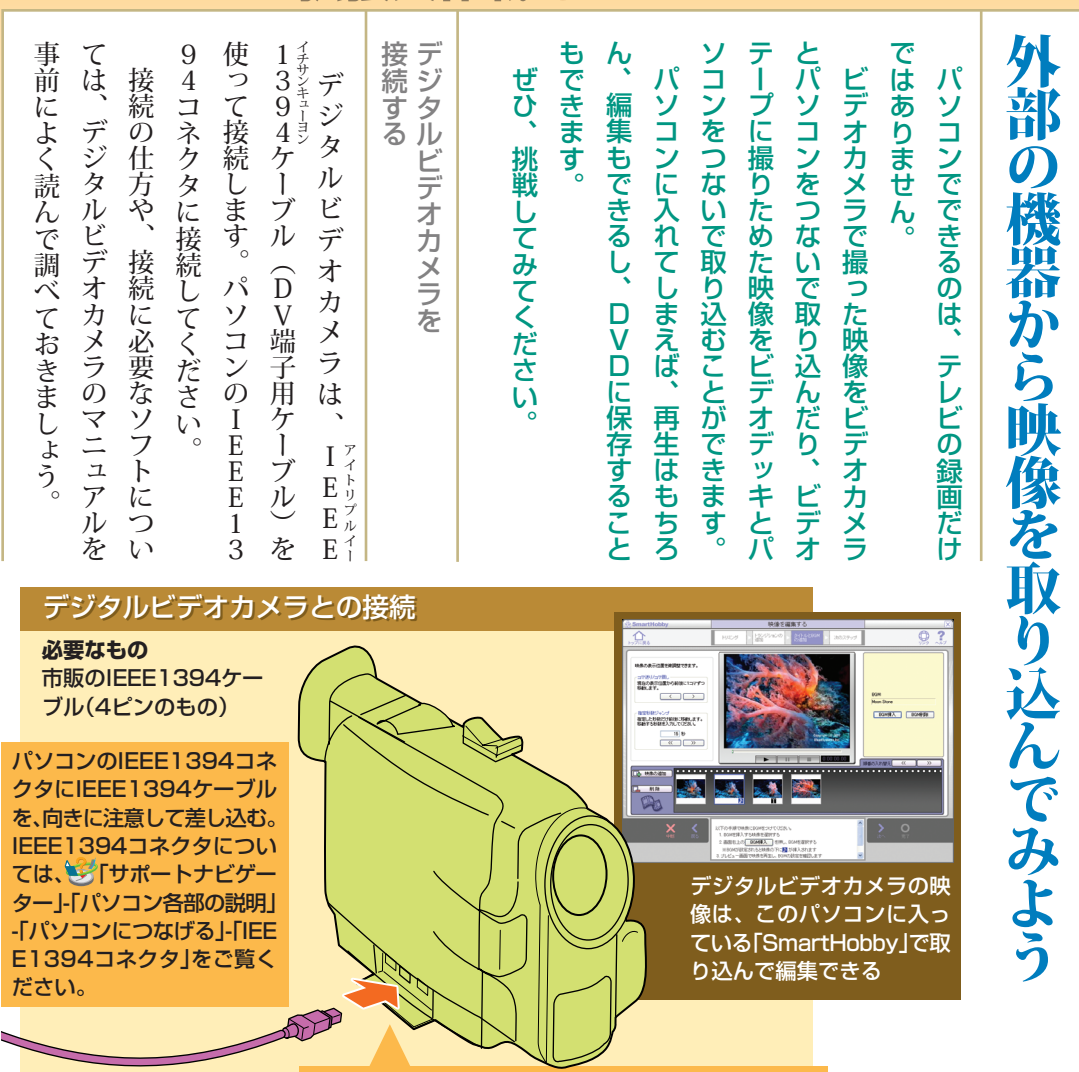

### ケーブルの両側を、デジタルビデオカメラとパソコン のIEEE1394コネクタ(DV端子)に差し込む

アナログビデオカメラやデッキを接続する ? = = × は 映像用ケーブルを使います。 のと同じように、市販の音声用ケーブルと とパソコンを接続して映像を取り込むとき アナログのビデオカメラやビデオデッキ パソコンでSmartVisionを起 テレビにビデオやゲーム機器をつなぐ 動し、「入力切換」をクリック ビデオデッキ、ビデオ<u>カ</u>メラ で映像を再生する をクリック + [L-1 HDD (H) 入力切換 録画には「SmartVision」などを使う コピー制御信号が含まれている映像は録画できません。コ ピー制御信号が検出されると、自動的に録画作業が中止され ます(「一回のみ録画可」の番組を含む)

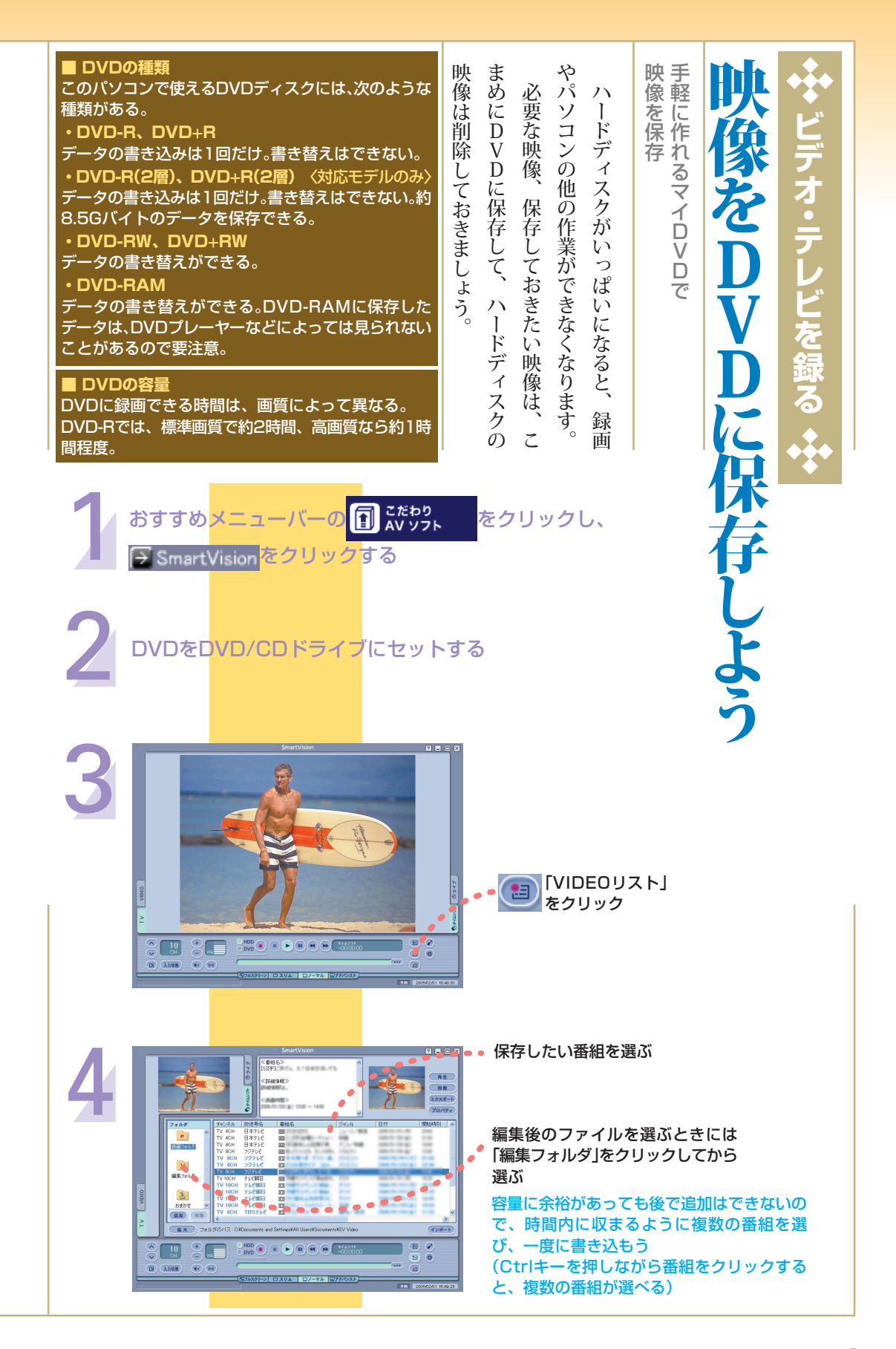

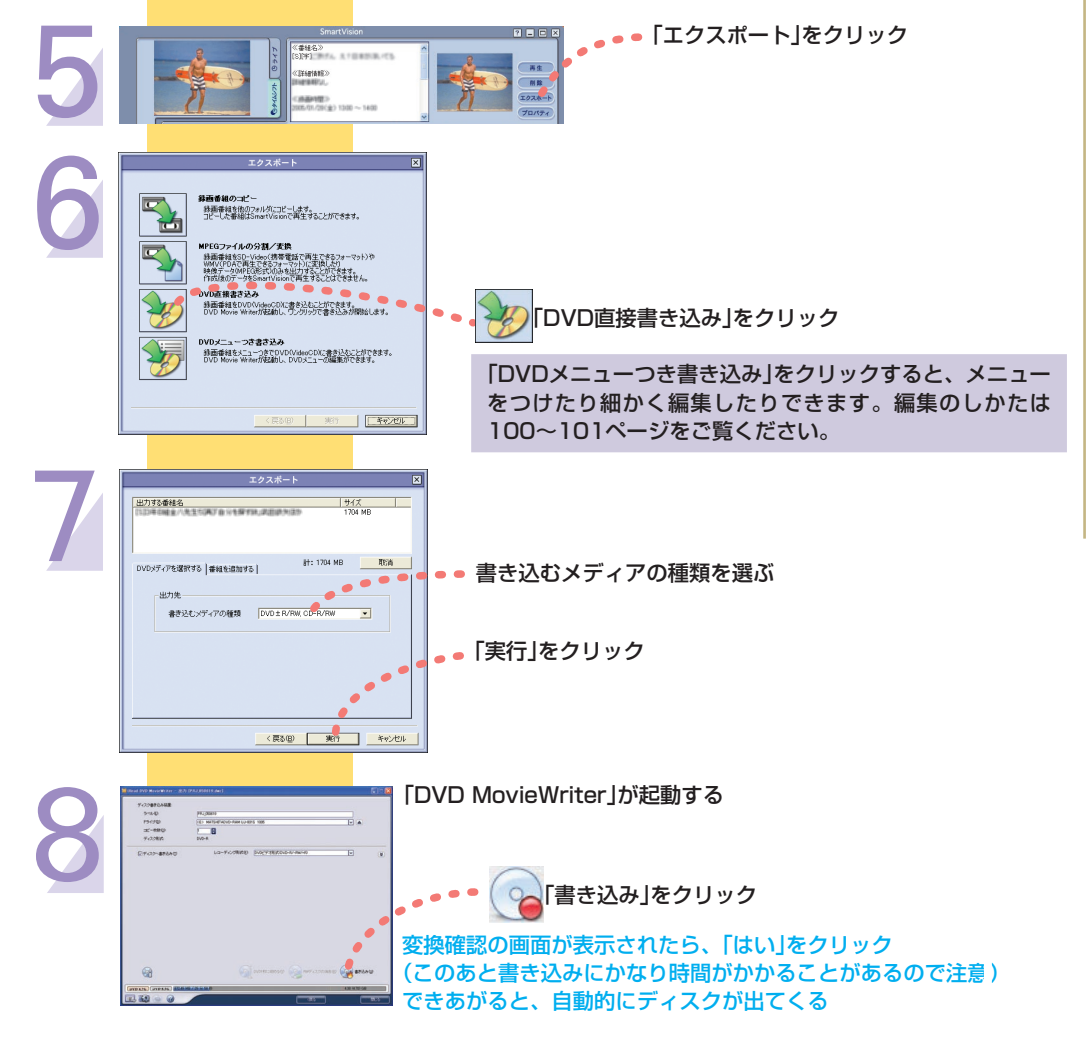

ここでは、SmartVisionを使う方法で説明していますが、DVD-R(一層)に保存するときは、MediaGarageを使って保存することもできます。

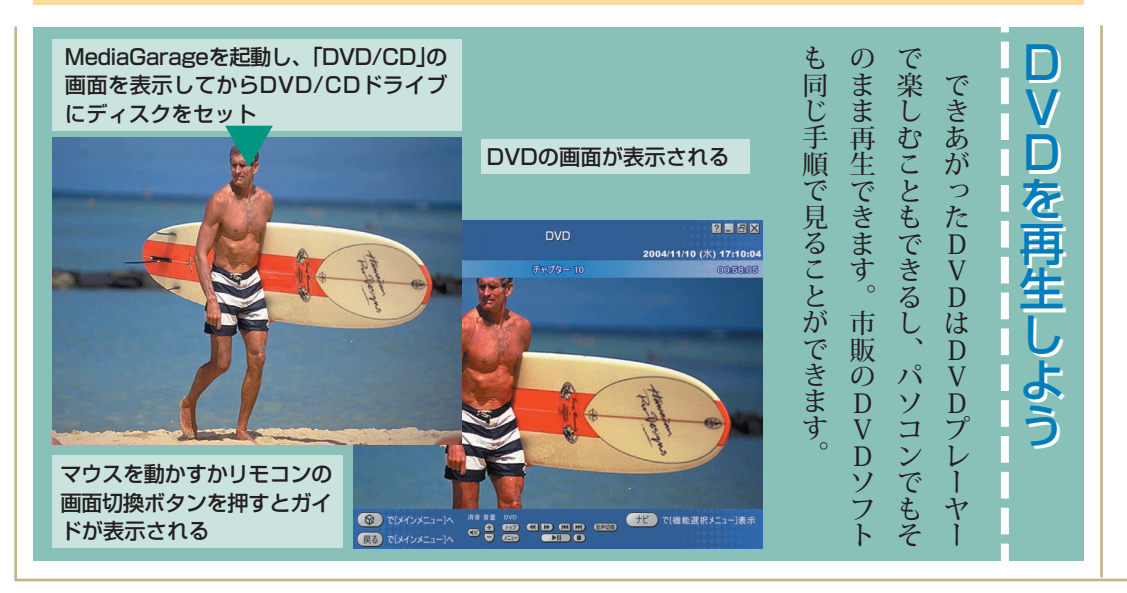

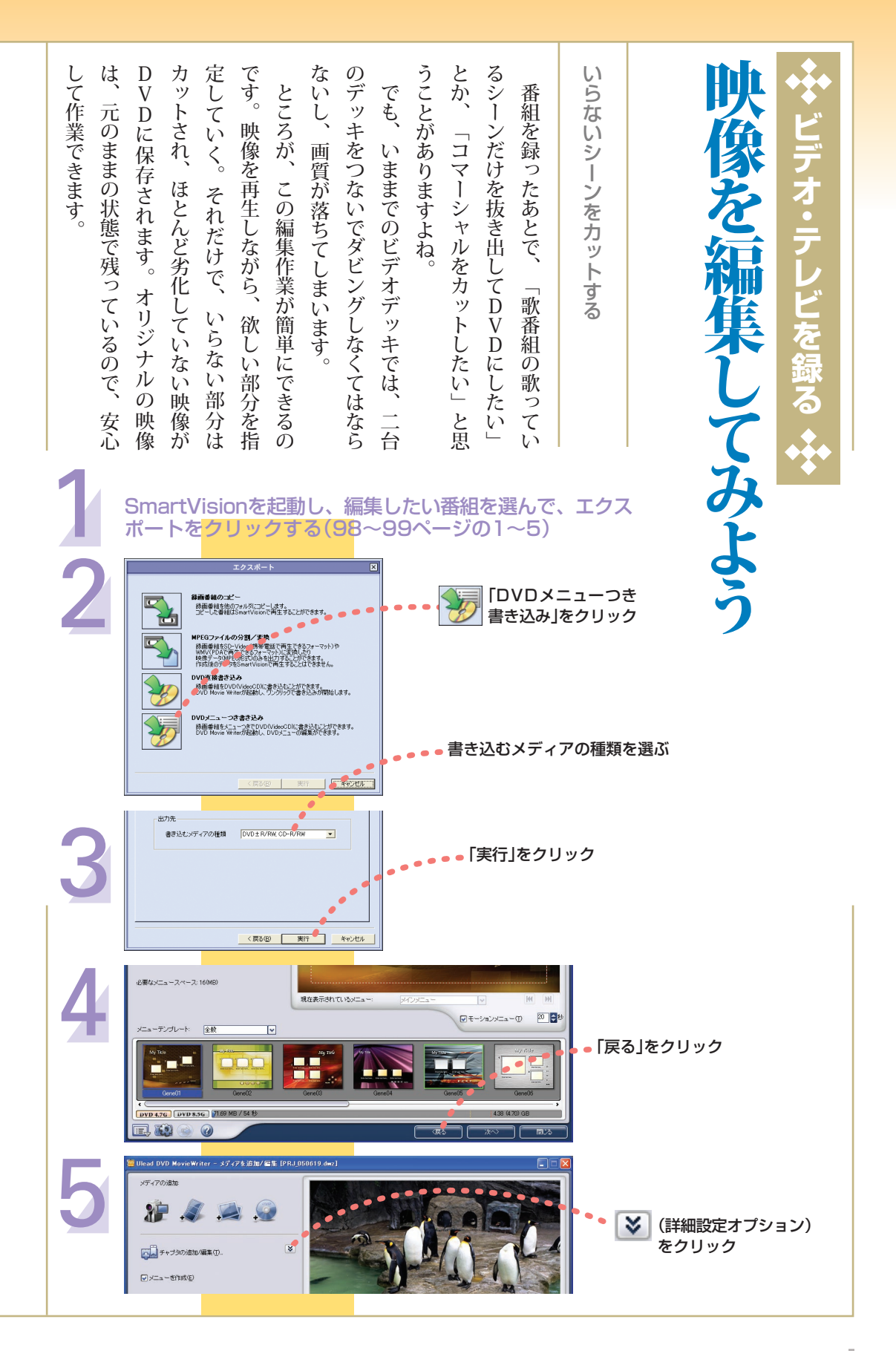

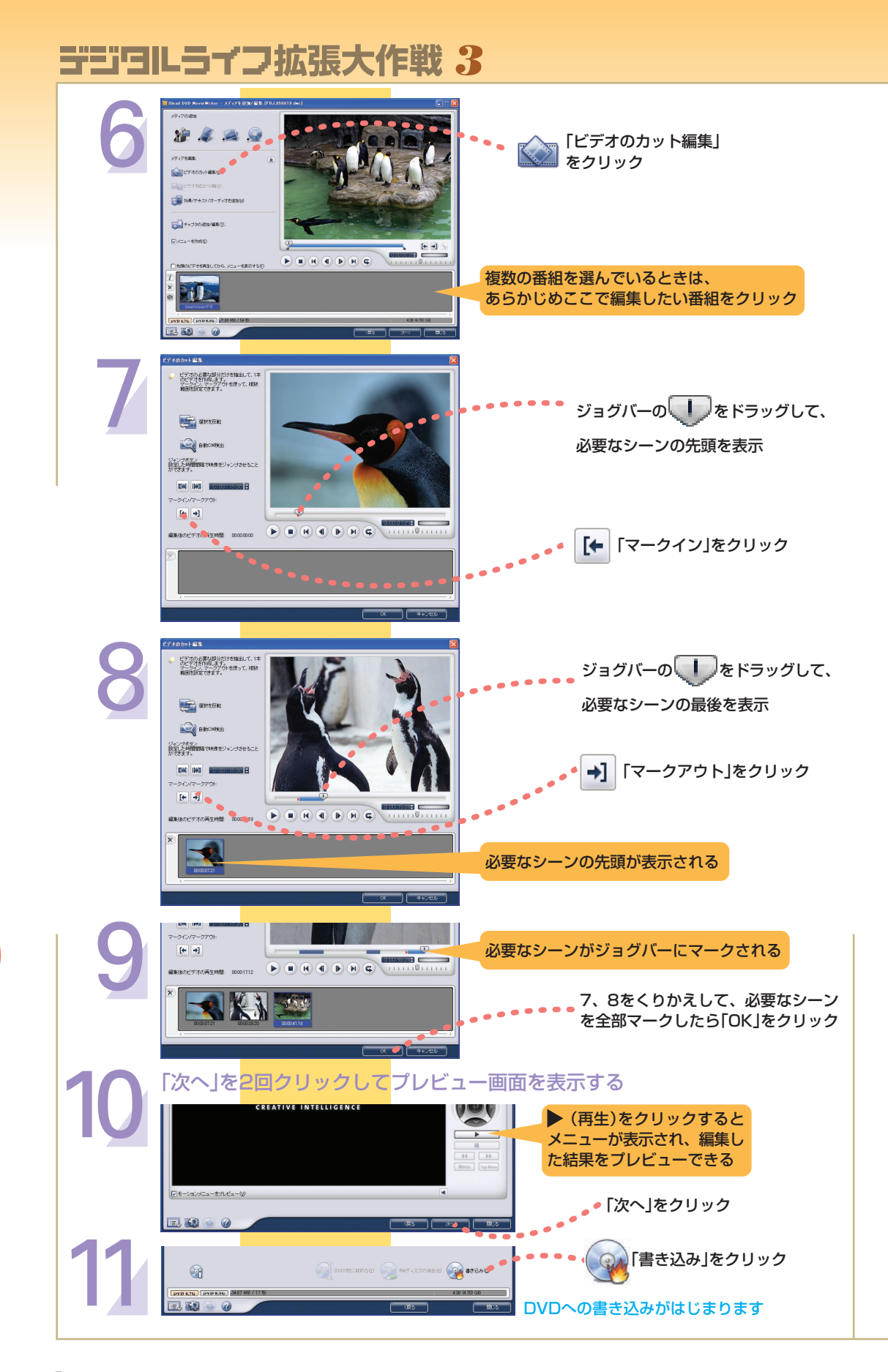

| マ、アニメ、レジャー情報など、いろんた | ニュースや天気予報、映画の予告編やドニ | 場合があります)。料理だけでなく、最新の                   | 本」の中にあります(メニューは変更になる                                       | フスタイル・おしゃれ」の中の「料理の甘                                                            | ぶだけ。「ニンジンの色紙切り」は、「ライ                                      | 「ネット映像」ボタンを押して、一覧から選                                                              | 「ネット映像」を見るときは、リモコンの                                                                                                    | こんなときも映像ならすぐにわかります。                                                                                                    | い。知人に電話で聞いたがよくわからない。                                                                                                    | いったいどんな切り方のなのか見当がつかた                                                                                                    | に、突然出てきた「ニンジンの色紙切り」。                                              | たとえば、レシピを見て料理しているとき                                               | でカンタンにアクセスする仕組みです。                                                                                                    | ム」という無料映像ライブラリーに、リモコン                                                                                                    | これは、総合動画サイト「BIGLOBEストリー                                                                                                    | です。                                                                                                    | ほしいのが、MediaGarageの「ネット映像」                                                                                                    | インターネットに接続したら、ぜひ試して                                                                                                    | 新しい形のテレビ                                                                                                    |
|---------------------|---------------------|----------------------------------------|------------------------------------------------------------|--------------------------------------------------------------------------------|-----------------------------------------------------------|-----------------------------------------------------------------------------------|----------------------------------------------------------------------------------------------------|----------------------------------------------------------------------------------------------------|----------------------------------------------------------------------------------------------------|----------------------------------------------------------------------------------------------------|-------------------------------------------------------------------|-------------------------------------------------------------------|----------------------------------------------------------------------------------------------------|----------------------------------------------------------------------------------------------------|----------------------------------------------------------------------------------------------------|----------------------------------------------------------------------------------------------------|----------------------------------------------------------------------------------------------------|----------------------------------------------------------------------------------------------------|----------------------------------------------------------------------------------------------------|
|                     | マ、アニメ、レジャー情報など、いろんた | マ、アニメ、レジャー情報など、いろんたニュースや天気予報、映画の予告編やドニ | マ、アニメ、レジャー情報など、いろんたニュースや天気予報、映画の予告編やドラ場合があります)。料理だけでなく、最新の | マ、アニメ、レジャー情報など、いろんたニュースや天気予報、映画の予告編やドラ場合があります)。料理だけでなく、最新の本」の中にあります(メニューは変更になる | マ、アニメ、レジャー情報など、いろんたニュースや天気予報、映画の予告編やドニフスタイル・おしゃれ」の中の「料理の甘 | マ、アニメ、レジャー情報など、いろんた本」の中にあります(メニューは変更になえ本」の中にあります(メニューは変更になえ、最新の中にあります(メニューは変更になる。 | マ、アニメ、レジャー情報など、いろんたマ、アニメ、レジャー情報など、いろんちょうの中にあります(メニューは変更になる本」の中にあります(メニューは変更になる本」の中にあります(メニュースや天気予報、映画の予告編やドライン・おしゃれ」の中の「料理の甘い」と、「ディンシンの色紙切り」は、「ライン・ディンシンを押して、一覧から弾 | マ、アニメ、レジャー情報など、いろんたマ、アニメ、レジャー情報など、いろんを満合があります(メニューは変更になる本」の中にあります(メニューは変更になる本」の中にあります(メニューは変更になる、の中にあります(メニューは変更になる、アニメ、レジャー情報など、いろんた | マ、アニメ、レジャー情報など、いろんたマ、アニメ、レジャー情報など、いろんたうで、アニメンシャれ」の中の「料理の甘スタイル・おしゃれ」の中の「料理の甘スタイル・おしゃれ」の中の「料理の甘ス、の中にあります(メニューは変更になる本」の中にあります(メニューは変更になった。 | マ、アニメ、レジャー情報など、いろんたっ、アニメ、レジャー情報など、いろんない。<br>(ネット映像」がタンを押して、一覧から弾<br>(ネット映像」ボタンを押して、一覧から弾<br>マスタイル・おしゃれ」の中の「料理の甘<br>フスタイル・おしゃれ」の中の「料理の甘<br>(メニューは変更になえ<br>本」の中にあります(メニューは変更になえ<br>本」の中にあります(メニューは変更になる<br>などけ。「ニンジンの色紙切り」は、「ライ | マ、アニメ、レジャー情報など、いろんた<br>マ、アニメ、レジャー情報など、いろんた<br>マ、アニメ、レジャー情報など、いろんた | マ、アニメ、レジャー情報など、いろんた<br>マ、アニメ、レジャー情報など、いろんた<br>マ、アニメ、レジャー情報など、いろんた | たとえば、レシピを見て料理しているときたとえば、レシピを見て料理しているとき、<br>に、突然出てきた「ニンジンの色紙切り」。<br>に、突然出てきた「ニンジンの色紙切り」。<br>に、突然出てきた「ニンジンの色紙切り」。<br>に、突然出てきた「ニンジンの色紙切り」。<br>に、突然出てきた「ニンジンの色紙切り」。<br>「ネット映像」ボタンを押して、一覧から躍<br>「ネット映像」ボタンを押して、一覧から躍<br>「ネット映像」ボタンを押して、一覧から躍<br>「ネット映像」ボタンを押して、一覧から躍<br>、アニメ、レジャー情報など、いろんた<br>マ、アニメ、レジャー情報など、いろんち | でカンタンにアクセスする仕組みです。<br>たとえば、レシピを見て料理しているとき<br>いったいどんな切り方のなのか見当がつかた<br>いったいどんな切り方のなのか見当がつかた<br>いったいどんな切り方のなのか見当がつかた<br>いったいどんな切り方のなのか見当がつかた<br>いったいどんな切り方のなのか見当がつかた<br>いったいどんな切り方のなのか見当がつかた<br>いったいどんな切り方のなのか見当がつかた<br>こんなときも映像ならすぐにわかります。<br>「ネット映像」ボタンを押して、一覧から彈<br>「ネット映像」ボタンを押して、一覧から弾<br>「ネット映像」ボタンを押して、一覧から弾<br>マスタイル・おしゃれ」の中の「料理の甘<br>フスタイル・おしゃれ」の中の「料理の甘<br>フスタイル・おしゃれ」の中の「料理の甘<br>フスタイル・おしゃれ」の中の「料理の甘<br>マ、アニメ、レジャー情報など、いろんた | でカンタンにアクセスする仕組みです。 でカンタンにアクセスする仕組みです。 たとえば、レシピを見て料理しているときに、突然出てきた「ニンジンの色紙切り」。 いったいどんな切り方のなのか見当がつかたい。 知人に電話で聞いたがよくわからない。 こんなときも映像ならすぐにわかります。 「ネット映像」がタンを押して、一覧から弾 「ネット映像」ボタンを押して、一覧から弾 「ネット映像」ボタンを押して、一覧から弾 「ネット映像」ボタンを押して、一覧から弾 「ネット映像」ボタンを押して、一覧から弾 「ネット映像」ボタンを押して、一覧から弾 「ネット映像」ボタンを押して、一覧から弾 「ネット映像」がタンを押して、一覧から弾 「ネット映像」ボタンを押して、一覧から弾 「ネット映像」ボタンを押して、一覧から弾 「ネット映像」ボタンを押して、一覧から弾 「ネット映像」ボタンを押して、一覧からみ 「ネット映像」がタンを押して、一覧からみ 「ネット映像」ボタンを押して、一覧からみ 「ネット映像」ボタンを担して、一覧からみ 「ネット映像」ボタンを押して、一覧からみ 「ネット映像」ボタンを押して、一覧からみ 「ネット映像」ボタンを押して、一覧からみ 「ネット映像」ボタンを押して、一覧からみ 「ネット映像」ボタンを押して、一覧からみ 「ネット映像」があります。 「ネット映像」があります。 | これは、総合動画サイト「BIGLOBEストリー<br>これは、総合動画サイト「BIGLOBEストリー<br>これは、総合動画サイト「BIGLOBEストリー<br>これは、総合動画サイト「BIGLOBEストリー<br>これは、総合動画サイト「BIGLOBEストリー<br>に、突然出てきた「ニンジンの色紙切り」。<br>いったいどんな切り方のなのか見当がつかた<br>い。知人に電話で聞いたがよくわからない。<br>こんなときも映像ならすぐにわかります。<br>「ネット映像」ボタンを押して、一覧から躍<br>ズだけ。「ニンジンの色紙切り」は、「ライ<br>フスタイル・おしゃれ」の中の「料理の甘<br>オ」の中にあります(メニューは変更になる<br>本」の中にあります(メニューは変更になる<br>本」の中にあります(メニューは変更になる<br>本」の中にあります(メニューは変更になる<br>など、、レジャー情報など、いろんた | です。<br>でカンタンにアクセスする仕組みです。<br>たとえば、レシピを見て料理しているとき<br>に、突然出てきた「ニンジンの色紙切り」。<br>いったいどんな切り方のなのか見当がつかた<br>いったいどんな切り方のなのか見当がつかた<br>いったいどんな切り方のなのか見当がつかた<br>いったいどんな切り方のなのか見当がつかた<br>いったいどんな切り方のなのか見当がつかた<br>いったいどんな切り方のなのか見当がつかた<br>いったいどんな切り方のなのか見当がつかた<br>いったいどんな切り方のなのか見当がつかた<br>こんなときも映像ならすぐにわかります。<br>「ネット映像」ボタンを押して、一覧から躍<br>ズだけ。「ニンジンの色紙切り」は、「ライ<br>フスタイル・おしゃれ」の中の「料理の甘<br>スタイル・おしゃれ」の中の「料理の甘<br>マ、アニメ、レジャー情報など、いろんた | ほしいのが、MediaGarageの「ネット映像」<br>です。<br>これは、総合動画サイト「BIGLOBEストリー<br>これは、総合動画サイト「BIGLOBEストリー<br>ム」という無料映像ライブラリーに、リモコン<br>でカンタンにアクセスする仕組みです。<br>たとえば、レシピを見て料理しているとき<br>に、突然出てきた「ニンジンの色紙切り」。<br>いったいどんな切り方のなのか見当がつかた<br>いったいどんな切り方のなのか見当がつかた<br>マスタイル・おしゃれ」の中の「料理の其<br>スクスタイル・おしゃれ」の中の「料理の其<br>ティアニメ、レジャー情報など、いろんた | インターネットに接続したら、ぜひ試して<br>です。<br>これは、総合動画サイト「BIGLOBEストリー<br>これは、総合動画サイト「BIGLOBEストリー<br>ム」という無料映像ライブラリーに、リモコン<br>でカンタンにアクセスする仕組みです。<br>たとえば、レシピを見て料理しているとき<br>に、突然出てきた「ニンジンの色紙切り」。<br>いったいどんな切り方のなのか見当がつかた<br>いったいどんな切り方のなのか見当がつかた<br>いったいどんな切り方のなのか見当がつかた<br>いったいどんな切り方のなのか見当がつかた<br>いったいどんな切り方のなのか見当がつかた<br>いったいどんな切り方のなのか見当がつかた<br>いったいどんな切り方のなのか見当がつかた<br>いったいどんな切り方のなのか見当がつかた<br>いったいどんな切り方のなのか見当がつかた<br>これなどきも映像ならすぐにわかります。<br>「ネット映像」ボタンを押して、一覧から彈<br>ズだけ。「ニンジンの色紙切り」は、「ライ<br>フスタイル・おしゃれ」の中の「料理の甘<br>フスタイル・おしゃれ」の中の「料理の甘<br>マ、アニメ、レジャー情報など、いろんた |

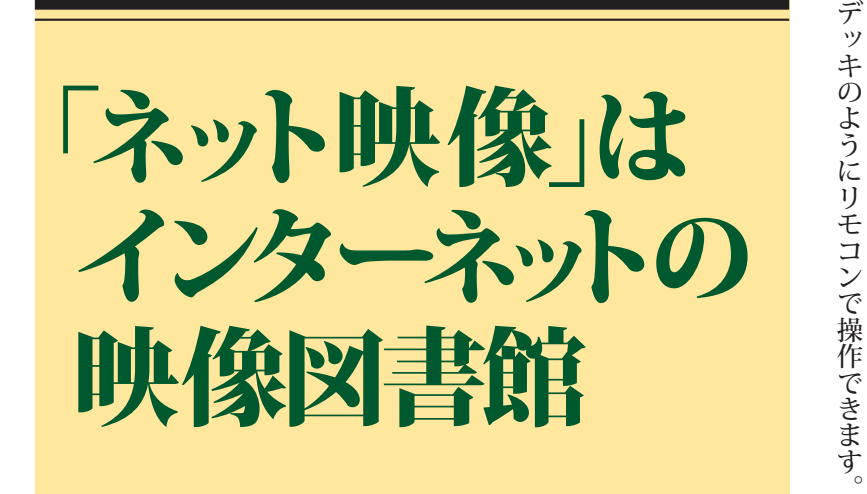

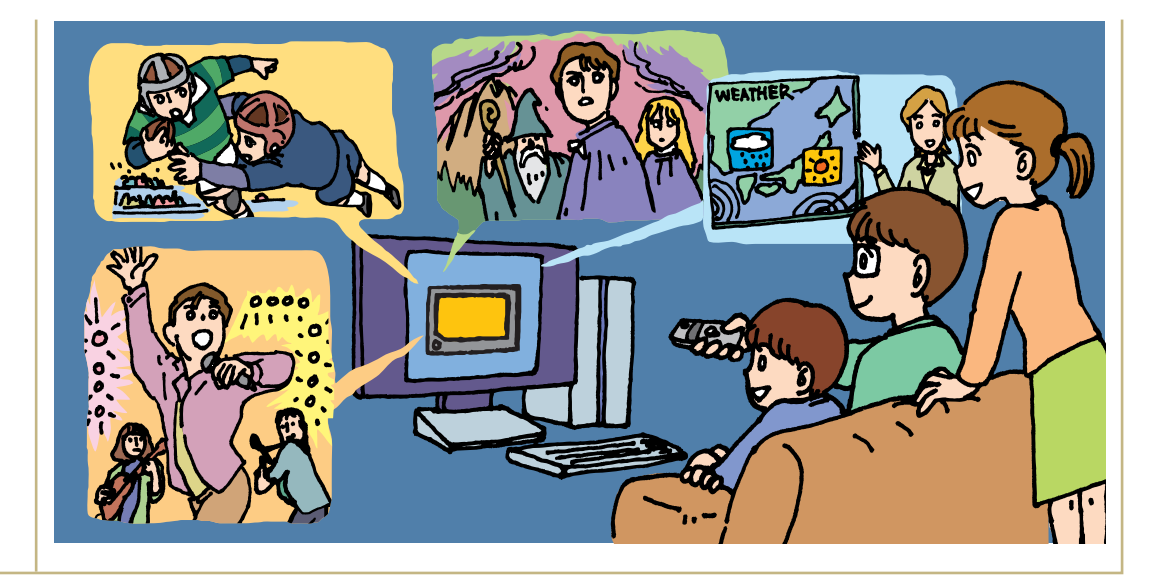

楽しめます。早送り、巻き戻しも、ビデオ

第。

ときに見ることができます。

。速い回線なら、高画質・高音質の映像が画質や音質はインターネットの回線速度次

の会員でなくても、いつでも何度でも好きな

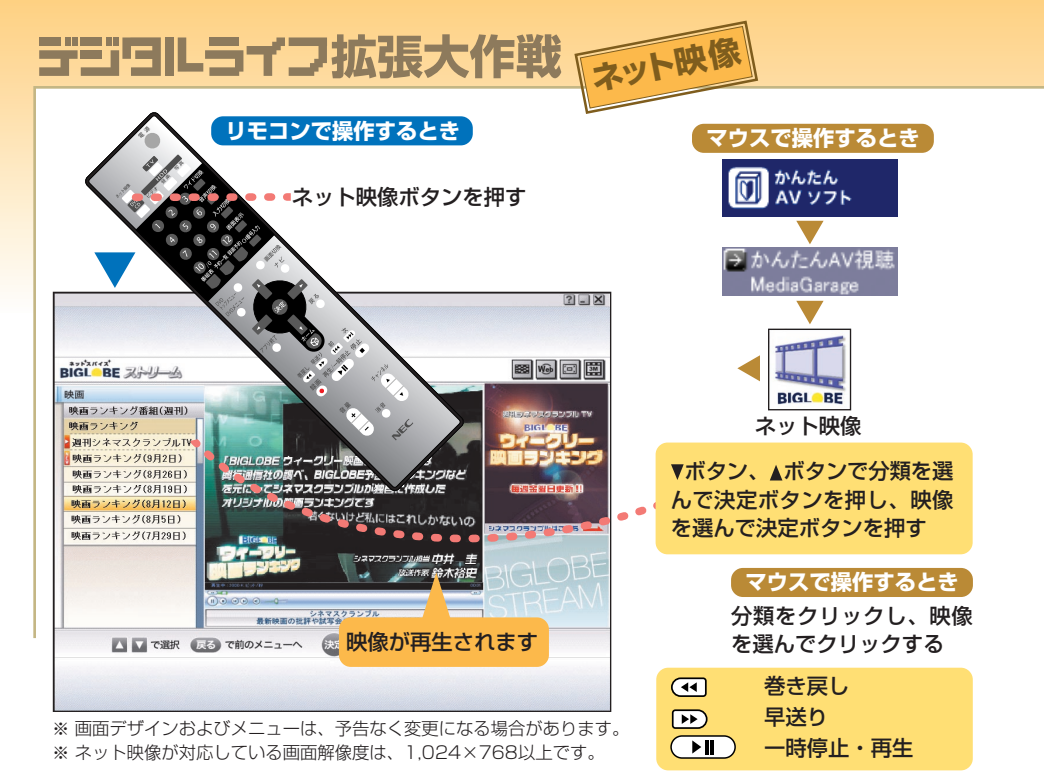

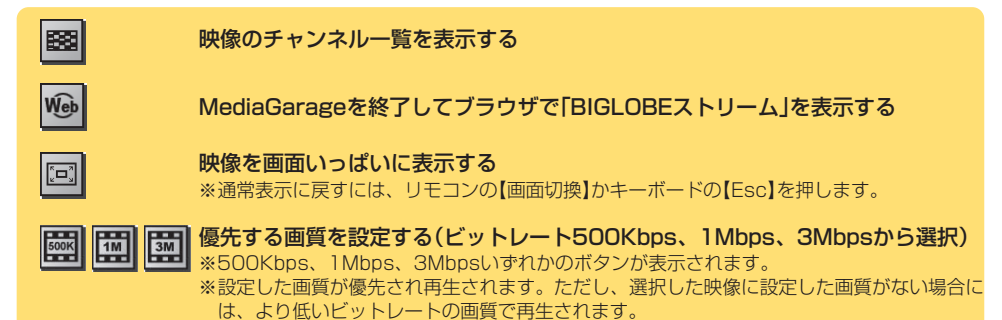

| 「ネット映像」には、た  | とえばこんな映像が (内容は変更されることがあります)        |
|--------------|------------------------------------|
| ニュース・天気      | 分野別の最新のニュースと、そのヘッドライン、各地の天気予報など    |
| スポーツ         | バレーボール、ラグビーなど、試合や選手インタビューなど        |
| 映画           | 映画の予告編、メイキング映像や特典映像、週間ランキングなど      |
| ドラマ・ネットムービー  | 韓国ドラマなどのドラマ映像や短編映画など               |
| 音楽           | ビデオクリップやアーティストのインタビューやメッセージ映像など    |
| アニメ・ゲーム      | アニメ・特撮作品やそのプロモーション映像など             |
| 芸能・エンタメ      | 芸能ニュース、俳優や映画監督の記者会見、インタビューなど       |
| ショッピング・新商品   | 通販番組、ファッションショー、パソコンやネットの活用法など      |
| ライフスタイル・おしゃれ | 韓国語講座からファッション、100円インテリア、料理、慶弔マナーなど |
| ビジネス・学び・IT情報 | デジタルお悩み相談室やビジネス英語、プレゼン術など          |
| 旅行・レジャー・シーズン | 海外・国内旅行のガイド、行楽・トレンディースポット情報など      |
| 趣味・遊び・占い     | 趣味、ペット、車、競馬、写真、美術館など               |
| グラビア         | アイドルのプロモーション映像やインタビューなど            |

### ●映像に関するお問い合わせ先

**「BIGLOBEカスタマーサポート」**お問い合わせフォーム http://support.biglobe.ne.jp/ask.html **「BIGLOBEブロードバンドサービスデスク」** 通話料無料 0120-71-0962 携帯電話・PHS・CATV電話の場合 03-3945-0962(9:00~22:00 365日受付)

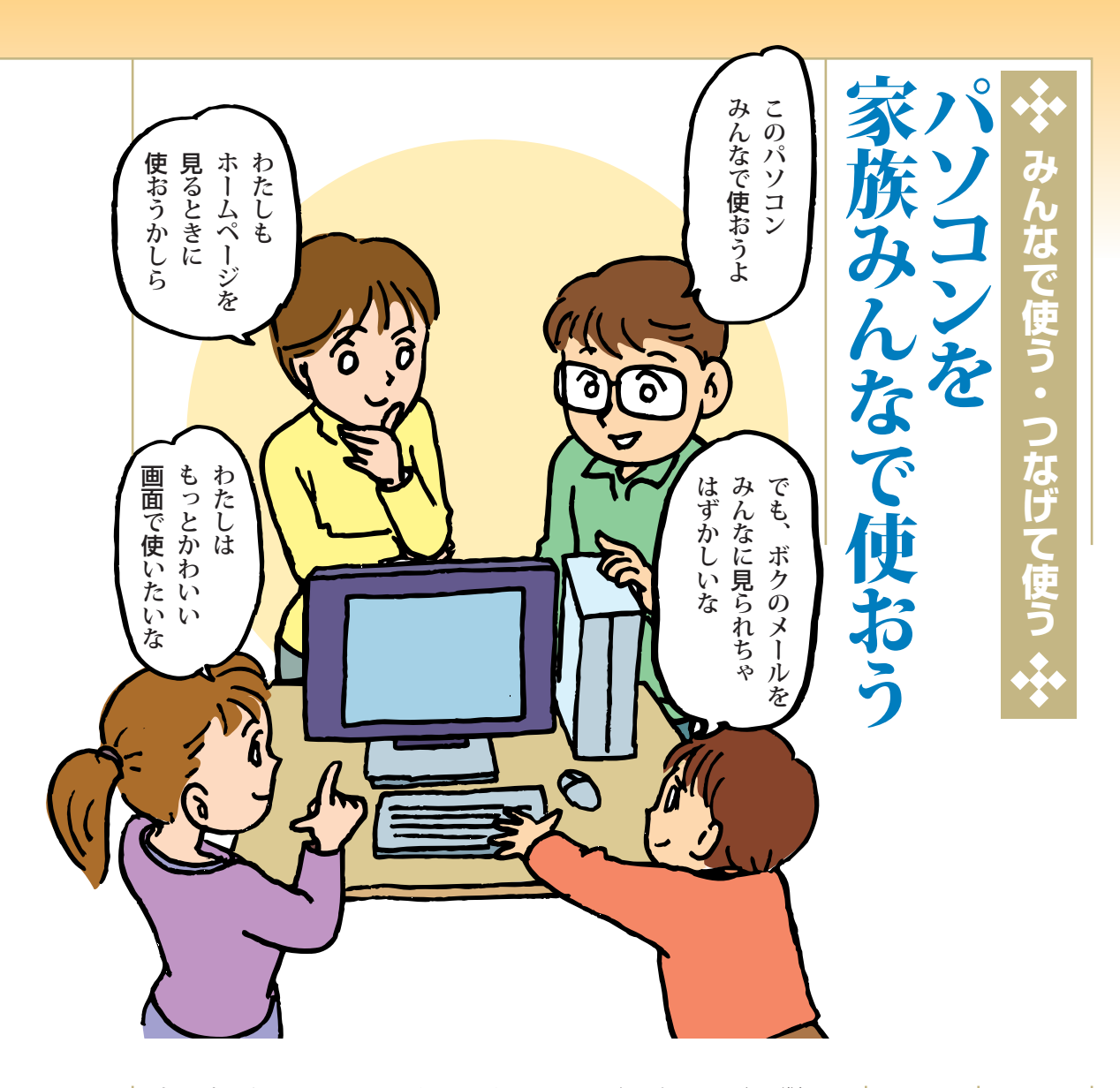

| 一台のパソコンをみんなで使う<br>台以上のパソコンをみんなで使う<br>パソコンは、書斎でひとりで使うものとは<br>パソコンは、書斎でひとりで使うものとは<br>パソコンは、書斎でひとりで使うものとは<br>でも、自分の書類やメールを他の人に見ら<br>でも、自分の書類やメールを他の人に見ら<br>っこともできます。<br>そこで、パソコンに家族の名前を登録し<br>く、それぞれが自分用のパソコンみたいに使<br>くっトップの画面を持てるし、自分の設定で<br>える方法を紹介します。それぞれ、自分の<br>では、困ってしまいます。<br>そこで、パソコンに家族の名前を登録し<br>しか使えないフォルダも作れます。<br>もうひとつ、パソコンが何台かあるとき、<br>しか使えないフォルダも作れます。<br>てれらをつなぐ方法も紹介しましょう。ファ<br>イルをやりとりしたり、プリンタやインター<br>インターかんなで使う方法です。 | • |
|----------------------------------------------------------------------------------------------------|---|
|----------------------------------------------------------------------------------------------------|---|

# 自分だけで使うファイルとみんなのファイル

画面を切り換えて使うと、マイドキュメン画面を切り換えて使うと、マイドキュメン

逆に、みんなで使いたいファイルや、他の した、アイコンピュータ」をクリックすると て、「マイコンピュータ」をクリックすると で、マイコンピュータ」をクリックすると したいファイルは、「共有ドキュメン

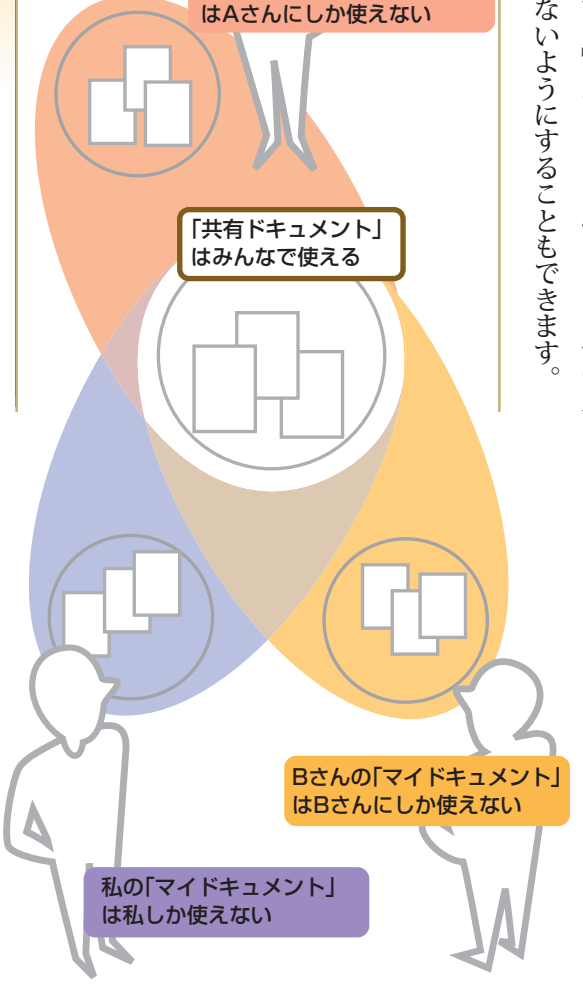

الكتعبد

57

V

Aさんの「マイドキュメント」

拡張大作戦

4

### ALUESTARのファミリー機能

| カウント機能との併用はできません) | ておこないます。 (Windowsのユーザーア | リー環境設定ツール」というソフトを使っ | ります。家族の登録や設定は、「ファミ | り換えができる「ファミリーリング」があ | クリックするだけで登録したメンバーの切 | <b>KP Home Editionが入っているモデルでは、</b> | また、VALUESTARでWindows | 人っています。 | 「ファミリーウィンドウ」というソフトが | て使える伝言板や予定表の機能がある | VALUESTARには、家族が共通し |
|-------------------|-------------------------|---------------------|--------------------|---------------------|---------------------|------------------------------------|----------------------|---------|---------------------|-------------------|--------------------|
|-------------------|-------------------------|---------------------|--------------------|---------------------|---------------------|------------------------------------|----------------------|---------|---------------------|-------------------|--------------------|

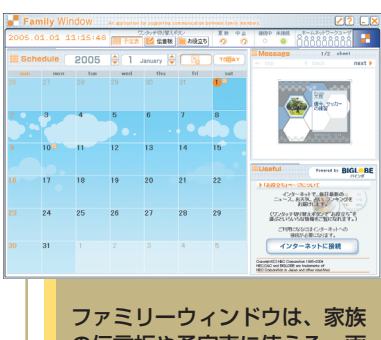

ファミリーワィントワは、家族 の伝言板や予定表に使える。画 面を切り換えて使っているとき も、誰からでも見ることができ る

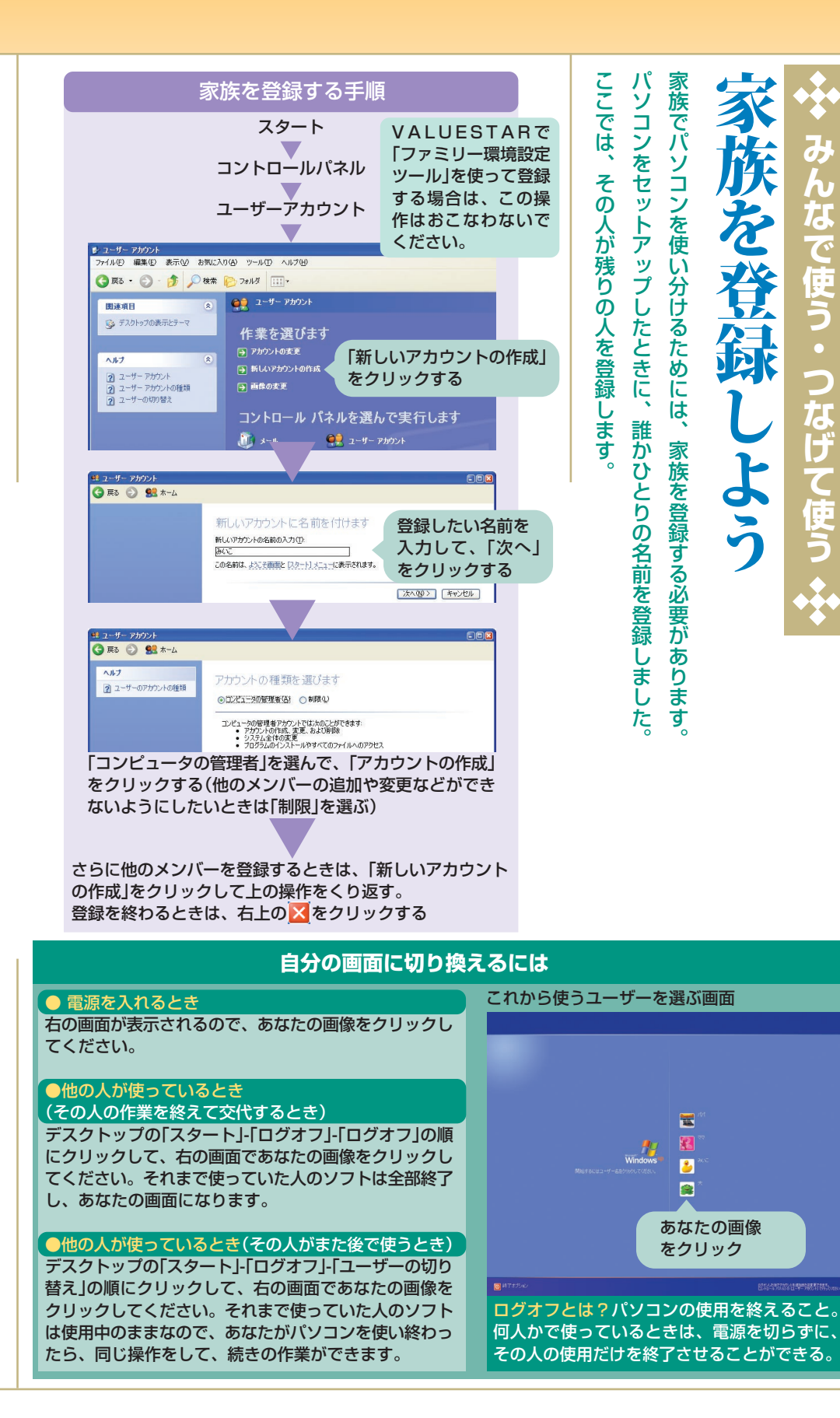

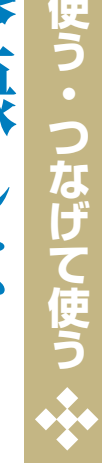
### デジタルライフ拡張大作戦 4

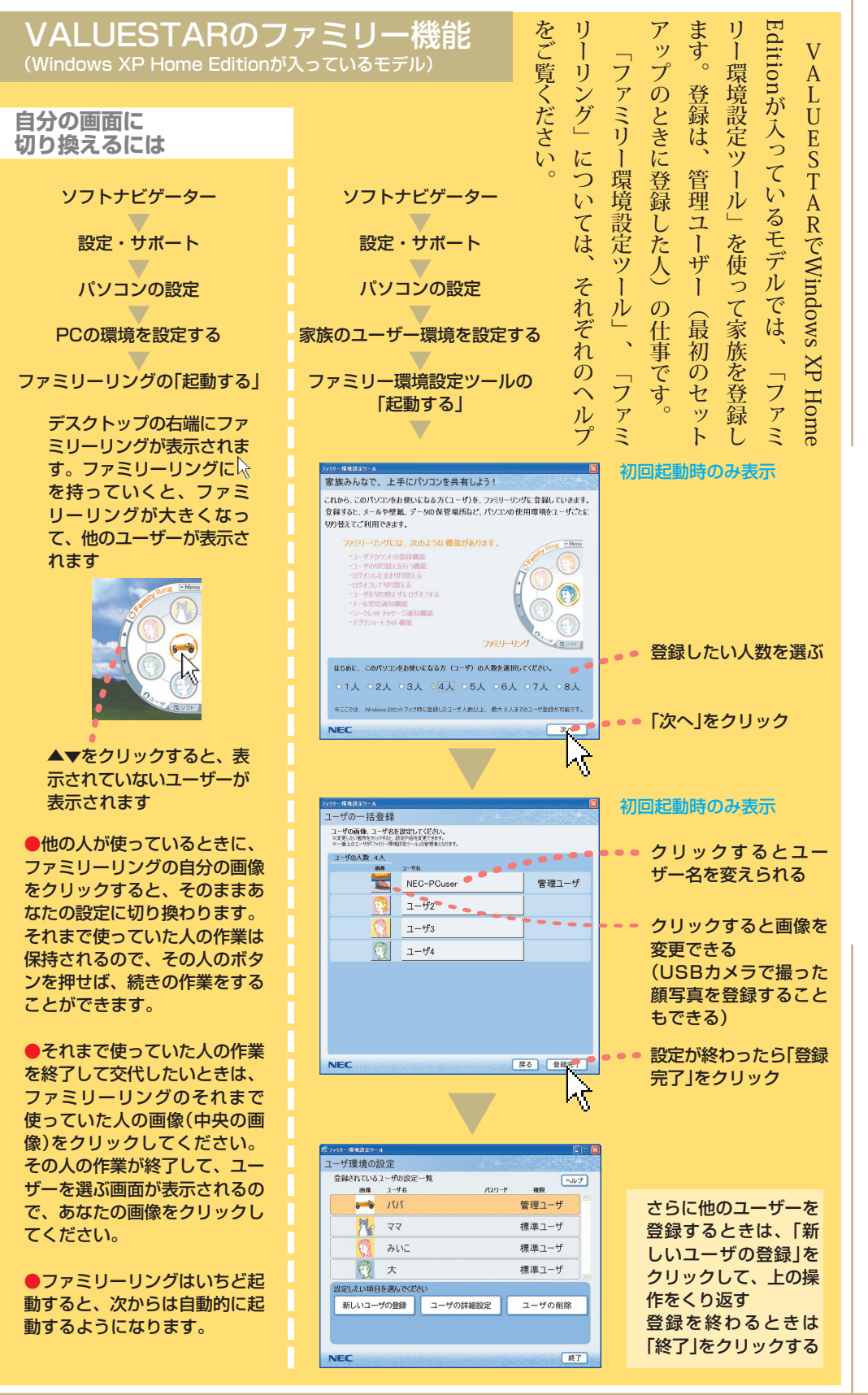

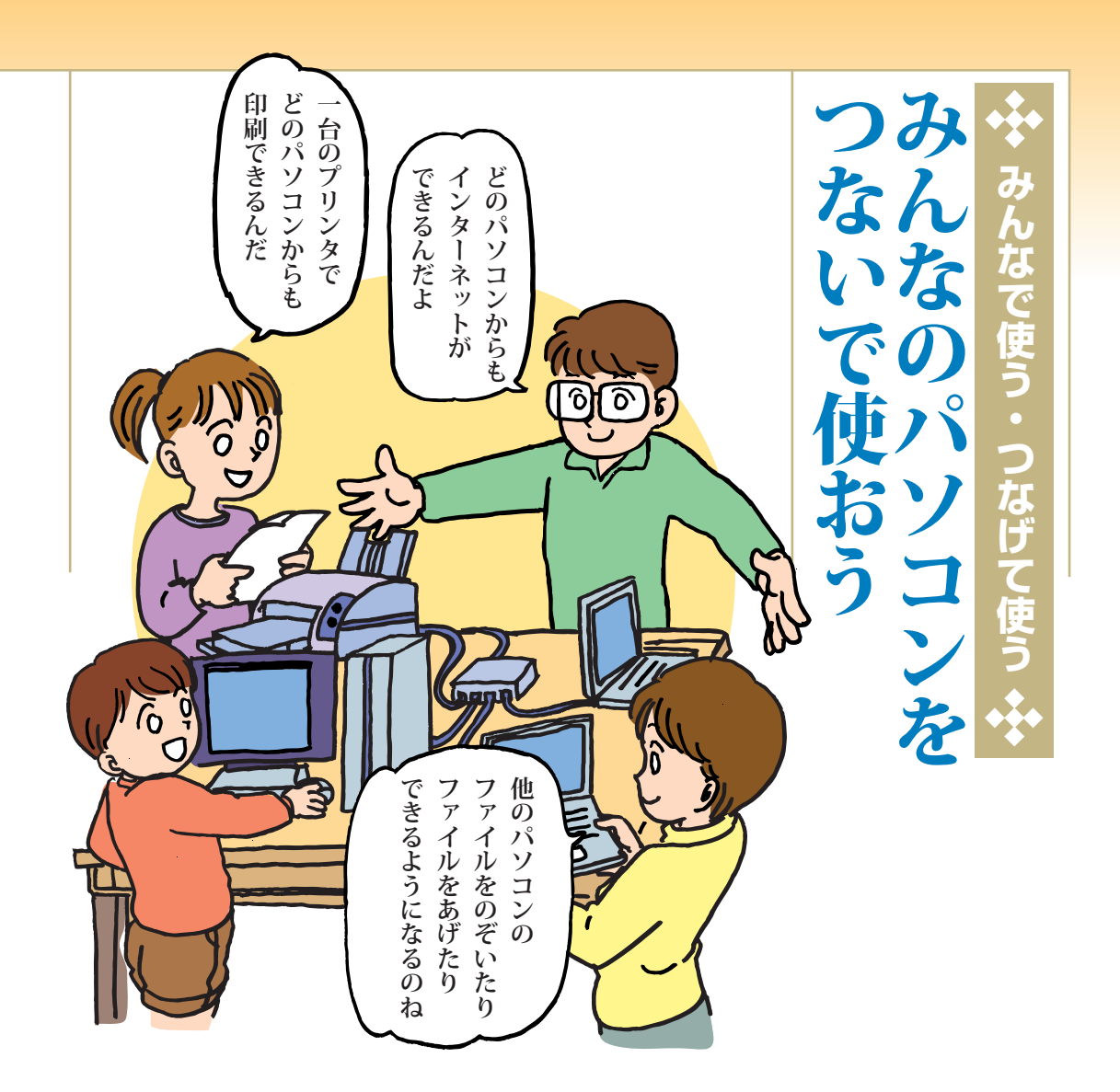

| タに復旧できます。まったときも、バックアップしたときのデー | ンにコピーしておけば、間違って削除してしこともできます。大切なデータを他のパソコ | 他のパソコンのデータをバックアップするパソコンへ移すことができます。 | ように、ファイルやフォルダをパソコンからくても、フォルダからフォルダにコピーするロッピーディスクやメモリーカードを使わな | げたりもらったりできるようになります。フ他にも、パソコン同士で簡単にデータをあなぎかえたりしなくていいのです。 | に、プリンタのケーブルを別のパソコンにつろんな便利なことができます。印刷するたび台のプリンタをみんなで使えるなど、いろい | ネットの一本の回線をみんなで使えたり、一ホームネットワークにすると、インターにすることができます。 | クケーブルでつないで、ホームネットワークパソコンが二台以上あるときは、ネットワー | ネットワークでできること |
|-------------------------------|------------------------------------------|------------------------------------|--------------------------------------------------------------|---------------------------------------------------------|--------------------------------------------------------------|---------------------------------------------------|------------------------------------------|--------------|
|-------------------------------|------------------------------------------|------------------------------------|--------------------------------------------------------------|---------------------------------------------------------|--------------------------------------------------------------|---------------------------------------------------|------------------------------------------|--------------|

デジョルライフ拡張大作戦 4

| 「ホームネットワークアシスタント」を使えているので、格段に便利になります。ぜいでつながって、格段に便利になります。ぜいでつながって、格段に便利になります。ぜいましてください。 | で設定できます。<br>で設定できます。 | と、表示される画面に順番に答えていくだいのパソコンをLANケーブルか(12ページ知のパソコンをLANケーブルか(11ページンの設定が必要です。 | 「ホームネットワークアシスタント」で設定ケーブルをつないだら |
|-----------------------------------------------------------------------------------------|----------------------|-------------------------------------------------------------------------|--------------------------------|
|-----------------------------------------------------------------------------------------|----------------------|-------------------------------------------------------------------------|--------------------------------|

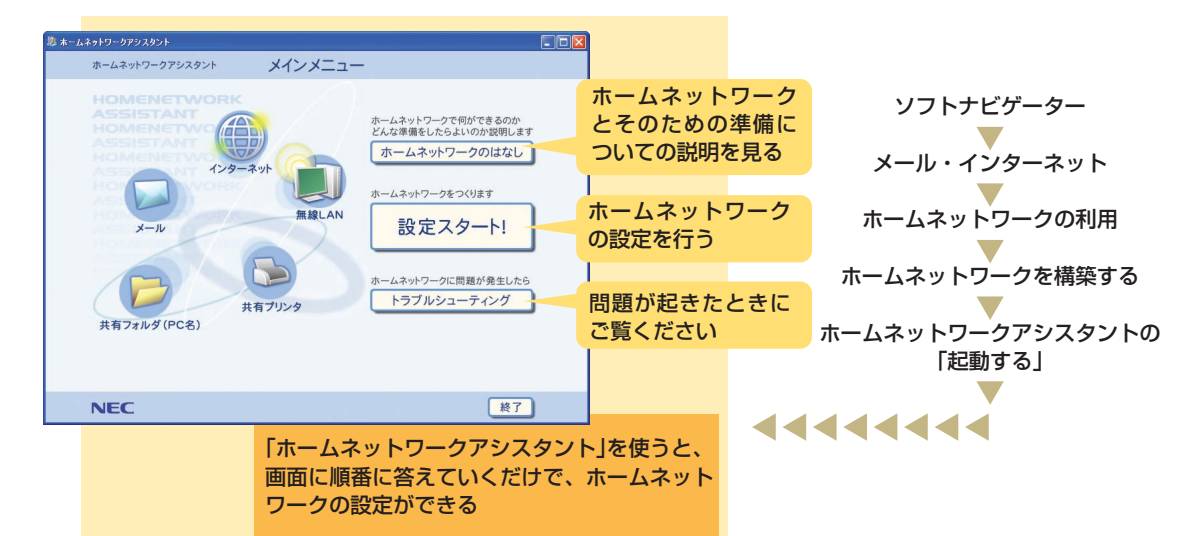

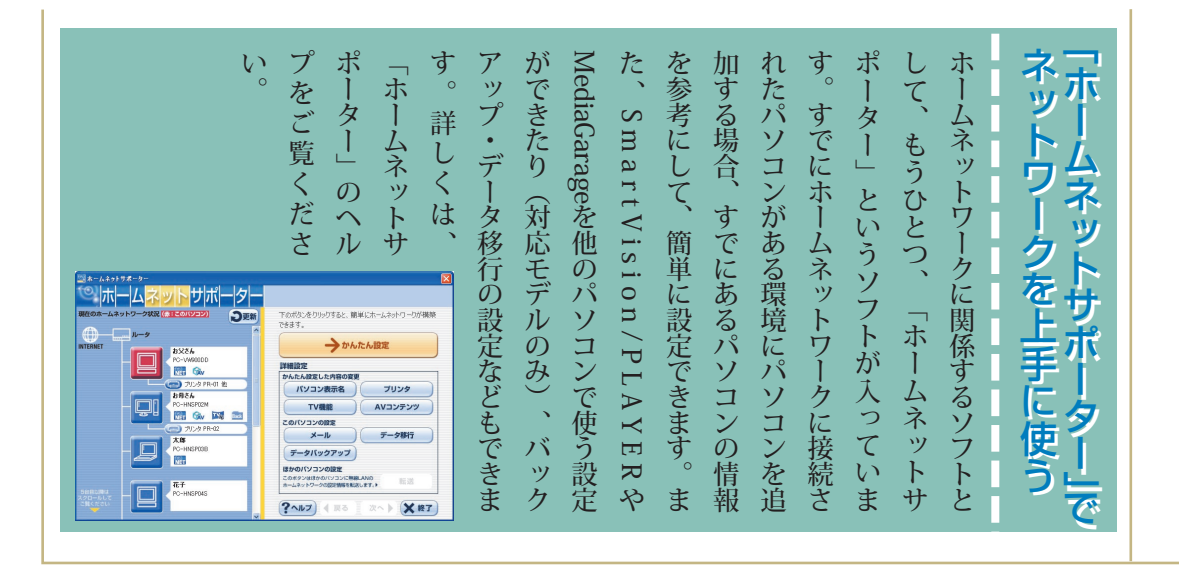

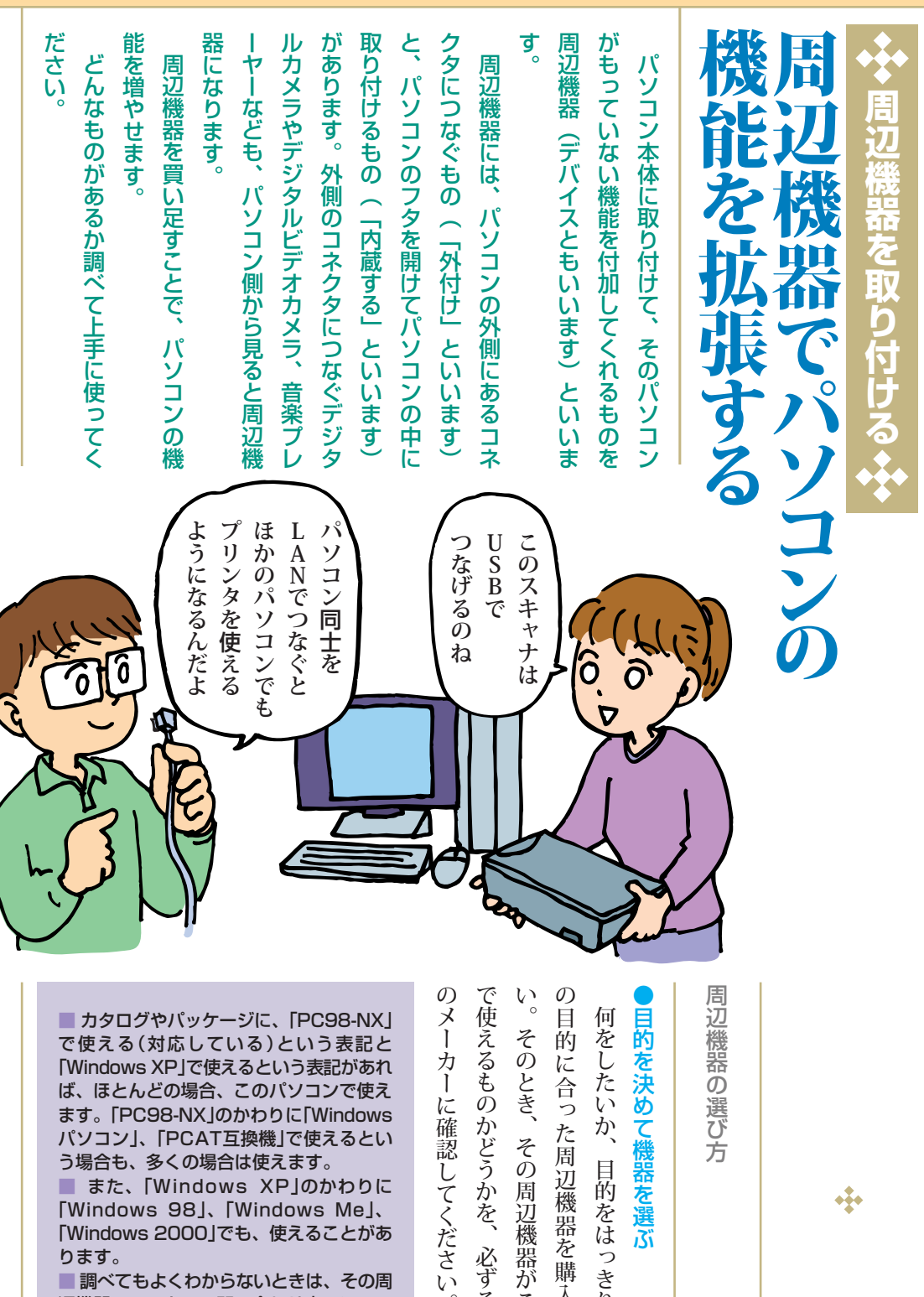

[Windows XP]で使えるという表記があれ ば、ほとんどの場合、このパソコンで使え ます。「PC98-NX」のかわりに「Windows パソコン」、「PCAT互換機」で使えるとい う場合も、多くの場合は使えます。

また、「Windows XP」のかわりに [Windows 98], [Windows Me], [Windows 2000]でも、使えることがあ ります。

■ 調べてもよくわからないときは、その周 辺機器のメーカーの問い合わせ窓口に、こ のパソコンのメーカー名(NEC)と型名を 伝えて調べてもらってください。

周辺機器の選び方

## 目的を決めて機器を選ぶ

で使えるものかどうかを、 い。そのとき、その周辺機器がこのパソコン 目的に合った周辺機器を購入してくださ 目的をはっきりさせて、 必ずその周辺機器 そ

٠į٠

デジョルライフ拡張大作戦 5

|                                            | ■周辺機器の取り付けには、ソフト(ドライバ)のイン■周辺機器の取り付けには、ソフト(ドライバ)のイン■周辺機器の取り付けには、ソフト(ドライバ)のイン                 | <ニュアルを読みながら、その手順にしたが           | 周辺機器を取り付けるときは、周辺機器の | ●周辺機器を取り付ける    | にときに、すぐに使えます。 | <b>将耗品もそろえておけば、パソコンにつない</b> | プリンタを買うときの用紙やインクなど、 | した方がいいでしょう。 | ります。最低限必要なものはいっしょに購入 | <b>命を使うために別売の製品が必要なことがあ</b> | また、ケーブルや接続キットなど、その機 | ことをしたいかを伝えてください。 | <b>覓ください)とOS「Windows XP」と、どんな</b> の聖名(パソコン本体に貼られたシールをこ | 購入するときは、お店の人にこのパソコン | ●購入する       |  |
|--------------------------------------------|---------------------------------------------------------------------------------------------|--------------------------------|---------------------|----------------|---------------|-----------------------------|---------------------|-------------|----------------------|-----------------------------|---------------------|------------------|--------------------------------------------------------|---------------------|-------------|--|
| ウェアの章<br>1003月ま<br>5.コンセン<br>P デジビス<br>LCS | マブルクリック       ダブルクリック       マブルクリック       アビルクリック       アビルクリック       アビルクリック       アビルクリック | 20:36<br>する<br>外す周<br>器を<br>ック | PCカードは、原則として、パソ     | USBやIEEE1394でつ | ださい。          | ニュアルに書かれている手順にし             | 周辺機器を取り外すときは、そ      |             | ■周辺機器を取り外すとき         |                             | また、いくつかの周辺機器を取      | 的です。             | なった方が、安全で確実なだけで、な順番があるので、マニュアルの                        | 取り付けの作業は、製品によっ      | って作業してください。 |  |

通りにおこ の機器のマ り付けると なく、効率 ていろいろ Y-E Data USB Floppy 場所: 場所 0 コンの電源 なぐ機器や たがってく プロパティ(型) (停止(S) 「停止」を デバイスコンボーネントを表示する(D) クリック - 開じる(Q) リックして確認してください。 かがわかりません。 ください。そうしないと、うまく使えるよう れから、つぎの機器を取り付けるようにして 使えるようになったかどうかを確認して、そ きは、 あります。 ないとパソコンが正常に動かなくなることが ● が表示されるものは、 で取り外すことができますが、 を入れたまま、とくに取り外す準備をしな にならなかったときに、どれに問題があるの ●は隠れていることがあるので、 ハードウェア デバイスの停止 取り外す 停止するデバイスを確認してください。[OK] をりいっりすると、続行します。 次のデバイスを停止します。停止するとデバイスを安全に取り外すことが 周辺機器を 度に作業せず、 確認して、 General USB Floppy USB Device - (A) [OK]を クリック ┓ キャンセル 参のところに「○○○は安全に取り外 ひとつ取り付けたら ずことができます。」と表示されま 左のように操作し す。機器を取り外してください。 画面右下に くをク 5

ハード () ハードウェ

| <b>USBDROP</b><br><b>H</b> -Iボード、マウス、プ<br>リンタ、スキャナなどにU<br>SBコネクタにつなげるも<br>のがあります。コネクタの数が足りないとき<br>は、USBハブを使って、分岐させることが<br>できます。<br>USBには、1・1というバージョンと、<br>それより格段に転送速度が速い2・0という<br>バージョンがあります。このパソコンでは両<br>方のバージョンがあります。このパソコンでは両<br>デジタルビデオカメラや<br>外付けハードディスクなど | このコネクタの近くに刻印されている<br>周辺機器は、パソコン本体の背面や周囲のコネ |
|----------------------------------------------------------------------------------------------------|--------------------------------------------|
| USBJADA LUSBINJ                                                                                                    | マークで見分けてください。                              |

| •                     |
|-----------------------|
| をつなぐときに使います。          |
| DV(ディーブイ)端子、i・Link(ア  |
| イリンク)端子、FireWire(ファイア |
| ワイア)端子ともいいます。         |
| 接続のためには、市販のIEEE1394   |
| ケーブルが必要です。IEEE1394コネ  |
| クタには、6ピンのものと4ピンのものがあ  |
| るので、パソコンの端子と周辺機器の端子の  |
| 形状に合ったものを買ってください。     |
| 二台のパソコン同士をIEEE1394ケ   |
| ーブルでつないで、ホームネットワークの設  |
| 定をすると、プリンタやファイルを共有した  |
| り、データを移動したりできます。      |

## ■LANコネクタ

ン同士をつないでLANを作るときに使いま ロードバンドの機器をつなぐときや、パソコ ケーブルテレビやADSLモデムなどのブブロードバンド端子ともいいます。 デジョルライフ拡張大作戦 5

| した<br>した<br>した<br>した<br>した<br>した<br>した<br>した<br>した<br>した<br>した<br>した<br>した<br>し | ンドルータは、<br>ブロードバンド<br>ブロードバンド                         | ANを使うと、<br>できます。                  | で作るネット<br>で作るネット                                        |
|---------------------------------------------------------------------------------|-------------------------------------------------------|-----------------------------------|---------------------------------------------------------|
| -レートケーブルを使いまへケーブルを使いまでないでLANを作るブルの二種類があります。フカーンルには、ストレートケー                      | ハブの役割もします)。<br>トルータが必要です(ブローのパソコンを接続するためつ機器が必要です。ブロード | ブリンタを使って印刷をしてしたののパソコンから他、ひとつのパソコン | ワークをLANといいま:<br>け、ては、『準備と設定』を<br>す。(ブロードバンド回す。(ブロードバンド回 |

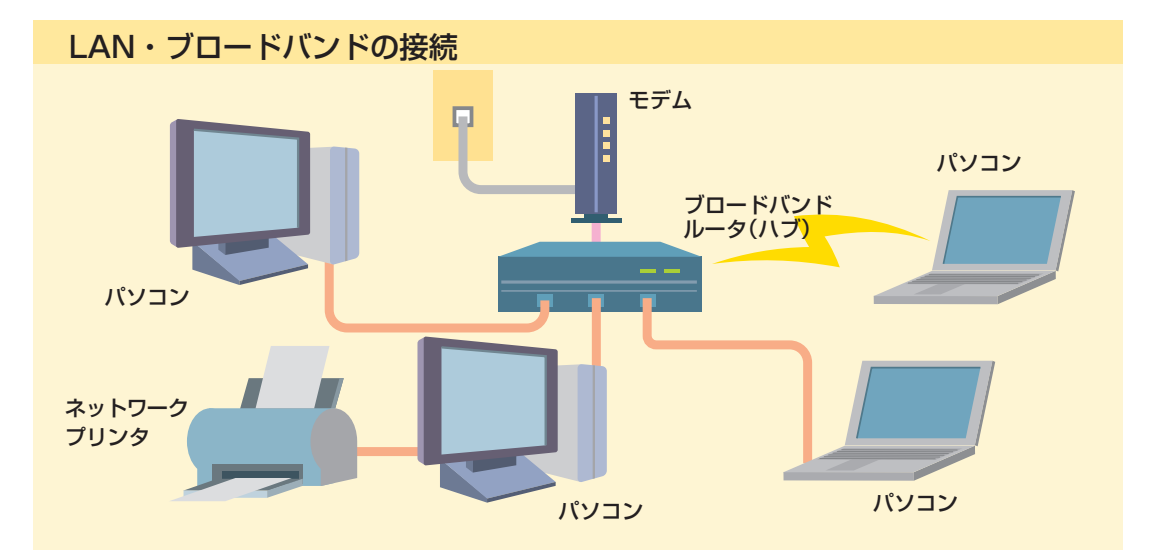

覧ください。

|        | ン内部に取り付ける」をご覧ください。    |
|--------|-----------------------|
|        | 付け方は、『準備と設定』の「第9章 パソコ |
|        | カバーの外し方や、ボード、メモリの取り   |
|        | タを開ける必要があります。         |
|        | ので、パソコン本体のカバーやメモリ用のフ  |
|        | ます。メモリはパソコンの内部に取り付ける  |
|        | を使えるようになり、処理も一般に速くなり  |
|        | す。メモリを増やすと、一度に多くのソフト  |
|        | パソコンの内部メモリを増やすことができま  |
|        | また、どのモデルもメモリを取り付けて、   |
|        | なります。                 |
|        | す。取り付けられる枚数はモデルによって異  |
|        | ssボードを取り付けられるものがありま   |
| 6)     | を拡張するPC-ボードやPC- Expre |
|        | VALUESTARには、パソコンの機能   |
|        |                       |
|        | ボードヒメモリ               |
| に取り付ける | パソコンの内部               |
|        |                       |

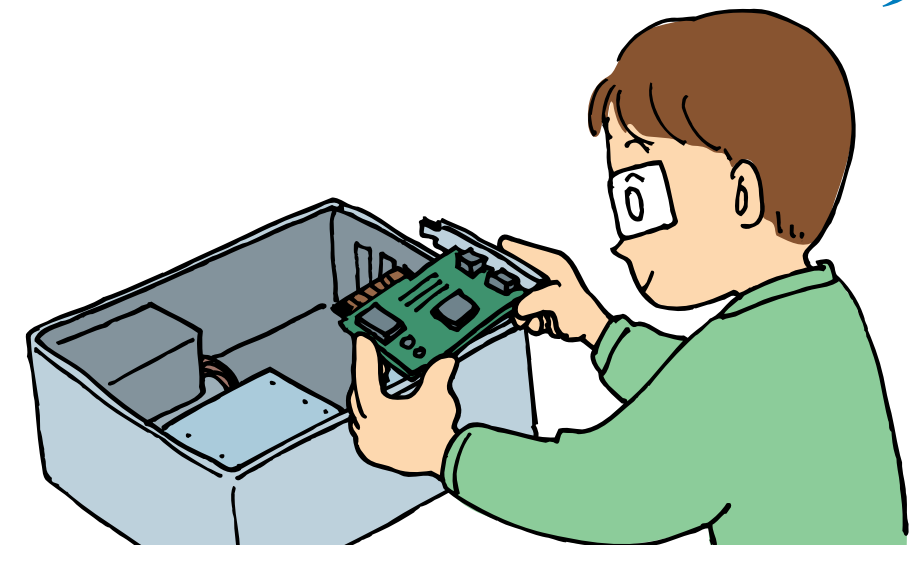

ます。

| ドには、機能によっていろいろな種類があ | っこし、「、っこしこく」であるが | なPCI Expressボードを取り付け | また、VALUESTAR Xにはより高 | り付けられるモデルがあります。 | プタイプのパソコンでは、PCIボードを | 液晶ディスプレイ一体型以外のデスクト | す。 | パソコンに機能を追加するためのもの | <b>PC-ボード\PC- Expressボー</b> |
|---------------------|------------------|----------------------|---------------------|-----------------|---------------------|--------------------|----|-------------------|-----------------------------|
| あり                  | r<br>I           | けら                   | 高速                  |                 | を<br>取              | トッ                 |    | の<br>で            | –<br>۲                      |

• • •

## デジョルライフ拡張大作戦 5

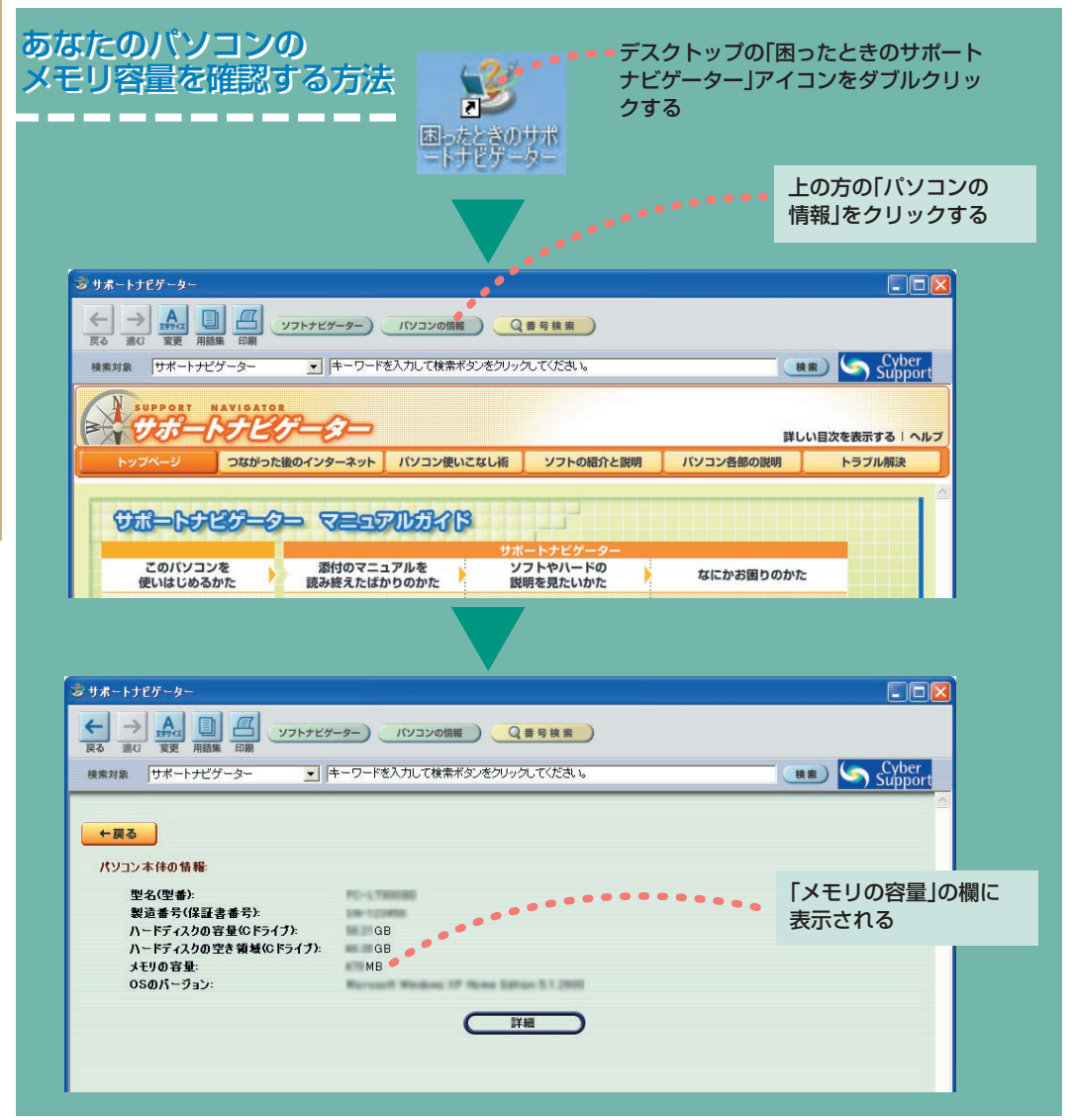

| ください。 | 付ける」の「メモリ」で確認してから購入して | 『準備と設定』の「第9章 パソコン内部に取り | で、どのタイプのメモリを使えばいいかを | す。メモリには、いくつかの種類があるの | メモリを増やすと解消される場合がありま | されることがありますが、こういう問題も、 | リが足りません」といったメッセージが表示 | パソコンで何かをしているときに、「メチ | 処理も速くなります。 | うことができるようになります。一般的に、 | ウをたくさん開いて、いくつものソフトを庙 | に多くの作業ができるようになり、ウィンド | という単位で表します)が大きいほど、一 | ろんな処理をします。メモリの大きさ(MB | り、書き替えたりするように扱いながら、い | 保存して、それを机に広げた資料をながめた | CPUは、このメモリに一時的にデータを | ときに使う記憶装置をメモリといいます。 | パソコンの頭脳であるCPUが作業をする | メモリ(内部メモリ) |
|-------|-----------------------|------------------------|---------------------|---------------------|---------------------|----------------------|----------------------|---------------------|------------|----------------------|----------------------|----------------------|---------------------|----------------------|----------------------|----------------------|---------------------|---------------------|---------------------|------------|
|-------|-----------------------|------------------------|---------------------|---------------------|---------------------|----------------------|----------------------|---------------------|------------|----------------------|----------------------|----------------------|---------------------|----------------------|----------------------|----------------------|---------------------|---------------------|---------------------|------------|

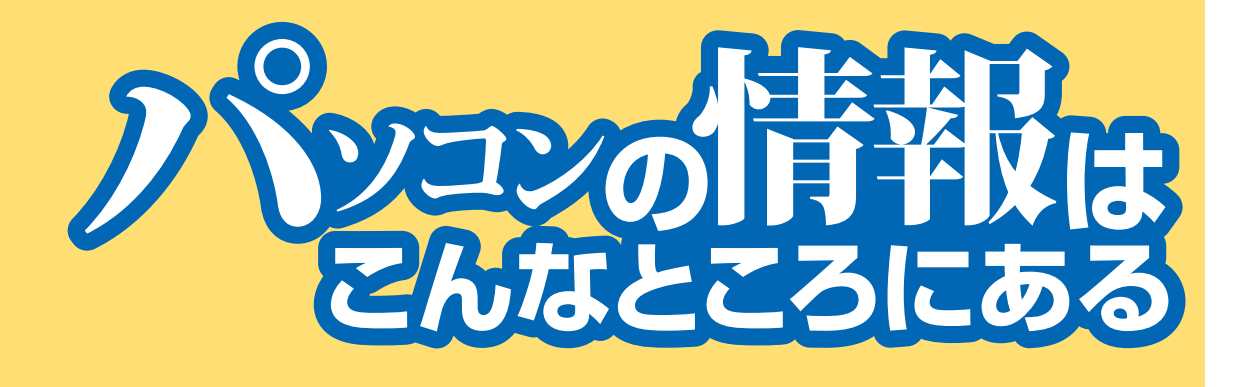

## パソコンのいちばんの情報源はマニュアルです このパソコンには、こんなマニュアルがついています。 こんなマニュアルがあります

スタートシート

んでください。 ハソコンを接続する前に確認することや、

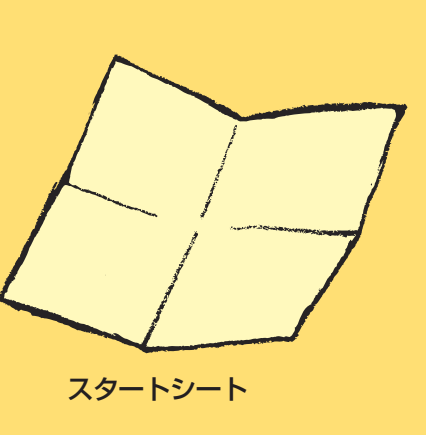

準備と設定

設定のやり方が書かれています。パソコンを使い始めるために必要な準備や

が書かれています。 パソコンの箱を開けてからすること、買い

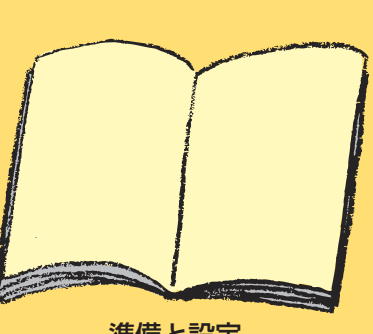

| 参照) | む前にぜひやってみてください。(次ページ | 初心者のかたは、この『活用ブック』を読 | できます。 | かりやすく、自然にパソコンに慣れることが | されるガイドを見ながら練習できるので、わ | 実際にパソコンを使いながら、画面に表示 | ンの基本的な使い方を練習できます。 | メールの基礎の三つに分かれていて、パソコ | Windowsの基礎、インターネットの基礎、 | パソコンで見るマニュアルです。 | パソコンのいろはⅡ |
|-----|----------------------|---------------------|-------|----------------------|----------------------|---------------------|-------------------|----------------------|------------------------|-----------------|-----------|
|-----|----------------------|---------------------|-------|----------------------|----------------------|---------------------|-------------------|----------------------|------------------------|-----------------|-----------|

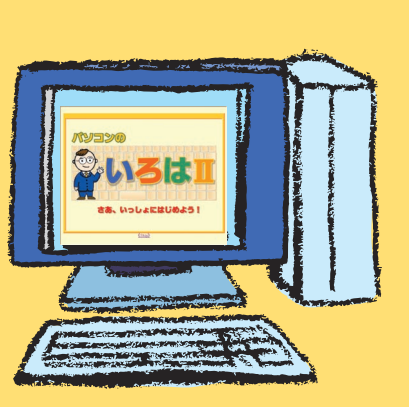

| い方などが書かれています。 | 「MediaGarage」の使い方や、リモコンの使 | 楽しめるかんたんAV視聴ソフト | テレビやDVD、音楽、写真などを気軽に | 操作ガイド | M<br>e<br>d<br>i<br>a<br>G<br>a<br>r<br>a<br>ge | ています。 | い状態で起きるトラブルの対処法も掲載され | 人は後半を見てください。パソコンを使えな | にパソコンでいろいろなことをやってみたい | 前半は初心者向けに作られています。さら | 活用ブック(この本) |
|---------------|---------------------------|-----------------|---------------------|-------|-------------------------------------------------|-------|----------------------|----------------------|----------------------|---------------------|------------|
|---------------|---------------------------|-----------------|---------------------|-------|-------------------------------------------------|-------|----------------------|----------------------|----------------------|---------------------|------------|

明したマニュアルや、すばやくCDやDV

テレビの見方、ビデオの録画のしかたを説

能に応じたマニュアルがあります。

その他、モデルによって搭載されている機

D、テレビを楽しむ「インスタント機能」の

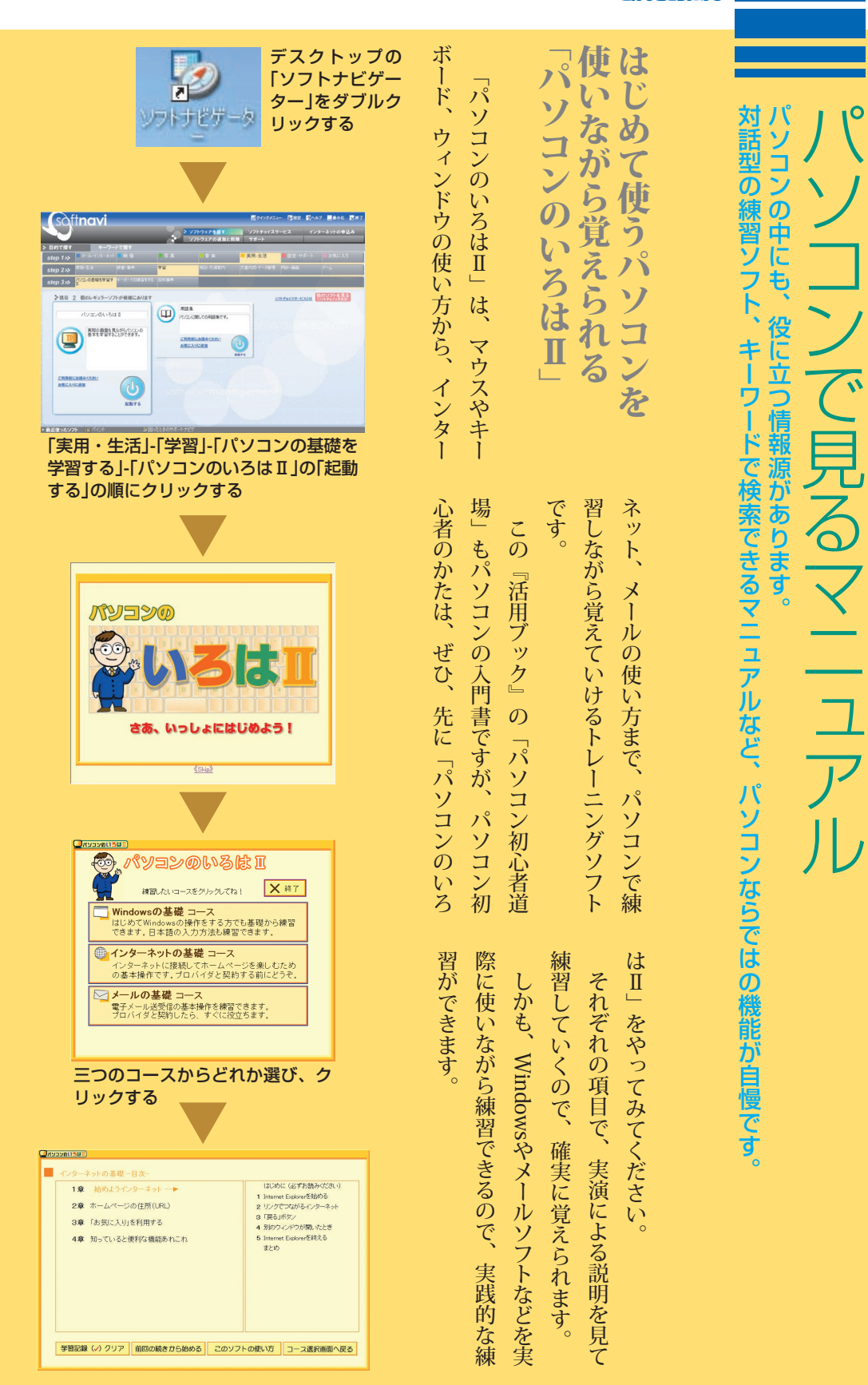

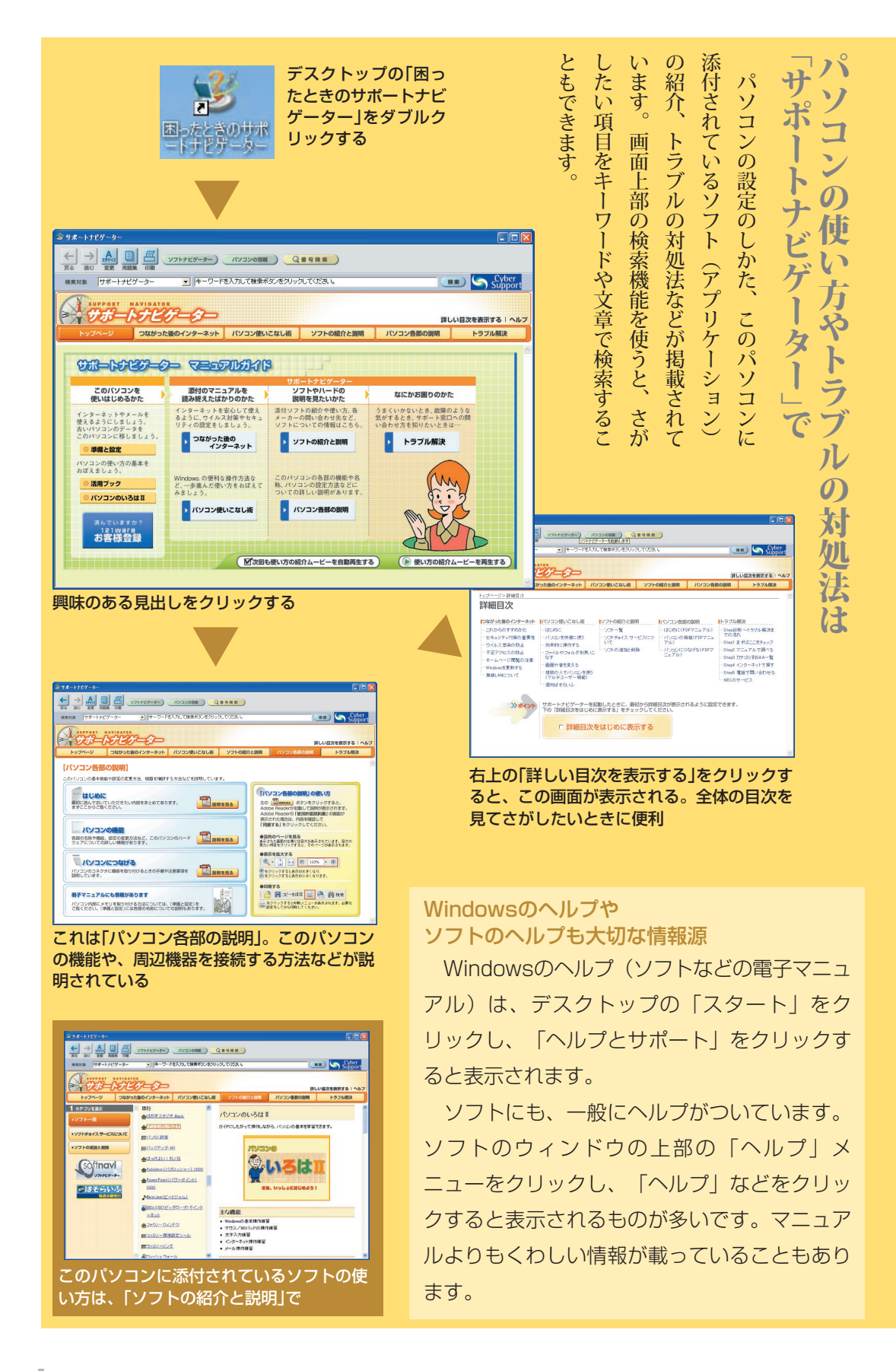

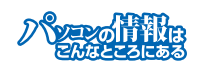

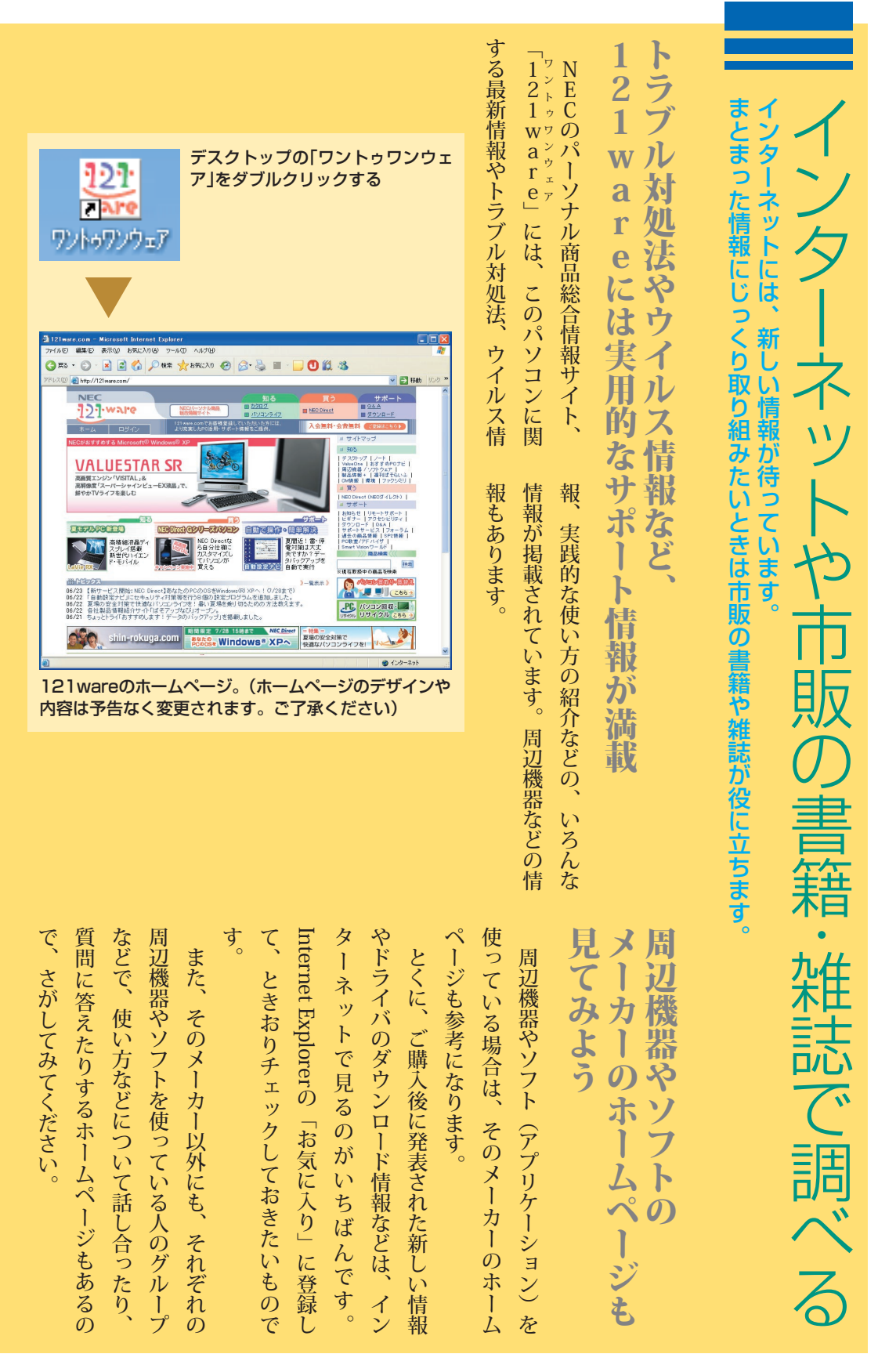

|             |                      |                    |                  |                      |                      |                     | mer and the second second seco |                     |            |              |              |              |              | 出版されています。 て、使い方やで | い方をテーマにしたものなど、いろんな本が  選びましょう。 | に絞った内容のもの、年賀状ソフトなどの使 類かの本が出て | <b>03やエクセル2003などの特定のソフト</b> フトは、初心者 | パソコン全般についてのもの、ワード20 を参考にしてく | 便利な情報源です。のソフトででき | 書店で売られている一般の書籍や雑誌も、やりたいこと | 書店のパソコンコーナーにも役に立つ書 |  |
|-------------|----------------------|--------------------|------------------|----------------------|----------------------|---------------------|----------------------------------------------------------------------------------------------------|---------------------|------------|--------------|--------------|--------------|--------------|-------------------|-------------------------------|------------------------------|-------------------------------------|-----------------------------|------------------|---------------------------|--------------------|--|
| 書籍や雑誌もあります。 | パソコンの使い方を扱った         | 趣味や仕事など専門的な        | げられます。           | 方などの話題がよく取り上         | 報や身近なパソコンの使い         | の新しいサービスなどの情        | 雑誌には、インターネット                                                                                                    | また、パソコンに関する         | のを選んでください。 | クセルなら、2003のも | でください。たとえば、エ | ジョンのソフトの本を選ん | 使っているものと同じバー | できることが違うので、自分の    | 。ソフトはバージョンによっ                 | ているので、自分に合った本を               | 百向けから上級者向けまで何種                      | ください。よく使われているソ              | さるかを調べ、そのソフトの本   | とが決まっていれば、それがど            | <b>青籍や雑誌が</b>      |  |
| 増えます。       | ホームページを紹介しあったりする楽しみも | メールのやりとりをしたり、気に入った | 使っている知人ならなおさらです。 | 報交換もできます。同じソフトや周辺機器を | 知人がいれば、勉強する励みにもなるし、情 | また、同じ時期にパソコンを使いはじめた | 強いものです。                                                                                                    | パソコンにくわしい知人や友人がいると心 |            | 司好の土を大切に     | 知人・友人や       | パソコンにくわしい    |              |                   |                               |                              |                                     |                             |                  |                           |                    |  |

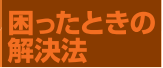

たの参

本のを

たのを

たのを

たのを

たのを

たのを

たのを

たのを

たのを

たのを

たのを

たのを

たのを

たのを

たのを

たのを

たのを

たのを

たのを

たのを

たのを

たのを

たのを

たのを

たのを

たのを

たのを

たのを

たのを

たのを

たのを

たのを

たのを

たのを

たのを

たのを

たのを

たのを

たのを

たのを

たのを

たのを

たのを

たのを

たのを

たのを

たのを

たのを

たのを

たのを

たのを

たのを

たのを

たのを

たのを

たのを

たのを

たのを

たのを

たのを

たのを

たのを

たのを

たのを

たのを

たのを

たのを

たのを

たのを

たのを

たのを

たのを

たのを

たのを

たのを

たのを

たのを

たのを

たのを

たのを

たのを

たのを

たのを

たのを

たのを

たのを

たのを

たのを

たのを

たのを

たのを

たのを

たのを

たのを

たのを

たのを

たのを

たのを

たのを

たのを

たのを

たのを

たのを

たのを

たのを

たのを

たのを

たのを

たのを

たのを

たのを

たのを

たのを

たのを

たのを

たのを

たのを

たのを

たのを

たのを

たのを

たのを

たのを

たのを

たのを

たのを

たのを

たのを

たのを

たのを

たのを

たのを

たのを

たのを

たのを

たのを

たのを

たのを

たのを

たのを

たのを

たのを

たのを

たのを

たのを

たのを

たのを

たのを

たのを

たのを

たのを

たのを

たのを

たのを

たのを

たのを

がないか、さがしてみてください。

あるかもしれません。日次で関係のある記事

おちついて

この『活用ブック』にも、解決のヒントが

換もできます。とくに、自分と同じパソコンです。教えてもらうこともできるし、情報交おぼえていく仲間がいるととても心強いもの

い知り合いやいっしょにパソコンの使い方を

なっちゃったよわけわかんなく

やソフトを使っている人は強い味方です。

道筋を知っていることです。 問題の解決法を知っていることより、解決の 対処すればいいかを調べてください。 たときは、左のページの順番にそって、どう Dを見られなかったり、 そういう問題が起き でもあわててはいけません。 とくに、あなたが初心者なら、操作に迷うことはしばしばあるかもしれません。 パソコンを使っていると、いろんなことが起きます。 く解決策が見つかると思います。 にかいつもと違う画面になっていたり、DV また、こういうときに、パソコンにくわし パソコンを上手に使うために大切なのは、 この順番に調べていけば、いちばん効率よ 突然、操作ができなくなったり、 いつの間 うひゃー

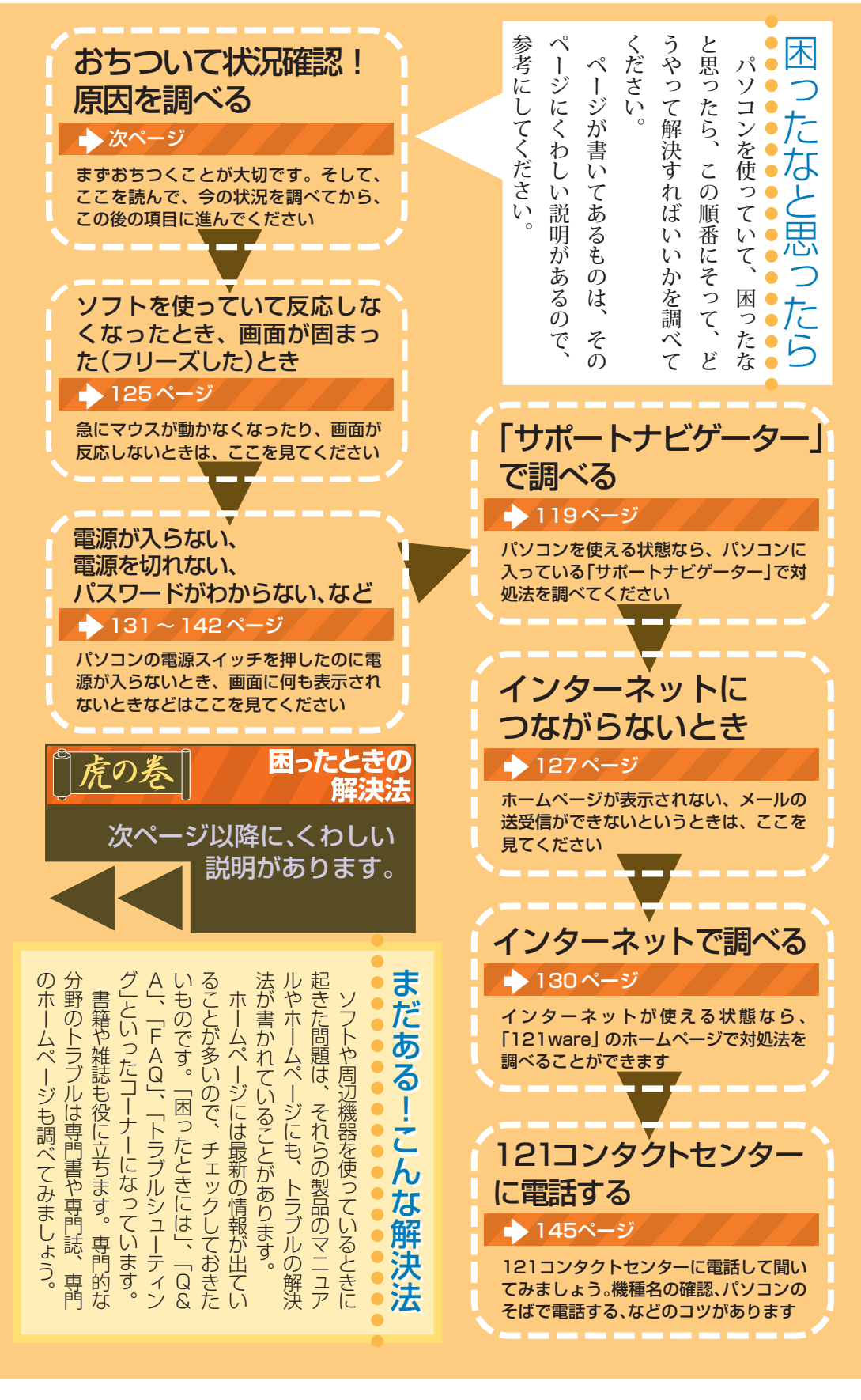

困ったとき 解決法

| おちついて状況的                                       | 唯認!原因を調             | べる                  |
|------------------------------------------------|---------------------|---------------------|
| <b>9。何が起きたのか、原因は何か、おちついトラブル解決の秘訣は、冷静になることで</b> | ■ 状況の確認             |                     |
| く考えてみましょう。                                     | ●しばらく様子を見る          |                     |
| あわててしまって、適切でない操作をする                            | パソコンの処理に時間がかかっているだ  |                     |
| こ、かえって事態が悪化することもありま                            | けかもしれません。あわてて電源を切った |                     |
| 9。どんな対処をしたかわからなくなること                           | り、マウスでクリックしたり、キーボード | <u> </u>            |
| 9、事態を混乱させます。                                   | のキーを押したりしないで、しばらく待っ |                     |
|                                                | てみましょう。             |                     |
| パソコンから煙が出ていたり、異臭や異常                            |                     | ●直前にやったことを思い出す      |
| な音がしたり、手で触れないほど熱くなって                           |                     | トラブルが起きる直前にどんな操作をし  |
| いるとき、パソコンやディスプレイ、ケーブ                           |                     | たか、いつもと違う操作をしなかったか、 |
| ル類に目に見える異常が生じたときは、すぐ                           |                     | 思い出してみましょう。         |
| に電源を切り、電源ケーブル(コード)をコ                           | Ĩ                   | 電源を入れ忘れていた、ケーブルが抜け  |
| ンセントから抜いて、バッテリを外し(La                           | ●メッセージを書き留める        | ていた、必要な設定を忘れていた、など、 |
| ▽ieのみ)、NEC 121コンタクトセン                          | パソコンの画面に何かメッセージが表示  | 意外に単純な原因であることも多いので  |
| <b>&gt;</b> ー(15ページ参照)にご相談ください。                | されているときは、そのメッセージを紙に | す。<br>・             |
| それ以外の場合は、前ページの図にそって                            | 書き留めましょう。原因を調べるときに役 | また、最近、新しい周辺機器をつけた、  |
| <b>刈処してください。</b>                               | 立つことがあります。          | 新しいソフトをインストールした、といっ |
| 順番にチェックしていくことが、解決への                            |                     | たことも解決のヒントになります。    |
| 辺道です。                                          |                     |                     |
|                                                |                     |                     |

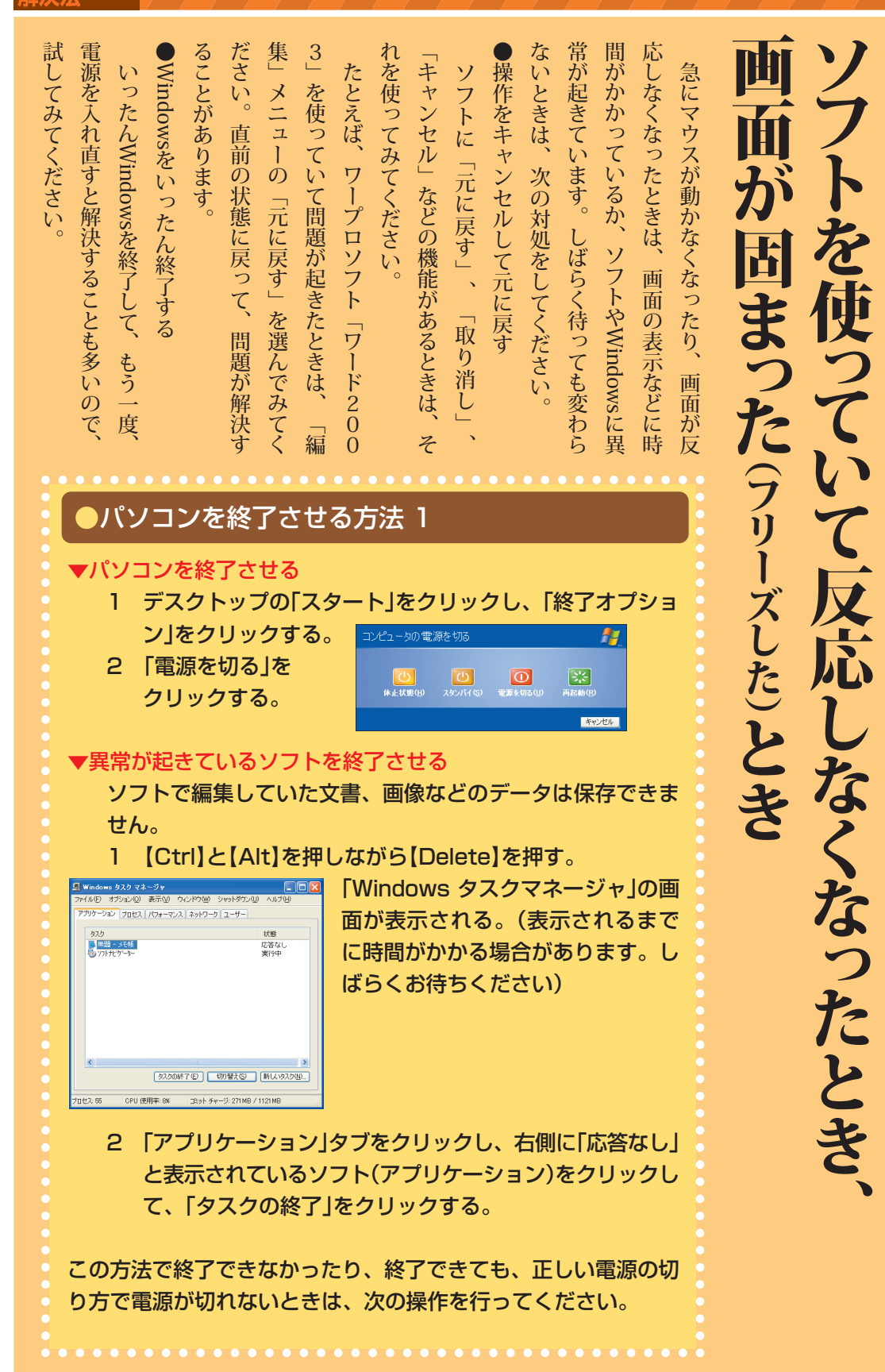

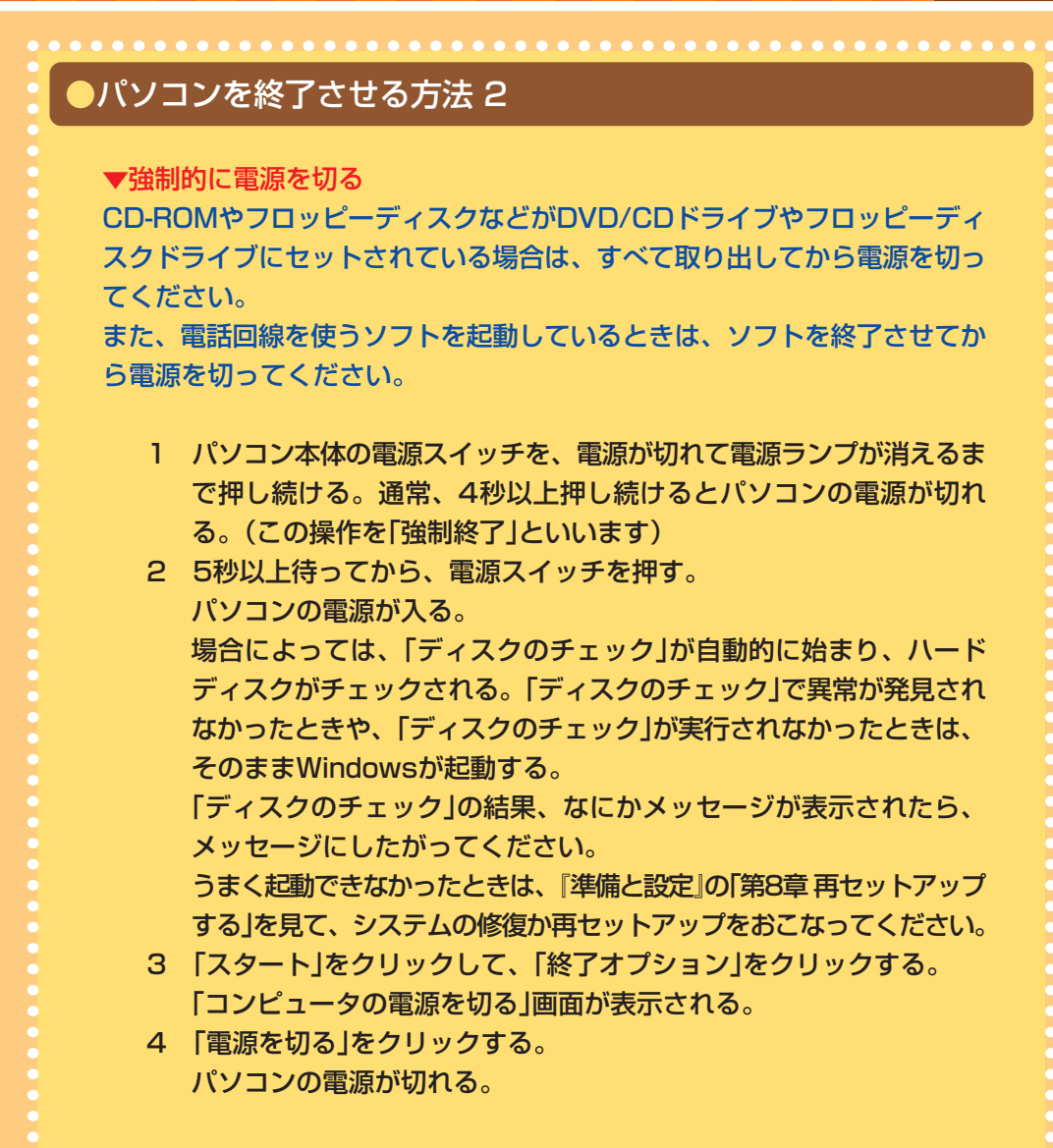

この方法で電源が切れないときは、もう一度電源スイッチを押し続けてくだ さい。VALUESTARの場合、パソコンの電源ランプが点滅したり、オレンジ 色に光っているときは、いったんパソコンの電源ケーブルをコンセントから 抜いて、30秒程度間をあけてから、コンセントに入れ直してみてください。 それでもトラブルが解決しないときは、『準備と設定』の「第8章 再セットアッ プする」を見て、システムの修復または再セットアップをおこなってください。

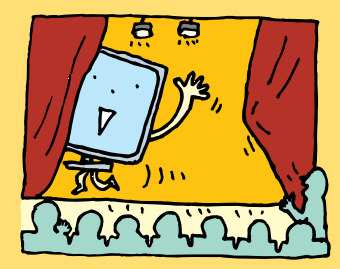

# インターネットにつながらないときは

ながらなくなったという場合は、次のページを見てください) ポイントを順番にチェックしてください。まず、はじめてインターネットにつなごうとして設 定したがつながらないときのことから、説明しましょう。(いままではつながっていたが、つ ればいけないので、つながらないときも原因がどこにあるのかわかりにくいものです。怪しい インターネットに接続するためには、パソコンだけではなく、プロバイダや回線を使わなけ

## つながらない

きったこたいこうでその設定のないであったとうでもの設定の場を準備して、プロバイダと契約し、パソロ線を準備して、プロバイダと契約し、パソ

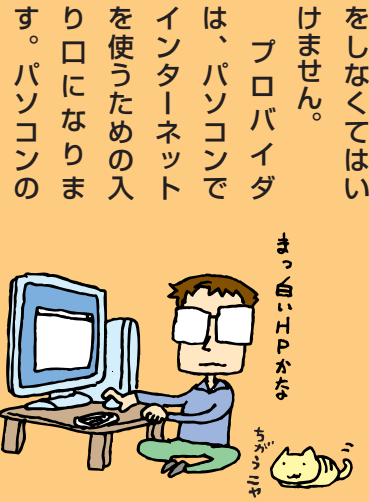

たがって設定してください。定のしかたを知らせてくれるので、それにし購入とは別に契約が必要です。契約すると設

回線業者やプロバイダは、インターネットなどの種類があります。これらの中から選んなこの種類があります。これらの中から選んす。回線には、一般の電話回線、ADSL、パソコンとプロバイダをつなぐのが回線で

きたときはすぐに問い合わせ先がわかるようジの情報にはできるだけ目を通し、問題が起工事のおしらせなどのメールやホームペー大切なパートナーです。

を使っていくために、ずっとつきあっていく

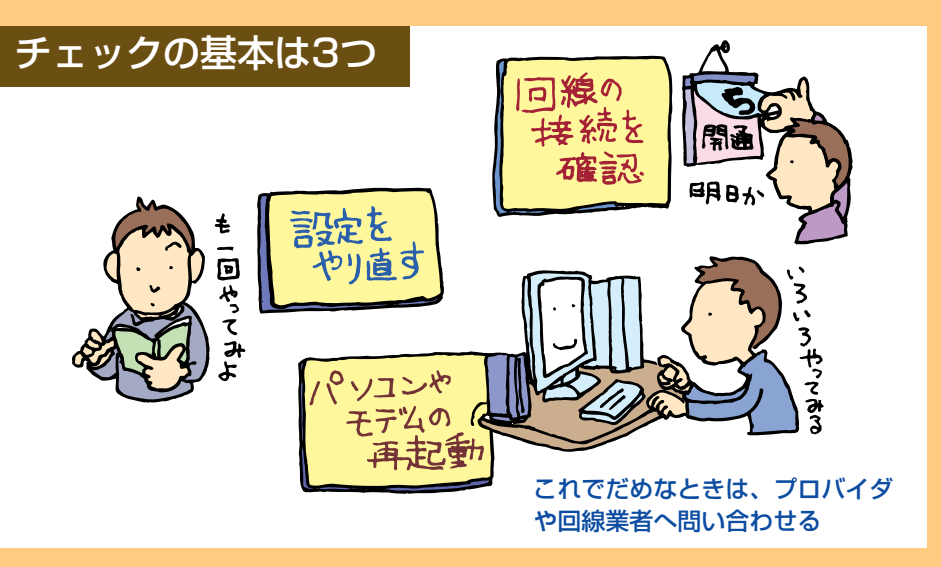

困ったときの

| にかたいときは、回続業者やフロバイので、ルータの設定がまちがっていた。<br>ここで、モデムと別にルータを使って<br>このながることもあります。<br>「準備と設定<br>に確認しておきましょう。<br>に確認しておきましょう。<br>に確認しておきましょう。<br>このながることもあります。<br>「準備と設定<br>にで、モデムの電源を切って、再起動<br>たっながることもあります。<br>してください。<br>してください。<br>してつなぎ直してください。<br>してつなぎ直してください。<br>してつなぎ直してください。<br>したで、モデムと別にルータを使って<br>してつなどさい。<br>してください。<br>したのかって、再起動<br>たたいので、ルータの設定がまちがってい<br>したのかった。<br>したのかった。<br>したのかった。<br>したのかった。<br>したのかった。<br>したのがので、<br>したのがので、<br>したのがので、<br>したのがので、<br>したのがので、<br>したのがので、<br>したのがので、<br>したのがので、<br>したのがので、<br>したのがので、<br>したのがので、<br>したのがので、<br>したのがので、<br>したのがので、<br>したでのがので、<br>したのがので、<br>したのがので、<br>したのので、<br>したのがので、<br>したののので、<br>したでののので、<br>したののので、<br>したでののので、<br>したでののので、<br>したでののので、<br>したでののので、<br>したののので、<br>したのののので、<br>したののので、<br>したののので、<br>したののので、<br>したののので、<br>したののので、<br>したののので、<br>したののので、<br>したののので、<br>したののので、<br>したののので、<br>したののので、<br>したののので、<br>したののので、<br>したののので、<br>したののので、<br>したののので、<br>したののので、<br>したののので、<br>したののので、<br>したののので、<br>したののので、<br>したののので、<br>したのので、<br>したののので、<br>したののので、<br>したののので、<br>したののので、<br>したのののので、<br>したののので、<br>したののので、<br>したののので、<br>したののので、<br>したののので、<br>したののので、<br>したののので、<br>したののので、<br>したののので、<br>したののので、<br>したののので、<br>したののので、<br>したのののので、<br>したののので、<br>したのののので、<br>したののので、<br>したのののののので、<br>したのののののので、<br>したのののののののののののののののののののののののののののののののののののの | につながることがあります。それで | に、次のようなことをするとインター | <b>おいてください。</b> |
|----------------------------------------------------------------------------------------------------|------------------|-------------------|-----------------|
|----------------------------------------------------------------------------------------------------|------------------|-------------------|-----------------|

が原因です。直前になにか行ったときは、そ れに関わる部分をチェックします。 たこと がら

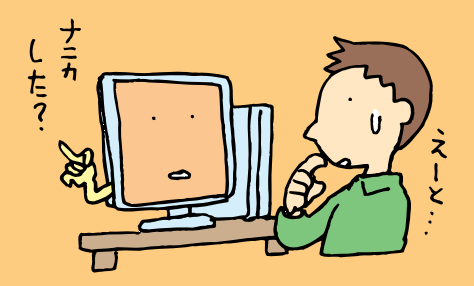

うこともあります)は、『準備と設定』、プ まったとき(直接変えなくても、他の設定や り直してください。 ロバイダや回線業者の案内を見て、設定をや ソフトのインストールによって変わってしま インターネットに関する設定を変えてし パソコンやモデム、ルータなどの電源を

つながることもあります。 切って、再起動してみてください。再起動で 回線やモデムの接続が外れていることもあ

ります。一度外してから、つなぎ直してくだ

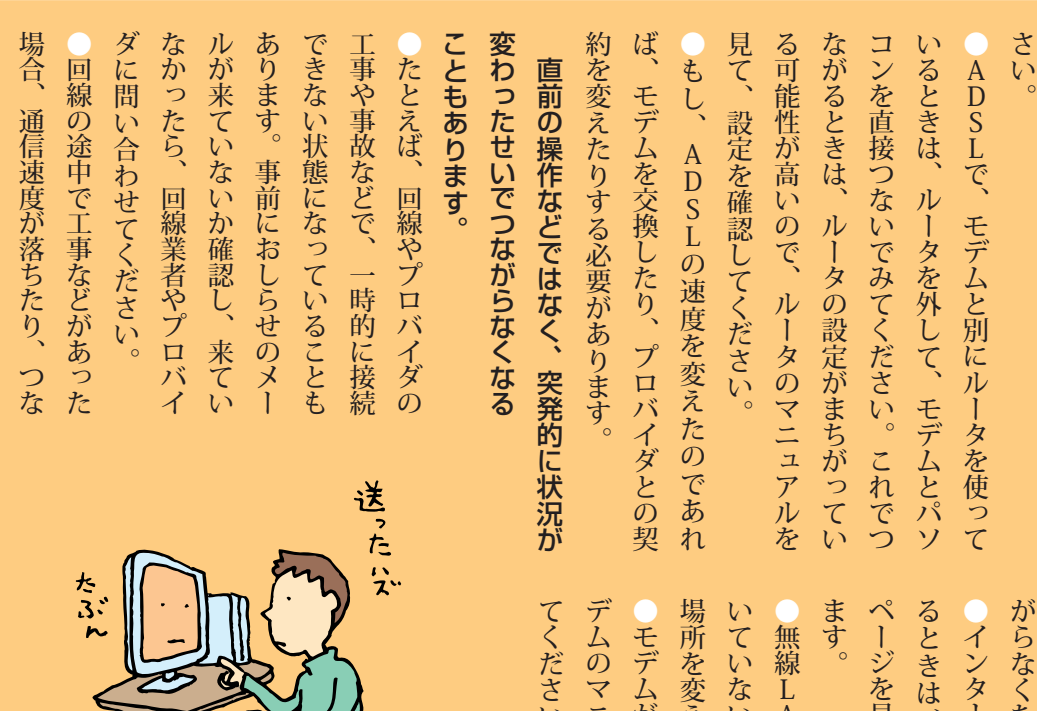

場所を変えてみてください。 場所を変えてみてください。

てください。てください。

い。

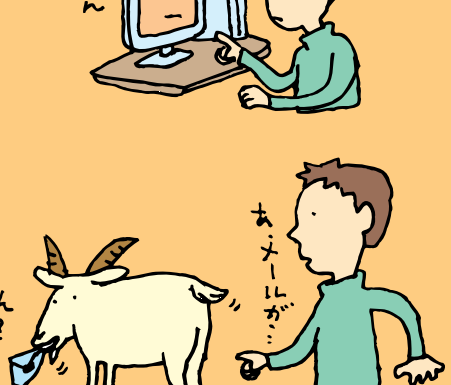

## **届かないとき**

まず、メールの設定をやり直してくださときは、パソコンのメールの設定かプロバイときや、届いているはずのメールが届かないがつながっている)のに、メールを送れないがつながっている)のに、メールを送れない

てください。 ●それでも、うまくいかないときは、プロバ

にサービスを休んでいる場合があります。されていたり、プロバイダが工事などのためバイダの制限を超えた大きいファイルが添付●届くはずのメールが届かない場合は、プロ

もあります。 Q&A一覧」の「インターネット/通信」に Q&A一覧」の「インターネット/通信」に は、このほか、 💞 「サポートナビゲー

困ったときの

| 121 wareの「マイアカウント」」         121 ware.com/my/         121 ware.com/my/         121 ware.com/my/         121 ware.com/my/         121 ware.com/my/         121 ware.com/my/         121 ware.com/my/         121 ware.com/my/         121 ware.com/my/         121 ware.com/my/         121 ware.com/my/         121 ware.com/my/) b/500登録         121 ware.com/my/) b/500登録         121 ware.com/my/) b/500登録         121 ware.com/my/) b/500登録         121 ware.com/my/) b/500登録         121 ware.com/my/) b/500登録                                                                                                    | <ul> <li>●まず、お客様登録をしてください。</li> <li>●まず、お客様登録をしてください</li> <li>●まず、お客様登録をしてください</li> <li>●121<br/>る製品(保有商品)を登録すると、121ware<br/>お客様情報を登録して、あなたが持ってい</li> <li>●121<br/>る製品(保有商品)を登録すると、121ware<br/>たサポート情報を見られるようになりま</li> <li>製品の<br/>がったサポート情報を見られるようになりま</li> <li>121ware<br/>なするときにも、121ware<br/>をするときにも、121ware<br/>をするときにも、121ware</li> </ul> | インターネットでト |
|----------------------------------------------------------------------------------------------------|----------------------------------------------------------------------------------------------------|-----------|
| ログスシントラントラントラントラントラントラントラントラントラントラントラントラントラン                                                                                                    | そいるので<br>しているので<br>しているので<br>した<br>した<br>した<br>した<br>した<br>した<br>した<br>した<br>した<br>した                                                                                                    | ラに合わせたサ   |
| http://121ware.com/support/<br>「マイアカウント」で保有商品を登録す<br>ると、このコーナーが表示されます。<br>「ご登録商品のQ&A」をクリックする<br>と、あなたが持っている製品に関する<br>情報が表示されます                                                                                                    | -トコーナーを見る<br>る」(h t t p : / /<br>を見てください。<br>しているコンピュー<br>しているコンピュー                                                                                                    | ービスを二十四時間 |
| NEC         知る         見う           リカロ2         12002         12002           オーム         マイ7302         ビギナ         QA         ダウンロード         現活時         フォーラム           ボーム         マイ7302         ビギナ         QA         ダウンロード         現活時         フォーラム           ボーム         マイ7302         ビギナ         QA         ダウンロード         現活時         フォーラム           ボーム         マイ7302         ビギナ         QA         ダウンロード         現活時         フォーラム           ボーム         マイ7302         ビギナ         QA         ダウンロード         一日         パンジョンの         パンジョンの |                                                                                                    | をさがす      |

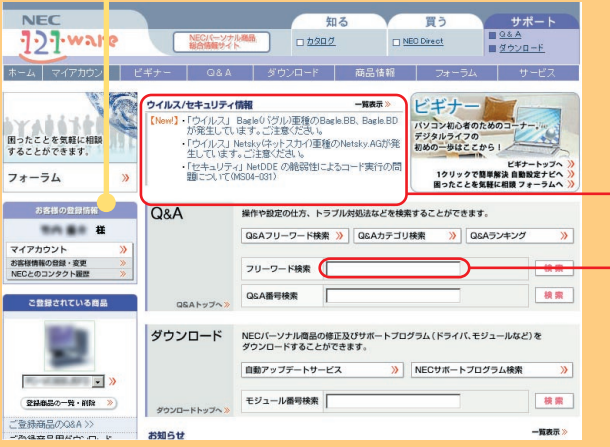

ったときの

・ボードがおかしいとき 🖉 🎰

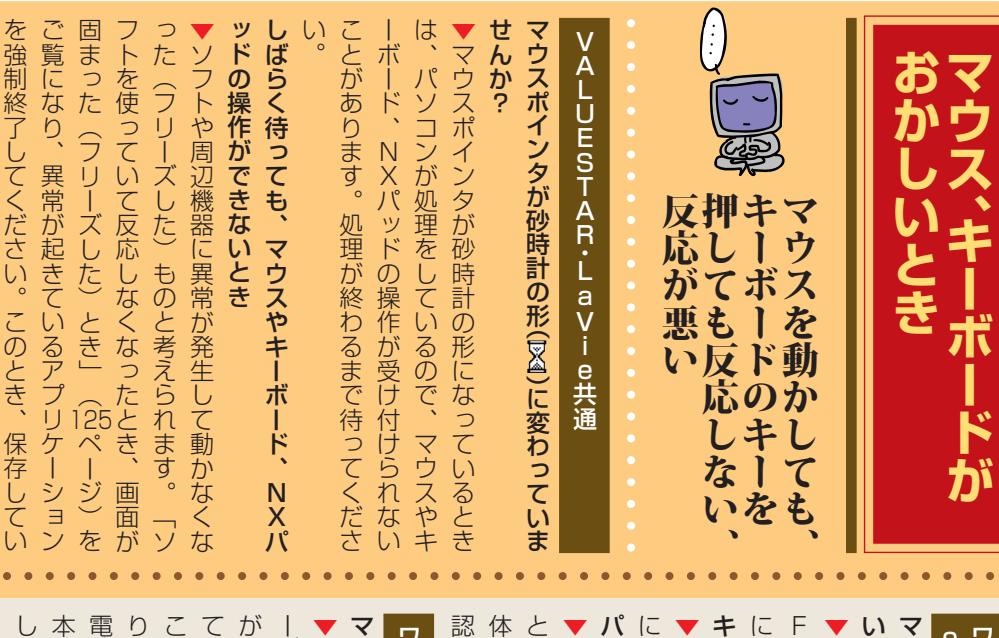

# ▼マウス底面にあるON/OFFスイッチがOFマウスのON/OFFスイッチがOFFになっていませんか?

キーボード、マウスの電池が切れていませんか?になっているときはONにしてください。FEになっていると、マウスが動きません。OFF▼になっていると、マウスが動きません。OFF▼

▼「準備と設定」をご覧になり、電池を新しいもの

認してください。 ▼周辺からの電波の影響で通信距離が短くなるこ ▼周辺からの電波の影響で通信距離が短くなるこ

# ワイヤレスマウス・キーボードの場合

►このパソコンのご購入時には、無線でマウス、キマウス、キーボードの登録をしてみてください。

り、登録をしてみてください。 し、プロス、キーボードからの操作ができなくなるて、マウス、キーボードからの操作ができなくなるで、マウス、キーボードからの操作ができなくなるがされていますが、何らかの原因で登録内容が消え

ン本体の電波受信部の故障が考えられます。NECしないときは、キーボードやマウスの故障かパソコ本体に近づけても、登録作業をしても、正しく動作電池を交換しても、キーボードやマウスをパソコン

なかったデータは失われます。

みください。ボード、マウス、パソコン本体のすべてをお持ち込ボード、マウス、パソコン本体のすべてをお持ち込せください。修理、交換を依頼される場合は、キー12-コンタクトセンター (4ページ)にお問い合わ

避けてください。■電波の影響が出やすい状態

うな金属製のものの上に設置してある場合パソコン本体が、スチール机やスチール棚のよ

いてノコノを見な、舞きノにもっていっ見合パソコン本体の前に周辺機器を設置してある場合

用になる場合 ・このパソコンに隣接した場所で電気製品をご使 ・このパソコンを複数、隣接して使っている場合

等)を使用している場合27.000MHz、27.075MHz、27.075MHz、27.150MHz、27.075MHz、27.150MHz、20のパソコンで使用している周波数帯

携帯電話やコードレス電話などで話中の場合

# BIuetoothマウスの場合

電波の影響が出やすい状態

避けてください。

な金属製のものの上に設置してある場合パソコン本体がスチール机やスチール棚のよう

2.4835GHz)を使用している場合 8囲で自分以外に2.4GHz帯(2.4~ 困ったときの 確決注

|                                        | 場合は、接続し直してください。        | かを確認してください。正しく接続されていない・いるか、またプラグがきちんと差し込まれている・ | 『準備と設定』をご覧になり、正しく接続されて動作しません。       | いコネクタにしっかり接続されていないと正しく・▼PS/2マウス、PS/2キーボードは、正し                                      | すか?                | VALUESTARの場合 | ウスパッドなどの上で操作してください。                                         | 操作どおりにマウスポインタが動かないときは、・・濃淡のはっきりした編桟様や杯のもの・・ | もの(雑誌や新聞の写真など)                                          | ・光沢があるもの(透明、半透明な素材を含む)・白いもの                                | ・反射しやすいもの(鏡、ガラスなど)                          | ない(操作どおりにマウスポインタが動かない)場断しています。次のような表面では正しく動作しをセンサーで検知することで、マウスの動きを判・光センサーマウスは、マウス底面にある赤い光光センサーマウスが正しく動作しない |
|----------------------------------------|------------------------|------------------------------------------------|-------------------------------------|------------------------------------------------------------------------------------|--------------------|--------------|-------------------------------------------------------------|---------------------------------------------|---------------------------------------------------------|------------------------------------------------------------|---------------------------------------------|----------------------------------------------------------------------------------------------------|
| ていませんか?                                | うにしてください。              | ◆N×パッドの二か所以上に同時に触れている                          | NXパッドの二か所以上に同時に触れていません<br>操作してください。 | と、正常に動作しません。汚れをふき取ってから▼指先やNXパッドに水分や油分がついている                                        | 指先やNXパッドが汚れていませんか? | LaVieの場合     |                                                             | <b>チ:</b><br>動パて面ス認い<br>いで                  | <b>Eック</b><br>が止まがした<br>る示やCD,<br>なで、動作<br>ください         | たますう<br>くりして<br>たますうこ<br>して<br>で<br>い<br>い<br>して<br>電<br>。 | に見え<br>見時間<br>ことディフ<br>いなり<br>で<br>の<br>を切っ | ても、実は<br>動がかかっ<br>ります。画<br>くクアクセ<br>かをよく確<br>ったりしな                                                         |
| <ul> <li>これで、NXパッドが有効になります。</li> </ul> | 「USBマウスと同時に使用する」を選びます。 | • 「USBマウス接続時の動作」タブをクリックします。                    | 「マウスのプロパティ」が表示されます。                 | <ul> <li>D也Dしードウェア L「マウス」をクリックします。</li> <li>「スタート」-「コントロールパネル」-「プリンタとそく</li> </ul> | してください。            | ・            | <ul> <li>うになります。</li> <li>これで、キー入力時にNXパッドを操作できるよ</li> </ul> | • 「ロK」をクリックします。                             | - ップ・ポインタ移動しないJのチェックを外します。<br>「タッピングJタブの「タイピングJの「キー入力時タ | 「マウスのプロパティ」が表示されます。                                        | • の他のハードウェア」-「マウス」をクリックします。                 | ▼で購入時の設定では、誤動作防止のため、キー                                                                                     |

#### / 電源のトラブルがおきたとき|マウス、キーボードがおかしいとき|

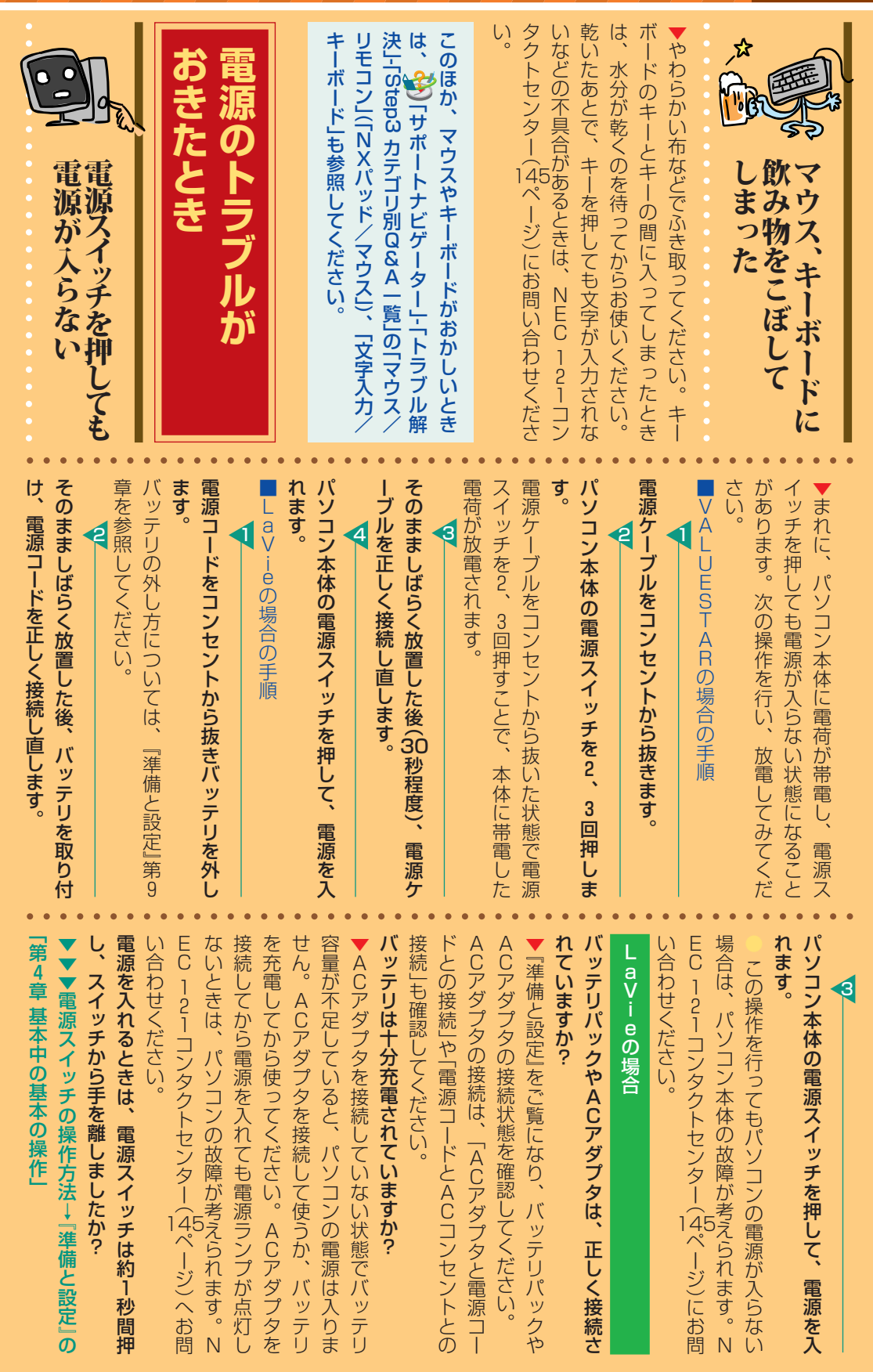

#### 電源のトラブルがおきたとき 画面が表示されないとき

:きの

セージが表示されたとき」(3ページ)でその現象を タは正常に保存されません。 パソコンの電源を切ると、ダウンロード中のデー ください。電話回線が切断されます。 ら電話回線ケーブル(モジュラケーブル)を抜いて 回線が切断されない場合があります。その場合は おかしな画面が表示されたときは、この後の「メッ ふだんどおりパソコンが起動して、Windowsの画 面が出れば大丈夫です。 ンの電源を入れ直してください。 一度、パソコンの電話回線用モジュラコネクタか ▼パソコンに異常があると、電源を切っても電話 |VALUESTARの場合 ソフトを終了させてから電源を切ってください。 おちついて電源ケーブルを差し込んで、 電話回線を使うソフトを起動しているときは、 急に電源が切れたです。 って抜いた、停電で ま、パ 電話 切ってしまった 回線を使用中 、ソコンの電 パソコ 源を Ó ŧ 約をキャンセルして電源を入れないように設定す 予約録画、予約視聴、番組表受信の予約内容を確 と、予約時刻の約8分前にパソコンが自動的に起 含む)、予約視聴、番組表受信の予約をしている 場合、設定によっては、予約録画(おまかせ録画を ください。 認してください。 動して、予約に備えます。 さがしてください 「パソコンを終了させる方法?」(2ページ)をご覧 ▼予約時刻にパソコンの電源が切れていたら、予 ▼TVモデル、BS/地上デジタルTVモデルの 決」-「Step3 カテゴリ別Q&A一覧」の「電源のオは、。。」「サポートナビゲーター」-「トラブル解 このほか、電源に関するトラブルが起きたとき ン/オフ」をご覧ください。 U . V 電 パソコンの電源が勝手 的 に入ってしまう に電源を切りたい。強制 ます。 と自動的に省電力状態になるように設定されてい 合→『デジタルTVモデルガイド か、パソコン本体の省電力機能が働いて省電力状 テレビを楽しむ本 をご覧ください 態になっていたものと考えられます。 ることもできます。 eでバッテリのみの場合は5分間)何も操作しない 画面が表示されますか? パソコン本体の電源スイッチを押してください。 ▼▼▼地上アナログTV放送の場合→『パソコンで VALUESTAR・L aV i e共通 予約の確認や設定については、次のマニュアル このパソコンは、ご購入時には2分間(LaVi 一画面が表示されるときは、電源が切れていた ▼▼BSデジタル放送、地上デジタル放送の場 表示されないとき 一面が ディスプレイ(画 何も表示されない

面

画面が表示されないとき

| ッチを押してください。<br>ッチを押してください。<br>ッチを押してください。                                                                                                    | 本前面の揮度凋節ボタンで画面の揮度を凋節して・い。液晶ディスプレイ一体型モデルの場合は、本・磯能」をご覧になり、画面の輝度を調節してくださ・ | ー」-「パソコン各部の説明」-「パソコンの機能」-「表示・●LaVieの場合は、 ひょうかん サポートナビゲータ・せんか?          | <b>ディスプレイの輝度(明るさ)が小さくなっていま</b> 。<br>う一度電源を入れ直してください。 | コン本体の電源スイッチを押して電源を切り、も ↓されているときは、いったん取り出します。パソ ・▼フロッピーディスクやCD-ROMなどがセット ・ | がセットされていませんか?フロッピーディスクやCD-ROMなどのディスク・ナ機能が働いていたものと考えられます。      | ▼画面が表示されるときは、ディスプレイの省電・<br>されますか?               |
|----------------------------------------------------------------------------------------------------|------------------------------------------------------------------------|------------------------------------------------------------------------|------------------------------------------------------|---------------------------------------------------------------------------|---------------------------------------------------------------|-------------------------------------------------|
|                                                                                                    | ード」で起動してみてください。                                                        | 「第8章 再セットアップする」の「再セットアップを後、画面が真っ暗になるときは、「準備と設定」の▼電源を入れると、「NEC」ロゴが表示された | れてから、画面が真っ暗になったパソコンの電源を入れると、NECロゴが表示さ                | ください。<br>インタクトセンター(14ページ)にお問い合わせのただが。                                     | に何も表示されないときは、ディスプレイまたはすべて正しく接続されているのにディスプレイの各ケーブルを接続し直してください。 | ●「準備と設定」をご覧になり、もう一度パソコン ●「準備と設定」をご覧になり、もう一度パソコン |
| を切り、もつ<br>た<br>が<br>パソコン本体<br>パソコン本体<br>い<br>っ<br>度<br>り<br>た<br>ま<br>ま<br>で<br>テ<br>・<br>ス<br>フ<br>(液<br>島<br>ディス<br>フ<br>(液<br>島<br>ディス<br>フ<br>(液<br>島<br>ディス<br>フ<br>(液<br>島<br>ディス<br>フ<br>(液<br>島<br>ディス<br>フ<br>)<br>()<br>、<br>も<br>つ<br>い<br>る<br>・<br>の<br>-<br>の<br>-<br>の<br>-<br>の<br>-<br>-<br>-<br>-<br>-<br>-<br>-<br>-<br>-<br>-<br>-<br>-<br>- | ッチを4秒以                                                                 | ディスプレイ                                                                 | <b>・ パソコン起動</b>                                      |                                                                           | す。『隼備」』。                                                      | ▼ディスプレイ                                         |

## ALUESTARの 場合

| <b>ィスプレイの電源ランプが消えていませんか?</b> |
|------------------------------|
| ディスプレイがセットになっているモデルの場        |
| 1、ディスプレイの電源ランプが点灯していない       |
| こきは、いったんパソコン本体の電源を切りま        |
| »。『準備と設定』の「第3章 セットアップを始め     |
| 3」-「電源を入れる」をご覧になり、ディスプレイの    |
| 『源を入れてから、パソコン本体の電源を入れ直       |
| ってください。                      |
|                              |

# 6せんか?

切り、もう一度電源を入れ直してください。チを4秒以上押し続けていったん強制的に電源ィスプレイには何も表示されないことがありま、パソコン起動後にディスプレイを接続してもディスプレイがセットになっているモデルの場

# ソコン本本のNight Modeボタンを押り次晶ディスプレイ一体型モデルの場合)なしているとき

ください。画面が表示されますか?ソコン本体のNight Modeボタンを押し

- ght Modeボタンを押すと、Nightに音声を消したりするときに使う機能です。たままでテレビ録画をしたり、一時的に画面表Night Modeとは、夜間に画面表示を消

Modeになります。

137

I

困ったときの

画面が表示されないとき

#### 困ったときの

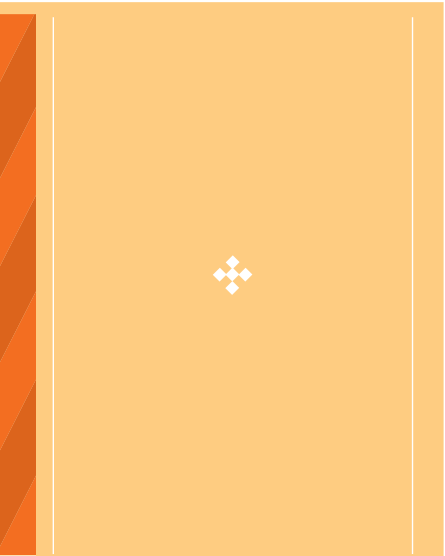

. . . . . . . . . . . . . . .

| はた、次のような状態で省電力状態にしても、復<br>などを読み取り中のとき<br>・プリンタへ出力中のとき<br>・プリンタへ出力中のとき<br>・フリンタへ出力中のとき<br>・フリンタへ出力中のとき | 接続などを変更したとき、「省電力状態にする前の内容の記憶中、または復したして、または復したときででのパソコンの環境を変更したときです。「一日の日ののでででしたときででした。」ののでは、または復い。 | ン本体の電源スイッチを押します。パソコン本体▼省電力状態から元の状態に戻すときは、パソコ>ALUESTAR・LaVie共通 | 2 ~~~~~~~~~~~~~~~~~~~~~~~~~~~~~~~~~~~~ |
|----------------------------------------------------------------------------------------------------|----------------------------------------------------------------------------------------------------|---------------------------------------------------------------|----------------------------------------|
|----------------------------------------------------------------------------------------------------|----------------------------------------------------------------------------------------------------|---------------------------------------------------------------|----------------------------------------|

保証されません。

次のような場合は、省電力状態にする前の内容は

■省電力状態にする前の内容の復元が保証されな

い場合

チェック

省電力状態からの復帰(再開) に失敗したときは、Windows が起動しても省電力状態にする 前の作業内容が復元されない場 合があります。その場合、保存 していないデータは失われてし まいますので、省電力状態にす る前に必要なデータは必ず保存 するようにしてください。

| に動作するようになります。<br>に動作するようになります。                    | ・液晶ディスプレイを閉じたで、次の操作をしませんでしたか?パソコンがWindowsの終了処理を行っている途中LaVieの場合 | 表示されたとき                                       |
|---------------------------------------------------|----------------------------------------------------------------|-----------------------------------------------|
| VALUESTARの場合                                      | ・電源を切った・・・・・・・・・・・・・・・・・・・・・・・・・・・・・・・・・・・・                    | いた<br>「Windows 広長                             |
| 電源ケーブルは正しく接続されていますか?(スタ                           | ▼このような操作をすると、正常に復帰できなく・                                        | Att A オプンヨンメニュー                               |
| ンバイ状態のとき)                                         | なることがあります。電源スイッチで電源を入れ・                                        | るしてが長方ということ                                   |
| ▶電源ケーブルを正しくコンセントに接続しま・                            | た後に何かメッセージが表示された場合は、その・                                        | スヨーフラオナ                                       |
| す。電源ケーブルが正しく接続されていなかった・                           | メッセージにしたがって操作してください。                                           |                                               |
| スタンバイ状態のときに停電したり、電源ケーブ・サイン・イシアネルに合力、ロセンマオシャーク・    | ▼ ACアダプタを接続してから、液晶ディスプレ・ノニューを表示している。                           | し、Windowsをセーフモードで起動します。                       |
| ルが抜けたりしませんでしたか?                                   | イを開いた状態でパソコンの電源を入れると、復・                                        | セーフモードで起動すると画面のデザイン、配                         |
| ▼スタンバイ状態のときに停電したり、電源ケー・                           | 帰します。・                                                         | 色や解像度などが通常とは異なりますが、必要最                        |
| ブルが抜けたりすると、保持(記憶)された内容は                           |                                                                | 低限の機能は使えるようになります。                             |
| 消えてしまいます。                                         |                                                                | 「スタート」メニューの「終了オプション」から「再起                     |
| 液晶ディスプレイー体型モデルの場合                                 |                                                                | D.犬態こそ)ます。<br>動」をクリックし、再起動して問題がなければ、元         |
| パソコン本体のNight Nodeランプが点灯                           | ]                                                              | セーフモードで起動できなかった場合や、再起                         |
| してください。                                           | ][                                                             | に尊号が発展している可能性があったす。「ノステ動しても問題が解決しなかった場合は、システム |
| ▼ Nieght Modeとは、夜間に画面表示を消                         |                                                                | ムの修復」または「再セットアップ」を行ってくださ                      |
| 「 いや 音声を消したりするときに使う機能です。 N したままでテレビ録画をしたり、一時的に画面表 | <u>ק</u> בּ                                                    | ▼▼▼「隼秿と没定」の「第8章 再セットアップすい。                    |
| odeこなります。<br>・ Sht Modeボタンを押すと、Night M            |                                                                | 3                                             |
|                                                   |                                                                |                                               |

#### メッセージが表示されたとき|画面が表示されないとき

ったときの

• •

• •

日のにとて

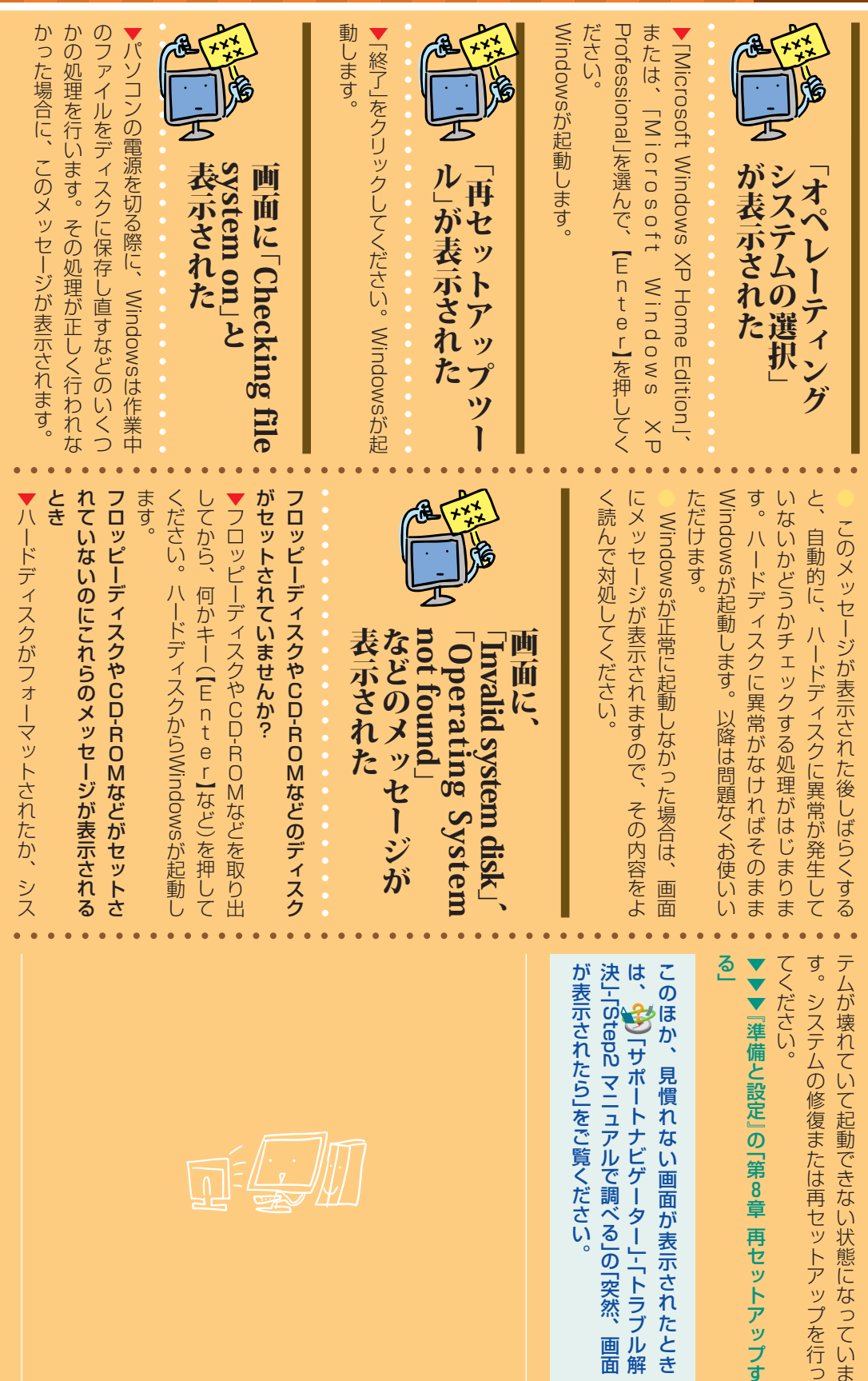

ったときの

パスワードのトラブルがおきたとき

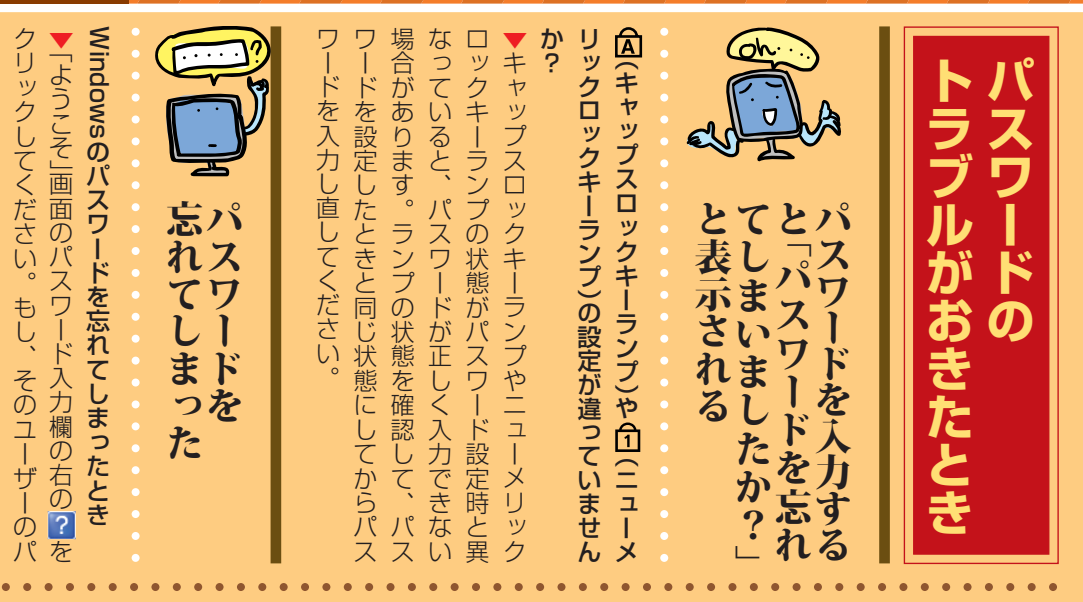

| 「<br>な<br>の<br>し<br>に<br>パスワードを<br>設定し<br>し<br>し<br>で<br>この<br>パスワードを<br>設定し<br>し<br>し<br>で<br>この<br>パスワードを<br>思い出して<br>く<br>に<br>パスワードを<br>思い出して<br>く<br>た<br>と<br>きに<br>ビント」を<br>思い出して<br>く<br>た<br>と<br>た<br>に<br>に<br>い<br>スワードを<br>思い出して<br>く<br>た<br>と<br>た<br>し<br>直<br>す<br>必要があります。<br>「<br>マ<br>ル<br>パスワードを<br>思い出して<br>く<br>た<br>と<br>た<br>し<br>に<br>で<br>この<br>パスワードを<br>思い出して<br>く<br>た<br>た<br>い<br>、<br>パスワードを<br>思い出して<br>く<br>た<br>た<br>い<br>、<br>、<br>て<br>つ<br>ル<br>「<br>ネ<br>の<br>れ<br>ば<br>、<br>その<br>ユ<br>ー<br>ザ<br>ー<br>形<br>を<br>思い出して<br>く<br>た<br>た<br>た<br>い<br>い<br>し<br>て<br>う<br>ん<br>た<br>や<br>に<br>に<br>い<br>し<br>ー<br>ド<br>を<br>思い出して<br>く<br>た<br>た<br>た<br>い<br>、<br>、<br>、<br>、<br>、<br>パスワードを<br>思い出して<br>く<br>た<br>さ<br>い<br>、<br>、<br>ろ<br>の<br>、<br>ー<br>ル<br>「<br>、<br>、<br>ト<br>ー<br>ー<br>ル<br>「<br>、<br>、<br>、<br>、<br>、<br>、<br>、<br>、<br>、<br>、<br>、<br>、<br>、 |
|----------------------------------------------------------------------------------------------------|
|----------------------------------------------------------------------------------------------------|

| 他のユーザー名でログ・<br>にし直すと、そのユーザー<br>にし直すと、そのユーザー<br>にし直すと、そのユーザー<br>にできません。<br>いードディスクード、スーパ<br>になっトアップメニューを<br>にてしまったとき<br>いのパスワードを忘れてした<br>になっトアップメニューを<br>にてしまったとき<br>いのパスワードを忘れてした<br>で作成されたディスクのパスワー<br>ドを解除できません。<br>たさい。<br>いードディスクのパスワードもすべ<br>にてりるいただできません。<br>たさい。<br>でで作成されたデーター<br>にディスクのパスワードを忘れてしまっ<br>たときまで、パスワードを忘れてしまっ<br>でたださい。<br>などさい。<br>でで作成されたデータは二年                                                                                                    |
|----------------------------------------------------------------------------------------------------|
| -「ウけに保存されていた<br>マート、ネットワークリン<br>へ、て失われます。<br>クードを忘れてしまったと<br>を記載されたユーザー名で<br>しまった場合、お客様ご自身<br>をと使用できなくなり、<br>しまった場合、お客様ご自身<br>し、ハードディスクの<br>トセンターでは、パスワードを忘<br>れてしまったと<br>をし、ハードディスクの<br>もし、ハードディスクの<br>もし、ハードディスクの<br>もし、ハードディスクの<br>ちった場合、お客様ご自身<br>たまれたしまったと<br>を<br>いってりたいた<br>たちの<br>たちの<br>たちで<br>たちった<br>を<br>たちった<br>りた<br>りた<br>切<br>の<br>た<br>で<br>た<br>た<br>り<br>に<br>で<br>た<br>り<br>に<br>の<br>の<br>り<br>た<br>切<br>の<br>た<br>り<br>に<br>の<br>の<br>の<br>に<br>の<br>の<br>り<br>に<br>の<br>た<br>の<br>た<br>り<br>し<br>た<br>の<br>た<br>の<br>た<br>の<br>た<br>の<br>た<br>の<br>た<br>の<br>た<br>の<br>た<br>の<br>た<br>の<br>た |

その他のトラブル<u>がおきたとき</u>

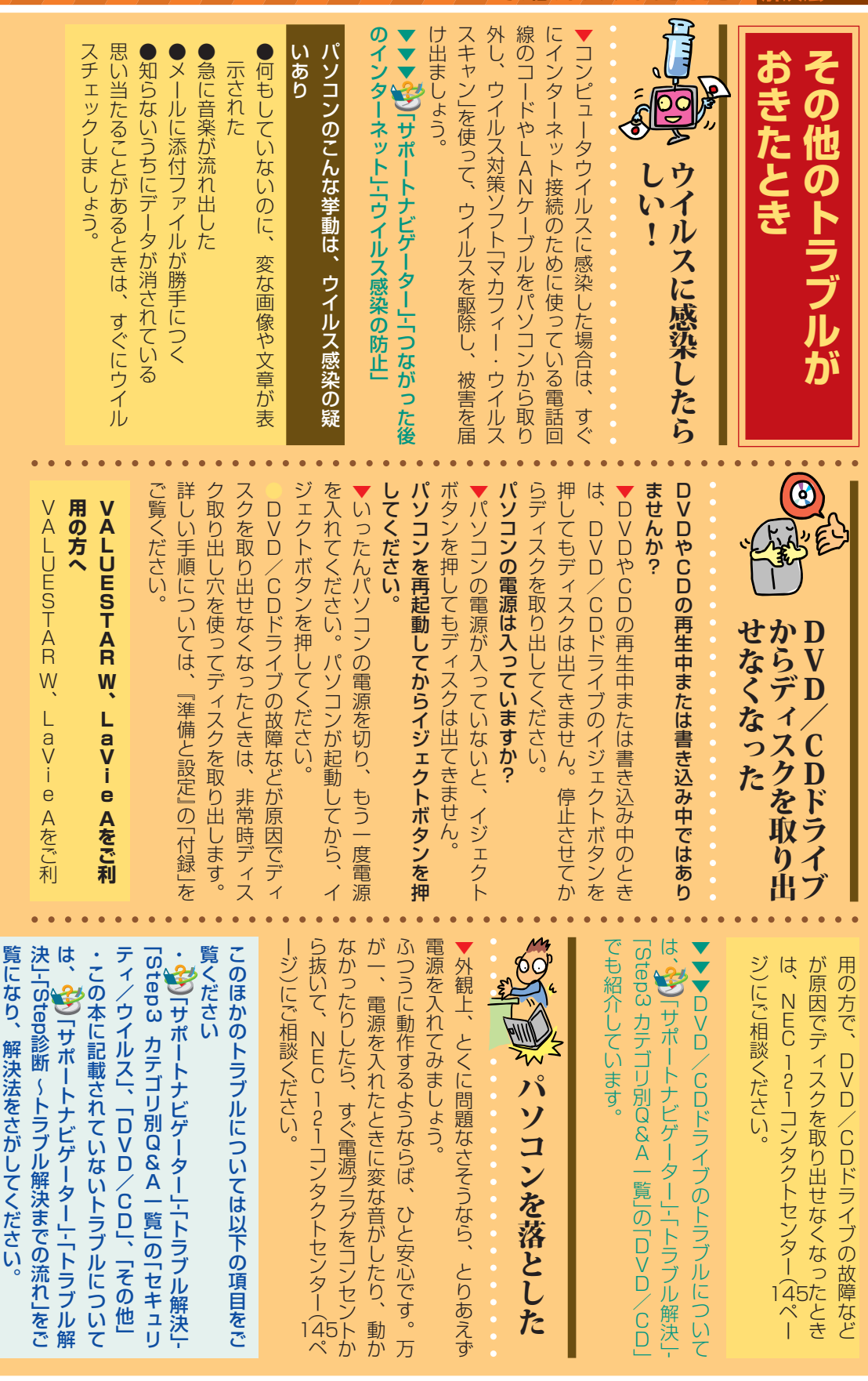
## 修理チェックシート

|         | 修理                | 依頼日 20 年 月 日                                                                                                    | ]                                                                                                    |
|---------|-------------------|----------------------------------------------------------------------------------------------------|----------------------------------------------------------------------------------------------------|
|         | フリガ<br>お名前        | יד<br>ס<br>ס                                                                                                    | ご自宅()     -       電話番号     FAX()                                                                                                    |
|         | ご住剤               | 〒 —<br>近                                                                                                    | 日中の連絡先<br>( <sup>お勤め先</sup><br><sub>携帯電話等</sub> )                                                                                                    |
|         | (ス<br>製品雪<br>(ディン | <sup>本体)</sup><br>型番/型名<br>スプレイ)                                                                                                    | 製造番号                                                                                                    |
| A       | 製品西               | 型番/型名                                                                                                    | 製造番号 <br>にくご記入ください)                                                                                                    |
| 慷・故障診断用 |                   | <ol> <li>電源は入りますか?</li> <li>② 本体ランプは点灯しますか?</li> <li>③ モニタランプは点灯しますか?</li> <li>④ ファン(通風)は回転しますか?</li> <li>⑤ 「NEC」ロゴは表示されますか?</li> <li>⑥ Windowsは立ち上がりますか?</li> </ol>                                                                                                    | はい       いいえ       時々         いいえ       グリーン色       オレンジ色         いいえ       グリーン色       オレンジ色         はい       いいえ       時々         はい       いいえ       時々         はい       いいえ       時々         はい       いいえ       時々         はい       いいえ       日時々 |
|         | 症状につ              | <ul> <li>2その症状はいつから発生していますか?</li> <li>3</li> <li>3</li> <li>6</li> <li>6</li> <li>7</li> <li>8</li> <li>8</li> <li>7</li> <li>8</li> <li>8</li> <li>9</li> <li>8</li> <li>9</li> <li>9<!--</td--><td>20 年 月 日頃から<br/>りますか?</td></li></ul> | 20 年 月 日頃から<br>りますか?                                                                                                    |
|         | いて                | <br>④症状の発生頻度を教えてください                                                                                                    | <ul> <li>□ 常時 □ 一日に数回 □ 週に数回 □ 月に数回</li> <li>□ 年に数回 □ 不定期的に □ 過去に発生した</li> </ul>                                                                                                    |
|         |                   | 5 お客様が追加してインストールされたソ<br>さい                                                                                                    | フトウェアがあれば、メーカー名、製品名をご記入くだ                                                                                                    |
|         |                   | 6 お客様が増設した周辺機器があれば、メ<br>(記入例:メモリ・ハードディスク・プリンタ・モデ                                                                                                    | ーカー名、製品名をご記入ください<br><sup>「ム等)</sup>                                                                                                    |
|         |                   | <ul> <li>⑦インターネットまたは電子メールに関す</li> <li>□ アナログ電話回線</li> <li>□ ISDN</li> <li>□ AD</li> </ul>                                                                                                    | る故障の場合は使用回線を教えてください<br>OSL □ CATV □ 社内LAN<br>〕                                                                                                    |

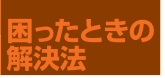

|                       | 1 お買い上げ日                                                                                                    | 20 年 月 日                                                                                                    |  |  |  |  |  |
|-----------------------|----------------------------------------------------------------------------------------------------|----------------------------------------------------------------------------------------------------|--|--|--|--|--|
| <sup>※</sup> B欄・修理申込用 | 2 保証書の添付について                                                                                                    | □無                                                                                                    |  |  |  |  |  |
|                       | ③修理料金見積りについて                                                                                                    | □ 見積不要(修理連絡なしに修理してもよい)<br>□ 見積連絡必要                                                                                                    |  |  |  |  |  |
|                       |                                                                                                    | □ 見傾理紹小安 ※見頼連絡がないので早く修理品を返却できます。<br>〔 万 千円以下(税別)であれば連絡なしに修理してもよい〕                                                                        |  |  |  |  |  |
|                       | 4 お預りする添付品について                                                                                                    | <ul> <li>□ 無</li> <li>□ 有 (□ ACアダプター □ メモリ □ 電源コード</li> <li>□ キーボード □ マウス □ フロッピー媒体</li> <li>□ CD媒体 □ 保証書</li> <li>□ その他 ( ))</li> </ul> |  |  |  |  |  |
|                       | 5<br>バードディスクの初期化について<br>*1                                                                                                    | <ul> <li>□ 同意する</li> <li>□ 同意しない</li> </ul>                                                                                              |  |  |  |  |  |
|                       | ⑥ハードディスク内のデータのバッ<br><sup>※1</sup> クアップについて                                                                                                    | <ul> <li>□ バックアップした</li> <li>□ バックアップしない</li> </ul>                                                                                      |  |  |  |  |  |
|                       | <ul> <li>フセットアップメニュー(BIOSメニ<br/>*2 ュー)のスーパバイザパスワードの設定について</li> </ul>                                                                                                    | <ul> <li>□ 設定していない</li> <li>□ 設定しているが修理を出す前に解除した</li> <li>□ 設定しているが「12345」(半角)に変更した</li> <li>□ パスワードを教える。(スーパバイザパスワード )</li> </ul>       |  |  |  |  |  |
|                       | <ul> <li>⑧Windowsを起動する際のユーザ</li> <li>*2名でAdministrator権限をもつ<br/>ユーザ名について<br/>ユーザ名(</li> <li>〕</li> </ul>                                                                                                    | <ul> <li>□ 設定していない</li> <li>□ 設定しているが修理を出す前に解除した</li> <li>□ 設定しているが「12345」(半角)に変更した</li> <li>□ パスワードを教える。〔パスワード</li> <li>〕</li> </ul>    |  |  |  |  |  |
|                       | <ul> <li>**1 修理のためにハードディスクの初期化が必要となる場合があります。初期化によりハードディスク内に記録されているお客様<br/>すべてのデータおよびソフトウェアが消去されます。<br/>(パソコン内に登録されたソフトウェアや作成されたデータ、インターネット接続情報、メールアドレスやメール内容、お客<br/>様が取り込んだ写真、ホームページお気に入り情報、その他お客様が登録された固有の設定情報など、ハードディスク内の<br/>「すべてのドライブ」の「すべてのデータ」が消去されます。)<br/>従いまして、常日頃からこまめにバックアップ(複製)するとともに、修理に出される前には必ずバックアップをお取りいただ<br/>くようお願いいたします。<br/>また、初期化にご同意いただけない場合、修理をすることができずそのままお返しすることがあります。</li> <li>**2 修理に出される前に、必ずパスワードを解除するか「12345」(半角)に変更していただくようお願いいたします。<br/>たお、ご希望により当社でパスワードを解除するか[12345](半角)に変更していただくようお願いいたします。</li> </ul> |                                                                                                    |  |  |  |  |  |
|                       | なお、ご希望により当社でバスワードを解除(有料)する場合は、修理受付窓口にお越しいただき、身分証明書、印鑑などを必<br>要とする場合があります。<br>※3 交換部品はご返却できません。修理のために交換した故障部品は、環境保護および長期にわたる修理部品のご提供を目的と<br>しりサイクル致します。そのため保証期間に関わらずに故障部品をお客様へご返却する事は致しませんので、あらかじめご承<br>知おきください。                                                                                                    |                                                                                                    |  |  |  |  |  |
|                       | 【 <b>主なリサイクル部品】</b><br>筐体・メモリ・LCD(液晶ディスプ<br>★ ハードディスクの扱いについて<br>理体制の下で作業させていただ<br>ハードディスクを交換した場合                                                                                                    | レイ)・CRTディスプレイ・ハードディスク <sup>★</sup> ・マザーボード等<br>は、第三者がハードディスク内の情報を不当に触れることがないように、厳重な管<br>きます。<br>、お客様のデータ漏洩を防止するための措置(データ消去・破砕)を実施いたします。  |  |  |  |  |  |

<

とりに役立ちます

| けっしいでは、「1210年の1400年の1400年年の1400年年の1400年年の1400年年の1400年の1400年の1400年の1400年の1400年の1400年の1400年の1400年の1400年の1400年の1400年の1400年の1400年の1400年の1400年年の1400年年の1400年年の1400年年の1400年年の1400年年の1400年年の1400年年の1400年年の1400年年の1400 | あります。 | ら、上手に利用するには、いくつかのコツが | チェックシート」の記入が必要です。それか電話をする前に、お客様登録と「修理 | <i>د</i> ی<br>۱         | 21コンタクトセンターに電話をしてくださここまでの方法を試してだめだったら、1 | こことととしてい | 1/スフ 、 |
|----------------------------------------------------------------------------------------------------|-------|----------------------|---------------------------------------|-------------------------|-----------------------------------------|----------|--------|
| 電ニ 3 操 ら 2 だ ムト<br>ニ 3 操 ら 7 だ お<br>に さい<br>に<br>ま<br>こ<br>の<br>パ<br>フ<br>フ<br>と<br>た<br>い<br>の<br>に<br>書<br>こ<br>の<br>パ<br>フ<br>に<br>と<br>に<br>い<br>の<br>に<br>と<br>に<br>い<br>の<br>に<br>の<br>に<br>の<br>に<br>の<br>に<br>の<br>に<br>の<br>に<br>の                                                                                                    | 何をしてい | パソコン                 | がついてい                                 | <ol> <li>事前に</li> </ol> | 電<br>話<br>サ<br>ポ                        | らし       | 2      |

| 毛活け         |  |
|-------------|--|
| ћ<br>       |  |
| ト<br>を<br>上 |  |
| 手こ          |  |
| 史<br>う<br>コ |  |
| ע           |  |

|  | 『話していただくと、技術スタッフとのやり | ーュアル(取扱説明書)を手元に集めてから | このパソコンや周辺機器、ソフトなどのマ | 。 マニュアルを手元に置く | 作できる場所から電話してください。 | ううことが多いので、できれば、パソコンを | 技術スタッフが電話で誘導して操作しても | - パソコンのそばから電話する | たさい。 | 紛失した場合は13ページのものを使ってく | ムーズにやりとりできます。 | -」に書き留めておくと、技術スタッフとス | をしていたか、などを「修理チェックシー | パソコンの機種やトラブルの内容、直前に | 2ついています。 | このパソコンには「修理チェックシート」 | - 事前に質問内容を整理する |
|--|----------------------|----------------------|---------------------|---------------|-------------------|----------------------|---------------------|-----------------|------|----------------------|---------------|----------------------|---------------------|---------------------|----------|---------------------|----------------|
|--|----------------------|----------------------|---------------------|---------------|-------------------|----------------------|---------------------|-----------------|------|----------------------|---------------|----------------------|---------------------|---------------------|----------|---------------------|----------------|

| 持        |
|----------|
| ち        |
| Ť        |
| 5        |
| 5        |
| や        |
| b        |
| سکر      |
| ñ        |
| 4        |
| <u>g</u> |
| る        |
| た        |
| あ        |
| i.       |
|          |

に電話する

# おちついて受け答えする

す。おちついて順番にお話ください。 します。その後で、問い合わせをお聞きしま 録番号」、電話番号、使用機種などをお聞き 自分のパソコン習熟度を伝える 最初にお名前や「121wareお客様登

らやったことがある、など、はじめに伝えて 三年くらいの経験がある、会社で伝票入力な 考になります。パソコンをはじめたばかり、 いただくと時間を節約できます。 技術スタッフがサポートするのにとても参

トラブルの説明は根気よく、正確に

を読み上げてください。 「修理チェックシート」に書き込んだ内容

技術スタッフの話を聞く 原因を決めつけたり、故障と決めつけずに

ください。 落ちついて技術スタッフの指示にしたがって の間違いであることが意外に多いものです。 故障だと思っていても、ちょっとした操作

# パソコンを安心して 使うために

# バックアップはこまめにデータの保存と

す。 す。 す。

そういうときのために、データはこまめにそういうときのために、データはこまめに、アンテナケーブルをはずして、雷が鳴っているときは、停電が起きやすいので、作業中のファイルは保存して、パソコンの電源を切り、できれば、電源コードやインターネット接続のためのケーブルをるのを待ってください。

は、雷が地上に落ちなくても発生します。き故障させることがあります。サージ電流電話線などを伝ってパソコンや周辺機器に届雷によって誘発されるサージ電流が電線や

| 快象 |
|----|
| シ  |
| 7  |
| 6  |
| t  |
|    |
|    |
|    |
|    |
|    |
|    |

| と。まかのソフトを司時に使うと動作が不存まず、ほかのソフトを同時に使わないこで、ほかのソフトとは違う注意が必要です。メモリやハードディスクをたくさん使うのビデオの録画など、映像関係のソフトは、 |
|--------------------------------------------------------------------------------------------------|
| と。ほかのソフトを同時に使うと動作が不安                                                                             |
| 定になります。                                                                                          |
| それから、ハードディスクの残り容量に気                                                                              |
| を付けること。映像のファイルは、一般6                                                                              |
| ファイルに比べてずっと容量が大きいので、                                                                             |
| 長時間の録画をすると、ハードディスクジ                                                                              |
| いっぱいになってしまいます。                                                                                   |
| いっぱいになると、録画ができなくなって                                                                              |
| しまうだけでなく、パソコンの動作が不安                                                                              |
| になります。                                                                                           |
| ハードディスクがいっぱいにならないう                                                                               |
| に、いらないファイルから消去していった                                                                              |
| うがいいでしょう。                                                                                        |
| 残しておきたい場合は、消去する前にDV                                                                              |
| DやCDに保存してください。                                                                                   |

パソコンをもっと安心して使うために、 気を付けてほしいポイントを紹介します。 パソコンを使うための、「普段の心得」という感じでしょうか。 心がけておくと、いざというときにもあわてないですみます。

| ウイルスとプライバシーに注意インターネットでは | ユーザー登録をしておく情報源を確保し   |
|-------------------------|----------------------|
|                         |                      |
| メールやインターネットを使っていると、     | まず、マニュアルはパソコンの近くに置い  |
| コンピュータウイルスに感染することがあり    | ておくこと。               |
| ます。                     | 「サポートナビゲーター」などの、パソコ  |
| このパソコンには、ウイルス対策ソフト「マ    | ンの中に入っているマニュアルも、一度見て |
| カフィー・ウイルススキャン」が入っていま    | おいて、どうやったら使えるか知っておいて |
| すが、ウイルスは次々と新種が出回るので、新   | ください。                |
| 種のウイルスに対応した定義ファイルに更新    | 情報源を確保しておくことは、大切なこと  |
| しておく必要があります。(27ページ参照)   | です。                  |
| もうひとつ、インターネットでは、無闇に     | もちろん、いざというときは、NECの1  |
| 住所や電話番号を書き込まないように注意し    | 21コンタクトセンターが、あなたをサポー |
| ましょう。個人情報を信用できないサイト     | トします。                |
| (ホームページ)に書き込んだり、不用意に    | スムーズにサポートを受けるために、ユー  |
| メールに書いたりすると、悪用される危険が    | ザー登録はすませておいてください。登録の |
| あります。パスワードやクレジットカードの    | 方法は、『121wareガイドブック』を |
| 番号の扱いにも、十分注意してください。     | ご覧ください。              |
| インターネットを使う際のセキュリティ対     | また、ソフトや周辺機器は、パソコンとは  |
| 策については、「しっかりセキュリティであ    | 別に、ユーザー登録が必要です。それぞれの |
| んしんインターネット」(2ページ)を参考    | 製品を大切に使っていくためのユーザー登録 |
| にしてください。                | です。ひとつずつ登録してください。    |

# ソフトのサポート窓口一覧

ソフトの製造元各社のサポート窓口一覧です。 下記のソフトについて質問・相談がある場合は、各々の窓口までお問い合わせください。 添付されているソフトは、モデルにより異なります。

年末、年始および各社の休業日は、サポートを休ませていただく場合があります。
 お問い合わせの際は、電話番号をよくお確かめのうえ、おかけください。

NEC のパソコンやソフトウェア、周辺機器については、「サポートナビゲーター」で 「トラブル解決」の「NEC のサービス」をご覧ください。

| ソフト名                                                                                                    | サポート窓口                                                                                                    |
|----------------------------------------------------------------------------------------------------|----------------------------------------------------------------------------------------------------|
| Office Personal 2003 (Office 2003モデル)<br>•Word 2003 (Office 2003モデル)<br>•Excel 2003 (Office 2003モデル)<br>•Outlook 2003 (Office Professional 2003モデル)<br>•Access 2003 (Office Professional 2003モデル)<br>•PowerPoint 2003 (Office Professional 2003モデル)<br>•InfoPath 2003 (Office Professional 2003モデル)<br>•Publisher 2003 (Office Professional 2003モデル) | <ul> <li>無償サポート - Office 2003 Editions</li> <li>・セットアップ、インストールについて</li> <li>月〜金曜日 午前9時30分〜午前12時、午後1時〜午後7時</li> <li>土曜日・日曜日 午前10時〜午後5時</li> <li>指定休業日、年末年始、祝祭日除く</li> <li>東京:03-5354-4500(有料)</li> <li>大阪:06-6347-4400(有料)</li> <li>インターネットでのお問い合わせは</li> <li>URL:http://support.microsoft.com/select/?target=assistance</li> <li>基本操作について</li> <li>月〜金曜日 午前9時30分〜午前12時、午後1時〜午後7時</li> <li>土曜日 午前10時〜午後5時</li> <li>指定休業日、年末年始、祝祭日除く</li> <li>東京:03-5354-4500(有料)</li> <li>大阪:06-6347-4400(有料)</li> <li>インターネットでのお問い合わせは</li> <li>URL:http://support.microsoft.com/select/?target=assistance</li> <li>4件のご質問(4インシデント)まで無償</li> <li>電話でのお問い合わせの際は、次の情報をあらかじめご用意ください。</li> <li>・郵便番号</li> <li>・住所</li> <li>・氏名</li> <li>・電話番号</li> <li>・お問い合わせ数品のプロダクトID</li> <li>・障害をお持ちのお客様専用</li> <li>URL:http://www.microsoft.com/japan/enable/products/supportinfo.asp</li> </ul> |
| Adobe Reader                                                                                                    | ホームページ上でサポート情報を公開しています。<br>URL:http://www.adobe.co.jp/support/products/adobereader.html                                                                                                    |
| BIGLOBEでインターネット<br>インターネット無料体験                                                                                                    | <ul> <li>・BIGLOBEカスタマーサボートインフォメーションデスク<br/>サービス内容や事務手続きに関するお問い合わせ<br/>Tel:0120-86-0962 (フリーダイヤル)<br/>Tel:03-3947-0962 (携帯電話・PHS・CATV電話の場合)<br/>9:00~22:00 (365日受付)</li> <li>・BIGLOBEカスタマーサボートサボートデスク<br/>操作方法や環境設定に関するお問い合わせ<br/>Tel:0120-68-0962 (フリーダイヤル)<br/>Tel:03-3941-0962 (携帯電話・PHS・CATV電話の場合)<br/>24時間365日受付<br/>(0:00~9:00の時間帯は、緊急を要する対応のみとなります)</li> <li>・BIGLOBEカスタマーサボートホームページ<br/>インターネットの接続設定、最新のアクセスボイント、事務手続きの方法などBIGLOBEを利用するうえで必要な情報をご案内しています。<br/>URL:http://support.biglobe.ne.jp/<br/>URL:http://support.biglobe.ne.jp/ask.html(「お問い合わせフォーム」をご利用ください)</li> </ul>                                                                                                    |

| ソフト名                 | サポート窓口                                                                                                    |
|----------------------|----------------------------------------------------------------------------------------------------|
| AOL7.0 for Windows   | AOL×ンバーサボートセンター<br>・会員向け<br>プラン変更、支払い、技術に関する内容<br>Tel:0120-275-265<br>Tel:03-5331-7400 (携帯電話・PHSの場合)<br>Fax:0120-379-930 (自動案内)<br>9:00~21:00 (年中無休)<br>E-mail:aoljapanms@aol.com<br>・AOLかんたん入会ダイヤル<br>入会に関するお問い合わせ<br>Tel:0120-265-265<br>Tel:03-5331-7400 (携帯電話・PHSの場合)<br>9:00~21:00 (年中無休)                                                                                                    |
| DIONスターターキット         | KDDIカスタマーサービスセンター         ・サービス全般に関するお問い合わせ         Tel:0077-7192         午前9時~午後9時(土・日・祝日も受付中)         URL:http://www.dion.ne.jp/         メールでのお問合せはホームページから         URL:http://cs119.kddi.com/dion/         ・接続・設定に関するお問い合わせ         Tel:0077-7084         24時間(土・日・祝日も受付中)                                                                                                    |
| 0CNスタートバック           | OCNスタートバックおよびOCN申し込みに関するお問い合わせ         Tel:0120-047747         午前9時~午後9時(月~金)         午前9時~午後5時(土・日・祝日)         URL:http://www.ocn.ne.jp/         E-mail:info@ocn.ad.jp         ・故障受付         Tel:0120-047540         受付 24時間         URL:http://www.ocn.ne.jp/         E-mail:trouble@ocn.ad.jp                                                                                                    |
| ODNオンラインサインアップソフトウェア | 日本テレコム株式会社 ODNサポートセンター<br>〒805-8790         福岡県北九州市八幡東区東田1-5-6         北九州テレコムセンター         ・ADSLコース/光コース         サービス案内:0088-222-375         接続サポート:0088-228-325         年中無休、24時間自動音声受付         URL:http://www.odn.ne.jp/support/index.html         E-mail:info-adsl@odn.ad.jp         サービス案内:900~18:00はオペレータによるご案内も選択できます。         ・ダイヤルアップコース         サービス案内:0088-86         接続サポート:0088-85         年中無休、24時間自動音声受付         URL:http://www.odn.ne.jp/support/index.html         E-mail:odn-support@odn.ad.jp         9:00~18:00はオペレータによるご案内も選択できます。 |

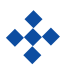

| ソフト名                     | サポート窓口                                                                                                    |
|--------------------------|----------------------------------------------------------------------------------------------------|
| So-net簡単スターター            | So-netインフォメーションデスク<br>ご入会方法、サービス内容等の総合窓口<br>〒140-0001<br>東京都品川区北品川4丁目7-35<br>御殿山ヒルズ<br>Tel:0570-00-1414<br>Fax:03-3446-7557<br>9:00~21:00(年中無休)<br>URL:http://www.so-net.ne.jp/support/<br>E-mail:info@so-net.ne.jp                                                                                                    |
| Yahoo! BB オンラインサインアップソフト | Yahoo! BB カスタマーサポートセンター<br>Tel:0120-919-820<br>Tel:03-6688-5001 (東京) (携帯電話・PHSの場合)<br>24時間 (年中無休)<br>※ただし、23時から翌朝9時までの時間はモデムの故障、ネットワーク障害についてのお問い合わせのみ受け<br>付けております。<br>URL:http://bb.yahoo.co.jp<br>E-mail:help@ybb-support.jp                                                                                                 |
| かるがるネット                  | かるがるネットお客様係<br>〒105-0021<br>東京都港区東新橋2-16-1<br>ルーシスビル402<br>Tel:03-5777-0670<br>Fax:03-5777-0665<br>月~金(祝祭日を除く) 9:30~18:30<br>URL:http://www.karugaru.net<br>E-mail:info@karugaru.net                                                                                                    |
| 「WILLCOM快適モバイル情報」        | ウィルコムサービスセンター         ・ウィルコムの回線契約に関するお問い合わせ         Tel:0120-921-156         平日/9:00~18:00         土/9:00~17:00         URL:http://www.willcom-inc.com/         ・ウィルコムのデータ通信に関するお問い合わせ         Tel:0120-921-157         平日/9:00~17:30         土・日・祝日/9:00~17:00         URL:http://www.willcom-inc.com/                        |
| 筆王                       | <ul> <li>アイフォー バンドルソフトサポート</li> <li>操作方法のご説明</li> <li>〒163-1111</li> <li>東京都新宿区西新宿6-22-1</li> <li>新宿スクエアタワー11F</li> <li>Tel:03-5339-3993 (有料)</li> <li>平日 10:00~17:00</li> <li>土日祝祭日・年末年始はお休み</li> <li>URL:http://www.fudeoh.com/</li> <li>※2004年9月以降に出荷されたモデルのみ対応いたします。</li> </ul>                                            |
| 筆ぐるめ                     | 富士ソフトABC株式会社       インフォメーションセンター         〒130-0022       東京都墨田区江東橋2-19-7         月曜〜金曜       9:30~12:00、13:00~17:00 (祝祭日、および休業日を除く)         ただし、11/1~12/30の間は無休サポート(受付時間:9:30~17:00 12/30のみ12:00まで)         Tel:03-5600-2551         Fax:03-3634-1322         URL:http://www.fsi.co.jp/product/         E-mail:users@fsi.co.jp |
|                          | • <b>*</b> •                                                                                                    |

| ソフト名                                                  | サポート窓口                                                                                                    |
|-------------------------------------------------------|----------------------------------------------------------------------------------------------------|
| Fresh Voice for NEC                                   | エイネット株式会社 Fresh Voiceサポートデスク<br>〒101-0025 東京都干代田区神田佐久間町3丁目23番地スタウトビル3F<br>Tel:03-5822-2877 Fax:03-5822-2039<br>月~金曜日 午前10時~午後6時(ただし祝祭日、夏期休暇、年末年始を除く)<br>URL:http://community.freshvoice.net<br>E-mail:fv@anets.co.jp                                                                                                    |
| BeatJam                                               | ジャストシステムサポートセンター<br>〒771-0189<br>徳島県徳島市川内町ブレインズバーク<br>Tel:東京 03-5412-3980 大阪 06-6886-7160<br>月~金曜日 午前10時~午後7時(特別休業日を除く)<br>土・日・祝祭日 午前10時~午後5時(特別休業日を除く)<br>URL:http://support.justsystem.co.jp/<br>お問い合わせの際には、お客様のUserIDおよび製品のシリアルナンバーが必要です。<br>対象は以下の3つのアブリケーションです。<br>・BeatJam (MP3エンコーダを含む)<br>・BeatJam Music Server<br>・BeatJam Network Player                                                                                  |
| ホームページミックス<br>MemoryCruise                            | ジャストシステムサポートセンター<br>〒771-0189<br>徳島県徳島市川内町ブレインズバーク<br>東京:03-5412-3980<br>大阪:06-6886-7160<br>平日 10:00~19:00(特別休業日を除く)<br>土・日・祝日 10:00~17:00(特別休業日を除く)<br>URL:http://support.justsystem.co.jp/<br>お問い合わせの際には、お客様のUserIDおよび製品のシリアルナンバーが必要です。                                                                                                    |
| BIGLOBEツールバー                                          | BIGLOBEサーチ事務局<br>E-mail:search@bcs.biglobe.ne.jp                                                                                                    |
| もじぞう                                                  | インフォシティサボート窓口<br>Fax:03-5469-5621<br>E-mail:support@infocity.co.jp                                                                                                    |
| DVD-MovieAlbum SE<br>MediaStage for NEC<br>SD-Jukebox | ナショナル・パナソニック お客様ご相談センター<br>Tel:0120-878-365<br>毎日 午前9時~午後8時<br>URL:http://panasonic.jp/support/software/                                                                                                    |
| DVD MovieWriter for NEC                               | 製品のサポートを受けられる際には、シリアルナンバーまたは製品番号が必要になります。あらかじめご準備く<br>ださい。<br>また、電話による問い合わせは、新製品発売時期や時間帯などによってつながりにくくなります。その際には、<br>ユーリードシステムズ株式会社のホームページよりサポートページをご覧ください。サポートページ内にある<br>[Q&A検索]で解決できない場合には、いずれかのページにある「お問い合わせフォーム」をご利用の上、お問<br>い合わせください。<br>ユーリードシステムズ株式会社<br>〒158-0097<br>東京都世田谷区用賀4丁目5番16号 TEビル6階<br>TEL:03-5491-5662<br>FAX:03-5491-5663<br>月曜日から金曜日(土・日、祝日、年末年始を除く)<br>10時~12時、13時~17時<br>URL:http://www5.ulead.co.jp/support/ |
| i-フィルター                                               | デジタルアーツサポートセンター<br>〒107-0061 東京都港区北青山3丁目6-16 佐阿徳ビル8F                                                                                                    |
|                                                       | Tel:U3-5485-1334 Fax:U3-5485-1337<br>月~金曜日 午前10時~午後6時(年末年始を除く)<br>土・日・祝祭日 午前10時~午後8時(年末年始を除く)<br>URL:http://www.daj.co.jp/support/contact.htm<br>E-mail:p-support@daj.co.jp                                                                                                    |
|                                                       |                                                                                                    |

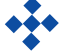

| ソフト名                                      | サポート窓口                                                                                                    |
|-------------------------------------------|----------------------------------------------------------------------------------------------------|
| JWord ブラグイン                               | 株式会社アクセスボート JWordサポートチーム<br>URL:http://www.jword.jp/help/<br>E-mail:support@jword.jp                                                                                                    |
| Liquid View<br>Liquid Surf                | ボートレイトディスプレイ サボートセンタ<br>Fax:03-5365-1235<br>24時間受付<br>URL:http://www.portrait.co.jp<br>ウェブフォーム (サボートのページに問い合わせフォームがあります)またはFAXでのみ受付します。<br>御返答は、10:00~17:00 月~金曜日 (祝祭日を除く)となります。                                                                                                    |
| マカフィー・ウイルススキャン<br>マカフィー・パーソナルファイアウォールプラス  | <ul> <li>・マカフィー・カスタマオペレーションセンター</li> <li>登録方法やお支払い等のオペレーション上のお問い合わせ</li> <li>〒150-0043</li> <li>東京都渋谷区道玄坂1-12-1 渋谷マークシティウェスト20階</li> <li>Tel:0570-030-088 (有料:ナビダイヤル)</li> <li>月~金曜日 9:00~17:00 (祝祭日を除く)</li> <li>URL: http://www.mcafeesecurity.com/japan/mcafee/support/customer_support.asp</li> <li>Webフォーム: http://www.mcafeesecurity.com/japan/mcafee/support/consumer_contact.asp</li> <li>※このパソコンをご購入された方のみが対象となります。</li> <li>・マカフィー・テクニカルサボートセンター</li> <li>ソフトウェアのご使用上の操作方法や不具合等の技術的なお問い合わせ</li> <li>〒150-0043</li> <li>東京都渋谷区道玄坂1-12-1 渋谷マークシティウェスト20階</li> <li>Tel:0570-060-033(有料:ナビダイヤル)</li> <li>年中無休 9:00~21:00</li> <li>URL: http://www.mcafeesecurity.com/japan/mcafee/support/tech_support.asp</li> <li>Webフォーム: http://www.mcafeesecurity.com/japan/mcafee/support/contact.asp</li> <li>※このパソコンをご購入された方のみが対象となります。</li> </ul> |
| Roxio DigitalMedia                        | ソニックサポートセンター<br>Tel:03-5232-6400<br>月~金曜日 午前10時~12時 午後1時~5時(祝祭日、年末年始などの休日を除く)<br>URL:http://www.sonicjapan.co.jp/support/<br>E-mail:上記サポートページより、問い合わせフォームにて                                                                                                    |
| bitcast browser                           | インフォシティサポート窓口<br>Fax:03-5469-5621<br>URL:http://www.bitcast.ne.jp/<br>E-mail:support@infocity.co.jp                                                                                                    |
| WinDVD 5 for NEC                          | インタービデオジャパンテクニカルサポート<br>〒220-6212 神奈川県横浜市西区みなとみらい2-3-5 クイーンズタワーC12階<br>Tel:045-226-3899 (電話料金有料、サポート自体無償)<br>Fax:045-226-3895<br>月~金曜日 午前9時30分~12時 午後1時30分~5時 (ただし休業日、祝祭日、年末年始を除く)<br>URL:http://www.intervideo.co.jp<br>E-mail:techsupp@intervideo.co.jp<br>・お問い合わせの前に<br>インタービデオジャパンのウェブサイトでは、24時間いつでもご利用いただけるように、よくあるご質問を掲<br>載した「製品別FAQ」ページを用意しています。お問い合わせの前に、必ずご覧ください。また、お使いのコン<br>ビュータのモデル名と合わせてご連絡をお願いします。                                                                                                    |
| 駅すばあと                                     | 株式会社ヴァル研究所 ユーザーサポートセンター<br>〒166-8565 東京都杉並区高円寺北2丁目3-17 高円寺NKビル<br>Tel:03-5373-3522 Fax:03-5373-3523<br>月~金曜日 午前10時~12時 午後1時~午後5時 (ただし祝祭日を除く)<br>URL:http://ekiworld.net/<br>E-mail:support@val.co.jp                                                                                                    |
| 対局囲碁 最高峰3<br>右脳鍛錬ウノタン 高める記憶力<br>かんたんPDF作成 | お客様サポートセンター<br>Tel:03-5419-8401 (有料)<br>Fax:03-3452-8293<br>月~金曜日 午前10時~午後6時(ただし祝祭日を除く)                                                                                                    |
|                                           |                                                                                                    |

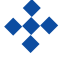

| ソフト名                                                 | サポート窓口                                                                                                    |
|------------------------------------------------------|----------------------------------------------------------------------------------------------------|
| 蔵衛門デジブック for NEC                                     | <ul> <li>(株)トリワークス テクニカルサポート</li> <li>〒150-0002 東京都渋谷区渋谷2-12-24 東建・長井ビル3F</li> <li>Tel:03-5468-5258 (電話料金はお客様負担、サポート料金は無料)</li> <li>Fax:03-5468-1250</li> <li>月~金曜日 午前10時~12時 午後1時~5時(ただし夏季冬季休業日、祝祭日を除く)</li> <li>URL:http://www.kuraemon.com</li> <li>E-mail:support@triworks.com</li> </ul>                                                                                                    |
| 携帯マスター14                                             | <ul> <li>●技術的なお問い合わせ</li> <li>株式会社ジャングル ユーザーサボートセンター</li> <li>〒101-0051 東京都千代田区神田神保町1-13 CONVEX神保町ビル8F</li> <li>Tel:03-5280-9264</li> <li>月~金曜日 午前10時~12時 午後1時~5時(ただし休業日、夏期休暇、祝祭日、年末年始を除く)</li> <li>URL:http://www.junglejapan.com/support/km_nec.html</li> <li>・携帯マスター14用のジャングル社製ケーブルご利用以外はサボート外となります。</li> <li>・有効期間:最初にサボートをお受けになった日付から起算して90日間</li> <li>・サボート範囲:製品のご利用の説明、疑問点にお答えするサービスとさせていただきます。</li> <li>以下の場合には、お問い合わせに対してのご回答ができませんので、あらかじめご了承ください。</li> <li>a)本製品で保証している動作環境外でのお問い合わせ</li> <li>b)本製品ではないもの(ハードウェア・他社製品)に関するお問い合わせ</li> <li>c)サボートをお受けになる際に</li> <li>お問い合わせの際は、質問要点を整理していただいた上で、ご連絡いただきますようお願いいたします。一度のお問い合わせにつき、10分以内の所要時間が目安です。ご協力のほど、お願いいたします。</li> </ul> |
| ストレッチアイ Hyper LE                                     | 株式会社中国サンネット「ストレッチアイ」サポート係<br>〒730-0036<br>広島県広島市中区袋町4-21 フコク生命ビル4F<br>Tel:082-248-7785<br>Fax:082-247-0646<br>月~金曜日 午前9時~12時 午後1時~5時(祝祭日を除く)<br>URL:http://www.csunnet.com/support/<br>E-mail:seye@csunnet.co.jp                                                                                                    |
| てきばき家計簿マム                                            | <ul> <li>テクニカルソフト株式会社 サポートセンター</li> <li>〒701-0145 岡山県岡山市今保668-3</li> <li>Tel:050-3035-3410</li> <li>Fax:050-3033-5041</li> <li>月~金曜日 午前10時~午後5時(休業日を除く)</li> <li>URL:http://www.softnet.co.jp/mom4/qa.htm</li> <li>E-mail:support@softnet.co.jp</li> </ul>                                                                                                    |
| はっけよい!打ノ花<br>将棋3 -金沢将棋-<br>麻雀3<br>3Dゴルフ<br>大富豪 Plus5 | 株式会社アンバランス<br>〒101-0051 東京都千代田区神田神保町1丁目3番地5 冨山房ビル4階<br>Tel:03-5283-3625<br>Fax:03-5283-3665<br>月~金曜日 午後1時~午後6時 土日祝祭日休業<br>URL:http://www.unbalance.co.jp/support/index.html<br>E-mail:support@unbalance.co.jp                                                                                                    |
| 電子地図帳Z [zi ێ] 7 for NEC                              | 株式会社ゼンリン お客様相談室<br>TEL:0120-210-616<br>FAX:093-471-4401<br>月~金曜日10:00~17:00(祝日・指定休日は除く)<br>URL:http://www.zenrin.co.jp/support/index.html                                                                                                    |
| Virtual CD 7                                         | キヤノンシステムソリューションズ(株)<br>サポートセンター<br>〒108-0073<br>東京都港区三田3-11-34 センチュリー三田ビル6F<br>Tel:03-5730-7197(無料)<br>Fax:03-5730-7122<br>月~金曜日 午前10時~12時 午後1時~4時30分(日曜・祝日及び会社規定の休業日を除く)<br>URL:http://canon-sol.jp/supp/index.html<br>E-mail:vd-info@canon-sol.co.jp                                                                                                    |
|                                                      |                                                                                                    |

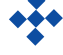

| ソフト名                 | サポート窓口                                                                                                    |
|----------------------|----------------------------------------------------------------------------------------------------|
| はがきスタジオ Basic        | <ul> <li>●セットアップできない場合、基本操作に関するお問い合わせ</li> <li>マイクロソフト テクニカル サポート</li> <li>Tel:東京 03-5354-4500 大阪 06-6347-4400</li> <li>・月~金曜日 午前9時30分~12時 午後1時~7時(ただし指定休業日、年末年始、祝祭日を除く)</li> <li>・12/1-12/28の土日祝日 午前10時~午後5時</li> <li>Tel:0120-423-296</li> <li>・12/29-1/3 午前10時~午後7時</li> <li>URL:http://support.microsoft.com/</li> <li>該当製品に関して初めてお問い合わせいただいた日から起算して90日間のみ無償</li> </ul>                                                                                                    |
| reserMail            | <ul> <li>・reserMailに関するお問い合わせ</li> <li>ADCテクノロジー株式会社</li> <li>support@epoint.co.jp</li> <li>・TVnano/番組サーチ(iモード)、TVnano/番組サーチ(ボーダフォン)、TVnano/番組サーチ(EZweb)、および番組表に関するお問い合わせ</li> <li>株式会社ナノ・メディア</li> <li>info@irate.co.jp</li> </ul>                                                                                                    |
| DisneyBBセレクト         | ディズニー・インターネット・グループ・カスタマーセンター<br>Tel:03-5977-7140 (有料)<br>午前10時~午後8時(土・日・祝日を除く)                                                                                                    |
| らくらく無線スタートEX         | NECアクセステクニカ(株) Atermインフォメーションセンター<br>Tel:0570-050611<br>月~金曜日 9:00~18:00<br>土曜日 9:00~17:00<br>URL:http://121ware.com/aterm/                                                                                                    |
| フィッシュウォール            | 株式会社セキュアブレイン サボートセンター<br>〒102-0083<br>東京都千代田区麹町2丁目6-7 麹町RKビル4階<br>Tel:03-3234-3005<br>Fax:03-3234-3002<br>月曜日~金曜日(土、日、祝日を除く)<br>10:00-12:00、13:00-17:00<br>URL:http://www.securebrain.co.jp/support/index.html<br>E-mail:support@securebrain.co.jp                                                                                                    |
| Corel Paint Shop Pro | <ul> <li>コーレル株式会社         〒105-0001         東京都港区虎ノ門1-16-4         アーバン虎ノ門ビル8F         ・テクニカルサポート         Tel:0570-003-002         月~金曜日(祝日・年末年始を除く) 10:00~17:00         URL:http://www.corel.jp/support         (メールでのお問い合わせはホームページから)         登録ユーザーはご購入後90日は無償電話サポートとなります。         最新パージョンより2パージョン前までのサポートとなります。         ・購入前の購入に関するサポート         Tel:03-5977-3793         月~金曜日(祝日・年末年始を除く) 10:00~17:00         URL:http://www.corel.jp/support         (メールでのお問い合わせはホームページから)     </li> </ul> |
| 家庭の医学                | 株式会社 時事通信出版局 家庭の医学 お問い合わせセンター<br>〒100-0011 東京都千代田区内幸町2-2-1 日本ブレスセンタービル1階<br>Tel:03-3591-8690<br>月~金曜日 10時~17時<br>E-mail:igaku@jiji.co.jp                                                                                                    |
|                      |                                                                                                    |

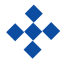

| ソフト名                   | サポート窓口                                                                                                    |
|------------------------|----------------------------------------------------------------------------------------------------|
| DocuWorks Viewer Light | <ul> <li>●商品に関するカタログ請求や一般的なご質問、弊社に対するご意見ご要望</li> <li>富士ゼロックス株式会社 お客様相談センター</li> <li>Tel:0120-27-4100</li> <li>Fax:0120-05-5035</li> <li>月~金曜日 午前9時~午前12時、午後1時~午後5時</li> <li>指定休業日、祝祭日除く</li> <li>URL:http://www.fujixerox.co.jp</li> <li>URL:https://www.fujixerox.co.jp/support/cic/form.html</li> <li>・本ソフトウエアの使用方法に関するお問い合わせへの回答など、サポートについては一切行ないませんので<br/>ご了承ください。</li> </ul> |

- ここに記載されていないソフトについては、以下へお問い合わせください(ソフトチョイス対応ソフトやオンライン サービスは除きます。それぞれのサポート窓口へお問い合わせください)。
- ・まずは「121ware.com」でQ&A情報をさがす URL http://121ware.com/support/
- ・ 答えが見つからない場合はNEC 121コンタクトセンターへ フリーコール Tel:0120-977-121 9:00~17:00(年中無休) Tel:03-6670-6000(東京)(通話料お客様負担)
   ※ 電話番号をよくお確かめになり、おかけください。
   ※ 電話音声ガイドを確認になり、「購入後相談 - 使い方相談」の窓口にお問い合わせください。
  - また、121wareお客様登録番号の確認を行いますので、お客様が所有している121wareお客様登録番号をお手 元に用意してからおかけください。
- ソフトチョイス対応ソフトのお問い合わせ先については、「ソフトナビゲーター」の「ご利用前にお読みください」を クリックして表示される画面をご覧ください。オンラインサービスのサポート窓口については接続したホームページ をご覧ください。

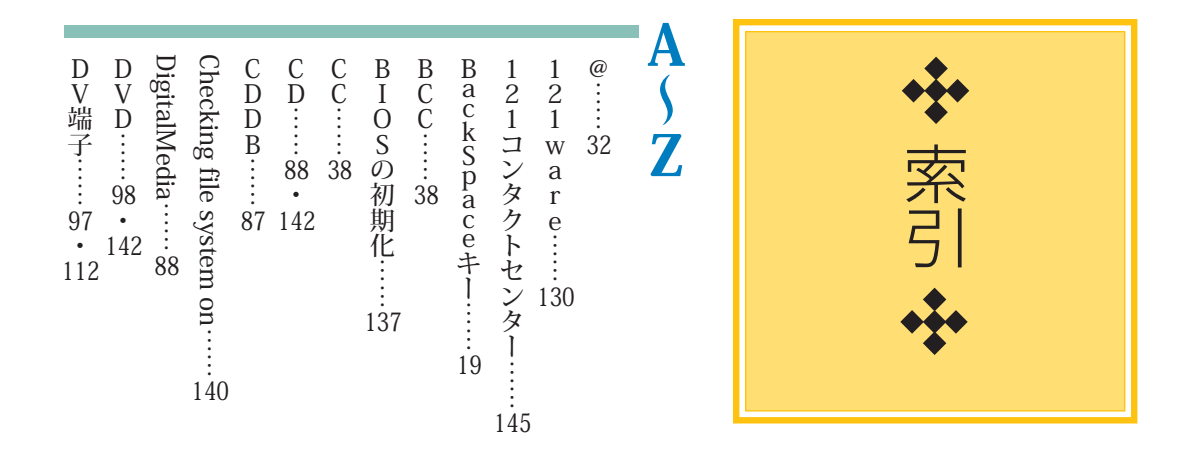

SmartHobby ...... 5 • 97 P P C カードスロット 111 113 Outlook 2003······ MediaGarage ····· ? • 9 L A N ... 112 Invalid system disk  $\cdots$   $\frac{9}{10}$ Excel 2003......5 Enter+1.....19 Shift+1.....19 PCIボード……114 O S :: 52 Operating System not found LANコネクタ…… Internet Explorer......9 H T L ..... 48 FireWire端子…… SDメモリーカード……74 N Xパッド……11・133 N i g h t M o d e … 136 L H A .... 46 i • L i n k 端子……112 IEEE1394コネクタ……11 I E E 1 3 9 4 ..... 97 • 111 112 . 112 : 140

あ Z I P .... 46 アイコン……12 引用…… 35 Word 2003.....54 ウィンドウ……16 ウイルス……2・3・142 アップロード……48 アウトルック2003……31 Windows拡張オプションメニュー……139 エクセル2003……55 上書き保存……33 上書き……66 アンインストール……53 アルバム……78 アドレス帳……36 アカウント……106 Windows XP·····2 Windows Update ····· පි USBコネクタ……11 インターネットエクスプローラー……40 xD-ピクチャーカード……74

|                  |       |              |         |          |      |        |           |         |        |             |           |        |       |      | 3           |        |      |          |                   |              |         |         |
|------------------|-------|--------------|---------|----------|------|--------|-----------|---------|--------|-------------|-----------|--------|-------|------|-------------|--------|------|----------|-------------------|--------------|---------|---------|
| コンピュータウイルス2・3・14 | ごみ箱64 | 困ったときの解決法122 | コネクタ112 | 検索エンジン42 | 検索59 | 言語バー20 | クリック・・・・1 | 基本ソフト52 | 起動する50 | キーボード18・132 | 画面<br>135 | かな入力19 | 拡張子51 | 解凍46 | <b>7J</b> • | 音声端子84 | 音楽82 | おまかせ録画95 | オペレーティングシステムの選択40 | おすすめメニューバー14 | 応用ソフト52 | お気に入り43 |

| $\begin{array}{cccccccccccccccccccccccccccccccccccc$ | ススス省出終修周シササササササ<br>タタク電力了理報提フトトトトー<br>1 1 10 125 ッ 110 148 プ<br>1 16 138 1 52 タ 130 140<br>116 143 117<br>・ |
|------------------------------------------------------|----------------------------------------------------------------------------------------------------|
|                                                      | 119                                                                                                    |

| ト ドラッグ<br>ブル<br>122 11 | 電子メール<br>示付ファイル30<br>145 54 | : 電 テ デ デスクト<br>テレビ ス … デ<br>126 … 90<br>134 19<br>110 …<br>12 | デジタルビデオカメラ97<br>デジタルカメラ72<br>97 | タイムシフトモード93 | ソフトナビゲーター14 |
|------------------------|-----------------------------|----------------------------------------------------------------|---------------------------------|-------------|-------------|

|      |        |                |                |              |        |       |                  |       |           |           |       |             |              |          |                 |                     |          | )1 |       |          |        | 3           |
|------|--------|----------------|----------------|--------------|--------|-------|------------------|-------|-----------|-----------|-------|-------------|--------------|----------|-----------------|---------------------|----------|----|-------|----------|--------|-------------|
| 筆王56 | フォルダ62 | フォトライブラリ・・・・76 | ファミリー環境設定ツール17 | ファミリーウィンドウ10 | ファイル58 | ビデオ90 | 光デジタルオーディオ出力端子85 | 番組表94 | ハングアップ131 | 半角/全角キー19 | ハブ113 | バックアップ―NX67 | バックアップ・・・・67 | パソらく設定13 | パソコンの様子がおかしい131 | パソコンのいろはⅡ・・・・11・118 | パスワード141 | (3 | 年賀状56 | ネットワーク11 | 入力端子84 | <i>\</i> \$ |

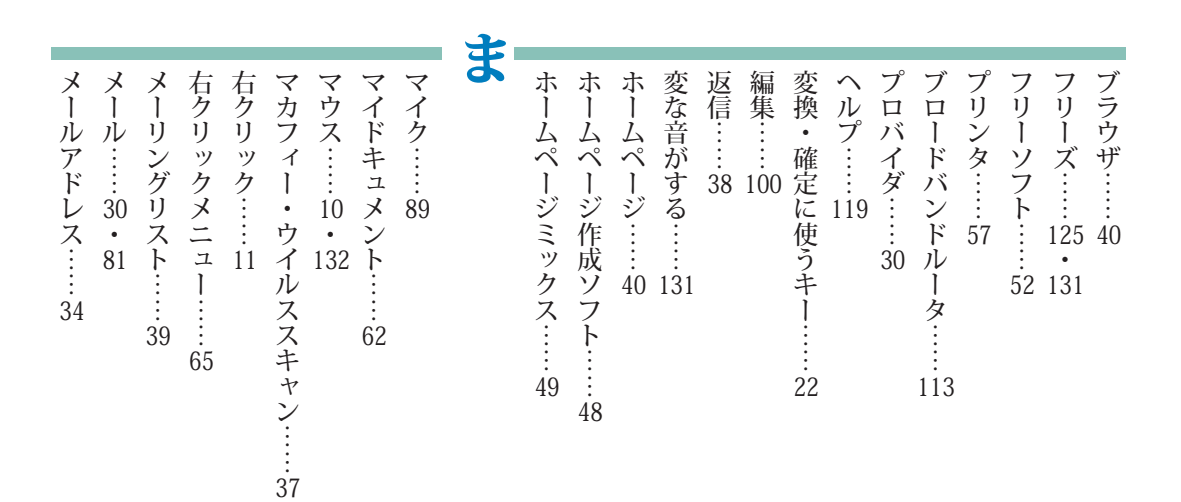

|                                                                                                    |                                                                                                    | <b>&gt;</b>                                                                       |                                                  |
|----------------------------------------------------------------------------------------------------|----------------------------------------------------------------------------------------------------|-----------------------------------------------------------------------------------|--------------------------------------------------|
| フ ワ<br>ー<br>ド<br>ア<br>フ<br>ワ<br>フ<br>ワ<br>し<br>ド<br>パ<br>2<br>ッ<br>0<br>ド<br>2<br>ッ<br>0<br>ド<br>0<br>ド<br>3<br>…<br>14<br>…<br>54 | 録<br>録<br>聞<br>日<br>マ<br>マ<br>マ<br>マ<br>マ<br>字<br>入<br>九<br>10<br>10<br>10<br>10<br>10<br>10<br>10<br>10<br>10 | 、<br>ル<br>リ<br>ン<br>シ<br>シ<br>シ<br>シ<br>シ<br>シ<br>シ<br>シ<br>シ<br>シ<br>シ<br>シ<br>シ | メモリースティック・・・・・31<br>メモリースティック・・・・・31<br>74<br>90 |

#### **MEMO**

#### **MEMO**

#### ■このマニュアルで使用しているソフトウェアの正式名称

| (本文中の表記)                 |                                                                                                    |
|--------------------------|----------------------------------------------------------------------------------------------------|
| Windows、Windows XP       | Microsoft® Windows® XP Home Edition operating system 日本語版 Service Pack 2<br>Microsoft® Windows® XP Professional operating system 日本語版 Service Pack 2 |
| Windows XP Home Edition  | Microsoft® Windows® XP Home Edition operating system 日本語版 Service Pack 2                                                                             |
| Windows XP Professional  | Microsoft® Windows® XP Professional operating system 日本語版 Service Pack 2                                                                             |
| インターネットエクスプローラ、          | Microsoft® Internet Explorer 6.0 Service Pack 2                                                                                                    |
| Internet Explorer        |                                                                                                    |
| Outlook Express          | Microsoft® Outlook® Express 6.0                                                                                                    |
| Office Personal 2003     | Microsoft® Office Personal Edition 2003 (Microsoft® Office Word 2003, Microsoft® Office                                                              |
|                          | Excel 2003, Microsoft Office Outlook 2003, Microsoft Office Home Style)                                                                              |
| Uffice Professional 2003 | Microsoft <sup>®</sup> Office Professional Enterprise Edition 2003 (Microsoft <sup>®</sup> Office Vord 2003,                                         |
|                          | PowerPoint* Office Except 2003, Microsoft* Office Access 2003, Microsoft* Office PowerPoint*                                                         |
|                          | Microsoft® Office InfoPath™ 2003)                                                                                                    |
| ワード2003、Word 2003        | Microsoft® Office Word 2003                                                                                                    |
| エクセル 2003、Excel 2003     | Microsoft® Office Excel 2003                                                                                                    |
| アウトルック2003、Outlook       | Microsoft® Office Outlook® 2003                                                                                                    |
| 2003                     |                                                                                                    |
| MS-IME 2003、IME 2003     | Microsoft® IME 2003                                                                                                    |
| WinDVD                   | InterVideo® WinDVD™ 5 for NEC                                                                                                    |
|                          | DVD MovieWriter® for NEC Ver.4                                                                                                    |
| 車土 ホページミックフ              |                                                                                                    |
| ホームペーシミッシス               | │ パー Δヽ シミッソス / D.2<br>│ マカコヽ_= ・ ウイルフィキャン                                                                                                    |
| マカフィー・                   | ヽ// ヽ/ ヽ/ ヽ/ ヽ/ ヽ/ ヽ/ ヽ/ ヽ/ ヽ/ ヽ/ ヽ/ ヽ/                                                                                                    |
| パーソナルファイアウォールプラス         |                                                                                                    |
| DigitalMedia             | Roxio DigitalMedia SE 7                                                                                                    |

#### ■商標について

Microsoft、Windows、Office ロゴ、Outlook は、米国 Microsoft Corporationの米国およびその他の国における商標または 登録商標です。

画面の使用に際して、米国 Microsoft Corporation の許諾を得ています。

BluetoothワードマークとロゴはBluetooth SIG, Inc.の所有であり、NECはライセンスに基づきこのマークを使用しています。 「マジックゲート メモリースティック」「メモリースティック」はソニー株式会社の商標です。

ADAMS-EPGは、テレビ朝日系列24局のデータ放送によるテレビ番組の情報配信サービスです。

WinDVD、WinDVDXは、InterVideo, Inc.の商標です。

Ulead および Ulead Systems ロゴ、DVD MovieWriter は Ulead Systems, inc. またはユーリードシステムズ株式会社の商標 または登録商標です。

筆王は株式会社アイフォーの登録商標です。

McAfee、VirusScan およびマカフィーは米国法人 McAfee, Inc. またはその関係会社の登録商標です。 BIGLOBE、SmartHobby、SmartVision、MediaGarage は、日本電気株式会社の登録商標です。

ホームネットワークアシスタントは日本電気株式会社および NEC パーソナルプロダクツ株式会社の登録商標です。

その他、本マニュアルで説明されている会社名、商品名は各社の商標または登録商標です。

#### ご注意

1. 本書の内容の一部または全部を無断転載することは禁じられています。

2. 本書の内容に関しては将来予告なしに変更することがあります。

3. 本書の内容については万全を期して作成いたしましたが、万一ご不審な点や誤り、記載もれなどお気づきのことがありましたら、NEC121 コンタクトセンターへご連絡ください。落丁、乱丁本はお取り替えいたします。

4.ソフトウェアの全部または一部を著作権の許可なく複製したり、複製物を頒布したりすると、著作権の侵害となります。

©NEC Corporation, NEC Personal Products, Ltd. 2005

日本電気株式会社、NEC パーソナルプロダクツ株式会社の許可なく複製・改変などを行うことはできません。

### VALUESTAR LaVie

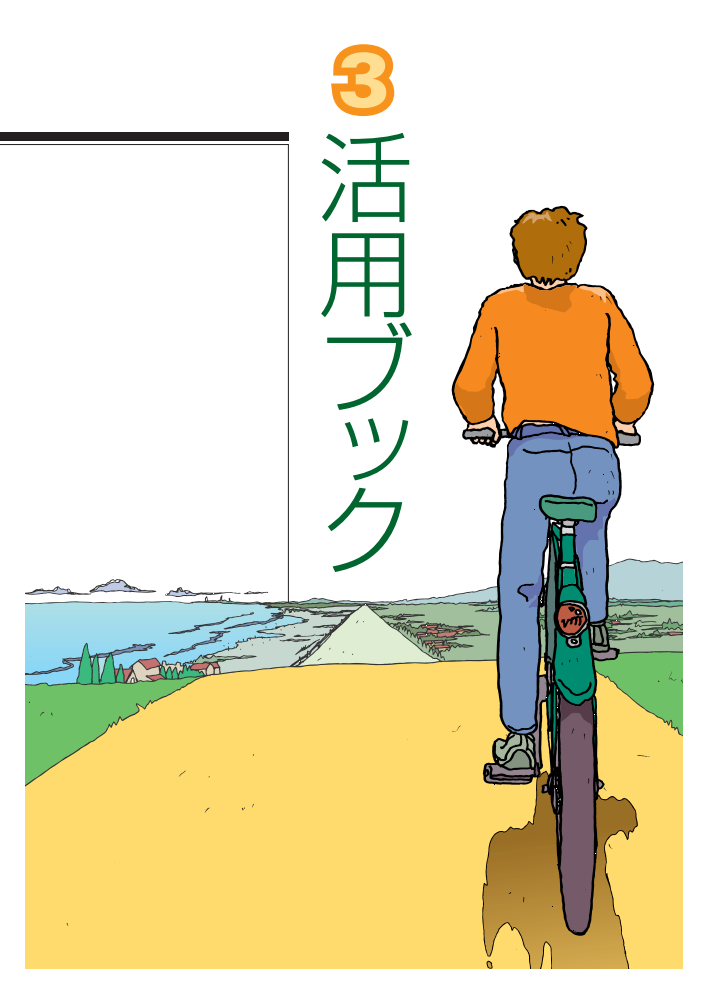

#### NECパソコンで困ったときには・・・ NEC

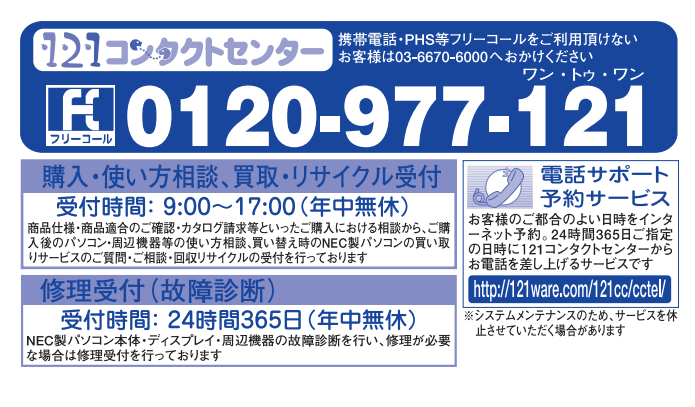

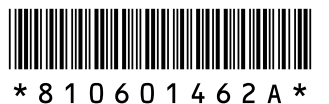

初版 2005年8月 NEC 853-810601-462-A Printed in Japan

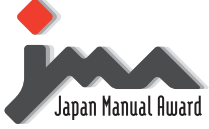

日本マニュアルコンテスト2004 家庭製品第3部門 部門優秀賞 受賞マニュアル NECパーソナルプロダクツ株式会社 〒141-0032 東京都品川区大崎一丁目11-1 (ゲートシティ大崎 ウエストタワー)

このマニュアルは、再生紙(古紙率:表紙70%、本文100%)を使用しています。